# Upute za program PisHUB 3 verzija 8.5

# Sadržaj

| Povijest promjena                                                            | 4        |
|------------------------------------------------------------------------------|----------|
| Uvod                                                                         | 6        |
| 1. Rad s programom                                                           |          |
| 1.1. Preuzimanje (download) i instalacija programa                           | /        |
| 1.2. Glavni izbornik                                                         | 9        |
| 1.3. Traka s alatima (toolbar)                                               | 10       |
| 1.4. O ispisu na matrični pisač                                              | 11       |
| 1.5. Rad s tablicama                                                         | 12       |
| 1.6. Izbor više zapisa za neku operaciju                                     | 17       |
| 1.6.1. Shift plus lijevi klik – izbor zapisa u nizu                          | 17       |
| 1.6.2. Ctrl plus lijevi klik – izbor zapisa napreskokce                      | 17       |
| 2. Podešavanje radne okoline                                                 | 18       |
| 2.1. Podešavanje postavki                                                    | 18       |
| 2.2. Podešavanje pisača                                                      | 23       |
| 2.3. Podešavanje POS pisača                                                  | 25       |
| 2.4. Podešavanje pisača za dopise                                            | 26       |
| 2.5. Podešavanje pisača za pisma s nalogom plaćanja HUB 3A                   | 27       |
| 2.6. Podešavanje pisača za slanje naloga e-poštom                            | 27       |
| 2.7. O ispisu na matrični pisač                                              | 28       |
| 2.8. Podešavanje postavki e-pošte                                            | 29       |
| 3. Pripremni podaci                                                          |          |
| 3.1. Banke                                                                   | 31       |
| 3.2. Valute                                                                  | 32       |
| 3.3. Naselja                                                                 | 33       |
| 3.4. Grupe partnera                                                          | 34       |
| 3.5. Poslovni partneri                                                       | 35       |
| 3.5.1. Uvoz podataka o partnerima iz CSV datoteke                            | 37       |
| 3.5.2. Ispis tablice poslovnih partnera                                      |          |
| 3.6. Šifre namiene                                                           | 41       |
| 3.7 Modeli i poziv na broi                                                   | 42       |
| 3 7 1 Ponis modela nlaćanja                                                  | 42       |
| 3 7 2 SEPA i model plaćanja HR69 za plaće i ostala osobna primanja           | 12<br>44 |
| 4 Nalozi za plaćanje                                                         | 46       |
| 4 1 Unis i isnis naloga                                                      | 46       |
| 4 1 1 Unis naloga HUB 3                                                      | 48       |
| 4 1 2 Unis žiro računa umiesto IBAN-a                                        | 49       |
| 4 1 3 Isnis naloga HUB 3A                                                    | 50       |
| 4 1 4 Pregled paloga HUB 3A prije ispisa                                     | 50<br>51 |
| 4.1.5 Isnis i pregled paloga HUB 3                                           | 51       |
| 4.1.5. Ispis i pregled haloga 110D 5                                         | 52       |
| 4.1.0. Export i ispis tablice haloga                                         | 55       |
| 4.1.7. Floinjena naloga – ispravak datuma izvisenja za više naloga           | 55       |
| 4.1.8. Promjena naloga – ispravak poziva na broj primalelja za vise naloga   | 33       |
| 4.2. Zorojni e-naiog i veza s internet bankarstvom                           | 30       |
| 4.2.1. Strukturirana adresa piatitelja/primatelja e-naloga za banke ili Finu | 36       |
| 4.2.2. Izrada zbrojnog e-naloga za slanje u banku ili Finu                   | 36       |
| 4.3.3. Specifikacija zbrojnog naloga za prijenos                             | 59       |

| 4.4. Veza s drugim aplikacijama                                    | . 60 |
|--------------------------------------------------------------------|------|
| 4.5. Predlošci i generiranje naloga                                | . 61 |
| 4.5.1. Popis platitelja ili primatelja za generiranje              | . 62 |
| 4.5.2. Promjenjivi poziv na broj                                   | . 63 |
| 4.5.3. Promjenjivi poziv na broj za obročno plaćanje               | . 64 |
| 4.5.4. Generiranje naloga za jednokratno plaćanje                  | . 66 |
| 4.5.5. Generiranje naloga za rate obročnog plaćanja                | . 67 |
| 4.5.6. Generiranje naloga s promjenjivim iznosom i opisom plaćanja | . 68 |
| 4.6. Nalozi plaćanja putem e-pošte                                 | . 69 |
| 4.6.2. Postavke za e-poruke                                        | . 69 |
| 4.6.3. Slanje naloga plaćanja platitelju putem e-pošte             | . 70 |
| 4.6.4. Pojedinačni ispis naloga za plaćanje u PDF formatu          | . 73 |
| 5. Uvoz naloga iz CSV tablice                                      | 76   |
| 5.1. Prijelom naziva primatelja/platitelja prilikom uvoza          | . 76 |
| 5.2. Uvoz naloge iz CSV datoteke                                   | . 77 |
| 5.3. Predložak za dopunu CSV naloga                                | . 79 |
| 5.4. Izvođenje ispisa CSV naloga                                   | . 80 |
| 5.5. Upis naloga u bazu iz CSV tablice                             | . 81 |
| 5.6. Izvoz naloga iz CSV tablice u e-naloge za banku               | . 82 |
| 5.7. Export ili ispis tablice uvezenih CSV naloga                  | . 83 |
| 6. Nalozi plaćanja za polog dnevnog utrška                         | 84   |
| 6.1. Izgled naloga plaćanja za polog utrška                        | . 84 |
| 6.3. Predložak za naloge pologa utrška                             | . 85 |
| 6.3.1. Bez poziva na broj                                          | . 86 |
| 6.3.2. Poziv na broj - oznaka objekta ili datum polagania          | . 86 |
| 6.3.3. Poziv na broj - oznaka objekta i datum polaganja            | . 86 |
| 6.4. Tekući predložak za naloge pologa utrška                      | . 87 |
| 6.5 Unis naloga nlaćanja za nolog utrška                           | 88   |
| 7. Dopisi                                                          | 89   |
| 7.1. Uvoz dopisa i naloga iz CSV datoteke                          | . 90 |
| 7.2. Predložak za dopunu CSV dopisa i naloga                       | . 92 |
| 7.3. Ispis CSV dopisa i naloga                                     | .93  |
| 7.4. Dopisi i e-pošta                                              | 93   |
| 7.4.1. Priprema za e-poštu                                         | .93  |
| 7.4.2. Proviera slanja dopisa e-poštom                             | 94   |
| 7 4 3 Slanje dopisa putem e-nošte                                  | 96   |
| 7.5 Export ili ispis tablice uvezenih CSV dopisa i naloga          | 97   |
| 8. Računi i pisma s nalogom plaćanja HUB 3A                        | 98   |
| 8.1. Uvoz podataka za naloge iz CSV datoteke                       | . 99 |
| 8.2. Predložak za dopunu naloga uz račun ili pismo                 | 101  |
| 8.3. Izbor slike s tekstom                                         | 102  |
| 8.4. Ispis računa ili pisama s nalogom.                            | 104  |
| 9. Zaštita podataka                                                | 106  |
| 9.1. Programska izrada kopije baze 1                               | 106  |
| 9.2. Povrat podataka iz kopije baze                                | 107  |
| 9.3. Ručna izrada kopije baze, copy-paste mehanizam                | 108  |
| 9.4. Ciklusi prijepisa baze: djed, otac i sin                      | 110  |
| 9.5. Putanja baze za pojedine verzije programa PisHUB 3            | 111  |
| 10. Izbor Pomoć na glavnom izborniku.                              | 112  |
| 10.1. Preuzimanje (download) uputa1                                | 112  |
| 10.2. Prikaz licence i verzije programa 1                          | 112  |
| 11. Tuzemne uplatnice u EUR-ima od 2023. godine                    | 113  |
| 1.1. Kada pokrenuti preračun iz HRK i FUR                          | 113  |

| 1.2. Preračun iz HRK u EUR                                  | 113 |
|-------------------------------------------------------------|-----|
| 1.2.1. Preuzeti i instalirati verziju 8.0 programa PisHUB 3 | 113 |
| 1.2.2. Izvođenje preračuna HRK u EUR                        | 114 |
| 5 1                                                         |     |

Zagreb, 07.04.2025.

# Povijest promjena

| Broj    | Datum       |                                                                                 |
|---------|-------------|---------------------------------------------------------------------------------|
| verzije | verzije     | Kratki opis promjena                                                            |
| 8.5     | 07.04.2025. | Pojedinačni ispis naloga plaćanja u PDF formatu                                 |
| 8.4     | 12.12.2024. | Uveden model poziva na broj HR35                                                |
| 8.3     | 04.12.2024. | Strukturirana adresa platitelja/primatelja u e-nalogu za banke ili Finu         |
| 8.2     | 06.03.2024. | Izbornik za pojedinačno ili skupno slanje maila                                 |
| 8.1     | 04.12.2023. | Uvedena e-adresa u CSV tablicu za uvoz naloga                                   |
| 8.0     | 15.12.2022. | Verzija 8.0 Preračun iz HRK u EUR                                               |
| 7.5     | 22.06.2022. | Od 30.05.2022. ne ide slanje mala putem servera Gmail.com                       |
| 7.4     | 06.05.2021. | Uveden broj rate u csv tablicu za dopise                                        |
| 7.3     | 08.03.2021. | Za model HR69 uvedene nove VOP šifre                                            |
| 7.2     | 25.01.2021. | Uveden model HR 24 u predloške                                                  |
| 7.1     | 12.11.2020. | Uvedeni računi s nalogom plaćanja HUB 3A                                        |
| 7.0     | 10.04.2020. | Verzija 7.0, slanje naloga plaćanja putem e-pošte                               |
| 6.6     | 08.04.2019. | Za generiranje naloga iznos plaćanja i opis plaćanja uveden u platitelje        |
| 6.5     | 05.03.2019. | Uvedena pisma s nalogom plaćanja HUB 3A                                         |
| 6.4     | 24.01.2019. | Uveden HR19 model i poziv na broj                                               |
| 6.3     | 06.12.2018. | Uveden ispis tekstualne poruke u dopisima iz CSV tablice                        |
| 6.2     | 04.10.2018. | Mogućnost promjena modela i poziva na broj primatelja za više naloga            |
| 6.1     | 12.07.2018. | Uvoz naloga plaćanja i dopisa platiteljima iz CSV tablice                       |
| 6.0     | 07.07.2018. | Verzija 6.0                                                                     |
| 5.14    | 13.04.2018  | A<br>Mogućnost promjena datuma izvršenja za više naloga                         |
| 5.13    | 11.12.2017  | Ispis CSV naloga - prijelom naziva primatelja/platitelja nakon 29 znakova       |
| 5.12    | 11.12.2017  | Ispis naloga - način kopiranja naloga AAA,BBB,CCC ili ABC,ABC,ABC               |
| 5.11    | 28.09.2017  | Brojač šifri poslovnih partnera                                                 |
| 5.10    | 16.03.2017  | Dodana podrška u postavkama za POS pisače                                       |
| 5.9     | 17.11.2016  | Verzija 5.2, Uvoz iz CSV datoteke u bazu, Kreiranje SEPA naloga iz CSV datoteke |
| 5.8     | 20.10.2016  | Šifra partnera 20 znakova                                                       |
| 5.7     | 15.10.2016  | Ispravak višestrukog generiranja 2D barkoda                                     |
| 5.6     | 17.06.2016  | Verzija 5.1                                                                     |
| 5.5     | 14.06.2016  | SEPA - Troškovna opcija maknuta za domaće naloge, hitnost maknuta za sve naloge |
| 5.4     | 10.06.2016  | Ispravak specifikacije naloga                                                   |
| 5.3     | 09.06.2016  | Prelazak na UTF-8 bez BOM, šifra plaćanja je opcionalna                         |
| 5.2     | 07.06.2016  | Dodan OIB platitelja u opcije                                                   |
| 5.1     | 03.06.2016  | Na model 69 dodani algoritmi za provjeru vrste osobnog primanja VOP i Fix40002  |
| 5.0     | 02.06.2016  | Verzija 5.0                                                                     |
| 4.4     | 20.05.2016  | Registracija - ispravak decrypt funkcije                                        |
| 4.3     | 15.05.2016  | Izvoz i uvoz naloga u SEPA.hr.pain.001 formatu                                  |
| 4.2     | 14.03.2016  | Ograničenje ispisa iz CSV datoteke u demo verziji                               |
| 4.1     | 11.02.2016  | Dodatna kontrola modela 65 na broj znakova u P(3)                               |
| 4.0     | 17.11.2015  | Verzija 4.0                                                                     |
| 3.14    | 24.10.2015  | Generiranje rata i naloga iz predložaka                                         |
| 3.13    | 23.09.2015  | Kontrolni broj od 2 znamenke                                                    |
| 3.12    | 04.05.2015  | Ukinut menu Prijepis podataka iz PisHub 1                                       |
| 3.11    | 24.04.2015  | Ispravak teksta registracije                                                    |
| 3.10    | 24.03.2015  | Dodan izbor tipa dokumenta 701 Fina ili 000 banka za e-nalog                    |
| 3.9     | 15.03.2015  | Uključen PDF izvještaj za e-nalog                                               |
| 3.8     | 06.03.2015  | Dodan model HR64 u generiranje naloga                                           |

- 3.7 17.03.2014 Bezuvjetna registracija nakon promjene HW-a
- 3.6 05.03.2014 Registracija
- 3.5 03.03.2014 Prilikom promjene HW-a, licenca ističe za 30 dana u slučaju da je duža od 30 dana
- 3.4 26.02.2014 Kopiranje baze u novu verziju (CTRL+SHIFT), ispravak putanja
- 3.3 05.02.2014 Tekstualne promjene licence, pomoći i backupa
- 3.2 03.02.2014 Dodana procedura za backup, dodan .lic filter kod odabira registracijske datoteke
- 3.1 04.11.2013 Dodan poziv primatelja u pregled naloga
- 3.0 01.07.2013 Verzija 3.0, Registracija putem licence
- 2.0 15.04.2013 Verzija 2.0
- 1.0 01.01.2013 Početna verzija dokumenta

# Uvod

Program PisHUB 3 je profesionalno izrađen program za osobno računalo, a namijenjen je za:

- jednostavnu i brzu pripremu naloga plaćanja,
- ispis obrasca HUB 3A na laser pisač,
- ispis obrasca HUB 3 na matrični pisač uz izbor gustoće ispisa 10, 12 ili 17 CPI.

Program PisHUB 3 može točno i jednostavno:

- pripremiti popis platitelja i primatelja,
- urediti nazivi, adrese, IBAN račune,
- upisati žiro račun umjesto IBAN računa,
- pripremiti nove naloge za plaćanje,
- grupirati naloge za plaćanje,
- iz predloška generirati nove naloge plaćanja,
- ispisati na obrasce HUB 3 i HUB 3A,
- ispisati 2D bar kod (2DBK) za elektronsko čitanje naloga u bankama,
- ispisati naloge za polog utrška na papirnu vrpcu POS pisača,
- poslati naloge plaćanja platitelju putem e-pošte,
- povezati naloge s Internet bankarstvom:
  - izrada zbrojnog e-naloga za slanje u banku ili Finu,
  - preuzimanje e-izvatka iz banke ili Fine,
- pretraživati popise podataka i naloga,
  - potpuno provjera upisa:
    - adresa,
      - IBAN računa,
      - modela i poziva na broj,
      - valuta, država,
      - šifri plaćanja i drugo,
- izvesti podatke u pdf xls txt rtf html i još dosta toga.

Program PisHUB 3 radi na osobnom računalu koje ima Microsoft Windowse Vista, 7, 8 i 10 i pisač:

- laserski ili
- ink-jet ili
- matrični.

Program PisHUB 3 ne radi više na Microsoft Windows XP.

# 1. Rad s programom

Bit će pokazani i protumačeni:

- preuzimanje (download) i instalacija programa,
- izbornici,
- alatne trake,
- ispis na matrični pisač,
- rad s tablicama.

### 1.1. Preuzimanje (download) i instalacija programa

Za Windowse Vista, 7, 8 i 10 link za preuzimanje (download) instalacijske procedure programa PisHUB 3 je: <a href="https://www.bakom.hr/downloads/PisHUB3Setup.exe">https://www.bakom.hr/downloads/PisHUB3Setup.exe</a>

Nakon preuzimanja instalacijske procedure, dvaput kliknuti mišem na instalacijsku proceduru PisHUB3Setup.exe, bit će pokrenut postupak instalacije.

Slijedi postupak instalacije, pratiti upute za instalaciju.

Ovisno o postavkama zaštite na osobnom računalu može se javiti sigurnosni upit, kliknuti gumb Run.

| Open Fi           | le - Securi                                       | ty Warning                                                                                   |                                                                          | × |
|-------------------|---------------------------------------------------|----------------------------------------------------------------------------------------------|--------------------------------------------------------------------------|---|
| The pu<br>run thi | ublisher cou<br>s software?                       | uld not be verified. Are                                                                     | e you sure you want to                                                   |   |
|                   | Name:<br>Publisher:                               | PisHUB3Setup.exe<br><b>Unknown Publisher</b>                                                 | Kliknuti Run                                                             |   |
|                   | Type:<br>From:                                    | Application<br>C:\H U B 3\SETUP                                                              | Run Cancel                                                               | ) |
| 🗹 Alwa            | ays ask before                                    | e opening this file                                                                          |                                                                          |   |
| 8                 | This file doe<br>publisher. N<br><u>How can L</u> | es not have a valid digital si<br>You should only run softwar<br>decide what software to rur | ignature that verifies its<br>re from publishers you trust.<br><u>n?</u> |   |

Slijedi upit o prihvaćanju licenčnog ugovor. Prije odgovora pročitati licenčni ugovor. Potvrdan odgovor znači da je licenčni ugovor prihvaćen i slijedi nastavak instalacije.

| i覺 Setup - PisHUB3                                                                                                    |        |
|----------------------------------------------------------------------------------------------------|--------|
| License Agreement<br>Please read the following important information before continuing.                                              |        |
| Please read the following License Agreement. You must accept the terms of this<br>agreement before continuing with the installation. |        |
| DOPUSNICA – PAŽLJIVO PROČITATI!                                                                                                    | ~      |
| <sup>Spora</sup> Ako se slažete s licencnim ugovorm,<br>kliknuti <u>I accept</u> pa <u>Next</u>                                      |        |
| Pishubs".                                                                                                    | ~      |
| O I accept the agreement     O I do not accept the agreement                                                                         |        |
| < Back Next >                                                                                                    | Cancel |

Slijedi informacija o minimalnim zahtjevima programa PisHUB 3. Navedeni zahtjevi su gotovo sigurno raspoloživi na uobičajenom osobnom računalu. Kliknuti **Next** za nastavak.

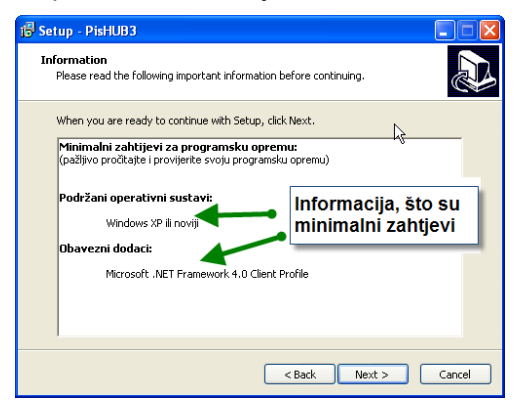

Upit, ide li postavljanje ikona za pokretanje programa na desktop i/ili na traku za brzo pokretanje. Nakon izbora, kliknuti **Next** za nastavak.

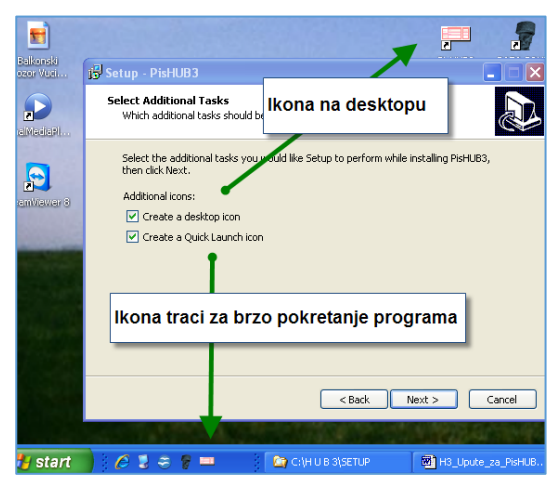

Slijedi završna informacija prije instalacije programa. Ako je sve u redu kliknuti Install za nastavak.

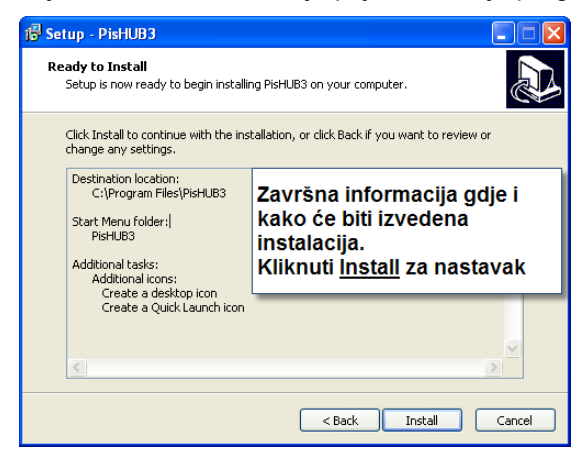

Ako već postoji PisHUB 3 baza, ide upit da li zadržati postojeću bazu ili ne? Yes = Da, No = Ne

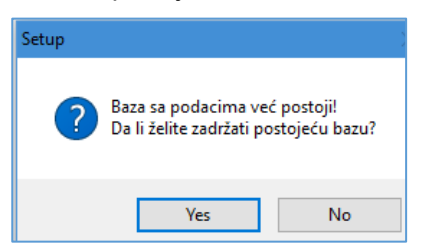

Nakon provedene instalacije slijedi završna informacija, za kraj kliknuti gumb **Finish**. Ako je potvrđena kućica **Launch PisHUB3** slijedi pokretanje programa nakon instalacije.

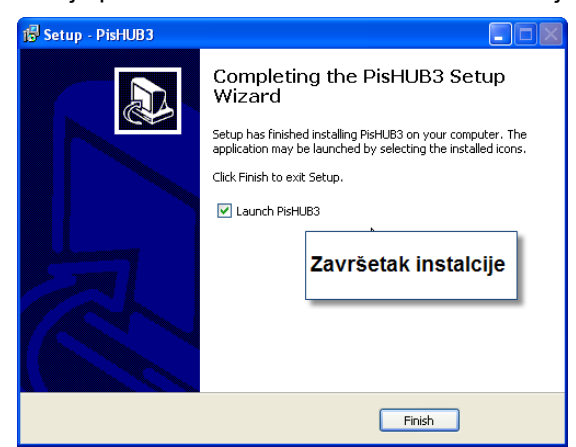

### 1.2. Glavni izbornik

Glavni izbornik sadrži (1):

- Podaci i nalozi rad s nalozima, poslovnim partnerima i drugo,
- Podešavanje uređivanje radnu okoline programa,
- upute za rad. • Pomoć

| TishUB3 ver. 7         |       |              |                              |                  |                                   |           |                   |                         |             |               |
|------------------------|-------|--------------|------------------------------|------------------|-----------------------------------|-----------|-------------------|-------------------------|-------------|---------------|
| Podaci i nalozi Kalozi |       |              |                              |                  |                                   |           |                   |                         |             |               |
| 🛗 Nalozi               | P) Do | dai 📝        | Uredi 🗙 Briši 🛛 🖂 Ispis      | naloga 🛛 🖾 K     | opirai 🛛 🖂 Slanie naloga E-mailom | 🔊 Izvoz u | e-nalog za banku  | 린 Uvoz iz e-naloga drug | ae aplikaci | iie           |
| 🗊 Predlošci            |       |              |                              |                  |                                   | -         | ,, <b>,</b>       | ,,,,,,,                 |             | -             |
| 🤱 Partneri             | Ex Ex | port ili isp | pis tablice 🛛 🔂 Promjena nal | oga              |                                   |           |                   |                         |             |               |
| 📄 Grupe partnera       | Br.   | Tip          | Platitelj                    | Poziv primatelja | Primatelj                         | Iznos     | Opis              | E-mail                  | Valuta      | Datum izvršen |
| D) Naselia             |       |              |                              |                  |                                   |           |                   |                         |             |               |
| A Ranka                | 1089  | Hub3A        | Amicus Media                 | 55               | ZRAČNA LUKA ZAGREB, D.O.O. /      | 500,55    | Test              | pismaxdemo@gmail.com    | HRK         | 08.04.2020.   |
|                        | 922   | Hub3A        | Audi gmbh                    | 00-55-25         | OKTAL PHARMA d.o.o.               | 5,50      | Test              | info@audi.com           | HRK         | 13.04.2018.   |
| 🖲 Valute               | 921   | Hub3A        | Bakom d.o.o                  | 6231-520-625     | VODOOPSKRBA I ODVODNJA d.o.o      | 500,00    | Plaćanje računa   |                         | HRK         | 13.04.2018.   |
| Modeli                 | 920   | Hub3A        | Bakom d.o.o                  | 6231-520-625     | Brzi uspon d.d.                   | 555,00    | Plaćanje računa   |                         | HRK         | 10.06.2016.   |
| 틒 Šifre namjene        | 919   | Hub3A        | NOVI METAL-PLUS, d.o.o.      | 19               | Banov Milka, "CENTAR" ugost.      | 100,00    | Plaćanje duga     |                         | HRK         | 07.07.2016.   |
| 2 Uvoz iz CSV tablice  | 908   | Hub3A        | Bakom d.o.o.                 | 3-1602150        | Test primatelj                    | 1.666,66  | Rata 3            |                         | HRK         |               |
|                        | 907   | Hub3A        | Bakom d.o.o.                 | 2-1601151        | Test primatelj                    | 1.666,67  | Rata 2            |                         | HRK         |               |
| 📝 Dopisi               | 906   | Hub3A        | Bakom d.o.o.                 | 1-1512156        | Test primatelj                    | 1.666,67  | Rata 1            |                         | HRK         |               |
| Pisma s nalogom        | 399   | Hub3A        |                              |                  | OZONI, D.O.O KARLOVAC             | 0,00      | Obaveze u 12/2012 |                         | HRK         |               |
|                        | 398   | Hub3A        |                              |                  | ZRAČNA LUKA ZAGREB, D.O.O. /T.U   | 0,00      | Obaveze u 12/2012 |                         | HRK         |               |
| Podaci i nalozi        | 397   | Hub3A        |                              |                  | Ivica Horvat                      | 0,00      | Obaveze u 12/2012 |                         | HRK         |               |
|                        | 376   | Hub3         | ZRAČNA LUKA ZAGREB, D.O      |                  | Audi gmbh                         | 32.400,00 | Troškovi          |                         | EUR         | 29.11.2012.   |
| 📝 Podešavanja          | 375   | Hub3A        | NOVI METAL-PLUS, d.o.o.      | 19               | Banov Milka, "CENTAR" ugost.      | 4.200,11  | Plaćanje duga     |                         | HRK         | 07.07.2016.   |
|                        |       |              |                              |                  |                                   | 6.322,00  |                   |                         |             |               |
| Pomoć                  | 4     |              |                              |                  |                                   |           |                   |                         |             |               |

Podizbornik **Podaci i nalozi** (2) sadrži izbore:

| μZD |                |                                                            |
|-----|----------------|------------------------------------------------------------|
| ٠   | Nalozi         | – pregled, upis i ispis naloga,                            |
| ٠   | Predlošci      | – uređivanje predložaka naloga i generiranje naloga,       |
| ٠   | Partneri       | – pregled i upis poslovnih partnera i IBAN računa,         |
| ٠   | Grupe partnera | – pregled i upis grupa za poslovne partnere,               |
| ٠   | Naselja        | – popis, pregled i upis,                                   |
| ٠   | Banke          | – popis, pregled i upis banaka, VBDI i BIC-a (SWIFT),      |
| ٠   | Valute         | – popis, pregled i upis valuta i država,                   |
| ٠   | Modeli         | <ul> <li>popis i specifikacija modela plaćanja,</li> </ul> |
|     | V              |                                                            |

- Šifre namjene - popis, pregled i upis šifri namjene, •
- uvoz naloga iz Excel tablice u csv formatu, Uvoz iz CSV tablice •
- uvoz dopisa i naloga iz Excel tablice u csv formatu, Dopisi
- uvoz pisma i naloga iz Excel tablice u csv formatu, • Pisma s nalogom

Podizbornik Podešavanja sadrži izbore:

Postavke

•

- Pisači

💷 PisHUB3 ver. 5.2

- podešavanje pozicija ispisa za laser pisaće,

- pregled i upis postavki za radnu okolinu,

 Kopija podataka - programska izrada kopije baze podataka.

| odešavanja «    | Postavke                                                         |                                   |
|-----------------|------------------------------------------------------------------|-----------------------------------|
| Postavke        | Export ili ispis tablice                                         |                                   |
| Pisači          | Manie                                                            | Wiindoost                         |
| Kopija podataka | <ul> <li>Broj predloška koji se koristi za povi palog</li> </ul> | 6                                 |
|                 | Proviera modela plaćanja                                         | Da                                |
| Т               | Marketing linija                                                 | Ispisano s PisHUB3 - www.bakom.hr |
| · · · ·         | Ispis - ispis 2D barkoda                                         | Da                                |
| · · · ·         | Ispis - kodna stranica za matrični pisač                         | PC-852                            |
|                 | Ispis - broj praznih redaka na početku ispisa naloga             | 1                                 |
| · · · ·         | Ispis - prikaz HUB obrasca kao podloge                           | Da                                |
| · · · ·         | Talon - platitelj - ispis IBAN ili Platitelj                     | Ispisuje se Platitelj             |
|                 | Provjera upisa naloga HUB 3 za gustoću ispisa                    | 17 CPI                            |
| Podaci i nalozi | E-Nalog, izvor dokumenta                                         | Banka                             |
|                 | Zapamti promjene izgleda tablica (layout)                        | Da                                |
| Podešavanja     | Generiranje predložaka - maksimalno rata                         | 36                                |
| 1 - /           | OIB Platitelja                                                   | 1111111119                        |
| Pomoć           |                                                                  |                                   |

Podizbornik Pomoć sadrži izbore:

- **Upute** link na upute u pdf formatu za program PisHUB 3,
- Verzije prikaz verzije, licence, statusa registracije i nadogradnji programa PisHUB 3.

| PisHUB3 ver. 5.2                    |                                                               |
|-------------------------------------|---------------------------------------------------------------|
| Pomoć «                             | Upute                                                         |
| 🛃 Upute                             |                                                               |
| 🧿 Verzija                           | Posljednja verzija dokumentacije dostupna je na donjem linku: |
| Podaci i nalozi  Podešavanja  Pomoć | <u>Korisnička uputa za PisHUB3 ver. 5.2</u>                   |
|                                     |                                                               |

Verzije, licenca, statusa registracije i popis nadogradnji programa PisHUB 3.

| I PisHUB3 ver. 7                 |                                                                                                    |
|----------------------------------|----------------------------------------------------------------------------------------------------|
| Pomoć «                          | Verzija                                                                                                    |
| 🛃 Upute                          |                                                                                                    |
| 🧭 Verzija                        | Licenca:<br>Korisnik: Demo korisnik<br>Vrijedi od: <b>09.04.2020.</b><br>Vrijedi do: <b>10.05.2020.</b><br>Status: <b>Neregistriran</b><br>Nadogradnje:                                                                                                    |
| Podaci i naloz Podešavanja Pomoć | PisHUB3 ver. 7 - 1.0.7403.21981<br>Build date: 08.04.2020. 12:12:42<br>2020-08-04 - ADD - Slanje naloga mailom<br>2020-04-04 - FIX - Generiranje iz predložaka, decimalni iznos kod partnera<br>2019-06-05 - ADD - FINA izvod - informacije o vrsti plaćanja<br>2019-05-07 - ADD - Dopisi - dodan broj rata<br>2019-04-06 - ADD - Dartner, dodan iznos plaćanja i opis<br>2019-03-01 - ADD - Pisma s nalogom<br>2019-01-24 - ADD - Dodana podrška za model 19 |

### 1.3. Traka s alatima (toolbar)

Traka s alatima sadrži izbore:

- Dodaj otvara prozor za upis novih podatka,
- Uredi uređuje izabrani (zatamnjen) redak u tablici,
- Briši briše izabrani redak u tablici,
- Ispis naloga otvara prozor za ispis izabranog naloga,
- Kopiraj prijepis izabranog retka tablice u novi redak tablice,
- Slanje naloga E-mailom otvara prozor za slanje naloga platitelju putem e-pošte,
- **Izvoz u e-nalog za banku** veza s Internet bankarstvom, izrada zbrojnog e-naloga za slanje u banku ili Finu na elektronsko preuzimanje,
- **Uvoz iz e-naloga iz druge aplikacije** veza s drugim aplikacijama, prihvat naloga iz zbrojnog e-naloga koji je izrađen u drugoj aplikaciji ili programu,
- Export ili ispis tablice ispis ili prijepis tablice u formate pdf, xls, xlsx, rtf, txt i html,
- Promjena naloga izmjena datuma izvršenja ili modela i poziva na broj primatelja.

🖞 Dodaj 📝 Uredi 🗙 Briši 🎒 Ispis naloga 斗 Kopiraj 🔛 Slanje naloga E-mailom 💋 Izvoz u e-nalog za banku 📑 Uvoz iz e-naloga druge aplikacije 🗐 Export ili ispis tablice 👼 Promjena naloga

Svaki izbor alatne trake posebno je promotren u poglavlju 4.

## 1.4. O ispisu na matrični pisač

Izgled ispisa na matrični pisač ovisi o gustoći ispisa koja se mjeri brojem ispisanih znakova po jednom inču, tj. s brojem CPI, gdje je CPI kratica od Characters per Inch.

Mjera CPI može biti 10, 12 ili 17. Manji CPI znači manje znakova u ispisu, veći CPI više znakova u ispisu. Točnije, na stranicu A4 za ispis s:

- 10 CPI ide 80 znakova u jedan redak,
- 12 CPI ide 96 znakova u jedan redak,
- 17 CPI ide 136 znakova u jedan redak.

CPI mjera je važna za upis i ispis naloga HUB 3 na matrični pisač. Naime, nalog HUB 3 može biti upisan i ispisan s jednom od tri moguće gustoće ispisa 10, 12 ili 17 znakova po inču, odnosno 10, 12 ili 17 CPI.

Mjera CPI promatra se na tri mjesta:

- kod upisa naloga,
- u prozoru za ispis na matrični pisač,
- postavljanju CPI na samom matričnom pisaču.

#### Upis naloga

Upis naloga ravna se prema tekućoj vrijednosti CPI iz parametra postavki: **Provjera upisa naloga HUB 3 za gustoću ispisa**. Kod upisa naloga, tekuća CPI vrijednost pokazana je u gornjem desnom kutu naloga i za tu CPI vrijednost ide provjera upisa maksimalnog broja znakova za nazive, adrese i opise. Za upis naloga uz:

- 10 CPI ide najmanji broj znakova za nazive, adrese i opise,
- 12 CPI ide srednji broj znakova za nazive, adrese i opise,
- 17 CPI ide najveći broj znakova za nazive, adrese i opise.

#### Prozor za ispis naloga

U prozor za ispis naloga, bira se broj CPI s kojim će program poslati nalog u ispis.

To znači, spram izabranog broja CPI, u ovom prozoru, bit će usklađen:

- broj znakova za nazive, adrese i opise koji se šalje u ispis,
- raspored ispisa podataka spram kućica na obrascu HUB 3.

#### Postavljanje CPI na matričnom pisaču

Postavljanje broja CPI na matričnom pisaču može biti:

- ručno na samom pisaču, prema uputama proizvođača pisača,
- programski, putem ESC sekvenci iz parametara za podešavanje pisača.

Detaljna pojašnjenja gustoće ispisa navedena su u poglavljima:

- **2.1. Podešavanje postavki**, str. 16, za upis naloga, parametar postavki: *Provjera upisa naloga HUB 3 za gustoću ispisa*
- 4. Nalozi za plaćanje, str. 38, ispis naloga na matrični pisač
- **2.2. Podešavanje pisača**, str. 21, odjeljak programskog podešavanja gustoće ispisa putem ESC sekvenci za matrični pisač.

#### Preporuka, odabrati i postaviti istu CPI vrijednost (10 ili 12 ili 17) na sva tri mjesta:

- u postavkama za upisa naloga,
- u prozoru za ispis na matrični pisač,
- na matričnom pisaču.

### 1.5. Rad s tablicama

Promotrena su tri glavna postupka u radu s tablicama:

- sortiranje,
- filtriranje,
- grupiranje.

#### Napomena:

Za svakodnevni rad s programom nije nužno niti znati niti koristiti postupke u radu s tablicama. Rad s tablicama je napredna mogućnost koju pruža razvojni programski alat.

U tumačenju rada s tablicama pokazani su primjeri za konkretne popise podataka u tablici, ali pojedina pojašnjenja vrijede za sve tablice, a ne samo za tablicu korištenu primjeru.

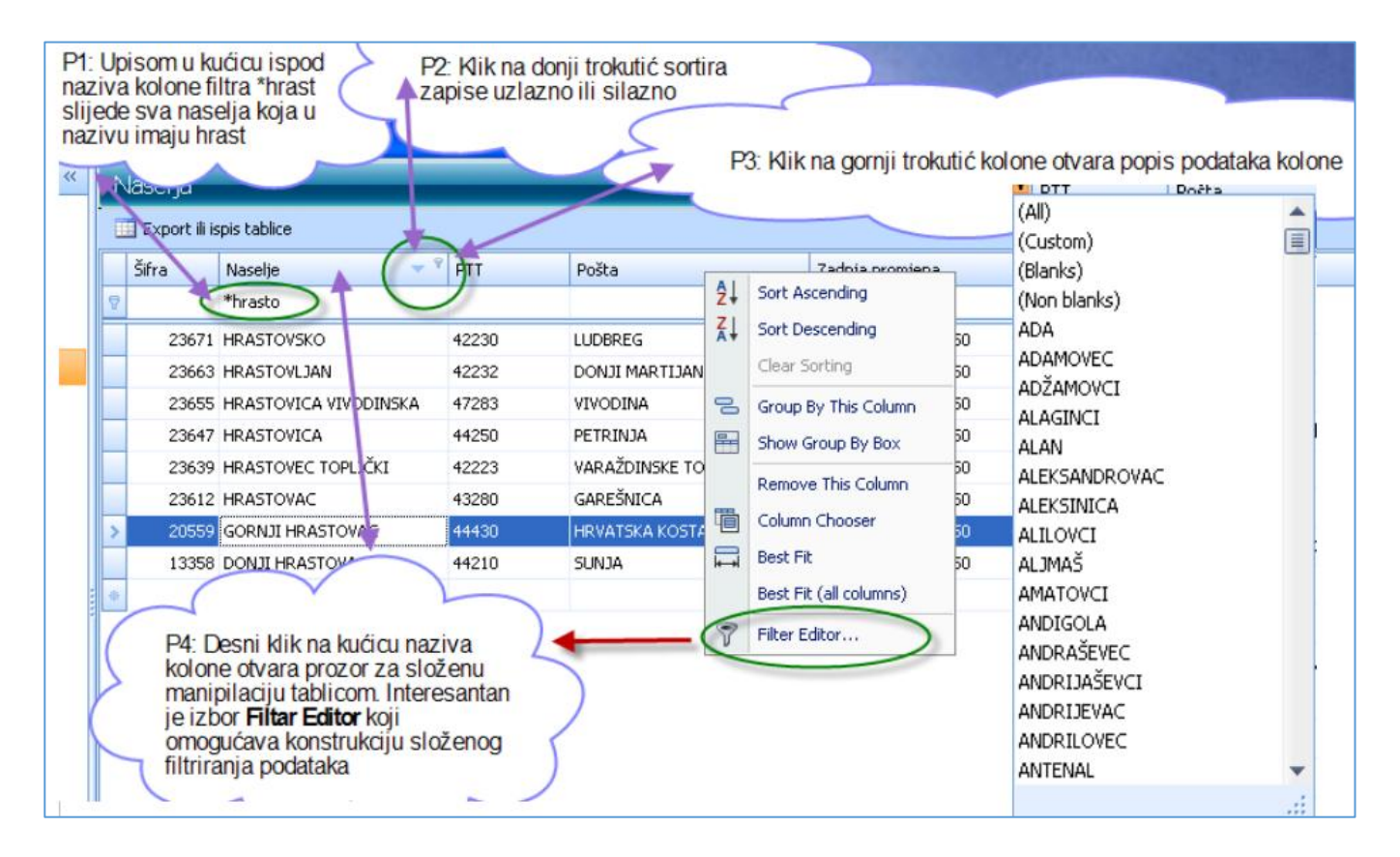

Primjer P1 pokazuje aktiviranje jednostavnog filtra kolone.

Primjer P2 pokazuje postupak sortiranja.

Primjer P3 pokazuje popis svih vrijednosti u koloni.

Primjer P4 pokazuje aktiviranje složenog filtra tablice.

### Sortiranje

U kućici zaglavlja gdje je naziv kolone, klik na donji trokutić sortira zapise tablice uzlazno ili silazno po vrijednosti pojedinog polja kolone, vidjeti primjer P2 na gornjoj slici.

#### Filtriranje

Filtriranje se koristi za pretraživanje tablice, pri tome filtar može biti za kolonu ili tablicu.

#### Filtar kolone

U kućicu ispod naziva kolone, primjer P1 na gornjoj slici ili P5 na donjoj slici, upisati traženu moguću vrijednost u koloni.

| Naselja<br>Export ili ispis I | eablice             | colone   |                   |
|-------------------------------|---------------------|----------|-------------------|
| Šifra                         | Naselje             | PTT      | Pošta             |
|                               | *hrast              |          |                   |
| 13358                         | DON HRASTOVAC       | 44210    | SUNJA             |
| 20559                         | GORNJI HRASTOVAC    | 44430    | HRVATSKA KOSTAJNI |
| 23540                         | HRASTELNICA         | 44000    | SISAK             |
| 23558                         | HRASTIN             | 31404    | VLADISLAVCI       |
| 23566                         | HRASTINA BRDOVEČKA  | 10299    | MARIJA GORICA     |
| 23574                         | HRASTINA SAMOBORSKA | 10430    | SAMOBOR           |
| 23582                         | HRASTJE             | 10380    | SVETI IVAN ZELINA |
| 23604                         | HRASTJE PLEŠIVIČKO  | 10450    | JASTREBARSKO      |
| 23612<br>× ♥ [Naselje] Like   | HRASTOVAT           | ► P6: Te | kući filtar       |

Da li je trenutno aktivan neki filtar na tablici i koja mu je vrijednost, informacija je pokazana u donjem lijevom kutu prikaza popisa tablice, primjer P6 na gornjoj slici.

#### Brisanje filtra

Klik na X ispred pokaza vrijednosti tekućeg filtra briše sve filtre. Klik na kvačicu ispred vrijednosti tekućeg filtra, deaktivira tekući filtar, ali ga ne briše.

#### Popis vrijednosti kolone i filtar kolone

Klik na gornji trokutić u kućici naziva kolone otvara popisa svih vrijednosti kolone, primjeri P3 i P7, a klik na neku vrijednost u popisu (LUČKO) otvara filtar kolone po kliknutoj vrijednosti.

| N | asel ja<br>] Export ili ispis I | tablice         | _         | P7: Nakon izl<br>aktivira se fil | bora LUČKO u popisu vrijednosti kolone,<br>tar kolone |
|---|---------------------------------|-----------------|-----------|----------------------------------|-------------------------------------------------------|
|   | Šifra                           | Naselje         | PTT       | Pošta                            |                                                       |
| 7 |                                 |                 |           | LUČKO                            | LOPUD                                                 |
| > | 23507                           | HORVATI         | 10250     | LUČKO                            | LOVAS                                                 |
|   | 26425                           | JEŽDOVEC        | 10250     | LUČKO                            | LOVINAC                                               |
|   | 36412                           | LUČKO           | 10250     | LUČKO                            | LOVRAN                                                |
|   | 61298                           | STUPNIČKI OBREŽ | 10250     | LUČKO                            | LOVREĆ 🛛 🔳                                            |
|   | 74306                           | ŽITARKA         | 10250     | LUČKO                            | LOZOVAC                                               |
| * |                                 |                 |           | 0                                | LUČKO                                                 |
|   |                                 |                 |           |                                  | LUDBREG                                               |
|   |                                 |                 |           |                                  | LUKA                                                  |
| × | ▼ [Pošta] = 'LU                 | čко             |           | ~                                |                                                       |
| > |                                 | P6: Teku        | ći filtar | >                                | .::                                                   |

#### **Filtar tablice**

Može se otvoriti na dva načina,

- primjer P4, desni klik u kućici naziva kolone pa klik na izbor Edit Filter,
- primjer P8, klik na Edit Filter u donjem desnom kutu popisa tablice,
- potom slijedi otvaranje prozora za konstrukciju filtra.

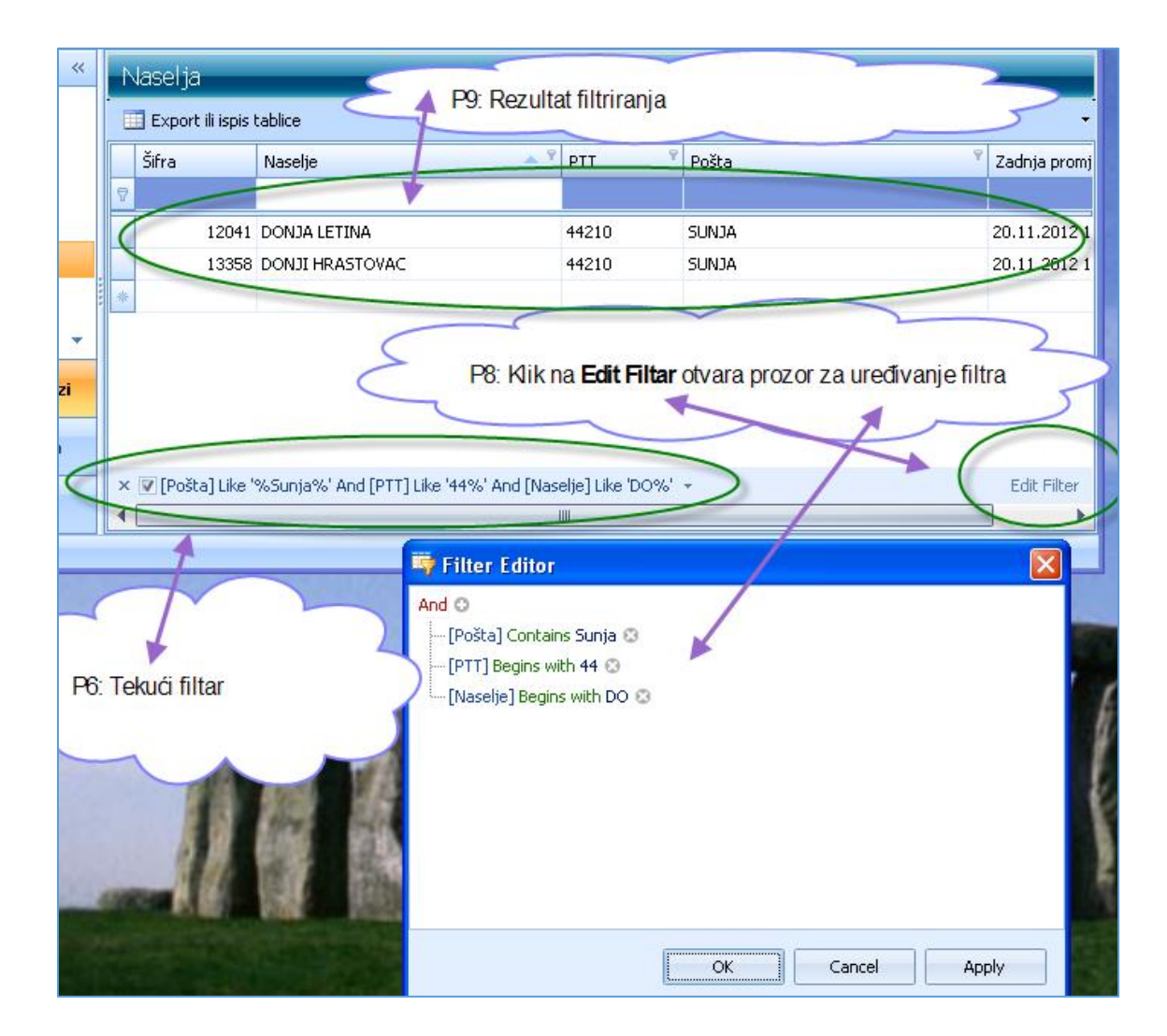

Korak 4

#### Konstrukcija filtra

Konstrukcija filtra ide u četiri koraka. Korak 1. Korak 2.

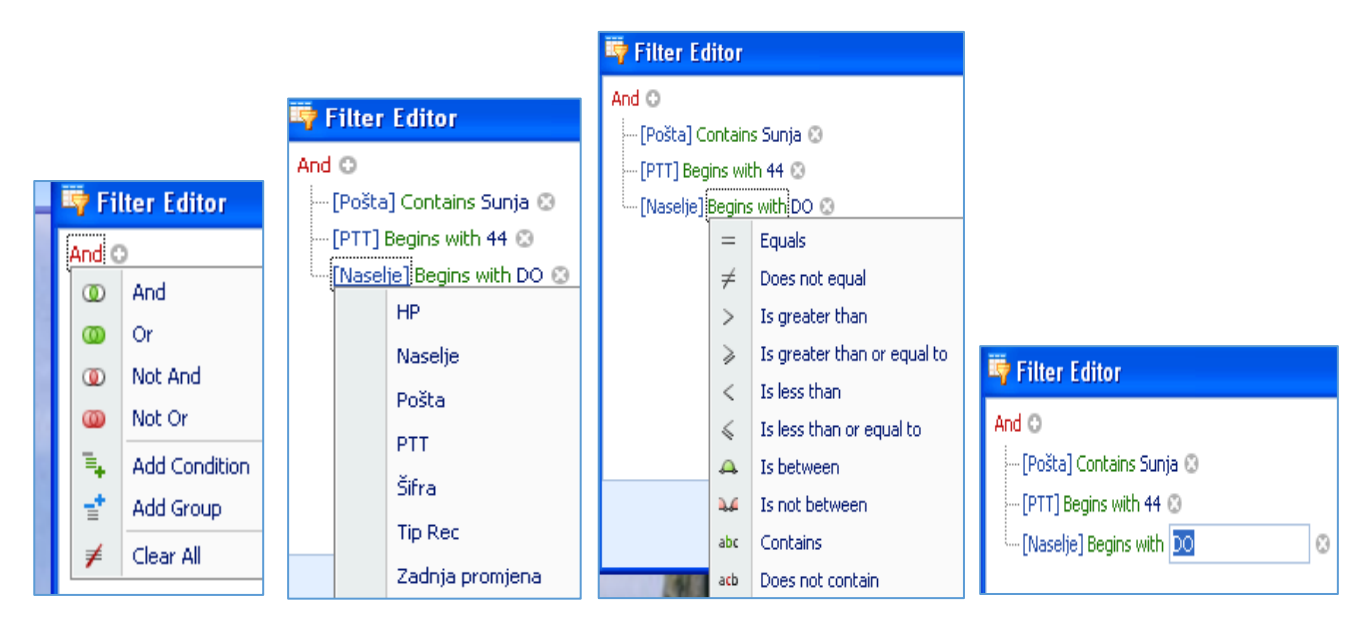

Korak 3.

Korak 1. Bira se operator između podataka u tablici, odnosno između kolona tablice.

- Korak 2. Biraju se podatci u tablici.
- Korak 3. Bira se operator spram vrijednosti podatka.
- Korak 4. Upisati vrijednost polja po kome će ići filtriranje.

#### Popis filtara

Klik na neki od filtara u popisu, pokreće se taj filtar.

|   | Vasel ja<br>II Export ili ispis ( | ablice                                                    | P9: Klik na t     | trokutić otvara      | a popis svih filtara |      |
|---|-----------------------------------|-----------------------------------------------------------|-------------------|----------------------|----------------------|------|
|   | Šifra                             | Naselje 📍                                                 | PTT 📍             | Pošta                | Ŷ                    | Zadr |
| 8 |                                   | veli                                                      |                   |                      |                      |      |
|   | 68144                             | VELIKI BASTAJI                                            | 43532             | ÐULOVAC              |                      | 20.1 |
|   | 68152                             | VELIKI BILAČ                                              | 34350             | ČAGLIN               |                      | 20.1 |
|   | 68179                             | VELIKI BOTINOVAC                                          | 48306             | SOKOLOVAC            |                      | 20.1 |
|   | 68187                             | VELIKI BREZOVEC                                           | 10345             | GRADEC               |                      | 20.1 |
|   | 68195                             | VELIKI BROČANAC                                           | 21231             | KLIS                 |                      | 20.1 |
| × | ▼ <u>([Naselje] Lik</u>           | e 'velik%' Or [Pošta] Like 'su%' Or [PTT] L               | ike '44%') And [N | Naselje] Like 'veli% |                      | ~ '  |
|   | [Naselje] Lik<br>[Naselje] Lik    | e 'velik%' Or [Pošta] Like 'su%' Or [PTT] L<br>e 'DONJI%' | ike '44%'         |                      |                      |      |

#### Grupiranje

Za aktiviranje grupiranja po vrijednosti podataka pojedine kolone, izvesti desni klik u zaglavlju kolone, primjer P10.

|               | P10: Des            | sni klik na ku | ćiću naziva kolone otv | ara p | prozor za uređivanje tablice |
|---------------|---------------------|----------------|------------------------|-------|------------------------------|
| : ili ispis I | tablice             |                |                        |       |                              |
|               | Naselje             | PTT <          | Pošta                  | ₽↓    | Sort Ascending               |
| 19            | ADA                 | 31214          | LASLOVO                | Ă↑    | Sort Descending              |
| 27            | ADAMOVEC            | 10363          | BELOVAR                |       | Clear Sorting                |
| 35            | ADŽAMOVCI           | 35422          | ZAPOLJE                | 00    | Group By This Column         |
| 43            | ALAGINCI            | 34000          | POŽEGA                 | -     | Show Group By Box            |
| 51            | ALAN                | 53271          | KRIVI PUT              |       | Remove This Column           |
| 60            | BUKOVAČKI ANTUNOVAC | 33518          | NOVA BUKOVICA          | 围     |                              |
| 78            | ALEKSANDROVAC       | 34330          | VELIKA                 |       | Column Chooser               |
| 86            | ALEKSINICA          | 53212          | KLANAC                 | ₩     | Best Fit                     |
| 94            | ALILOVCI            | 34334          | KAPTOL                 |       | Best Fit (all columns)       |
| 108           | ALJMAŠ              | 31205          | ALJMAŠ                 | 7     | Filter Editor                |
| 116           | AMATOVCI            | 34322          | RESTOVAC               |       | 20 11 2012 12:06:50          |

Nakon klika na izbor **Group By This Colum** slijedi popis pošta. Klik na znak više ispred naziva pošte otvara popis svih naselja te pošte, primjer P11.

| Naselja                  |                                          |                     |                    |  |  |  |  |  |  |  |  |
|--------------------------|------------------------------------------|---------------------|--------------------|--|--|--|--|--|--|--|--|
| Evport ili icpis tablica | P11: Kik na + ispred naziva pošte otvara |                     |                    |  |  |  |  |  |  |  |  |
|                          |                                          | azira poste otraia. | ova naselja te pos |  |  |  |  |  |  |  |  |
| Pošta 🔶                  | Pošta                                    |                     |                    |  |  |  |  |  |  |  |  |
|                          |                                          |                     |                    |  |  |  |  |  |  |  |  |
| Šifra Naselje            | PTT                                      | Zadnja promjena     |                    |  |  |  |  |  |  |  |  |
| 7                        |                                          |                     |                    |  |  |  |  |  |  |  |  |
| + Pošta LOŽIŠĆA          |                                          |                     |                    |  |  |  |  |  |  |  |  |
| 🕞 Pošja: LUČKO           |                                          |                     |                    |  |  |  |  |  |  |  |  |
| 23507 HORVATI            | 10250                                    | 20.11.2012 12:06:50 |                    |  |  |  |  |  |  |  |  |
| 26425 JEŽDOVES           | 10250                                    | 20.11.2012 12:06:50 |                    |  |  |  |  |  |  |  |  |
| 36412 LUČKO              | 10250                                    | 20.11.2012 12:06:50 |                    |  |  |  |  |  |  |  |  |
| 61298 STUPNIČKI OBREŽ    | 10250                                    | 20.11.2012 12:06:50 |                    |  |  |  |  |  |  |  |  |
| 74306 ŽITARKA            | 10250                                    | 20.11.2012 12:06:50 |                    |  |  |  |  |  |  |  |  |
| Pošta CUDBREG            |                                          |                     |                    |  |  |  |  |  |  |  |  |
| 🖃 Pošta: LUG             |                                          |                     |                    |  |  |  |  |  |  |  |  |
| 36471 LUG                | 31328                                    | 20.11.2012 12:06:50 |                    |  |  |  |  |  |  |  |  |
| 49808 PODUNAVLJE         | 31328                                    | 20.11.2012 12:06:50 |                    |  |  |  |  |  |  |  |  |
| 🛨 Pošta: LUKA            |                                          |                     |                    |  |  |  |  |  |  |  |  |
| 🛨 Pošta: LUKAČ           |                                          |                     |                    |  |  |  |  |  |  |  |  |
| 🛨 Pošta: LUKORAN         |                                          |                     |                    |  |  |  |  |  |  |  |  |

## 1.6. Izbor više zapisa za neku operaciju

Operacije poput ispisa, brisanja, izvoza u e-nalog i slično mogu se izvoditi za jedan ili više zapisa, uz uvjet da je izabrano više zapisa. Zapisi su izabrani ili označeni ili selektirani ako su zaplavljeni. Zapise se mogu zaplaviti odnosno izabrati:

- u nizu,
- napreskokce.

## 1.6.1. Shift plus lijevi klik – izbor zapisa u nizu

Zapisi su izabrani ili označeni ako su zaplavljeni. Postupak izbora više zapisa u nizu:

- kliknuti na neki zapis u popisu (1),
- pritisnuti tipku Shift (donji lijevi kut tipkovnice) i držati tipku Shift pritisnutom,
- kliknuti (lijevi klik) neki zapis ispod (2),
- svi zapisi između prvog klika (1) i drugog klika (2) bit će zaplavljeni, dakle izabrani.

| PisHUB3 ver. 5.1        |        |                             |          |                     |       |                     | < | PisHUB3 ver. 5.1      |       |                                                                                    |        |                    |     | - 0             | ×    |  |  |
|-------------------------|--------|-----------------------------|----------|---------------------|-------|---------------------|---|-----------------------|-------|------------------------------------------------------------------------------------|--------|--------------------|-----|-----------------|------|--|--|
| Podaci i nalozi 🤍       | Partn  | eri                         |          |                     |       |                     |   | Podaci i nalozi 🤍     | Partn | eri                                                                                |        |                    |     |                 |      |  |  |
| 🛗 Nalozi                | P) Doc | daj 🛃 Uredi 🗙 Briši 📑 Uvezi | partnere | iz CSV datoteke 🛛 🚺 | Expor | t ili ispis tablice |   | 🛗 Nalozi 🎦 D          |       | 🚆 Nalozi 🎦 Dodaj 📝 Uredi 🔀 Briši 📑 Uvezi partnere iz CSV datoteke 💷 Export ili isp |        |                    |     |                 |      |  |  |
| Predlošci               | Šifra  | Naziv                       | Država   | Ulica               | Br.   | Mjesto              | 1 | Predlošci Šifra       | Šifra | Naziv                                                                              | Država | Ulica              | Br. | Mjesto          | -    |  |  |
| A Partneri              |        |                             |          |                     |       |                     |   | 🐰 Partneri            |       |                                                                                    |        |                    |     |                 |      |  |  |
| 🛒 Grupe partnera        | 11     | ATLANTIC PHARMACENTAR       | HR       |                     |       | ZAGREB              | 1 | 🦷 Grupe partnera      | 11    | ATLANTIC PHARMACENTAR                                                              | HR     |                    |     | ZAGREB          |      |  |  |
| 🗋 Naselja               | 122    | Adrijan Jurinec             | HR       |                     |       | zagreb              |   | Naselja               | 122   | Adrijan Jurinec                                                                    | HR     |                    |     | zagreb          |      |  |  |
| 🎪 Banke                 | 555    | BaKom d.o.o.                | HR       | Trnsko              | 12    | ZAGREB              |   | 🏨 Banke               | 555   | BaKom d.o.o.                                                                       | HR     | Trnsko             | 12  | ZAGREB          |      |  |  |
| Statute                 | 14     | Božena Wehn                 | HR       | Privredna banka     |       | ZAGREB              |   | Valute                | 14    | Božena Wehn                                                                        | HR     | Privredna banka    |     | ZAGREB          |      |  |  |
|                         | 13     | Diana Rajab Bandalović      | HR       | Privredna banka     |       | ZAGREB              | = | 10 m 4 4              | 13    | Diana Rajab Bandalović                                                             | HR     | Privredna banka    |     | ZAGREB          |      |  |  |
| Model                   | 4      | F-IN-RA d.o.o.              | HR       | Prva Praćanska      | 5     | ZAGREB              |   | Model                 | 4     | F-IN-RA d.o.o.                                                                     | HR     | Prva Praćanska     | 5   | ZAGREB          |      |  |  |
| 🖶 Šifre namjene         | 6      | FARMEX                      | HR       |                     |       | VARAŽDIN            |   | 🆆 Šifre namjene       | 6     | FARMEX 2                                                                           | HR     |                    |     | VARAŽDIN        |      |  |  |
| 🔐 Ispis iz CSV datoteke | 2      | GRADSKA LJEKARNA ZAGREB     | HR       | Kralja Držislava    | 6     | ZAGREB              |   | Ispis iz CSV datoteke | 2     | GRADSKA LJEKARNA ZAGREB                                                            | HR     | Kralja Držislava   | 6   | ZAGREB          | _ [] |  |  |
| -                       | 8      | GRADSKA PLINARA             | HR       |                     |       | ZAGREB              |   |                       | 8     | GRADSKA PLINARA                                                                    | HR     |                    |     | ZAGREB          |      |  |  |
|                         | 9      | HEP OPSKRBA d.o.o.          | HR       |                     |       | ZAGREB              |   |                       | 9     | HEP OPSKRBA d.o.o.                                                                 | HR     |                    |     | ZAGREB          |      |  |  |
|                         | 1      | Ljekarna Sužnjević Vesna    | HR       | Ilica               | 150   | OIB: 98523128807    |   |                       | 1     | Ljekarna Sužnjević Vesna                                                           | HR     | lica               | 150 | OIB: 9852312880 | 17   |  |  |
| Podaci i nalozi         | 3      | MEDICAL INTERTRADE d.o.o.   | HR       | Dr. Franje Tuđmana  | 3     | SVETA NEDJELJA      |   | Podaci i nalozi       | 3     | MEDICAL INTERTRADE d.o.o.                                                          | HR     | Dr. Franje Tuđmana | 3   | SVETA NEDJELJA  |      |  |  |
|                         | 12     | MEDIKA                      | HR       |                     |       | ZAGREB              |   |                       | 12    | MEDIKA                                                                             | HR     |                    |     | ZAGREB          |      |  |  |
| 💞 Podešavanja           | 5      | OKTAL PHARMA d.o.o.         | HR       | Utinjska            | 40    | ZAGREB              |   | 💞 Podešavanja         | 5     | OKTAL PHARMA d.o.o.                                                                | HR     | Utinjska           | 40  | ZAGREB          |      |  |  |
|                         | 20     | SUŽNJEVIĆ VLADO             | HR       | TRNSKO 12           |       | ZAGREB              | _ |                       | 20    | SUŽNJEVIĆ VLADO                                                                    | HR     | TRNSKO 12          |     | ZAGREB          |      |  |  |
| E Pomoć                 | ¥ 📃    |                             | -        | - 1 · · ·           |       |                     |   | E Pomoć               | ί.    | II                                                                                 |        |                    | •   | 31.0070         | F.   |  |  |

# 1.6.2. Ctrl plus lijevi klik – izbor zapisa napreskokce

Zapisi su izabrani ili označeni ako su zaplavljeni. Postupak izbora više zapisa napreskokce, ne u nizu:

- kliknuti na neki zapis u popisu (1),
- pritisnuti tipku Ctrl ili Control (donji lijevi kut tipkovnice) i držati tipku Ctrl pritisnutom,
- kliknuti (lijevi klik) neki zapis ispod (2),
- kliknuti (lijevi klik) još neki zapis ispod (3),
- kliknuti (lijevi klik) još neki zapis ispod (4), i tako dalje,
- kliknuti zapisi 1, 2, 3 i 4 zaplavljeni su napreskokce, dakle izabrani.

| PisHUB3 ver. 5.1      | 📟 PisHUB3 ver. 5.1 — 🗆 🗙                                                                                                    |                           |        |                    |     |                  |                                                                                    | PisHUB3 ver. 5.1        |       |                           |        |                    |     |                  |  |  |
|-----------------------|----------------------------------------------------------------------------------------------------|---------------------------|--------|--------------------|-----|------------------|------------------------------------------------------------------------------------|-------------------------|-------|---------------------------|--------|--------------------|-----|------------------|--|--|
| Podaci i nalozi 🤍     | Partn                                                                                                    | eri                       |        |                    |     |                  |                                                                                    | Podaci i nalozi 🤍       | Partr | neri                      |        |                    |     |                  |  |  |
| 🛗 Nalozi              | 🖀 Nalozi 😤 Dodaj 🚿 Uredi 🗙 Briši 📑 Uvezi partnere iz CSV datoteke 🔲 Export ili ispis tablice                                                                                                    |                           |        |                    |     | 🛗 Nalozi         | P) Dodai Z Uredi X Briši Z Uvezi partnere iz CSV datoteke Export ili ispis tablice |                         |       |                           |        |                    |     |                  |  |  |
| Predlošci             | Šifra                                                                                                    | Naziv                     | Država | Ulica              | Br. | Miesto           |                                                                                    | 🗐 Predlošci             | Šifra | Naziv                     | Država | Ulica              | Br. | Miesto           |  |  |
| 🔏 Partneri            |                                                                                                    |                           |        |                    |     |                  |                                                                                    | 🔔 Partneri              |       |                           |        |                    |     |                  |  |  |
| 💓 Grupe partnera      | 11                                                                                                    | ATLANTIC PHARMACENTAR     | HR     |                    | -   | ZAGREB           | 1                                                                                  | 📄 Grupe partnera        | 11    | ATLANTIC PHARMACENTAR     | HR     |                    |     | ZAGREB           |  |  |
| Naselja               | 122                                                                                                    | Adrijan Jurinec           | HR     |                    |     | zagreb           |                                                                                    | 🛄 Naselja               | 122   | Adrijan Jurinec           | HR     |                    |     | zagreb           |  |  |
| 🏤 Banke               | 555                                                                                                    | BaKom d.o.o.              | HR     | Trnsko             | 12  | ZAGREB           |                                                                                    | 🏨 Banke                 | 555   | BaKom d.o.o.              | HR     | Trnsko             | 12  | ZAGREB           |  |  |
| 🦲 Valute              | 14                                                                                                    | Božena Wehn               | HR     | Privredna banka    |     | ZAGREB           |                                                                                    | 🦲 Valute                | 14    | Božena Wehn               | HR     | Privredna banka    |     | ZAGREB           |  |  |
| 17 Madet              | 13                                                                                                    | Diana Rajab Bandalović    | HR     | Privredna banka    |     | ZAGREB           |                                                                                    | Modeli                  | 13    | Diana Rajab Bandalovic    | HR     | Privredna banka    | _   | ZAGREB           |  |  |
| ay Model              | Pieldigs ver, S.1       odaci i nalozi     Partne       Noos     Predola       Predola     Sira       Grupe partnera     11       Noseja     Sira       Gube partnera     12       Banke     13       Model     4       Sifter amjene     2       Sifter amjene     1       Yalate     1       Podešavanja     12       Podešavanja     22       Podešavanja     22       Podešavanja     22 | F-IN-RA d.o.o.            | HR     | Prva Praćanska     | 5   | ZAGREB           |                                                                                    | - House                 | 4     | F-IN-RA d.o.o.            | HR     | Prva Pračanska     |     | ZAGREB           |  |  |
| 🆆 Šifre namjene       | 6                                                                                                    | FARMEX                    | HR     |                    |     | VARAŽDIN         |                                                                                    | 🇁 Šifre namjene         | 6     | FARMEX 4                  | HR     |                    |     | VARAŽDIN         |  |  |
| Ispis iz CSV datoteke | 2                                                                                                    | GRADSKA LJEKARNA ZAGREB   | HR     | Kralja Držislava   | 6   | ZAGREB           |                                                                                    | 🔡 Ispis iz CSV datoteke | 2     | GRADSKA LJEKARNA ZAGREB   | HR     | Kralja Držislava   | 6   | ZAGREB           |  |  |
| -                     | 8                                                                                                    | GRADSKA PLINARA           | HR     |                    |     | ZAGREB           |                                                                                    |                         | 8     | GRADSKA PLINARA           | HR     |                    |     | ZAGREB           |  |  |
|                       | 9                                                                                                    | HEP OPSKRBA d.o.o.        | HR     |                    |     | ZAGREB           |                                                                                    |                         | 9     | HEP OPSKRBA d.o.o.        | HR     |                    |     | ZAGREB           |  |  |
|                       | 1                                                                                                    | Ljekarna Sužnjević Vesna  | HR     | Ilca               | 150 | OIB: 98523128807 |                                                                                    |                         | 1     | Ljekarna Sužnjević Vesna  | HR     | Ilica              | 150 | OIB: 98523128807 |  |  |
| Podaci i nalozi       | 3                                                                                                    | MEDICAL INTERTRADE d.o.o. | HR     | Dr. Franje Tuđmana | 3   | SVETA NEDJELJA   |                                                                                    | Podaci i nalozi         | 3     | MEDICAL INTERTRADE d.o.o. | HR     | Dr. Franje Tuđmana | 3   | SVETA NEDJELJA   |  |  |
|                       | 12                                                                                                    | MEDIKA                    | HR     |                    |     | ZAGREB           |                                                                                    |                         | 12    | MEDIKA                    | HR     |                    |     | ZAGREB           |  |  |
| Podešavanja           | 5                                                                                                    | OKTAL PHARMA d.o.o.       | HR     | Utinjska           | 40  | ZAGREB           |                                                                                    | 💞 Podešavanja           | 5     | OKTAL PHARMA d.o.o.       | HR     | Utinjska           | 40  | ZAGREB           |  |  |
|                       | 20                                                                                                    | SUŽNJEVIĆ VLADO           | HR     | TRNSKO 12          |     | ZAGREB           |                                                                                    |                         | 20    | SUŽNJEVIĆ VLADO           | HR     | TRNSKO 12          |     | ZAGREB           |  |  |
| Fomoć                 | 1                                                                                                    |                           |        |                    |     |                  | -                                                                                  | Pomoć                   | ÷.    |                           |        | # 1 · · ·          |     | ********         |  |  |
| -                     |                                                                                                    |                           |        |                    | _   |                  |                                                                                    |                         |       |                           |        |                    | _   |                  |  |  |

# 2. Podešavanje radne okoline

## 2.1. Podešavanje postavki

Putem podešavanje postavki postavljaju se parametri radne okoline programa.

Podizbornik **Podešavanja** sadrži izbore:

- Postavke pregled i upis postavki za radnu okolinu
- Pisači podešavanje pozicija ispisa za laser pisaće

• Kopija podataka – programska izrada kopije baze podataka, vidjeti poglavlje 9. Zaštita podataka Klik na **Postavke** otvara prozor za upis parametara postavki.

| odešavanja «      | Postavke                                                         |                                   |   |
|-------------------|------------------------------------------------------------------|-----------------------------------|---|
| Postavke          | Export ili ispis tablice                                         |                                   |   |
| Pisači            |                                                                  | Vrijednost                        | Т |
| 🖁 Kopija podataka | <ul> <li>Broi predloška koji se koristi za novi nalog</li> </ul> | 4                                 |   |
|                   | Provjera modela plaćanja                                         | Da                                | • |
|                   | Marketing linija                                                 | Ispisano s PisHUB3 - www.bakom.hr |   |
|                   | Ispis - ispis 2D barkoda                                         | Da                                | Ŧ |
|                   | Ispis - kodna stranica za matrični pisač                         | PC-852                            | Ŧ |
|                   | Ispis - broj praznih redaka na početku ispisa naloga             | 1                                 |   |
|                   | Ispis - prikaz HUB obrasca kao podloge                           | Da                                | • |
|                   | Talon - platitelj - ispis IBAN ili Platitelj                     | Ispisuje se Platitelj             | Ŧ |
|                   | Provjera upisa naloga HUB 3 za gustoću ispisa                    | 17 CPI                            | ÷ |
|                   | E-Nalog, izvor dokumenta                                         | Banka                             | Ŧ |
|                   | Zapamti promjene izgleda tablica (layout)                        | Da                                | ÷ |
|                   | Generiranje predložaka - maksimalno rata                         | 36                                |   |
|                   | OIB Platitelja                                                   | 11111111119                       |   |
|                   | E-mail - Poslužitelj                                             | lin6.croadria.com                 |   |
|                   | E-mail - Port                                                    | 587                               |   |
|                   | E-mail - Koristi SSL                                             | Da                                | Ŧ |
|                   | E-mail - Korisničko ime                                          | bakom@bakom.hr                    |   |
| Podaci i nalozi   | E-mail - Lozinka                                                 | 4Svvmd                            |   |
| Podešavanja       | E-mail - Mail adresa From:                                       | bakom@bakom.hr                    |   |
| - i oucsavanja    | E-mail - Mail adresa cc:                                         |                                   |   |
| Pomoć             | E-mail - pauza između mailova (msec)                             | 50                                |   |
|                   | ll act                                                           |                                   | - |

Za parametara postavki ide:

- upis vrijednosti ili
- odabir predviđenih opcija.

#### Broj predloška koji se koristi za novi nalog

U vrijednost upisati broj postojećeg predloška, podaci iz predloška bit će ponuđeni kod upisa novih naloga. Predlošci se uređuju u izboru **Podaci i nalozi** pa **Predlošci**, a služe za generiranje naloga, primjer P1.

| PisHUB3 ver. 1.0    |                                               |                                        |
|---------------------|-----------------------------------------------|----------------------------------------|
| Podaci i nalozi 🛛 « | Predlošci                                     |                                        |
| 🛅 Nalozi            | *) Dodaj 🗹 Uredi 🗙 Briši 🖇 Generirajne naloga | A Kopiraj III Export ili ispis tablice |
| Predlošci           | Br Tin Naziv Platite                          | li Primateli                           |
| 🤱 Partneri          |                                               | n Thinkeon                             |
| 🚅 Grupe partnera    | 6 Hub3A Predložak pet, 30.11.2012             |                                        |
| 🕦 Naselja           | 5 Hub3A Plaćanie za prosinac 2012             |                                        |
| 🚔 Banke 🔻           | 4 Hub3A Predložak za Bakom                    | P1: U postavke                         |
| Podaci i nalozi     |                                               | upisan predložak                       |
| 🗳 Podešavanja       |                                               | broj 4                                 |
| Pomoć               | •                                             | ,                                      |
| 2                   |                                               |                                        |

P2: Sadržaj predloška broj 4 bit će nuđen kod upisa novog naloga.

| 🗏 Nalog                                                            |                                                       |
|--------------------------------------------------------------------|-------------------------------------------------------|
| 🛃 Spremi predložak 🛛 🖤 Provjeri 🛛 🐺 Očisti 🗍 HUB 3A - Nacionalna p | laćanja - Naziv predloška Predložak za Bakom          |
| PLATITELJ (naziv i adresa) [2] E Hitno                             | Valuta plaćanja Iznos<br>HRK hrvatska kuna • 1.200,00 |
| P2: Ovo je<br>predložak broj 4                                     | Model Poziv na broj platitelja<br>HR 99               |
| IBAN ili broj računa primatelja 🛛 🔓                                |                                                       |
| PRIMATELJ (naziv i adresa)                                         | Model Poziv na broj primatelja                        |
| Bakom d.o.o                                                        | HR 99                                                 |
| Zagreb                                                             | Šifra namjene Opis plaćanja                           |
|                                                                    |                                                       |
|                                                                    | Datum izvršenja Nalozi po predlošku za Bakom          |
|                                                                    | · · · · · · · · · · · · · · · · · · ·                 |

P3: Upis novog naloga, koji je početno popunjen s podacima iz predloška broj 4.

| 🔜 Nalog                                                                            |                                                                                                    |
|------------------------------------------------------------------------------------|----------------------------------------------------------------------------------------------------|
| 🛃 Spremi 🛛 🍄 Provjeri 🛛 🗮 Očisti 🛛 HUB 3A - Nacionalna plaćanja                    | •                                                                                                    |
| PLATITELJ (naziv i adresa)<br>Platite P3: Upis novog naloga                        | Valuta plaćanja     Iznos       HRK hrvatska kuna *     1.200,00       IBAN ili broj računa platitelja |
| koji je početno popunjen<br>iz predloška broj 4<br>IBAN ili broj računa primatelja | Model Poziv na broj platitelja<br>HR 99                                                                |
| PRIMATELJ (naziv i adresa)                                                         | Model Poziv na broj primatelja                                                                         |
| Bakom d.o.o                                                                        | HR 99                                                                                                  |
| Zagreb                                                                             | Šifra namjene         Opis plaćanja           CLPR            Otplata glavnice kredita                 |
|                                                                                    | Datum izvršenja Nalozi po predlošku za Bakom                                                           |
|                                                                                    | · · · · · · · · · · · · · · · · · · ·                                                                  |

#### Provjera modela

Za vrijednost može se odabrati jedna od dvije opcije:

- Da Ide provjera modela i poziva na broj pri upisu u nalog za plaćanje
- Ne Ne ide provjera modela i poziva na broj pri upisu u nalog za plaćanje.

Ako je uključeno provjeravanje modela i poziva na broj, tada nije moguće upisati krivi poziv na broj. Provjera se provodi prema specifikaciji koja se može vidjeti u popisu modela i poziva na broj.

#### Marketing linija

Upisati tekst koji će biti će tiskan u podnožju naloga, primjer P5.

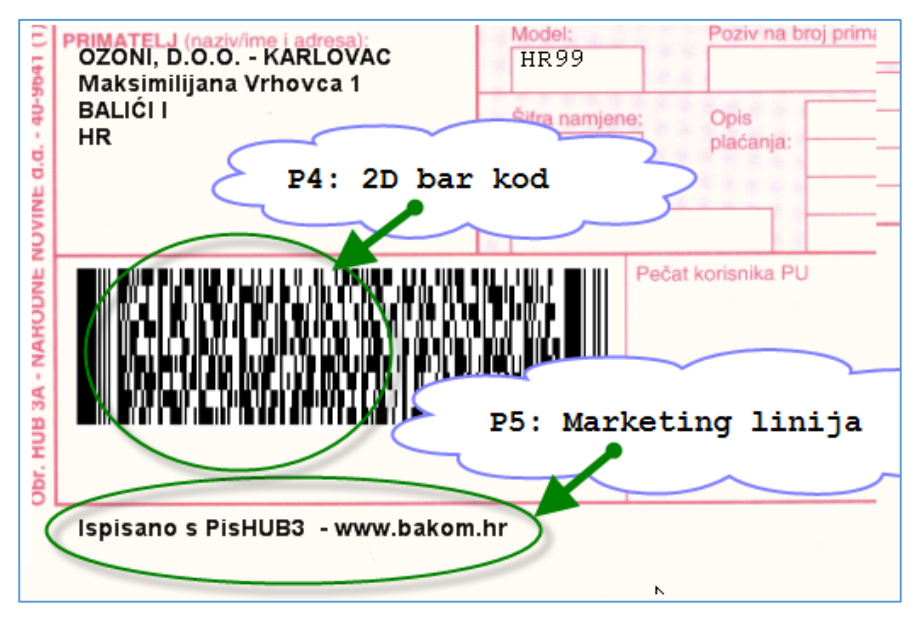

#### lspis – ispis 2D barkoda

2D bar kod služi za elektronsko čitanje sadržaja naloga, primjer P4. Za vrijednost može se odabrati jedna od dvije opcije:

- Da Ide ispis 2D bar koda na nalog HUB 3A
- Ne Ne ide ispis 2D bar kod na nalog HUB 3A.

#### Ispis na linijski printer – kodna stranica

Parametar služi za odabir kodne stranice. Kodna stranica je povezana s našim slovima čćđšž.

Za vrijednost može se odabrati jedna od dvije kodne stranice:

- ISO-8859-2
- PC-852

Ako su na zaslonu ili ispisu kriva naša slova, tada promijeniti kodnu stranicu.

#### Ispis – Broj praznih redaka na početku ispisa

Parametar se koristi kao pomoć za lakše postavljanje početnog položaja obrasca HUB 3 na matričnom pisaču. Mogu se odabrati vrijednosti:

- 1 jedan prazan redak prije ispisa podataka naloga HUB 3,
- 2 dva prazna retka prije ispisa podataka naloga HUB 3.

Odabrati vrijednost za koju je bolje postavljen početni položaj papira s HUB 3 obrascem na matričnom pisaču. Pored podešavanja početnog položaja putem broja praznih redaka, na matričnom pisaču moguće je još podešavanje početnog položaja putem mikro pomaka. Mikro pomak pomiče papir gore ili dolje za djeliće visine retka.

#### Ispis – Prikaz HUB obrasca kao podloge

Parametar se koristi za postavljanje pozadine u pregledu naloga na zaslonu, a prije ispisa. Za vrijednost može se odabrati jedna od dvije opcije:

- Da U pozadini je slika obrasca HUB 3A
- Ne U pozadinu ide prazan papir.

Ako je uključena pozadina, tada je na zaslonu prikaz ispisa istovjetan ispisu na papirnati obrazac HUB 3A.

#### Talon – platitelj – ispis IBAN ili Platitelj

Parametar se koristi pri ispisu podatka o platitelju na talonu obrasca HUB 3A.

Za vrijednost može se odabrati jedna od dvije opcije:

- Ispisuje se platitelj, ide ispis naziva platitelja
- Ispisuje se IBAN, ide ispis IBAN-a platitelja.

Nužno je birati opciju za ispis jer veličina kućice platitelja na talonu HUB 3A nije dovoljno velika za ispis i naziva i IBAN-a platitelja, već samo jedno od toga.

#### Provjera upisa naloga HUB 3 za gustoću ispisa

Parametar se koristi pri provjeri upisa podataka u nalog HUB 3, čiji ispis ide na matrični pisač. Za vrijednost može se odabrati jedna od tri opcije:

- 10 CPI
- 12 CPI
- 17 CPI.

Oznaka CPI je kratica od **Characters per Inch**, to je gustoća ispisa znakova po inču u jednom retku. Na matričnom pisaču, nalog HUB 3 može biti ispisan s jednom od tri gustoće ispisa 10, 12 ili 17 CPI. Za manju gustoću ispisa može se ispisati manje znakova za podatke o:

- nazivu i adresi platitelja ili primatelja
- opisu plaćanja.

Za vrijeme upisa naloga, ovisno o postavljenoj gustoći ispisa, ide provjera na maksimalno dozvoljeni broja znakova naziva, adrese i opisa plaćanja.

Provjera na maksimalni broj znakova osigurava da će ispis naziva, adrese i opisa plaćanja stati u predviđene kućice na nalogu HUB 3.

Za vrijeme upisa naloga, tekuća CPI vrijednost pokazana je u gornjem desnom kutu

| 🖳 Nalog                                                   |                    |                                 |                          |           |
|-----------------------------------------------------------|--------------------|---------------------------------|--------------------------|-----------|
| 🛃 Spremi 🛛 🍄 Provjeri 🛛 🞇 Očisti 🛛 HUB 3 - Inozemna i nac | ionalna plaćanja 🝷 |                                 |                          | CPI 12    |
| PLATITELJ (naziv i adresa)                                | Tekuća CPI         | vrijednost za vrije             | me upisa naloga HUB 3    |           |
| ZRAČNA LUKA ZAGREB, D.O.O. /                              |                    | EUR euro 🔹                      |                          | 32,400,00 |
| Pleso bb                                                  |                    | IBAN ili broj računa platitelja | HR50 2360 0001 1012 2669 | 6         |
| ZAGREB-ZRAČNA LUKA                                        |                    |                                 |                          |           |

#### E-nalog, izvor dokumenta

Parametar se koristi za postavljanje izbora oznake izvora dokumenta pri formiranju e-naloga (zbrojni nalog) za slanje u banku ili Finu, primjer P6.

Za oznaku izvora dokumenta mogu se odabrati vrijednosti:

- Banka
- Fina

| <u>a</u>                |             |            | PisHU                        | 33 ver. 3.0                         |                                               |                       | -            |                            |  |  |
|-------------------------|-------------|------------|------------------------------|-------------------------------------|-----------------------------------------------|-----------------------|--------------|----------------------------|--|--|
| Podaci i nalozi 🤍       | Nalozi      |            |                              |                                     |                                               |                       |              |                            |  |  |
| Malozi                  | 🎦 Dodaj     | 🛃 Uredi    | 🗙 Briši 🛛 🍓 Ispis naloga 🛛 🗎 | Kopiraj                             | u e-nalog za banku 💦 🕄 U                      | lvoz iz e-naloga drug | ge aplikacij | e                          |  |  |
| Predlošci               | šci         |            |                              |                                     |                                               |                       |              |                            |  |  |
| 🤽 Partneri              | Ехроп III I | spis tabii | ce                           |                                     |                                               |                       |              |                            |  |  |
| 📄 Grupe partnera        | Br.         | Tip        | Platitelj                    | Poziv primatelja                    | Primatelj                                     | Iznos                 |              | Opis                       |  |  |
| 🗋 Naselja               |             | 1          |                              |                                     |                                               |                       | ,            |                            |  |  |
| 🎪 Banke                 | 600         | Hub3A      | Bakom d.o.o.                 | 022-53211-81                        | P6: Oznaka izvora                             | dukmenta              |              | Plaćanje pol               |  |  |
| Valute                  | 599         | Hub3A      | BAKOM G.O.O.                 | 7994-11620-300<br>5924-41722-102319 | DRZAVA                                        |                       | 420.00       | Placanje po<br>Premija dop |  |  |
| 🔊 Modeli                | 578         | Hub3A      | F-IN-RA d.o.o.               | 4-01-20155                          | Krarte klub Stijena                           | 2                     | 220.00       | Članarina 0                |  |  |
| Šifre namiene           | 577         | Hub3A      | ATLANTIC PHARMACENTAR        | In Tip nal                          | oga – 🗆 🗸                                     |                       | 220,00       | Članarina 01               |  |  |
|                         | 558         | Hub3A      | Ljekarna Sužnjević Vesna     |                                     | oga                                           |                       | 3.131,98     | Plaća 02/20                |  |  |
| 2 Ispis iz CSV datoteke | 554         | Hub3A      | Sužnjević Vesna              |                                     | Œ                                             |                       |              | Doopunsko :                |  |  |
| Podaci i nalozi         |             |            |                              |                                     | log ide u FINA-u<br>log ide u banku<br>U redu |                       |              |                            |  |  |
| 🍸 Podešavanja           |             |            |                              |                                     |                                               |                       |              |                            |  |  |
| Pomoć                   | •           |            |                              |                                     |                                               |                       | 520,00       | +                          |  |  |
|                         |             |            |                              |                                     |                                               |                       |              |                            |  |  |

#### Zapamti promjene izgleda tablica (layout)

Parametar je povezan s oblikovanjem sheme prikaza kolana tablica, odnosno s izborom:

- kolona u prikazu,
- širine kolona,
- redoslijeda kolona.

Mogu se odabrati vrijednosti:

• Ne – ne pamte se promjene izgleda prikaza tablica,

• Da – pamte se promjene izgleda prikaza tablica.

Na dva načina moguć je povratak na inicijalnu shemu prikaza kolona tablica:

- Isključiti opciju u postavkama, što vrijedi za prikaz svih tablica,
- držati pritisnutu tipku SHIFT i kliknuti lijevu tipu miša na izboru za koji je traži povratak na inicijalnu shemu prikaza kolona, na primjer: SHIFT + klik na Nalozi, SHIFT + Klik na Partneri itd.

#### Generiranje predložaka – maksimalno rata

Maksimalan broj rata u generiranju rata i naloga iz predloška za otplatu kredita ili neko drugo obročno plaćanje.

#### **OIB** platitelja

Parametar je povezan s izradom zbrojnog e-naloga (1) u SEPA xml formatu (2) koji ide u Finu (3). Upisati OIB platitelja koji će biti upisan u podatke zbrojnog e-naloga za Finu. OIB platitelja ne koristi se u zbrojnom e-nalogu za banke.

Ako se ne promijeni početna vrijednost 1111111119 tada u zbrojnom e-nalogu za Finu slijedi greška (4).

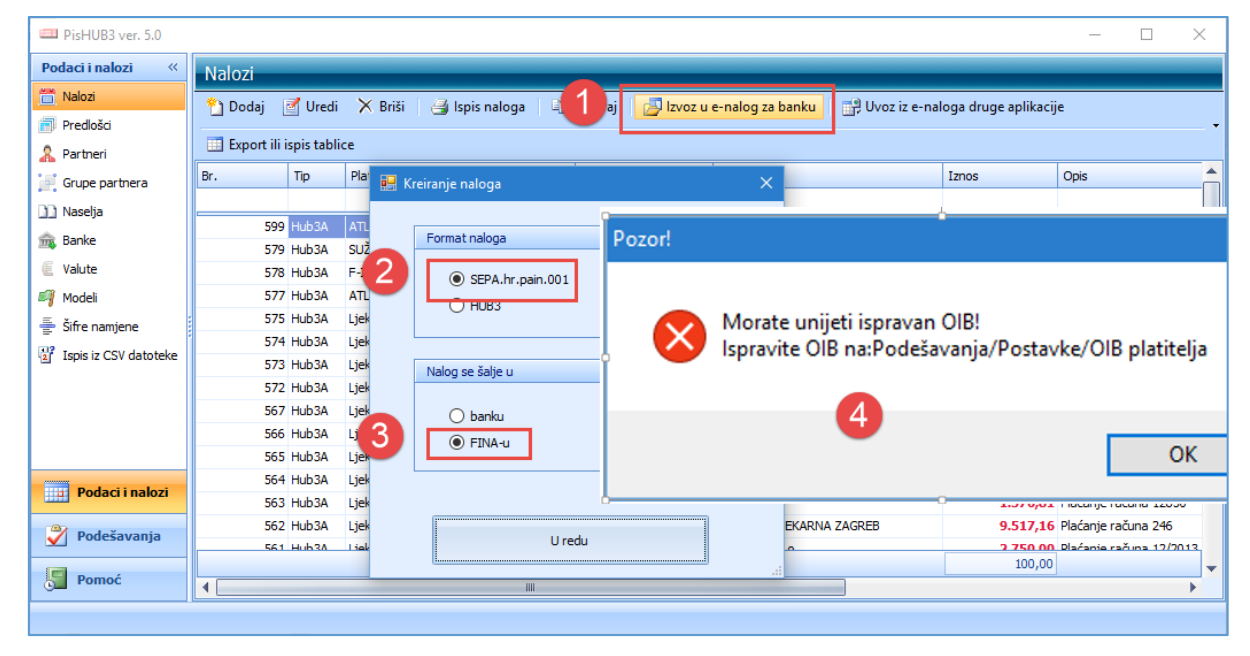

OIB platitelja bit će pokazan i u specifikaciji zbrojnog naloga za Finu.

|                                 | Zbrojni nalog za p            | rijenos            |                        |                                                            |
|---------------------------------|-------------------------------|--------------------|------------------------|------------------------------------------------------------|
| Po nalogu vlasnika računa:      | Bakom d.o.o, Trnsko 12,Zagreb | OIB:07206927596    | 5                      | OIB platitelja iz<br>postavki u zbrojnom<br>nalogu za Finu |
| Knjižite na teret našeg računa: | HR1024840081100616392         |                    | Datum podnošenja:      | 08.06.2016                                                 |
| Knjižite u korist računa:       |                               |                    | Valuta:                | HRK                                                        |
|                                 |                               |                    | Datoteka:              | UN.20160608.0001                                           |
| Rb. Primatelj                   | IBAN primatelja               | Iznos              | Poziv na broj platitel | ja                                                         |
| Adresa                          | Opis                          |                    | Poziv na broj primat   | elja                                                       |
| Datum izvršenja: 10.06.2016     |                               |                    |                        |                                                            |
| 1 Brzi uspon d.d.               | HR3623400091110343158         | 500,00             | HR99                   |                                                            |
| ZAGREB,10000 ZAGREB, HR         | Plaćanje računa               |                    | HR016231-              | 520-625                                                    |
| Za 10.06.2016 ukupno naloga: 1  | Uku                           | ono: <b>500,00</b> |                        |                                                            |
| Sveukupan broj naloga:1         | Sveukup                       | no: 500,00         |                        |                                                            |

## 2.2. Podešavanje pisača

Podešavanje koordinata za laser ispis podataka na obrazac HUB 3A ide putem x,y koordinata koje se mjere u milimetrima.

Koristiti upis koordinata ako je potrebno bolje pozicionirati ispis nekog podatka na obrascu HUB 3A:

- povećanje X koordinate pomiče ispis podatka u desno,
- smanjenje X koordinate pomiče ispis podatka u lijevo,
- povećanje Y koordinate pomiče ispis podatka prema dolje,
- smanjenje Y koordinate pomiče ispis podatka prema gore,
- vrijednost koordinata iskazana je u milimetrima.

Početne vrijednosti koordinata su dobro postavljene i uglavnom ih ne treba mijenjati za većinu pisača. Ako ipak na nekom pisaču ispis pojedinih podataka malo bježi u ispisu spram pripadne kućice na obrascu, tada treba za koji milimetar promijeniti koordinate radi ispravka položaja podatka u ispisu.

#### Za matrični pisač i obrazac HUB 3 ne treba podešavanje koordinata ispisa.

Podizbornik Podešavanja (1) sadrži izbore:

- **Postavke** pregled i upis postavki za radnu okolinu,
- Pisači
- podešavanje pozicija ispisa za laser pisaće,
- Kopija podataka izrada kopije baze podataka, vidjeti poglavlje 9. Zaštita podataka.

Klik na Pisači (2) otvara prozor za upis koordinata za laser ispis na obrazac HUB 3A.

| 💷 PisHUB3 ver. 7  |                                          |               |                           |                           |                                   | -                  |              | $\times$ |
|-------------------|------------------------------------------|---------------|---------------------------|---------------------------|-----------------------------------|--------------------|--------------|----------|
| Podešavanja «     | Pisači                                   |               |                           |                           |                                   |                    |              |          |
| Postavke          | Reset postavki za odabrani pisa          | č 🏽 🧱 Reset   | postavki za POS pisač 🛛 🧱 | Reset postavki za E-dopis | 🎇 Reset postavki za pisma s nalog | jom 🛛 🧰 Export ili | ispis tablio | ce       |
| 🔛 Kopija podataka | Snagit 12<br>Send To OneNote 2016        | Postavk       | e za: CutePDF W           | /riter                    |                                   |                    |              |          |
|                   | OneNote<br>Microsoft XPS Document Writer | Rbr.          | Postavka                  | Kordinate x,y u mm ili    | hex colovenca znakova             |                    |              | <b>^</b> |
|                   | Microsoft Print to PDF                   | <u>//.</u> 10 | Početak                   | 0,2                       | 4                                 |                    |              |          |
|                   | Hewlett-Packard HP Laser Jet P2035       | 15            | VisinaObrasca             | 0,99                      |                                   |                    |              |          |
|                   | CutePDF Writer                           | 20            | Hitno                     | 53,2                      |                                   |                    |              | =        |
|                   | E-Dopis I                                | 30            | Valuta plaćanja           | 71,2                      |                                   |                    |              |          |
|                   | E-mail                                   | 40            | Iznos(kraj)               | 140,2                     |                                   |                    |              |          |
|                   |                                          | 50            | Platitelj                 | 1,4                       |                                   |                    |              |          |
|                   |                                          | 60            | IBAN platitelja           | 71,8                      |                                   |                    |              |          |
|                   |                                          | 70            | Poziv platitelja          | 67,16                     |                                   |                    |              |          |
|                   |                                          | 80            | Model platitelja          | 47,16                     |                                   |                    |              |          |
|                   |                                          | 100           | Primatelj                 | 1,30                      |                                   |                    |              |          |
|                   |                                          | 110           | IBAN primatelj            | 71,22                     |                                   |                    |              |          |
|                   |                                          | 120           | Poziv primatelj           | 67,30                     |                                   |                    |              |          |
| Podaci i nalozi   |                                          | 130           | Model primatelj           | 47,30                     |                                   |                    |              |          |
| Podožavanja       |                                          | 140           | Sifra namjene             | 47,39                     |                                   |                    |              |          |
| Pouesavalija      |                                          | 150           | Datum izvršenja           | 47,47                     |                                   |                    |              |          |
| Pomoć             |                                          | 160           | Opis                      | 77,36                     |                                   |                    |              |          |
|                   |                                          | 170           | BIC                       | 0,0                       |                                   |                    |              | •        |

Iz ponuđenoga popisa svih instaliranih pisača na PC, izabrati pisač za koga ide upis koordinata.

Klik na **Reset postavki za odabrani pisač** postavlja početne vrijednosti svih x,y koordinata, to su vrijednosti koje su postavljene u vrijeme instalacije programa.

Postoje dvije specijalne koordinate ispisa, a koje se ne odnose na pojedinačni podatak. Po nazivu, to su koordinate:

- Početak
- Visina Obrasca.

Početak ima vrijednost 0,2, to znači da:

- brojka ispred zareza je X koordinata i ima vrijednost nula milimetara
- brojka iza zareza je Y koordinata i ima vrijednost dva milimetra.

Promjene koordinata početka pomiče ispis SVIH podataka na obrascu HIB 3A i to:

- X što je manji ispis ide u lijevo,
- X što je veći ispis ide u desno,
- Y što je manji ispis ide gore,
- Y što je veći ispis ide dolje.

Visina obrasca ima vrijednosti 0,99 što se odnosi na veličinu obrasca HUB 3A po visini.

Mijenjati y koordinatu visine obrasca ako na stranici A4 prvi nalog ima dobro pozicionirani ispis, a drugi ili treći nalog na istoj stranici A4, ima malo pomaknuti ispis svih podataka po visini, prema gore ili prema dolje.

Ako je taj pomak prema dolje, smanjiti y koordinatu, za primjer staviti 98 umjesto 99. Ako je taj pomak prema gore, povećati y koordinatu, za primjer staviti 100 umjesto 99.

Ostale koordinate vezane su uz **SAMO** jedan podatak i njihova promjene pomiče u ispisu **SAMO** taj podatak. Primjer, podatak **IBAN platitelja** ima koordinate 71,8 ako se umjesto njih upiše 73,7 ispis IBAN-a platitelja bit će pomaknut za onoliko milimetara kolika je razlika novih i starih koordinata, to znači:

- 73 71 = 2, X koordinata je povećana, ispis podatka pomiče se za dva milimetra u desno
- 7 8 = -1, Y koordinata je smanjena, ispis podatka pomiče se za jedan milimetar prema gore.

#### Programsko podešavanje gustoće ispisa na matrični pisač

Gustoća ispisa na matrični pisač mjeri se brojem znakova po jednom inču, s brojem CPI, gdje je CPI kratica od Characters per Inch. Ta mjera važna je za ispis naloga HUB 3 na matrični pisač. Naime, nalog HUB 3 može biti ispisan s jednom od tri moguće gustoće ispisa 10, 12 ili 17 znakova po inču, odnosno 10, 12 ili 17 CPI. Za više CPI može se ispisati više znakova za nazive, adrese i opis plaćanja.

Gustoća ispisa CPI može se na matričnom pisaču postaviti na dva načina:

- ručno na samom pisaču, nakon uključenja pisača, obično treba pritisnuti jedan ili dva gumba na pisaču, što ovisi o modelu pisača i proizvođaču pisača
- programski, slanjem na pisač heksadecimalne vrijednosti za ESC sekvencu (što god to značilo).

#### U uputama uz pisač objašnjena su obadva načina postavljanja broja CPI, gustoće ispisa.

Umjesto ručnog postavljanja broja CPI, može se zadati programsko postavljanje broja CPI na matričnom pisaču. U zadnja dva retka podešavanja koordinata, ide upis heksadecimalne vrijednosti za ESC sekvence prije i poslije ispisa naloga. Te ESC sekvence koristi program za programsko postavljanje broja CPI na matričnom pisaču, primjer P4.

| 🔀 Reset postavki za odabrani p                   | oisač |        |                                                     |             |
|--------------------------------------------------|-------|--------|-----------------------------------------------------|-------------|
| Epson LX-300<br>Snagit 9                         | Ρ     | ostavk | e za: Epson LX-300                                  |             |
| Microsoft XPS Document Writer<br>HP Laser let 5P |       | Rbr.   | Postavka                                            | Kordinate x |
| CutePDF Writer                                   |       | 270    | Marketing linija                                    | 1,80        |
| Auto hp deskjet 940c on FICHO                    |       | 272    | Talon - Valuta i iznos                              | 165,3       |
|                                                  |       | 273    | Talon - IBAN platitelja                             | 149,10      |
|                                                  | :     | 274    | Talon - Model i                                     | 150,18      |
|                                                  | 1     | 275    | Talon - IBAN pr P4: ESC sekvence                    | 149,24      |
|                                                  |       | 276    | Talon - Model i                                     | 149,32      |
|                                                  |       | 277    | Talon - Opis plaćanja                               | 149,39      |
|                                                  |       | 278    | Talon - Marketing linija 🖌 📃 🦱                      | 147,80      |
|                                                  | >     | 280    | Matrični pisač - HEX sekvanca kodova prije ispisa   | 1B 21 01    |
|                                                  |       | 290    | Matrični pisač - HEX sekvenca kodova poslije ispisa | 1B 21 00    |

Velika većina matričnih pisača podržava industrijski standard skupa komandi Epson ESC/P2. U tablici su navedene ESC sekvence za 10 i 12 CPI prema komandama za Epson ESC/P2.

| CPI | Kod     | Heksadecimalna<br>vrijednost |
|-----|---------|------------------------------|
| 10  | ESC P   | 1B 50                        |
| 10  | ESC ! 0 | 1B 21 00                     |
| 12  | ESC M   | 1B 4D                        |
| 12  | ESC ! 1 | 1B 21 01                     |
| 17  | ESC!4   | 1B 21 04                     |

Ako programom želimo prije ispisa naloga postaviti na matrični pisač na 12 CPI i ispisati naloge s tom gustoćom ispisa, a nakon toga vratiti ispis na 10 CPI, postaviti ESC sekvence prema primjeru P4.

## 2.3. Podešavanje POS pisača

Podešavanje POS pisača čini postavljanje koordinata ispisa podataka naloga za polog utrška na papirnu vrpcu POS pisača. Postupak:

- kliknuti Podešavanje (1),
- kliknuti Pisači (2),
- izabrati POS pisač (3), ovdje je za primjer izabran generički pisač CutePDF,
- kliknuti Reset postavki za POS pisač (4),
- bit će postavljene koordinate ispisa podataka na papirnu traku POS pisača za nalog pologa utrška.

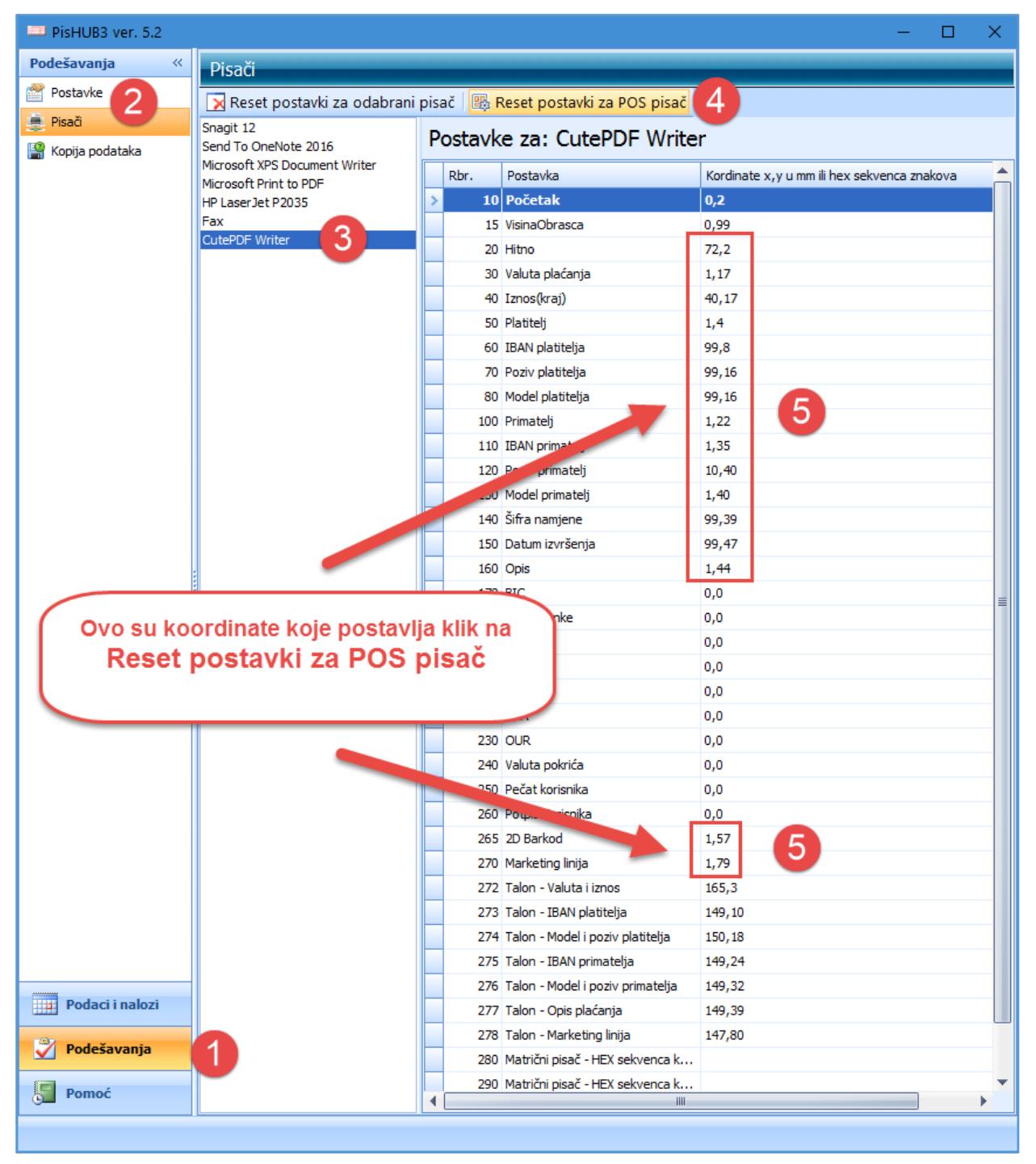

#### Napomena:

Za primjer, koordinate su pokazane za generički pisač CutePDF. Izbor stvarnog POS pisača, i postavljanje pokazanih koordinata, bit će moguće na računalu na koje je spojen POS pisač i na kome ide ispis naloga plaćanja na papirnu vrpcu.

### 2.4. Podešavanje pisača za dopise

O dopisima više vidjeti u poglavlju 7. Dopisi.

Podešavanje pisača dopise čini postavljanje koordinata ispisa:

- naziva i adrese platitelja u prvoj trećini dopisa,
- podataka u drugoj trećini dopisa,
- podataka naloga plaćanja u trećoj treći dopisa.

Postupak:

- kliknuti Podešavanje (1),
- kliknuti Pisači (2),
- izabrati pisač (3),
- kliknuti Reset postavki za E-dopis (4),
- bit će postavljene koordinate ispisa podataka za dopise.

| očavanja //     |                                   |                                                   |                                                |
|-----------------|-----------------------------------|---------------------------------------------------|------------------------------------------------|
| esavanja 🕔      | Pisači                            |                                                   |                                                |
|                 | 🔀 Reset postavki za odabrani pi   | sač 🕮 Reset postavki za POS pisač 🛚 職 Reset p     | oostavki za E-dopis 📃 Export ili ispis tablice |
| risaci          | Snagit 12<br>Sand To OpeNate 2016 | Postavke za: Hewlett-Pac                          | kard HP LaserJet P2035                         |
| Kopija podataka | Microsoft XPS Document Writer     |                                                   | Notestan wetter and the                        |
|                 | Microsoft Print to PDF            |                                                   | 71.2                                           |
|                 | Fax                               | oe/trai)                                          | 130 215 9                                      |
|                 | CutePDE Writer                    | titali                                            | 5 218 10                                       |
| L               | E-Dopis I                         | N platitelia                                      | 71.8                                           |
|                 |                                   | iv platitelja                                     | 67.16                                          |
|                 |                                   | del platitelia                                    | 47.16                                          |
|                 |                                   | nateli 5                                          | 1.30                                           |
|                 |                                   | N primateli                                       | 71.22                                          |
|                 |                                   | iv primatelj                                      | 74,245,10                                      |
|                 |                                   | del primatelj                                     | 1,40                                           |
|                 |                                   | a namjene                                         | 99,39                                          |
|                 |                                   | um izvršenja                                      | 99,47                                          |
|                 |                                   | s                                                 | 85,251,10                                      |
|                 |                                   |                                                   | 0,0                                            |
|                 |                                   | tiv banke                                         | 0,0                                            |
|                 |                                   | čka                                               | 0,0                                            |
|                 |                                   | vna                                               | 0,0                                            |
|                 |                                   | 4                                                 | 0,0                                            |
|                 |                                   | A                                                 | 0,0                                            |
|                 |                                   | R                                                 | 0,0                                            |
|                 |                                   | uta pokrića                                       | 0,0                                            |
|                 |                                   | at korisnika                                      | 0,0                                            |
|                 |                                   | pis Korisnika                                     | 0,0                                            |
|                 |                                   | Barkod                                            | 4,275                                          |
|                 |                                   | keting linija                                     | 1,80                                           |
|                 |                                   | on - Valuta i iznos                               | 176,215,9                                      |
|                 |                                   | pn - IBAN platitelja                              | 149,10                                         |
|                 |                                   | pn - Model i poziv platitelja                     | 150,18                                         |
|                 |                                   | on - IBAN primatelja                              | 149,24                                         |
|                 |                                   | on - Model i poziv primatelja                     | 159,247,10                                     |
|                 |                                   | on - Opis plaćanja                                | 159,254,10                                     |
|                 |                                   | on - Marketing linija                             | 147,80                                         |
|                 |                                   | trični pisač - HEX sekvenca kodova prije ispisa   |                                                |
|                 |                                   | trični pisač - HEX sekvenca kodova poslije ispisa | a                                              |
|                 |                                   | 🕂 pis - Platitelj                                 | 131,30,15                                      |
| Podaci i nalozi |                                   | pis - OIB                                         | 53,139,10                                      |
|                 |                                   | pis - Datum ugovora                               | 110, 103, 10                                   |
| Podešavanja     |                                   | bis - Broj ugovora                                | 52,108,10                                      |
|                 |                                   | pis - Opis rata                                   | 138,128,9                                      |
| Pomoć           |                                   | 4                                                 |                                                |

Popravak koordinata naloga plaćanja izvesti u području 5.

Popravak koordinata ispisa podataka u prvoj i drugoj trećini dopisa izvesti u području 6.

Koordinate za PDF-ove dopisa, u prilogu mailova za platitelje, postaviti na pisaču **E-Dopis I**.

## 2.5. Podešavanje pisača za pisma s nalogom plaćanja HUB 3A

O računima i pismima s nalogom više vidjeti u poglavlju 8. *Računi i pismo s nalogom HUB 3A*. Podešavanje pisača za račune i pisma s nalogom čini postavljanje koordinata ispisa:

- naziva i adrese platitelja u prvoj trećini pisma,
- podataka u drugoj trećini pisma,
- podataka naloga plaćanja HUB 3A u trećoj treći pisma.

#### Postupak:

- kliknuti Podešavanje (1),
- kliknuti Pisači (2),
- izabrati pisač (3),
- kliknuti Reset postavki za pismo s nalogom (4),
- bit će postavljene koordinate ispisa podataka za pisma s nalogom.

| Podešavanja «                     | Pisači                                                                                                    |                                                 |                                                                                                    |                                                                |
|-----------------------------------|----------------------------------------------------------------------------------------------------|-------------------------------------------------|----------------------------------------------------------------------------------------------------|----------------------------------------------------------------|
| Postavke                          | 🔀 Reset postavki za odabrani pisa                                                                                             | ič 🏨 Reset                                      | postavki za POS pisač 🛛 🎇 Reset postavki za E-doj                                                                                                    | pis 🛛 🎇 Reset postavki za pism 🧃 ogom 🗍 📰 Export               |
| Yisaci Z<br>Kopija podataka       | Snagit 12<br>Send To OneNote 2016<br>OneNote for Windows 10                                                                   | Postav                                          | Jet P2035                                                                                                    |                                                                |
|                                   | Microsoft XPS Document Writer<br>Microsoft Print to PDF<br>Hewlett-Packard HP LaserJe 3<br>Fax<br>CutePDF Writer<br>E Danie J | 277                                             | 7 Talon - Opis plaćanja<br>8 Talon - Marketing linija<br>0 Matrični plsač - HEX sekvenca kodova prije ispisa<br>0 Matrični plsač - HEX sekvenca kodova poslije ispisa             | 149,39<br>147,80<br>5                                          |
|                                   | E-mail                                                                                                    | 299<br>300<br>310<br>320<br>330<br>330<br>340   | 5 Dopis - Platitelj<br>Dopis - OIB<br>Dopis - Datum ugovora<br>Dopis - Broj ugovora<br>Dopis - Opis rata<br>Dopis - Iznos                                                         | 0,0,0<br>0,0,0<br>0,0,0<br>0,0,0<br>0,0,0<br>0,0,0             |
| Podaci i nalozi Podešavanja Pomoć |                                                                                                    | 350<br>400<br>410<br>420<br>430<br><u>6</u> 440 | <ol> <li>Dopis - Poruka</li> <li>Pismo - Slika</li> <li>Pismo - Plat. adresa</li> <li>Pismo - Plat. poziv na broj</li> <li>Pismo - Plat. podaci</li> <li>Pismo - Iznos</li> </ol> | 0.0.0<br>0,5<br>130,45,16<br>47,64,14<br>47,99,12<br>43,108,12 |

Popravak koordinata ispisa naloga plaćanja u trećoj trećini izvesti u području 5.

U području 6 su koordinate za ispis dopisa i tu ne treba ništa mijenjati.

Popravak koordinata ispisa podataka u prvoj i drugoj trećini računa ili pisma izvesti u području 7.

### 2.6. Podešavanje pisača za slanje naloga e-poštom

O slanju naloga plaćanja e-poštom vidjeti više u **4.6.** Slanje naloga plaćanja platiteljima putem e-pošte. Podešavanje pisača **E-mail** čini postavljanje koordinata ispisa podataka naloga plaćanja za PDF tablicu naloga plaćanja, koja će biti u privitku e-poruke platitelju. Postupak:

- kliknuti Podešavanje (1),
- kliknuti Pisači (2),
- izabrati pisač **E-mail** (3),
- kliknuti Reset postavki za odabrani pisač (4),
- bit će postavljene koordinate ispisa podataka naloga plaćanja u PDF tablicu.

| PisHUB3 ver. 7      |                                          |                                                                                                    |                                             |  |  |  |  |
|---------------------|------------------------------------------|----------------------------------------------------------------------------------------------------|---------------------------------------------|--|--|--|--|
| Podešavanja «       | Pisači 4                                 |                                                                                                    |                                             |  |  |  |  |
| Postavke            | 🔀 Reset postavki za odabrani pisa        | 🗙 Reset postavki za odabrani pisač 🏨 Reset postavki za POS pisač 🛛 🧱 Reset postavki za E-dopis 🛛 🌇 Reset postavki za pisma s nalogom 🗍 🧱 Export ili ispis tablice |                                             |  |  |  |  |
| Pisači 🖉 🎴 Pisači 🖉 | Snagit 12<br>Send To OneNote 2016        | Postavke za: E-mail                                                                                                    | Postavke za: E-mail                         |  |  |  |  |
|                     | OneNote<br>Microsoft XPS Document Writer | Rbr. Postavka                                                                                                    | Kordinate x,y u mm ili hex sekvenca znakova |  |  |  |  |
|                     | Microsoft Print to PDF                   | > 10 Početak                                                                                                    | 3,6                                         |  |  |  |  |
|                     | Hewlett-Packard HP LaserJet P2035        | 15 VisinaObrasca                                                                                                    | 0,99                                        |  |  |  |  |
|                     | Fax<br>CutePDE Writer                    | 20 Hitno                                                                                                    | 53,2                                        |  |  |  |  |
|                     | E-Dopis I                                | 30 Valuta plaćanja                                                                                                    | 75,2                                        |  |  |  |  |
|                     | E-mail                                   | 40 Iznos(kraj)                                                                                                    | 128,2                                       |  |  |  |  |
|                     | <b>—</b>                                 | 50 Platitelj                                                                                                    | 1,4,8                                       |  |  |  |  |
| Podaci i nalozi     |                                          | 60 IBAN platitelja                                                                                                    | 75,8                                        |  |  |  |  |
|                     |                                          | 70 Poziv platitelja                                                                                                    | 72,16                                       |  |  |  |  |
| <b>Podesavanja</b>  |                                          | 80 Model platitelja                                                                                                    | 50,16                                       |  |  |  |  |
| Pomoć               |                                          | 100 Primatelj                                                                                                    | 1,31,8                                      |  |  |  |  |
| G                   |                                          | 110 IBAN primateli                                                                                                    | 75.23                                       |  |  |  |  |

# 2.7. O ispisu na matrični pisač

Izgled ispisa na matrični pisač ovisi o gustoći ispisa koja se mjeri brojem ispisanih znakova po jednom inču, tj. s brojem CPI, gdje je CPI kratica od Characters per Inch.

Mjera CPI može biti 10, 12 ili 17. Manji CPI znači manje znakova u ispisu, veći CPI više znakova u ispisu. Točnije, na stranicu A4 za ispis s:

- 10 CPI ide 80 znakova u jedan redak,
- 12 CPI ide 96 znakova u jedan redak,
- 17 CPI ide 136 znakova u jedan redak.

CPI mjera je važna za upis i ispis naloga HUB 3 na matrični pisač. Naime, nalog HUB 3 može biti upisan i ispisan s jednom od tri moguće gustoće ispisa 10, 12 ili 17 znakova po inču, odnosno 10, 12 ili 17 CPI.

Mjera CPI promatra se na tri mjesta:

- kod upisa naloga,
- u prozoru za ispis na matrični pisač,
- postavljanju CPI na samom matričnom pisaču.

#### Upis naloga

Upis naloga ravna se prema tekućoj vrijednosti CPI iz parametra postavki: **Provjera upisa naloga HUB 3 za gustoću ispisa**. Kod upisa naloga, tekuća CPI vrijednost pokazana je u gornjem desnom kutu naloga i za tu CPI vrijednost ide provjera upisa maksimalnog broja znakova za nazive, adrese i opise. Za upis naloga uz:

- 10 CPI ide najmanji broj znakova za nazive, adrese i opise,
- 12 CPI ide srednji broj znakova za nazive, adrese i opise,
- 17 CPI ide najveći broj znakova za nazive, adrese i opise.

#### Prozor za ispis naloga

U prozor za ispis naloga, bira se broj CPI s kojim će program poslati nalog u ispis.

To znači, spram izabranog broja CPI, u ovom prozoru, bit će usklađen:

- broj znakova za nazive, adrese i opise koji se šalje u ispis,
- raspored ispisa podataka spram kućica na obrascu HUB 3.

#### Postavljanje CPI na matričnom pisaču

Postavljanje broja CPI na matričnom pisaču može biti:

- ručno na samom pisaču, prema uputama proizvođača pisača,
- programski, putem ESC sekvenci iz parametara za podešavanje pisača.

Detaljna pojašnjenja gustoće ispisa navedena su u poglavljima:

- **2.1. Podešavanje postavki**, str. 16, za upis naloga, parametar postavki: *Provjera upisa naloga HUB 3 za gustoću ispisa*
- 4. Nalozi za plaćanje, str. 38, ispis naloga na matrični pisač
- **2.2. Podešavanje pisača**, str. 21, odjeljak programskog podešavanja gustoće ispisa putem ESC sekvenci za matrični pisač.

#### Preporuka, odabrati i postaviti istu CPI vrijednost (10 ili 12 ili 17) na sva tri mjesta:

- u postavkama za upisa naloga,
- u prozoru za ispis na matrični pisač,
- na matričnom pisaču.

## 2.8. Podešavanje postavki e-pošte

E-pošta se koristi u slanju:

- naloga plaćanja platiteljima, vidjeti odjeljak 4.6. Nalozi plaćanja putem e-pošte,
- dopisa, vidjeti poglavlje 7. Dopisi.

U podešavanju parametara za e-poštu treba navesti poslužitelja e-pošte, odlazni port, korisničko ime i lozinku za servis e-pošte. Kliknuti redom:

- Podešavanja (1),
- Postavke (2),
- upisati parametre za e-poštu (3).

| 🕮 PisHUB3 ver. 6  |                                                      |                                   |  |  |  |  |
|-------------------|------------------------------------------------------|-----------------------------------|--|--|--|--|
| Podešavanja       | Postavke                                             |                                   |  |  |  |  |
| Postavke 2        | Export ili ispis tablice                             |                                   |  |  |  |  |
| 👳 Pisači          | Naziv                                                | Vrijednost                        |  |  |  |  |
| 😭 Kopija podataka | Broj predloška koji se koristi za novi nalog         | 5                                 |  |  |  |  |
|                   | Provjera modela plaćanja                             | Da                                |  |  |  |  |
|                   | Marketing linija                                     | Ispisano s PisHUB3 - www.bakom.hr |  |  |  |  |
|                   | Ispis - ispis 2D barkoda                             | Da                                |  |  |  |  |
|                   | Ispis - kodna stranica za matrični pisač             | PC-852                            |  |  |  |  |
|                   | Ispis - broj praznih redaka na početku ispisa naloga | 1                                 |  |  |  |  |
|                   | Ispis - prikaz HUB obrasca kao podloge               | Da                                |  |  |  |  |
|                   | Talon - platitelj - ispis IBAN ili Platitelj         | Ispisuje se Platitelj             |  |  |  |  |
|                   | Provjera upisa naloga HUB 3 za gustoću ispisa        | 17 CPI                            |  |  |  |  |
|                   | E-Nalog, izvor dokumenta                             | Banka                             |  |  |  |  |
|                   | Zapamti promjene izgleda tablica (layout)            | Da                                |  |  |  |  |
|                   | Generiranje predložaka - maksimalno rata             | 36                                |  |  |  |  |
|                   | OIB Platitelja                                       | 11111111119                       |  |  |  |  |
|                   | E-mail - Poslužitelj                                 | smtp.gmail.com                    |  |  |  |  |
|                   | E-mail - Port                                        | 587                               |  |  |  |  |
|                   | E-mail - Koristi SSL                                 | Da                                |  |  |  |  |
| Podaci i nalozi   | E-mail - Korisničko ime                              | email@gmail.com                   |  |  |  |  |
| Todaci Thatozi    | E-mail - Lozinka                                     | ********                          |  |  |  |  |
| Podešavanja       | E-mail - Mail adresa From:                           | email@gmail.com                   |  |  |  |  |
|                   | E-mail - Mail adresa cc:                             |                                   |  |  |  |  |
| Pomoć             | E-mail - pauza između mailova (msec)                 | 50                                |  |  |  |  |

#### E-mail – Poslužitelj

Upisati naziv odlaznog mail servera. Neki od poznatijih mail servera:

- VIP mail.vip.hr
- Bnet smtp.bnet.hr
- T-Com mail.ht.hr
- MS smtp.outlook.com
- Gmail smtp.gmail.com- ne radi od 30.05.2022.

Imati na umu, za uobičajene nazive odlaznih servera, poput **smtp.ime.hr** ili **mail.ime.hr** vjerojatno neće raditi e-pošta iz programa PisHUB. Razlog, pružatelji usluge e-pošte dozvoljavaju slanje iz poznatih programa poput MS Outlock, Google, Yahoo i drugi, ali iz sigurnosnih razloga blokiraju slanje e-pošte iz njima nepoznatih programa. Na primjer, za Bakom d.o.o. nije išlo slanje pošte s odlaznim mail serverima **smpt.bakom.hr** ili **mail.bakom.hr** već je na upit pružatelj usluge javio da treba koristi **lin6.croadria.com**.

Ako se koristi Google mail servis, tada je nužno dozvoliti pristup manje sigurnih aplikacija gmail e-adresi. Kliknuti link "Less secure apps" section of my Account otvorit će izbor preglednika, izabrati Chrome.

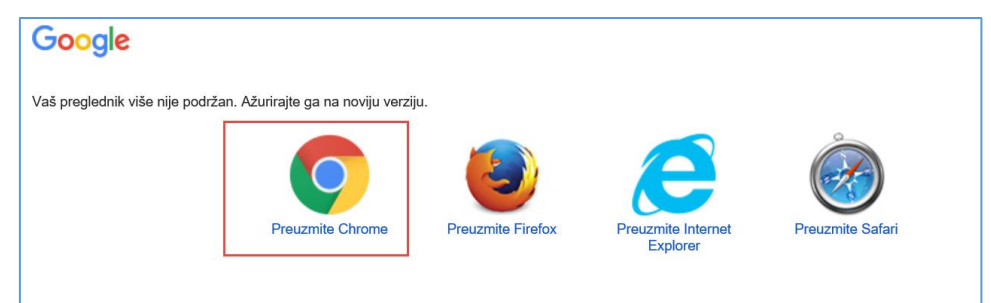

Slijedi prijava na gmail e-adresu te prozor u kome uključiti pristup manje sigurnih aplikacija.

| oogle                                                                                                    |
|----------------------------------------------------------------------------------------------------|
| ← Less secure apps                                                                                                    |
| Some apps and devices use less secure sign-in technology, which makes your account more vulnerable.<br>You can <b>turn off</b> access for these apps, which we recommend, or <b>turn on</b> access if you want to use them<br>despite the risks. Learn more |
| Allow less secure apps: ON                                                                                                    |
| G                                                                                                    |

Od 30.05.2022. ne ide slanje mailova iz programa putem servera Gmail.com. Ovo je Google obavijest: Radi zaštite vašeg računa Google od 30. svibnja 2022. više ne podržava upotrebu aplikacija i uređaja trećih strana na kojima se traži da se prijavite na Google račun samo pomoću korisničkog imena i zaporke. Ako aplikacija ili web-lokacija ne zadovoljavaju naše <u>sigurnosne standarde</u>, Google može blokirati svakoga tko se putem njih pokuša prijaviti na vaš račun. Manje sigurne aplikacije hakerima mogu olakšati pristup vašem računu, pa blokiranje prijave iz tih aplikacija vaš račun čini sigurnijim.

#### E-mail – Port

Upisati broj porta, uobičajeni portovi su 25, 587 bez SSL-a ili 465 sa SSL-om.

#### E-mail - Koristi SSL

Opcija uključuje ili isključuje uobičajeni sigurnosni protokol za sigurnu komunikaciju preko interneta za razne aplikacije kao što je e-pošta, web preglednici i drugo. **SSL** je kratica <u>eng.</u> složenice **S**ecure **S**ockets **L**ayer.

#### E-mail - Korisničko ime

Upisati e-adresu korisnika koji šalje mailove.

#### E-mail – Lozinka

Upisati lozinku za e-adresu korisnika.

#### E-mail – Mail adresa From:

Upisati e-adresu pošiljatelja koja će zamijeniti e-adresa korisnika kao pošiljatelja.

#### E-mail – Mail adresa cc:

Upisati dodatnu e-adresu na koju se šalje e-pošta.

#### E-mail - pauza između mailova (msec):

Broj mili sekundi između slanja uzastopnih e-poruka.

# 3. Pripremni podaci

### 3.1. Banke

Podaci o bankama u Hrvatskoj preuzeti su iz javno dostupnih izvora podataka.

Tri su glavne radnje s podacima o bankama:

- upis podataka
- promjena podataka
- pregled i ispis podataka.

Upis nove banke ide u posljednji redak popisa banaka.

| PisHUB3 ver. 1.0  |                                |                                        |  |
|-------------------|--------------------------------|----------------------------------------|--|
| Podaci i nalozi 🤍 | Banke                          |                                        |  |
| 🛗 Nalozi          | III Export ili ispis tablice   |                                        |  |
| Predlošci         | Naziv                          | VBDI BIC                               |  |
| 🤽 Partneri        |                                |                                        |  |
| 🛒 Grupe partnera  | ŠTEDBANKA d.d. Zagreb          | 2483005 STED HR 22                     |  |
| 🗋 Naselja         | TESLA ŠTEDNA BANKA d.d. Zagreb | 6717002 ASBZ HR 22                     |  |
| 🛖 Banke           | VABA d.d. BANKA Varaždin       | 2489004 VBVZ HR 22                     |  |
| Podaci i nalozi   | VENETO BANKA d.d., Zagreb      | CCBZ HR 2X                             |  |
|                   | VOLKSBANK d.d. Zagreb          | ke, naziv, VBDI i BIC banke vBCR HR 22 |  |
| 🏹 Podešavanja     | ZAGREBAČKA BANKA Zagreb        | 2360000 ZABA HR 2X                     |  |
| Pomoć             |                                |                                        |  |

Upisati nove banke:

- naziv banke
- VBDI banke, prvih 7 brojki u žro računima kod te banke
- BIC ili SWIFT banke, 8 ili 11 znakova, time da su prvih 6 znakova slova.

Nakon upisa podatka na ekranu odmah ide i upis u bazu. To znači da za upis i promjenu podataka nema gumba **Spremi**.

#### Promjena postojećih podataka

Kliknuti na postojeći podatak koji se želi mijenjati i promijeniti podatak.

#### Export ili ispis tablice

Klik na **Export ili ispis tablice** pokreće postupak ispisa ili izvoza, prijepisa svih podataka cijele tablice u drugu tablicu s nekim od javnih formata: pdf, xls, xlsx, rtf, txt ili html.

Po završetku prijepisa, klikom na OK za upit Otvoriti kreiranu datoteku? moguće je pogledati prijepis.

### 3.2. Valute

Podaci o valutama preuzeti su iz javno dostupnih izvora podataka i ti podaci se ne mogu mijenjati.

Tri su glavne radnje s podacima o valutama:

- upis podataka
- promjena podataka
- pregled i ispis podataka.

Upis nove valute ide u posljednji redak popisa valuta.

| PisHUB3 ver. 1.0    |                                         |               |                           |  |  |  |  |
|---------------------|-----------------------------------------|---------------|---------------------------|--|--|--|--|
| Podaci i nalozi 🛛 « | Valute                                  |               |                           |  |  |  |  |
| 🛗 Nalozi            | III Export ili ispis tablice            |               |                           |  |  |  |  |
| Predlosci           | Oznaka valute Država                    | Oznaka države | Valuta                    |  |  |  |  |
| 🤽 Partneri          |                                         |               |                           |  |  |  |  |
| 🛒 Grupe partnera    | VU Vanuatu                              | VUV           | vatu                      |  |  |  |  |
| 🗈 Naselja           | VE Venezuela                            | VEF           | bolivar 🔓                 |  |  |  |  |
| 🎪 Banke             | VN Vijetnam                             | VND           | dong                      |  |  |  |  |
| 🦉 Valute 🔹 💌        | ZM Zambia                               | ZMK           | zambijska kvača           |  |  |  |  |
|                     | ЕН СТАТАТАТА                            | MAD           | marokanski dirham         |  |  |  |  |
| Podaci i nalozi     | <sub>cv</sub> <i>C</i> Upis nove valute | CVE           | zelenortski eskudo        |  |  |  |  |
| Podočavanja         | ZW                                      | ZWL           | zimbabveanski dolar (ZW1) |  |  |  |  |
| V Foucsavalija      | WF K (WF1)                              | XPF           | CFP franak                |  |  |  |  |
| Pomoć               | I 99                                    |               |                           |  |  |  |  |

Upisati nove podatke:

- ISO oznaku države
- naziv države
- ISO oznaku valute
- naziv valute.

Nakon upisa podatka na ekranu odmah ide i upis u bazu. To znači da za upis i promjenu podataka nema gumba **Spremi**.

#### Export ili ispis tablice

Klik na **Export ili ispis tablice** pokreće postupak ispisa ili izvoza, prijepisa svih podataka cijele tablice u drugu tablicu s nekim od javnih formata: pdf, xls, xlsx, rtf, txt ili html.

Po završetku prijepisa, klikom na OK za upit Otvoriti kreiranu datoteku? moguće je pogledati prijepis.

### 3.3. Naselja

Podaci o naseljima i poštama u Hrvatskoj preuzeti su iz javno dostupnih izvora podataka i te podatke nije moguće mijenjati.

Tri su glavne radnje s podacima o naseljima i poštama:

- upis podataka
- promjena podataka
- pregled i ispis podataka.

Upis novog naselja ide u posljednji redak popisa naselja. Upisati:

- šifru
- naziv naselja
- poštanski broj
- naziv pošte.

| PisHUB3 ver. 1.0  |                                       |       |                    |  |  |  |  |  |
|-------------------|---------------------------------------|-------|--------------------|--|--|--|--|--|
| Podaci i nalozi 🤍 | Naselja                               |       |                    |  |  |  |  |  |
| 🛗 Nalozi          | Export ili ispis tablice              |       |                    |  |  |  |  |  |
| Predlošci         | Šifra Naselje                         | PTT   | Pošta              |  |  |  |  |  |
| 🤽 Partneri        | ₽                                     |       |                    |  |  |  |  |  |
| 🚅 Grupe partnera  | 74853 SVETI PETAR                     | 47300 | OGULIN             |  |  |  |  |  |
| 🕦 Naselja         | 74861 SALOPEK SELO                    | 47300 | OGULIN             |  |  |  |  |  |
| 🎪 Banke           | 74870 SABLJAK SELO                    | 47300 | OGULIN             |  |  |  |  |  |
| 🗧 Valute          | 74888 BORIČEVAC                       | 53250 | DONJI LAPAC        |  |  |  |  |  |
| 🏯 Modeli          | 74896 PODGRAĐE                        | 23420 | BENKOVAC           |  |  |  |  |  |
|                   | 74900 KRAJ GORNJI-DIO                 | 10291 | PRIGORJE BRDOVEČKO |  |  |  |  |  |
| 2 Sifre placanja  | ZADIO KRAJ CORAJ DIO                  | 10293 | DUBRAVICA          |  |  |  |  |  |
| Podaci i nalozi   | Upis novog naselia                    | 40312 | <b>ŠTRIGOVA</b>    |  |  |  |  |  |
|                   | • • • • • • • • • • • • • • • • • • • | 40000 | ČAKOVEC            |  |  |  |  |  |
| 🏹 Podešavanja     | 74969 DRAGANOVEC                      | 48000 | KOPRIVNICA         |  |  |  |  |  |
|                   | 75957 ŽABORIĆ                         | 22010 | ŠIBENIK-BRODARICA  |  |  |  |  |  |
| E Pomoć           | I 2222 NOVO naselje                   |       |                    |  |  |  |  |  |
|                   |                                       |       |                    |  |  |  |  |  |

Nakon upisa podatka na ekranu odmah ide i upis u bazu. To znači da za upis i promjenu podataka nema gumba **Spremi**.

#### Export ili ispis tablice

Klik na **Export ili ispis tablice** pokreće postupak ispisa ili izvoza, prijepisa svih podataka cijele tablice u drugu tablicu s nekim od javnih formata: pdf, xls, xlsx, rtf, txt ili html.

Po završetku prijepisa, klikom na OK za upit Otvoriti kreiranu datoteku? moguće je pogledati prijepis.

### 3.4. Grupe partnera

Tri su glavne radnje s grupama poslovnih partnera:

- upis podataka
- promjena podataka
- pregled i ispis podataka.

Upis nove grupe ide u posljednji redak popisa grupa. Upisati šifru (ID) i naziv grupe.

| PisHUB3 ver. 1.0  |                          |                                       |                      |                     |   |  |
|-------------------|--------------------------|---------------------------------------|----------------------|---------------------|---|--|
| Podaci i nalozi 🤍 | Grupe partnera           |                                       |                      |                     |   |  |
| 🛗 Nalozi          | Export ili ispis tablice |                                       |                      |                     |   |  |
| 🗊 Predlošci       |                          | · · · · · · · · · · · · · · · · · · · | Naziv                | Zadpia promiena     | _ |  |
| 🤱 Partneri        | 9                        |                                       |                      | Eddinga promjorita  | _ |  |
| 🔝 Grupe partnera  |                          | 1                                     | Nije u grupi         | 12.12.2003 12:12:00 |   |  |
| 🕦 Naselja         |                          | 2                                     | Penzioneri           | 12.12.2003 12:12:00 |   |  |
| 🎪 Banke           |                          | 3                                     | Školske ustanove     | 12.12.2003 12:12:00 |   |  |
| Valute            |                          | 4                                     | HV - Hrvatska vojska | 12.12.2003 12:12:00 |   |  |
| 🏯 Modeli          |                          | 7                                     | Ustanove             | 26.11.2012 09:11:42 |   |  |
|                   |                          | 10                                    | Male tvrtke          | 26.11.2012 09:11:09 |   |  |
| 2 Sifre placanja  |                          | 11                                    | Srednje tvrtke       | 26.11.2012 09:11:56 |   |  |
|                   |                          | 12                                    | Velike tvrtke        | 26.11.2012 09:11:13 |   |  |
|                   |                          | 20                                    | Obrtnici             | 26.11.2012 09:11:34 |   |  |
|                   | I                        | 55                                    | NOVA grupa           | 02.12.2012 10:12:04 |   |  |
|                   |                          |                                       |                      |                     |   |  |
| Podaci i nalozi   | Upis nove grupe          |                                       |                      |                     |   |  |
| 🌱 Podešavania     |                          | _                                     |                      |                     |   |  |

Za promjenu šifre ili naziva postojeće grupe, kliknuti na šifru ili naziv postojeće grupe i upisati novi podatak.

| PisHUB3 ver. 1.0  |                          |    |                     |             |                            |   |
|-------------------|--------------------------|----|---------------------|-------------|----------------------------|---|
| Podaci i nalozi 🤍 | Grupe partnera           |    |                     |             |                            |   |
| 🛗 Nalozi          | Export ili ispis tablice |    |                     |             |                            |   |
| 🗊 Predlošci       |                          | ID | Naziv               |             | Zadnja promjena            |   |
| 🤱 Partneri        | R                        |    | THE T               |             | zadnja promjona            |   |
| 🔛 Grupe partnera  | F                        | 1  | Nije u grupi        |             | 12.12.2003 12:12:00        | 1 |
| 🕦 Naselja         |                          | 2  | Penzioneri          |             | 12.12.2003 12:12:00        |   |
| 🎪 Banke           |                          | 3  | Školske ustanove    |             | 12.12.2003 12:12:00        |   |
| 🗧 Valute          |                          | 4  | HV - Hrvatska vojsl | ka          | 12.12.2003 12:12:00        |   |
| 🏯 Modeli          | a.                       | 7  | Ustanove            |             | 26.11.2012 09:11:42        |   |
|                   |                          | 10 | Male tvrtke         |             | 26 11 2012 00:11:09        |   |
| 2 Sifre placanja  |                          | 11 | Srednje tvrtke 🚬    | Promjena na | miona naziva <sup>56</sup> |   |
|                   |                          | 12 | Velike tvrtke       |             | 13                         |   |
|                   |                          | 20 | Obrtnici            | _           | 26.11.2012 09:11:34        |   |
|                   |                          | 55 | NOVA grupa          |             | 02.12.2012 10:12:58        |   |
|                   |                          |    |                     |             |                            |   |

Nakon upisa podatka na ekranu odmah ide i upis u bazu. To znači da za upis i promjenu podataka o grupama nema gumba **Spremi**.

#### Export ili ispis tablice

Klik na **Export ili ispis tablice** pokreće postupak ispisa ili izvoza, prijepisa svih podataka cijele tablice u drugu tablicu s nekim od javnih formata: pdf, xls, xlsx, rtf, txt ili html.

Po završetku prijepisa tablice grupa partnera u novo kreiranu tablicu odabranoga formata, moguće je odmah otvoriti tu novu tablicu klikom na **OK** za upit **Otvoriti kreiranu datoteku?** 

### 3.5. Poslovni partneri

Tri su glavne radnje s poslovnim partnerima:

- upis podataka
- promjena podataka
- pregled i ispis podataka.

Traka s alatima služi za izvođenje radnji s podacima poslovnih partnera, primjer P1.

| Partheri                                                                                                    |                                        |        |                       |     |                    |              |    |
|----------------------------------------------------------------------------------------------------|----------------------------------------|--------|-----------------------|-----|--------------------|--------------|----|
| 🔁 Dodaj 📓 Uredi 🗙 Briši 📑 Uvezi partnere iz CSV datoteke 🛄 Export ili ispis tablice 🦳 P1: Alatna traka na popisu |                                        |        |                       |     |                    |              | u. |
| Šifra                                                                                                    | Naziv                                  | Država | Ulica                 | Br. | Mjesto             | Gross        | 7= |
|                                                                                                    |                                        |        |                       |     |                    |              |    |
| A10                                                                                                    | Audi gmbh                              | AT     | Klaus strasse         | 10A | Gratz              | Nije u grupi | 26 |
| 5                                                                                                    | Banov Milka, "CENTAR" ugost.tr         | HR     | Potok                 | 3   | Babotok            | Nije u grupi | 26 |
| 1                                                                                                    | Ivica Horvat                           | HR     | Kolodvorska           | 2   | Varaždin           | Penzioneri   | 26 |
| 4                                                                                                    | NOVI METAL-PLUS, d.o.o.                | HR     | V. Nazora             | 3   | APATOVEC           | Nije u grupi | 26 |
| 50016                                                                                                    | OZONI, D.O.O KARLOVAC                  | HR     | Maksimilijana Vrhovca | 1   | BALIĆI I           | Nije u grupi | 26 |
| 3                                                                                                    | Uspon d.o.o.                           | HR     | Marutijeva            | 6   | ARAPOVAC           | Ustanove     | 26 |
| 50004                                                                                                    | ZRAČNA LUKA ZAGREB, D.O.O. /T.U.DJEL./ | HR     | Pleso                 | ЬЬ  | ZAGREB-ZRAČNA LUKA | Ustanove     | 26 |

Alatna traka ima slijedeće gumbe:

- Dodaj otvara upis podataka za novog poslovnog partnera
- Uredi promjena podataka za postojećeg izabranog poslovnog partnera (zatamnjeni redak tablice)
- Briši briše izabranog poslovnog partnera
- Uvezi partnere iz CSV datoteke uvozi podatke o poslovnim partnerima iz Excel tablice s unaprijed zadanim rasporedom i formatom podataka
- Export ili ispis tablice ispis ili prijepis podataka u tablice s formatima pdf, xls, xlsx, rtf, txt i html.

#### Pomoć pri upisu podataka

Pomoć pri upisu podataka ide na više načina:

- automatski brojač za šifre novih partnera,
- provjerom podataka,
- pregledom i pretragom postojećih pomoćnih podataka, primjer P2,
- pisanim uputama, klik na izbor Pomoć na glavnom izborniku.

Klik na gumb **Dodaj** - otvara prozor za upis novog poslovnog partnera. P2: Kliknuti označena mjesta za otvaranje pregleda pripadnih pomoćnih podataka.

| hem            |                            |         | P2: Klik na označena                                         |
|----------------|----------------------------|---------|--------------------------------------------------------------|
| Šifra          | 101                        |         | <ul> <li>mjesta (trokutić ili<br/>točkice) otvara</li> </ul> |
| Naziv          |                            |         | pregled i izbor                                              |
| Tip            | Samo primatelji            | $\odot$ | pomochini podataka                                           |
| Grupa          | Nije u grupi               |         |                                                              |
| Ulica i broj   |                            |         |                                                              |
| Mjesto         |                            |         |                                                              |
| PTT broj i na: | ziv                        | ×       |                                                              |
| Država         | Hrvatska                   | $\odot$ |                                                              |
| E-mail         |                            |         |                                                              |
| Bankovni rač   | tuni Iznos i opis plaćanja | 1       |                                                              |
|                |                            |         |                                                              |

#### Automatski brojač za šifre novih partnera:

- nudi se brojčana šifra koja ne postoji u bazi i koja je za jedan veća od zadnje upisane nove šifre,
- ponuđena šifra ne mora se prihvatiti, već se može upisati neka druga nepostojeća šifra,
- nova šifra neće biti nuđena ako je zadnja upisana šifra bila slovčano-brojčana,
- ako zadnja novo upisana šifra nije bila brojčana, mehanizam nuđenja nove brojčana šifre bit će ponovo aktiviran kada se poslije upisa slovčanih šifri prvi put upiše brojčana šifra za novog partnera.

Pregled i pretraga postojećih pomoćnih podataka služi za brže i točnije popunjavanje podataka o poslovnim partnerima. Moguće je pretražiti podatke o:

- tipu poslovnog partnera, platitelj, primatelj ili oboje
- grupama poslovnih partnera
- naseljima i poštama
- državama.

#### E-mail platitelja

Upisati e-adresu platitelja na koju se šalje nalog plaćanja poslovnom partneru kao platitelju. E-adresa platitelja koristi se pri upisu naloga plaćanja i generiranju naloga plaćanja putem predložaka.

#### IBAN

Za upis IBAN-a kliknuti **Bankovni računi** (1), slijedi prozor za upis.

| Bar | kovni računi Iznos i opis plaćanja |                                  |
|-----|------------------------------------|----------------------------------|
|     | IBAN ili žiro račun                | Banka                            |
| >   | HR76 1001 0051 7000 3600 1         | HRVATSKA NARODNA BANKA           |
|     | HR97 2340 0091 1000 1582 8         | PRIVREDNA BANKA ZAGREB d.d. Zagr |

Za jednog poslovnog partnera moguće je upisati više IBAN računa u različitim poslovnim bankama. Upis IBAN-a je pod punom kontrolom tako da nije moguće upisati krivi IBAN. Ako je IBAN otvoren u domaćoj banci, tada će biti pokazan i naziv banke.

#### Upis žiro računa umjesto IBAN-a

Umjesto IBAN-a, dozvoljen je upis žiro računa. Iz upisanog žiro računa bit će izračunat IBAN i formatiran u pet četvorki i jedna znamenka. Dakle, rezultat je kao da je upisan IBAN, a ne žiro račun. Ovo je napravljeno zbog mogućnosti zadržavanja postojeće navike upisa žiro računa. P3: Upisan žiro računa umjesto IBAN računa.

| PTT broj i naziv 47240 SLUNJ |                                  |                        |  |  |  |  |
|------------------------------|----------------------------------|------------------------|--|--|--|--|
| Država Hrvatska              | P3: Dozvoljen upis žiro računa u | mjesto IBAN-a          |  |  |  |  |
| IBAN ili žiro račup          | Banka                            | Zadnja promjena        |  |  |  |  |
| 1 2484008-1100616392         |                                  | 26.11.2012 21:55:23    |  |  |  |  |
|                              |                                  |                        |  |  |  |  |
| HR97 2340 0091 1000 1582 8   | PRIVREDNA BANKA ZAGREB d.d. Zagr | eb 26.11.2012 21:55:23 |  |  |  |  |

P4: Žiro račun je pretvoren u IBAN račun.
#### Iznos i opis plaćanja

| PT | T broj i naziv                          | 47240                                   | SLUND     | LUNJ                                                                              |                                                               |  |  |  |  |  |  |  |
|----|-----------------------------------------|-----------------------------------------|-----------|-----------------------------------------------------------------------------------|---------------------------------------------------------------|--|--|--|--|--|--|--|
|    |                                         |                                         |           |                                                                                   |                                                               |  |  |  |  |  |  |  |
| Di | ržava                                   | Hrvatska                                | DA Iz     | D4: Iz unicanog žiro ročuno je izročunot i formatiron IDAN                        |                                                               |  |  |  |  |  |  |  |
|    |                                         |                                         | F 4. IZ ( | upisariog zito faculta je izraculta                                               | III TOITIallian DAN                                           |  |  |  |  |  |  |  |
|    |                                         |                                         |           |                                                                                   |                                                               |  |  |  |  |  |  |  |
|    | IBAN ili žiro                           | račun                                   | _         | Banka                                                                             | Zadnja promjena                                               |  |  |  |  |  |  |  |
|    | IBAN ili žiro<br>HR10 2484              | račun<br>0081 1006 163                  | 92        | Banka<br>RAIFFEISENBANK AUSTRIA d.d. Zagreb                                       | Zadnja promjena<br>02.12.2012 21:04:46                        |  |  |  |  |  |  |  |
|    | IBAN ili žiro<br>HR10 2484<br>HR97 2340 | račun<br>0081 1006 163<br>0091 1000 158 | 92        | Banka<br>RAIFFEISENBANK AUSTRIA d.d. Zagreb<br>PRIVREDNA BANKA ZAGREB d.d. Zagreb | Zadnja promjena<br>02.12.2012 21:04:46<br>26.11.2012 21:55:23 |  |  |  |  |  |  |  |

Iznos i opis plaćanja koriste se za platitelje u generiranju naloga iz predložaka, vidjeti odjeljak 4.5. Predlošci i generiranje naloga. Za upis iznosa i opis plaćanja kliknuti Iznos i opis plaćanja (1), slijedi prozor za upis.

| Bankovni računi I | znos i opis plaćanja |
|-------------------|----------------------|
| Iznos plaćanja    | 560400               |
| Opis plaćanja     | Rata kredita         |
|                   |                      |
|                   |                      |
|                   |                      |

#### Iznos plaćanja

Upisati iznos koji će biti upisan u generirane naloge iz predložaka. Ako je upisana nula tada se iznos ne koristi za platitelja u generiranju naloga iz predložaka, već ide iznos iz predloška.

#### Opis plaćanja

Upisati opis plaćanja koji će biti upisan u generirane naloge iz predložaka. Ako je opis nije upisan tada se ne koristi za platitelja u generiranju naloga iz predložaka, već ide opis plaćanja iz predloška.

#### **Preporuka**

Koristiti iznos i opis plaćanja kada treba generirati naloge s puno različitih iznosa.

#### Spremi

Po završetku upisa podataka o poslovnom partneru treba kliknuti na gumb Spremi, inače podaci neće biti upisani u bazu.

## 3.5.1. Uvoz podataka o partnerima iz CSV datoteke

Uvoz podataka ide u četiri koraka:

- prvi korak, pripremiti na neki način Excel tablicu koja sadrži podatke o poslovnim partnerima,
- drugi korak, spremiti Excel tablicu u CSV tablicu, •
- treći korak, kliknuti na Uvezi partnere iz CSV datoteke,
- četvrti korak, pogledati izvještaj o uvozu podataka.

Prvi korak: Pripremiti na neki način Excel tablicu koja sadrži podatke o poslovnim partnerima. Podaci po stupcima su slijedeći:

- A jedinstvena šifra partnera, jedinstveno znači da nema drugih partnera s istom šifrom, •
- B jedinstveni naziv partnera, tj. nema drugih partnera s istim nazivom, •
- C naziv mjesta, •
- D poštanski broj, PTT broj,
- E naziv pošte, ne mora biti popunjeno, može biti prazno, •
- F naziv ulice. •
- G ISO kratica države, ako je prazno pri uvozu bit će stavljena kratica HR za državu,
- H IBAN ili žiro račun, ako je žiro račun pri uvozu bit će pretvoren u IBAN,
- I Grupa partnera, ako je prazno ili je navedena kriva grupa, pri uvozu bit će stavljena grupa 1, •
- J Iznos naloga,
  - koristi se u generiranju naloga iz predložaka, K – Opis plaćanja, prvi red, koristi se u generiranju naloga iz predložaka,

•

- L Opis plaćanja, drugi red,
- M Opis plaćanja, treći red,

koristi se u generiranju naloga iz predložaka, koristi se u generiranju naloga iz predložaka,

- N Opis plaćanja, četvrti red, koristi se u gen
  - d, koristi se u generiranju naloga iz predložaka,
- O e-adresa za slanje naloga plaćanja poslovnom partneru kao platitelju.

Primjer Excel tablice, s gornjim formatom, može se preuzeti (download) putem linka: <u>https://www.bakom.hr/downloads/PRIMJER\_PARTNERI.csv</u>

|   | Α     | В                         | C             | D     | E      | F          | G          | Н                  | 1     | J           | K            | L           | М             | N                 | 0                  | Р    |
|---|-------|---------------------------|---------------|-------|--------|------------|------------|--------------------|-------|-------------|--------------|-------------|---------------|-------------------|--------------------|------|
| 1 | ŠIFRA | NAZIV                     | MJESTO        | PTT   | POŠTA  | ULICA      | DRZ        | IBAN               | Grupa | Iznos plaća | Opis, prvi i | Opis, drug  | i Opis, treći | Opis, četvrti red | e-adresa           | Kraj |
| 2 | 50004 | ZRAČNA LUKA ZAGREB, D.O.O | ZAGREB-ZRAČNA | 10000 |        | Pleso bb   |            | 2360000-1101226696 | 1     |             |              |             |               |                   |                    |      |
| 3 | 50016 | ZONI, D.O.O KARLOVAC      | KARLOVAC      | 47000 |        | Maksimilij | ana Vrhovc | 2340009-1100044216 | 1     | 500,25      | Plaćanje ra  | Kredit za s | tan           |                   | infozoni@gmail.com |      |
| 4 | 50055 | ZAPR, D.O.O ZAPREŠIĆ      | DONJA PUŠĆA   | 10294 |        | Zagrebačk  | a cesta 3  | 2360000-1101316093 |       |             |              |             |               |                   |                    |      |
| 5 | 50058 | MINIST                    | ZAGREB        | 10000 | ZAGREB | Avenija Vu | ıkovar 78  | 2360000-1101316093 | 41    |             | Po nalgu u   | pave        |               |                   |                    |      |
| 6 | 50064 | NEVE T.R.                 | ZAGREB        | 10000 | SUNJA  | Bašćanske  | e ploče 49 | 2360000-1101249755 | 2     | 1200        |              |             |               |                   | info@neve.hr       |      |
| 7 | 50129 | CH UGOSTITELISTVO, D.O.O. | ZAGREB        | 10000 |        | Avenija Vu | I HR       | 2340009-1100030210 | 3     |             |              |             |               |                   |                    |      |
| 8 | 50139 | OSI PODUZEĆE S P.O.       | OSIJEK        | 31000 |        | Gunduliće  | HR         | 2393000-1102031136 | 1     |             |              |             |               |                   |                    |      |

**Drugi korak**: Spremiti Excel tablicu u CSV tablicu. Kodna stranica CSV tablice mora biti Windows-1250, što je uobičajena kodna stranica u HR Windowsima.

|    |            |                       |                   |                             | 10 10            |                 |                     | ⊧o oola≌ a≌lag |
|----|------------|-----------------------|-------------------|-----------------------------|------------------|-----------------|---------------------|----------------|
| *- | . #a #a 12 | n s s la la s s l     | Spremi kao        |                             |                  |                 |                     | ? 🗙            |
|    |            |                       | Spremi <u>u</u> : | EMP 1                       |                  | ▼ ← * €         | 🔍 🗙 📸 🎟 - 4         | Alati 🕶        |
|    | H23        |                       |                   | Name 🔺                      |                  | Size            | Туре                | Date Modified  |
| _  | Δ          | B                     |                   | Nartneri.csv                |                  | 3 KB            | Microsoft Excel Com | 23.1.2013 9:22 |
| 1  | 50004      | ZRAČNA LUKA ZAGRE     | Povijest          | PartneriLoad.cs             | V                | 29 KB           | Microsoft Excel Com | 23.1.2013 8:34 |
| 2  | 50016      | ZONI, D.O.O KARLO     |                   |                             |                  |                 |                     | 4              |
| 3  | 50055      | ZAPR, D.O.O ZAPRE     |                   |                             |                  |                 |                     | ç              |
| 4  | 50058      | MINIST                |                   |                             |                  |                 |                     |                |
| 5  | 50064      | NEVE T.R.             | Moji dokumenti    |                             |                  |                 |                     | Ę              |
| 6  | 50129      | CH UGOSTITELJSTVO     |                   |                             |                  |                 |                     | L.P            |
| 7  | 50139      | OSI PODUZEĆE S P.O    |                   |                             | Spremi           | ti Excel tab    | licu u CSV ta       | blicu          |
| 8  | 50144      | GAMADIG, D.O.O.       | Radpa površipa    |                             |                  |                 |                     |                |
| 9  | 50151      | BLEIĆ ANA, TRG. OBR   | Radina povroina   |                             |                  |                 |                     | [P             |
| 10 | 50164      | PZ USPON              |                   |                             | •                | )               |                     | •              |
| 11 | 50178      | ZUP                   | *                 |                             |                  |                 |                     | E              |
| 12 | 50211      | KLINIČKA BOLNICA      | Favoriti          |                             |                  |                 |                     |                |
| 13 | 50247      | POREN . S.P.O         |                   |                             |                  |                 |                     |                |
| 14 | 50257      | IVIC MATO, MARKET     |                   |                             |                  |                 |                     |                |
| 15 | 50262      | DJECJI VRTIC "PTICAI" | My Network        | Naziv datoteke: Par         | rtneri.csv 🔍 🔻   | ,<br>,          | <b>_</b>            | <u>Spremi</u>  |
| 16 | 50337      | PP D.O.O.             | Places            | Spremi u o <u>b</u> liku CS | V (razgraničen z | arezom) (*.csv) |                     | Odustani       |
| 17 | 60365      | INDO, D.O.O.          |                   | 1                           |                  |                 |                     | /. Z           |
| 18 |            |                       |                   | -                           |                  |                 |                     |                |

### Primjer gornje Excel tablice spremljene u CSV tablicu:

|   | _                                                            |               |                    |               |                   |
|---|--------------------------------------------------------------|---------------|--------------------|---------------|-------------------|
|   | Mile Eale Search Project New Porniat Colamin Matter Harancet | a mindom molp |                    |               |                   |
|   | Partneri.csv                                                 |               |                    |               |                   |
|   |                                                              |               |                    |               |                   |
|   | 💷 속 🎐 🗋 🎽 🗒 🎒 🖉 🔕 📓 🗮 🔛 📳                                    | 🕨 🛅 👘 🛄       |                    | H 🛦 💰 😓   8   | 3 🛈 🔁 😒 🔍 🕄       |
| l | Q                                                            | 40            | 50 60              |               | 80                |
|   | 150004;ZRAČNA LUKA ZAGREB, D.O.O. /T.                        | .U.DJEL./ 👘   | ;ZAGREB-ZRAČNA LUK | (A ;100       | 00;;Pleso bb      |
|   | 2 50016;ZONI, D.C.O KARLOVAC                                 | ;             | ;KARLOVAC          | ;470          | 00;;Maksimilijan  |
|   | 3 50055;ZAPR, D.O.O ZAPREŠIĆ                                 | ;DONJA PI     | UŠĆA               | ;10294;;Zagr  | ebačka cesta 3    |
|   | 4 50058;MINIST ;ZAGREB                                       | ;10000;       | ;ZAGREB;Avenija Vu | ıkovar 78     | ;;2360000-110     |
|   | 5 50064;NEVE T.R.;ZAGREB                                     | ;1000(        | 0;SUNJA;Bašćanske  | ploče 49      | ;;2360000-110     |
|   | 6 50129;CH UGOSTITELJSTVO, D.O.O.                            | ; ZAGRI       | EB                 | ;10000;;A     | venija Vukovar 2. |
|   | 750139;OSI PODUZEĆE S P.O.                                   | ;OSIJEK       | ;3                 | 1000;;Gundul  | ićeva 5 a         |
|   | 8 50144; GAMADIG, D.O.O.; OGULIN                             |               | ;47300;;Prapučans  | ska 22        | ;;HR54 2360       |
|   | 9 50151; BLEIĆ ANA, TRG. OBRT; ŠENKOVEC                      |               | ;10292;;ZAGF       | ≀EBAČKA 59    | ;;HR54            |
|   | 10 50164; PZ USPON                                           | ;0;           | ZALJ               | ;47280        | ;;Trg Braće Radi  |
|   | 11 50178; ZUP ; KARLOVAC                                     | ; 47          | 7000;;Trg hrv. red | larstvenika 6 | ;;1001005-18630   |
|   | 12 50211;KLINIČKA BOLNICA ;ZAGREB                            |               | ;10000;;Sveti      | Duh 64        | ;;                |
|   | 13 50247; POREN . S. P. O; ZAGREB                            | 1             | 10000;;Prisavlje 3 | }             | ;;                |
|   | 14 50257;IVIĆ MATO, MARKET                                   | ;ZAGREB       |                    | ;10000;;Cvi   | jete Zuzorić 9    |

Treći korak: Izvesti uvoz podataka iz CSV tablice, kliknuti na Uvezi partnere iz CSV datoteke:

| PisHUB3 ver. 1.0  |          |                    |              |                     |                                      |  |  |  |
|-------------------|----------|--------------------|--------------|---------------------|--------------------------------------|--|--|--|
| daci i nalozi 🛛 « | Partneri |                    |              |                     |                                      |  |  |  |
| Nalozi            | 🐴 Dodai  | 📝 Uredi 🛛 🗙 Briši  | Uvezi partn  | ere iz CSV datoteke | Export ili ispis tablice             |  |  |  |
| Predlošci         | Čífra    | Naziv              |              | 1                   |                                      |  |  |  |
| Partneri          | Dirid    | NOZIY              | Open         | -                   | ? 🗙 –                                |  |  |  |
| Grupe partnera    | A10      | Audi gmbh          | Look in:     | 定 TEST 2            | 🕑 🧿 📂 🖽 -                            |  |  |  |
| Naselja           | 50151    | BLEIĆ ANA, TRG. C  |              | Partneri.csv        |                                      |  |  |  |
| Banke             | 5        | Banov Milka, "CENI |              | Partneri.xls        |                                      |  |  |  |
| Valute            | 50129    | CH UGOSTITELJST    | My Recent    |                     |                                      |  |  |  |
|                   | 50262    | DJEČJI VRTIĆ PTIC  | Documents    |                     |                                      |  |  |  |
| Modeli            | 50144    | GAMADIG, D.O.O.    |              |                     |                                      |  |  |  |
| Šifre namjene     | 50365    | INDO, D.O.O.       |              |                     |                                      |  |  |  |
|                   | 50257    | IVIĆ MATO, MARKE   | Desktop      |                     | Uvoz popdataka o poslovnim patnerima |  |  |  |
|                   | 1        | Ivica Horvat       |              |                     |                                      |  |  |  |
|                   | 50211    | KLINIČKA BOLNICA   |              |                     |                                      |  |  |  |
|                   | 50058    | MINIST             | My Documents |                     |                                      |  |  |  |
|                   | 50064    | NEVE T.R.          |              |                     |                                      |  |  |  |
|                   | 4        | NOVI METAL-PLUS,   |              |                     |                                      |  |  |  |
| Dodaci i palozi   | 50139    | OSI PODUZEĆE S F   |              |                     |                                      |  |  |  |
|                   | 50016    | OZONI, D.O.O K     | My Computer  |                     |                                      |  |  |  |
| Podešavania       | 50247    | POREN . S.P.O      | ~            |                     |                                      |  |  |  |
| _ roucsovanja     | 50337    | PP D.O.O.          |              | File name:          | Partneri.csv Open                    |  |  |  |
| Pomoć             | 50164    | PZ USPON           | My Network   | Files of type:      | Cancel                               |  |  |  |

Četvrti korak: Bit će pokazan izvještaj o uvozu podataka. Ako je ispred podataka kratica OK, podaci o poslovnom partneru su upisani u bazu, inače nisu. Primjer izvještaja o uvozu podataka:

| K Lucoo hua huk                                  |                                                        |
|--------------------------------------------------|--------------------------------------------------------|
|                                                  |                                                        |
|                                                  |                                                        |
|                                                  | └── <u>─</u> EEEE #3.38.86 t‱ 🖶   ⊂ Ш (⊂) 🔮 🐼 🕼        |
| δ <sub>1</sub>                                   |                                                        |
| 1 50004; ZRAČNA LUKA ZAGREB, D.O.O. /T U.I       | DJEL./ ;ZAGREB-ZRAČNA LUKA ;10000;;Pleso bb            |
| 2 *** Error *** Abort due to constraint          | 🌱 Podaci nisu uvezeni, jer u bazi već postoje partneri |
| 3 column SIFF is not unique                      |                                                        |
| 4 50016;ZONI, D.O.O KARLOVAC                     | s isum nazivom                                         |
| 5 *** Error *** Abort due to constraint          | violation                                              |
| 6 Column SIFF is not unique                      |                                                        |
| /OK 50055;ZAPR, D.O.O ZAPREŠIĆ ;                 | DONJA PUŠĆA ;10294;;Zagrebačka cesta 3                 |
| BOK 50058; MINIST ; ZAGREB                       | ;10000;ZAGREB;Avenija Vukovar 78       ;;2360000-110   |
| 9 OK 50064;NEVE T.R.;ZAGREB                      | ;10000;SUNJA;Bašćanske ploče 49      ;;2360000-110     |
| 10 OK 50129;CH UGOSTITELJSTVO, D.O.O.            | ;ZAGREB ;10000;;Avenija Vukovar 2                      |
| 11 OK 50139;OSI PODUZEĆE S P.O. ;OS              | SIJEK ;31000;;Gundulićeva 5 a                          |
| 12 OK \$0144; GAMADIG, D.O.O.; OGULIN            | ;47300;;Prapučanska 22 ;;HR54 2360                     |
| 13 OK \$0151; BLEIĆ ANA, TRG. OBRT; ŠENKOVEC     | ;10292;;ZAGREBAČKA 59 ;;HR54                           |
| 14 OK \$0164; PZ USPON                           | ;;Trg Braće Radi                                       |
| 15 OK \$0178;ZUP ;KARLOVA                        | ;;1001005-18630                                        |
| 16 OK 20211; KLINIČKA BOLNICA : Z OK Kratica ist | pred podataka označava da su podaci o 👘 👘 ; ;          |
| 17 OK .0247; POREN . S. P. O; ZAGREE poslovnom p | artneru upisani u bazu                                 |
| 18 OK 50257;IVIĆ MATO, MARKET                    | jete Zuzorić 9                                         |
| 19 OK 50262; "DJEČJI VRTIĆ ""PTIC                | 10000;;Ruščenica                                       |
| 20 OK/50337; PP D.O.O. ; POŽEGA                  | ;34000;;Hrvatskih bran‡telja 1 ;;2360000-1101334       |
| 21 OK 50365; INDO, D.O.O.                        | ;ZAGREB ;10000;;Poljanička 5                           |

# 3.5.2. Ispis tablice poslovnih partnera

Klik na **Export ili ispis tablice** pokreće postupak ispisa ili izvoza, prijepis svih podataka cijele tablice u drugu tablicu s nekim od javnih formata: pdf, xls, xlsx, rtf, txt ili html.

Po završetku prijepisa tablice poslovnih partnera u novo kreiranu tablicu odabranoga formata, moguće je odmah otvoriti tu novu tablicu klikom na **OK** za upit **Otvoriti kreiranu datoteku?** 

#### Primjer ispisa u PDF datoteku:

| Šifra | Naziv                       | Država | Ulica             | Br. | Mjesto        | Grupa        | Zadnja promjen |
|-------|-----------------------------|--------|-------------------|-----|---------------|--------------|----------------|
| A10   | Audi gmbh                   | AT     | Klaus strasse     | 10A | Gratz         | Nije u grupi | 26.11.2012 10  |
| 5     | Banov Milka, "CENTAR" ugost | HR     | Potok             | 3   | Babotok       | Nije u grupi | 26.11.2012 09  |
| 1     | Ivica Horvat                | HR     | Kolodvorska       | 2   | Varaždin      | Penzioneri   | 26.11.2012 09  |
| 4     | NOVI METAL-PLUS, d.o.o.     | HR     | V. Nazora         | 3   | APATOVEC      | Nije u grupi | 26.11.2012 09  |
| 50016 | ozoni, d.o.o Karlovac       | HR     | Maksimilijana Vrh | 1   | BALIĆI I      | Nije u grupi | 26.11.2012 09  |
| 3     | Uspon d.o.o.                | HR     | Marutijeva        | 6   | ARAPOVAC      | Ustanove     | 02.12.2012 09  |
| 50004 | ZRAČNA LUKA ZAGREB, D.O.    | HR     | Pleso             | bb  | ZAGREB-ZRAČNA | Ustanove     | 26.11.2012 10  |

#### Primjer ispisa u Excel datoteku:

|   | C12   | ✓ f <sub>x</sub>                       |        |                       |     |                    |              |
|---|-------|----------------------------------------|--------|-----------------------|-----|--------------------|--------------|
|   | A     | В                                      | С      | D                     | E   | F                  | G            |
| 1 | Šifra | Naziv                                  | Drža∨a | Ulica                 | Br. | Mjesto             | Grupa        |
| 2 | A10   | Audi gmbh                              | AT     | Klaus strasse         | 10A | Gratz              | Nije u grupi |
| 3 | 5     | Banov Milka, "CENTAR" ugost.tr         | HR     | Potok                 | 3   | Babotok            | Nije u grupi |
| 4 | 1     | Ivica Horvat                           | HR     | Kolodvorska           | 2   | Varaždin           | Penzioneri   |
| 5 | 4     | NOVI METAL-PLUS, d.o.o.                | HR     | V. Nazora             | 3   | APATOVEC           | Nije u grupi |
| 6 | 50016 | OZONI, D.O.O KARLOVAC                  | HR     | Maksimilijana Vrhovca | 1   | BALIĆI I           | Nije u grupi |
| 7 | 3     | Uspon d.o.o.                           | HR     | Marutijeva            | 6   | ARAPOVAC           | Ustanove     |
| 8 | 50004 | ZRAČNA LUKA ZAGREB, D.O.O. /T.U.DJEL./ | HR     | Pleso                 | bb  | ZAGREB-ZRAČNA LUKA | Ustanove     |

# 3.6. Šifre namjene

Podaci o šiframa namjene preuzeti su iz javno dostupnih izvora podataka i ti podaci se ne mogu mijenjati.

Tri su glavne radnje s podacima o šiframa namjene:

- upis podataka
- promjena podataka
- pregled i ispis podataka.

Upis nove šifre plaćanja ide u posljednji redak popisa šifri plaćanja.

| 🍽 PisHUB3 ver. 1.0                              |                    |                     |                |                                       |             |
|-------------------------------------------------|--------------------|---------------------|----------------|---------------------------------------|-------------|
| Podaci i nalozi 🛛 «                             | Šifre plaćan       | ia                  |                |                                       |             |
| 🛅 Nalozi                                        | I Export ili ispis | tablice             |                |                                       |             |
| <ul> <li>Predlošci</li> <li>Partoeri</li> </ul> | Rbr                | Klasifikacija       | Šifra plaćanja | Naziv                                 | Definicija  |
|                                                 | 8                  |                     |                |                                       |             |
| 🚬 Grupe partnera                                | 116                | Prijevoz            | RLWY           | Željeznički                           | Transakcija |
| 🛄 Naselja                                       | 117                | Komunalne usluge    | CBTV           | Račun za kabelsku TV                  | Transakcija |
| 🏤 Banke                                         | 118                | Komunalne usluge    | ELEC           | Račun za električnu energiju          | Transakcija |
| 🖲 Valute                                        | 119                | Komunalne usluge    | ENRG           | Energija                              | Transakcija |
| E Modeli                                        | 120                | Komunalne usluge    |                | Račun za plin                         | Transakcija |
|                                                 | 121                | Komunal             | - /            | <u>A mrežu</u>                        | Transakcija |
| Sifre plaćanja                                  | 122                | Komu Upis nove sifr | e placan       | ja artacija                           | Transakcija |
|                                                 | 123                | Komunalne usluge    |                | Nacan za ostale telekomunikacijske us | Transakcija |
| Podaci i nalozi                                 | 124                | Komunalne usluge    | PHON           | Račun za telefon                      | Transakcija |
|                                                 | 125                | Komunalne usluge    | WTER           | Račun za vodu                         | Transakcija |
| 🏹 Podešavanja                                   | I 1111             | NOVA ŠIFRAPLAĆANJA  |                |                                       |             |

Upisati nove podatke:

- redni broj
- klasifikaciju šifre namjene
- šifru namjene
- naziv, definiciju šifre namjene.

Nakon upisa podatka na ekranu odmah ide i upis u bazu. To znači da za upis i promjenu podataka nema gumba **Spremi**.

## Export ili ispis tablice

Klik na **Export ili ispis tablice** pokreće postupak ispisa ili izvoza, prijepisa svih podataka cijele tablice u drugu tablicu s nekim od javnih formata: pdf, xls, xlsx, rtf, txt ili html.

Po završetku prijepisa, klikom na OK za upit Otvoriti kreiranu datoteku? moguće je pogledati prijepis.

# 3.7. Modeli i poziv na broj

Podaci o modelima poziva na broj i specifikacija poziva na broj preuzeti su iz javno dostupnih izvora podataka i ti podaci se ne mogu mijenjati.

Razvijena je posebna shema za specifikaciju pojedinih modela i poziva na broj:

- svojstva podataka P1-P2-P3-P4
- pripadni postupci izračuna kontrolnog broja

Temeljem sheme za specifikaciju provodi se potpuna provjera ispravnosti poziva na broja za pojedini model.

Shema osigurava mogućnost upisa budućih modela i poziva na broj.

Za upis novih modela i poziva na broj treba poznavati shemu upisa.

Ako to nije slučaj, tada je bolje zatražiti pomoć od vlasnika programa, jer krivi upis modela i poziva na broj ima za posljedicu krivu provjeru poziva na broj.

Izgled podataka za modele i pozive na broj prema shemi upisa:

| PisHUB3 ver. 1.0  |   |        |                        |                                                             |                     |  |  |  |  |
|-------------------|---|--------|------------------------|-------------------------------------------------------------|---------------------|--|--|--|--|
| Podaci i nalozi 🤍 |   | 4odeli |                        |                                                             |                     |  |  |  |  |
| 🛗 Nalozi          | - | Export | port ili ispis tablice |                                                             |                     |  |  |  |  |
| 🗊 Predlošci       |   | Madal  |                        |                                                             |                     |  |  |  |  |
| 🤽 Partneri        | Ð | Moder  | varijarica             |                                                             | zaunja promjena     |  |  |  |  |
| 🛒 Grupe partnera  |   | 00     |                        | M(1 12)-P(1 12)-P(1 12)                                     | 07 11 2012 12:11:59 |  |  |  |  |
| 🗋 Naselja         |   | 01     |                        | M(1,12)-P(1,12)-P(1,12);Mod11Ini(1,2,3)                     | 07.11.2012 12:11:59 |  |  |  |  |
| 🏤 Banke           |   | 02     |                        | M(1,12)-P(1,12)-P(1,12);Mod11Ini(2),Mod11Ini(3)             | 07.11.2012 12:11:59 |  |  |  |  |
| 🦲 Valute          |   | 03     |                        | M(1,12)-P(1,12)-P(1,12);Mod11Ini(1),Mod11Ini(2),Mod11Ini(3) | 07.11.2012 12:11:59 |  |  |  |  |
| 🏯 Modeli          |   | 04     |                        | M(1,12)-P(1,12)-P(1,12);Mod11Ini(1),Mod11Ini(3)             | 07.11.2012 12:11:59 |  |  |  |  |
|                   |   | 05     |                        | M(1,12)-P(1,12)-P(1,12);Mod11Ini(1)                         | 07.11.2012 12:11:59 |  |  |  |  |
| 2 Sirre placanja  |   | 06     |                        | M(1,12)-P(1,12)-P(1,12);Mod11Ini(2,3)                       | 07.11.2012 12:11:59 |  |  |  |  |
|                   |   | 07     |                        | M(1,12)-P(1,12)-P(1,12);Mod11Ini(2)                         | 07.11.2012 12:11:59 |  |  |  |  |
| Podaci i nalozi   | > | 08     |                        | M(1,12)-P(1,12)-P(1,12);Mod11Ini(1,2),Mod11Ini(3)           | 07.11.2012 12:11:59 |  |  |  |  |
|                   |   | 09     |                        | M(1,12)-P(1,12)-P(1,12);Mod11Ini(1,2)                       | 07.11.2012 12:11:59 |  |  |  |  |
| V Podesavanja     |   | 10     |                        | M(1,12)-P(1,12)-P(1,12);Mod11Ini(1),Mod11Ini(2,3)           | 07.11.2012 12:11:59 |  |  |  |  |
| E Pomoć           |   | 11     |                        | M(1,12)-P(1,12)-P(1,12);Mod11Ini(1),Mod11Ini(2)             | 07.11.2012 12:11:59 |  |  |  |  |
| G romoc           |   | 12     |                        | M(1 13)-P(1 12)-P(1 12)-Mod111MB(1)                         | 07 11 2012 12:11:59 |  |  |  |  |

## Export ili ispis tablice

Klik na **Export ili ispis tablice** pokreće postupak ispisa ili izvoza, prijepisa svih podataka cijele tablice u drugu tablicu s nekim od javnih formata: pdf, xls, xlsx, rtf, txt ili html.

Po završetku prijepisa, klikom na OK za upit Otvoriti kreiranu datoteku? moguće je pogledati prijepis.

# 3.7.1 Popis modela plaćanja

Modeli plaćanja i poziv na broj su precizno opisani. Njihov opis može naći na više mjesta, na primjer u:

- Narodnim novinama, kliknuti <u>FINA PREGLED MODELA PLAĆANJA</u>
- Fini,
- SEPA,
- HUB Hrvatska udruga banaka,
- i drugdje.

Uz svaki model navodi se:

- broj podataka, jedan, dva, tri ili četiri podataka (P1 P2 P3 P4),
- veličina i sadržaj podataka,
- za koje podatke se računa kontrolna brojka K,
- postupak izračuna kontrolne brojke.

Tablica modela i poziva na broj:

| Model | Prvi podatak | Drugi<br>podatak | Treći<br>podatak | Četvrti<br>podatak |
|-------|--------------|------------------|------------------|--------------------|
| HR00  | P1           | P2               | P3               |                    |
| HR01  | (P1          | P2               | P3)K             |                    |
| HR02  | P1           | (P2)K            | (P3)K            |                    |
| HR03  | (P1)K        | (P2)K            | (P3)K            |                    |
| HR04  | (P1)K        | P2               | (P3)K            |                    |
| HR05  | (P1)K        | P2               | P3               |                    |
| HR06  | P1           | (P2              | P3)K             |                    |
| HR07  | P1           | (P2)K            | P3               |                    |
| HR08  | (P1          | P2)K             | (P3)K            |                    |
| HR09  | (P1          | ,<br>Р2)К        | P3               |                    |
| HR10  | (P1)K        | ,<br>(P2         | P3)K             |                    |
| HR11  | (P1)K        | (P2)K            | ,<br>Р3          |                    |
| HR12  | (P1)K        | P2               | P3               |                    |
| HR13  | (P1)K        | P2               | P3               |                    |
| HR14  | (P1)K        | P2               | P3               |                    |
| HR15  | (P1)K        | (P2)K            | -                |                    |
| HR16  | (P1)K        | (P2)K            | P3               |                    |
| HR17  | (P1)K        | P2               | P3               |                    |
| HR18  | (P1)K        | P2               | P3               |                    |
| HR19  | (P1)K        | (P2)K            |                  |                    |
| HR23  | (P1)K        | P2               | P3               | P4                 |
| HR24  | (P1)K        | P2               | P3               | P4                 |
| HR25  | P1           | P2               |                  |                    |
| HR26  | (P1)K        | (P2)K            | (P3)K            | P4                 |
| HR27  | (P1)K        | (P2)K            | ( - )            |                    |
| HR28  | (P1)K        | (P2)K            | (P3)K            | P4                 |
| HR29  | (P1)K        | (P2)K            | (P3)K            |                    |
| HR30  | P1           | P2               | P3               |                    |
| HR31  | (P1)K        | P2               | P3               | P4                 |
| HR33  | (P1)K        | (P2)K            | P3               |                    |
| HR34  | (P1)K        | (P2)K            | (P3)K            |                    |
| HR35  | (P1)K        | (P2)K            |                  |                    |
| HR40  | (P1)K 1 K 2  | P2               | P3               |                    |
| HR41  | (P1)K        | (P2)K            | P3               |                    |
| HR42  | (P1          | P2               | P3)K             |                    |
| HR43  | P1           | (P2)K            | P3               | P4                 |
| HR50  | (P1)K        | P2               | P3               |                    |
| HR55  | (P1)K        | P2               | P3               |                    |
| HR62  | (P1)K        | (P2)K            | (P3)K            | P4                 |
| HR63  | (P1)K        | (P2)K            | (P3)K            |                    |
| HR64  | (P1)K        | (P2)K            | P3               | P4                 |
| HR65  | (P1)K        | (P2)K            | (P3)K            | P4                 |
| HR67  | (P1)K        | P2               | P3               |                    |
| HR68  | (P1)K        | (P2K)            | P3               |                    |
| HR69  | (P1)K        | (P2)K            | P3               |                    |
| HR83  | (P1)K        | P2               | P3               |                    |
| HR84  | (P1)K        | P2               | P3               |                    |
| HR99  |              |                  |                  |                    |

# 3.7.2 SEPA i model plaćanja HR69 za plaće i ostala osobna primanja

Izmjene u platnom prometu uz primjenu europskih SEPA (eng. Single Euro Payments Area) pravila za plaćanja u kunama i eurima udedene su 06.06.2016. Pored ostalog, s tim u vezi izmjenjen je model plaćanja HR69 i pripadni poziv na broj za podatke o primatelju plaćanja, fizičkoj osobi kojoj se isplaćuje osobno primanje. Dakle mijenjan je poziv na broj u nalogu plaćanja (virman uplatnica) za isplatu plaća i druga osobna primanja.

Model HR69 je oblika (P1)K – (P2)K – P3 gdje je:

- (P1)K uvijek fiksno 40002,
- (P2)K OIB isplatitelja osobnog primanja,
- P3 šifra vrste osobnog primanja VOP,
- primjer: HR69 40002-07206927596-130

Tablica šifri vrste osobnih primanja - VOP:

| Šifra                                                                                                    | Vrste osobnih primanja                                                                                                    |
|----------------------------------------------------------------------------------------------------|----------------------------------------------------------------------------------------------------|
| 100                                                                                                    | Osobno primanje isplaćeno u cijelosti                                                                                                    |
| 110                                                                                                    | Isplata dijela osobnog primanja                                                                                                    |
| 120                                                                                                    | Osobno primanje umanjeno za zaštićeni dio                                                                                                    |
| 130                                                                                                    | Ugovor o djelu                                                                                                    |
| 140                                                                                                    | Rad za vrijeme školovanja                                                                                                    |
| 150                                                                                                    | Isplata dividende                                                                                                    |
| 160                                                                                                    | Naknada članova Upravnog vijeća, Skupština, Nadzornih odbora                                                                                                    |
| 170                                                                                                    | Primanja od iznajmljivanja turističkih kapaciteta                                                                                                    |
| 180                                                                                                    | Najam                                                                                                    |
| 190                                                                                                    | Prijevoz                                                                                                    |
| 191                                                                                                    | Topli obrok                                                                                                    |
| 200                                                                                                    | Službeni put                                                                                                    |
| 210                                                                                                    | Terenski dodatak                                                                                                    |
| 220                                                                                                    | Naknada za odvojeni život                                                                                                    |
| 230                                                                                                    | Naknada za bolovanje                                                                                                    |
| 240                                                                                                    | Naknada za korištenje privatnog automobila u službene svrhe                                                                                                    |
| 250                                                                                                    | Naknada za prekovremeni rad, bonusi, stimulacije, ostale nagrade                                                                                                    |
| 260                                                                                                    | Regres                                                                                                    |
| 270                                                                                                    | Božićnica, uskrsnica                                                                                                    |
| 280                                                                                                    | Dječji dar                                                                                                    |
| 290                                                                                                    | Stipendije, pomoć studentima/učenicima za opremu, knjige i ostalo                                                                                                    |
| 300                                                                                                    | Pomoć u slučaju stupanja u brak, smrti zaposlenika                                                                                                    |
|                                                                                                    |                                                                                                    |
| 310                                                                                                    | Pomoć u slučaju rođenja djeteta                                                                                                    |
| 310<br>320                                                                                                    | Pomoć u slučaju rođenja djeteta<br>Otpremnina                                                                                                    |
| 310<br>320<br>330                                                                                                    | Pomoć u slučaju rođenja djeteta<br>Otpremnina<br>Pomoć u slučaju smrti                                                                                                    |
| 310<br>320<br>330<br>340                                                                                                    | Pomoć u slučaju rođenja djeteta<br>Otpremnina<br>Pomoć u slučaju smrti<br>Naknada za bolovanje                                                                                                    |
| 310<br>320<br>330<br>340<br>350                                                                                                    | Pomoć u slučaju rođenja djeteta<br>Otpremnina<br>Pomoć u slučaju smrti<br>Naknada za bolovanje<br>Zakonsko uzdržavanje i naknade štete                                                                                                    |
| 310<br>320<br>330<br>340<br>350<br>360                                                                                                    | Pomoć u slučaju rođenja djeteta<br>Otpremnina<br>Pomoć u slučaju smrti<br>Naknada za bolovanje<br>Zakonsko uzdržavanje i naknade štete<br>Primanja po osnovi socijalne skrbi                                                                                                    |
| 310<br>320<br>330<br>340<br>350<br>360<br>361                                                                                                    | Pomoć u slučaju rođenja djeteta<br>Otpremnina<br>Pomoć u slučaju smrti<br>Naknada za bolovanje<br>Zakonsko uzdržavanje i naknade štete<br>Primanja po osnovi socijalne skrbi<br>Sindikalne socijalne potpore                                                                                                    |
| 310<br>320<br>330<br>340<br>350<br>360<br>361<br>370                                                                                                    | Pomoć u slučaju rođenja djeteta<br>Otpremnina<br>Pomoć u slučaju smrti<br>Naknada za bolovanje<br>Zakonsko uzdržavanje i naknade štete<br>Primanja po osnovi socijalne skrbi<br>Sindikalne socijalne potpore<br>Naknada za nezaposlene                                                                                                    |
| 310<br>320<br>330<br>340<br>350<br>360<br>361<br>370<br>380                                                                                                    | Pomoć u slučaju rođenja djeteta         Otpremnina         Pomoć u slučaju smrti         Naknada za bolovanje         Zakonsko uzdržavanje i naknade štete         Primanja po osnovi socijalne skrbi         Sindikalne socijalne potpore         Naknada za nezaposlene         Doplatak za djecu                                                                                                    |
| 310<br>320<br>330<br>340<br>350<br>360<br>361<br>370<br>380<br>390                                                                                                    | Pomoć u slučaju rođenja djeteta<br>Otpremnina<br>Pomoć u slučaju smrti<br>Naknada za bolovanje<br>Zakonsko uzdržavanje i naknade štete<br>Primanja po osnovi socijalne skrbi<br>Sindikalne socijalne potpore<br>Naknada za nezaposlene<br>Doplatak za djecu<br>Naknada za rad osuđenika                                                                                                    |
| 310<br>320<br>330<br>340<br>350<br>360<br>361<br>370<br>380<br>390<br>399                                                                                                    | Pomoć u slučaju rođenja djeteta         Otpremnina         Pomoć u slučaju smrti         Naknada za bolovanje         Zakonsko uzdržavanje i naknade štete         Primanja po osnovi socijalne skrbi         Sindikalne socijalne potpore         Naknada za nezaposlene         Doplatak za djecu         Naknada za rad osuđenika         Ostala osobna primanja                                                                                                    |
| 310<br>320<br>330<br>340<br>350<br>360<br>361<br>370<br>380<br>390<br>399<br>400                                                                                                    | Pomoć u slučaju rođenja djeteta         Otpremnina         Pomoć u slučaju smrti         Naknada za bolovanje         Zakonsko uzdržavanje i naknade štete         Primanja po osnovi socijalne skrbi         Sindikalne socijalne potpore         Naknada za nezaposlene         Doplatak za djecu         Naknada za rad osuđenika         Ostala osobna primanja         Rodiljne i roditeljske novčane potpore                                                                                                    |
| 310<br>320<br>330<br>340<br>350<br>360<br>361<br>370<br>380<br>390<br>399<br>400<br>410                                                                                                    | Pomoć u slučaju rođenja djeteta         Otpremnina         Pomoć u slučaju smrti         Naknada za bolovanje         Zakonsko uzdržavanje i naknade štete         Primanja po osnovi socijalne skrbi         Sindikalne socijalne potpore         Naknada za nezaposlene         Doplatak za djecu         Naknada za rad osuđenika         Ostala osobna primanja         Rodiljne i roditeljske novčane potpore         Sportske stipendije                                                                                                    |
| 310<br>320<br>330<br>340<br>350<br>360<br>361<br>370<br>380<br>390<br>399<br>400<br>410<br>420                                                                                                    | Pomoć u slučaju rođenja djeteta         Otpremnina         Pomoć u slučaju smrti         Naknada za bolovanje         Zakonsko uzdržavanje i naknade štete         Primanja po osnovi socijalne skrbi         Sindikalne socijalne potpore         Naknada za nezaposlene         Doplatak za djecu         Naknada za rad osuđenika         Ostala osobna primanja         Rodiljne i roditeljske novčane potpore         Sportske stipendije         Naknada za štete od katastrofa i nepogoda                                                                                                    |
| 310<br>320<br>330<br>340<br>350<br>360<br>361<br>370<br>380<br>390<br>399<br>400<br>410<br>420<br>430                                                                                                    | Pomoć u slučaju rođenja djeteta         Otpremnina         Pomoć u slučaju smrti         Naknada za bolovanje         Zakonsko uzdržavanje i naknade štete         Primanja po osnovi socijalne skrbi         Sindikalne socijalne potpore         Naknada za nezaposlene         Doplatak za djecu         Naknada za rad osuđenika         Ostala osobna primanja         Rodiljne i roditeljske novčane potpore         Sportske stipendije         Naknada za štete od katastrofa i nepogoda         Primanje po osnovi zakonskog uzdržavanja                                                                                                    |
| 310<br>320<br>330<br>340<br>350<br>360<br>361<br>370<br>380<br>390<br>399<br>400<br>410<br>420<br>430<br>431                                                                                                    | Pomoć u slučaju rođenja djeteta         Otpremnina         Pomoć u slučaju smrti         Naknada za bolovanje         Zakonsko uzdržavanje i naknade štete         Primanja po osnovi socijalne skrbi         Sindikalne socijalne potpore         Naknada za nezaposlene         Doplatak za djecu         Naknada za rad osuđenika         Ostala osobna primanja         Rodiljne i roditeljske novčane potpore         Sportske stipendije         Naknada za štete od katastrofa i nepogoda         Primanja po osnovi zakonskog uzdržavanja         Primanja po osnovi naknade zbog tjelesnoga oštećenja                                                                                                    |
| 310<br>320<br>330<br>340<br>350<br>360<br>361<br>370<br>380<br>390<br>399<br>400<br>410<br>420<br>430<br>431<br>432                                                                                                    | Pomoć u slučaju rođenja djeteta         Otpremnina         Pomoć u slučaju smrti         Naknada za bolovanje         Zakonsko uzdržavanje i naknade štete         Primanja po osnovi socijalne skrbi         Sindikalne socijalne potpore         Naknada za nezaposlene         Doplatak za djecu         Naknada za rad osuđenika         Ostala osobna primanja         Rodiljne i roditeljske novčane potpore         Sportske stipendije         Naknada za štete od katastrofa i nepogoda         Primanja po osnovi zakonskog uzdržavanja         Primanja po osnovi naknade zbog tjelesnoga oštećenja         Potpore zbog invalidnosti, bolovanja preko 60 dana, smrti radnika                                                                                                    |
| 310<br>320<br>330<br>340<br>350<br>360<br>361<br>370<br>380<br>390<br>399<br>400<br>410<br>420<br>430<br>431<br>432<br>433                                                                                                    | Pomoć u slučaju rođenja djeteta         Otpremnina         Pomoć u slučaju smrti         Naknada za bolovanje         Zakonsko uzdržavanje i naknade štete         Primanja po osnovi socijalne skrbi         Sindikalne socijalne potpore         Naknada za nezaposlene         Doplatak za djecu         Naknada za rad osuđenika         Ostala osobna primanja         Rodiljne i roditeljske novčane potpore         Sportske stipendije         Naknada za štete od katastrofa i nepogoda         Primanja po osnovi naknade zbog tjelesnoga oštećenja         Potpore zbog invalidnosti, bolovanja preko 60 dana, smrti radnika         Novčane naknada žrtvama kaznenih djela                                                                                                    |
| 310<br>320<br>330<br>340<br>350<br>360<br>361<br>370<br>380<br>390<br>399<br>400<br>410<br>420<br>430<br>431<br>432<br>433<br>440                                                                                                    | Pomoć u slučaju rođenja djeteta         Otpremnina         Pomoć u slučaju smrti         Naknada za bolovanje         Zakonsko uzdržavanje i naknade štete         Primanja po osnovi socijalne skrbi         Sindikalne socijalne potpore         Naknada za nezaposlene         Doplatak za djecu         Naknada za rad osuđenika         Ostala osobna primanja         Rodiljne i roditeljske novčane potpore         Sportske stipendije         Naknada za štete od katastrofa i nepogoda         Primanja po osnovi naknade zbog tjelesnoga oštećenja         Potpore zbog invalidnosti, bolovanja preko 60 dana, smrti radnika         Novčane naknada žrtvama kaznenih djela         Primanja po osnovi odličja i priznanja                                                                                                    |
| 310<br>320<br>330<br>340<br>350<br>360<br>361<br>370<br>380<br>390<br>399<br>400<br>410<br>420<br>430<br>431<br>432<br>433<br>440<br>441                                                                                                    | Pomoć u slučaju rođenja djeteta         Otpremnina         Pomoć u slučaju smrti         Naknada za bolovanje         Zakonsko uzdržavanje i naknade štete         Primanja po osnovi socijalne skrbi         Sindikalne socijalne potpore         Naknada za nezaposlene         Doplatak za djecu         Naknada za rad osuđenika         Ostala osobna primanja         Rodiljne i roditeljske novčane potpore         Sportske stipendije         Naknada za štete od katastrofa i nepogoda         Primanja po osnovi naknade zbog tjelesnoga oštećenja         Potpore zbog invalidnosti, bolovanja preko 60 dana, smrti radnika         Novčane naknada žrtvama kaznenih djela         Primanja po osnovi odličja i priznanja         Naknada za pričuvnike pozvane na izvršenje vojne obveze                                                                                                 |
| 310<br>320<br>330<br>340<br>350<br>360<br>361<br>370<br>380<br>390<br>399<br>400<br>410<br>420<br>430<br>431<br>432<br>433<br>440<br>441<br>450                                                                                                    | Pomoć u slučaju rođenja djeteta         Otpremnina         Pomoć u slučaju smrti         Naknada za bolovanje         Zakonsko uzdržavanje i naknade štete         Primanja po osnovi socijalne skrbi         Sindikalne socijalne potpore         Naknada za nezaposlene         Doplatak za djecu         Naknada za rad osuđenika         Ostala osobna primanja         Rodiljne i roditeljske novčane potpore         Sportske stipendije         Naknada za štete od katastrofa i nepogoda         Primanja po osnovi naknade zbog tjelesnoga oštećenja         Potpore zbog invalidnosti, bolovanja preko 60 dana, smrti radnika         Novčane naknada žrtvama kaznenih djela         Primanja po osnovi odličja i priznanja         Naknada za pričuvnike pozvane na izvršenje vojne obveze         Uplate Agencije za plaćanja u poljoprivredi i ruralnom razvoju                          |
| 310           320           330           340           350           360           361           370           380           390           399           400           410           420           431           432           433           440           441           450           451 | Pomoć u slučaju rođenja djeteta         Otpremnina         Pomoć u slučaju smrti         Naknada za bolovanje         Zakonsko uzdržavanje i naknade štete         Primanja po osnovi socijalne skrbi         Sindikalne socijalne potpore         Naknada za nezaposlene         Doplatak za djecu         Naknada za rad osuđenika         Ostala osobna primanja         Rodiljne i roditeljske novčane potpore         Sportske stipendije         Naknada za štete od katastrofa i nepogoda         Primanja po osnovi naknade zbog tjelesnoga oštećenja         Potpore zbog invalidnosti, bolovanja preko 60 dana, smrti radnika         Novčane naknada žrtvama kaznenih djela         Primanja po osnovi odličja i priznanja         Naknada za pričuvnike pozvane na izvršenje vojne obveze         Uplate Agencije za plaćanja u poljoprivredi i ruralnom razvoju         Pomorski dodatak |

| 510 | Uzdržavanje djeteta (alimentacija)                |
|-----|---------------------------------------------------|
| 600 | Mirovina isplaćena u cijelosti                    |
| 610 | Mirovina - nezaštićeni dio                        |
| 620 | Mirovina - zaštićeni dio                          |
| 621 | Nacionalna naknada za starije osobe               |
| 630 | Tjelesno oštećenje                                |
| 640 | Potpore zbog invalidnosti – zaštićeni dio         |
| 650 | Doplatak za tuđu njegu i pomoć                    |
| 660 | Isplata stambenog kredita                         |
| 690 | Ostala primanja izuzeta od ovrha                  |
| 699 | Ostala osobna primanja koja nisu izuzeta od ovrhe |

# 4. Nalozi za plaćanje

# 4.1. Upis i ispis naloga

Tri su glavne radnje s nalozima plaćanja HUB 3 i HUB 3A:

- upis podataka
- promjena podataka
- ispis naloga.

## Obrazac HUB 3:

- je u kopiji
- služi za ino i tuzemna plaćanja
- ispis ide na matrični pisač
- gustoća ispisa može biti 10, 12 ili 17 znakova po inču tj. CPI, što je kratica od Characters per Inch
- gustoća ispisa određuju se pri upisu naloga
- o gustoći ispisa ovisi mogući broj znakova za nazive i adrese primatelja i platitelja te opis plaćanja.

## Obrazac HUB 3A:

- ima talon i nije u kopiji
- služi samo za tuzemna plaćanja
- ispis ide na laser ili inkjet pisač.

## Traka s alatima:

## 🖞 Dodaj 📑 Uredi 🔀 Briši 🛛 🥶 Ispis naloga 🛛 🖏 Kopiraj 📄 🚾 Slanje naloga E-mailom 🛛 Izvoz u e-nalog za banku 🛛 🗊 Uvoz iz e-naloga druge aplikacije 👘 Export ili ispis tablice 🗮 Promjena naloga

- Dodaj otvara prozor za upis novih podatka,
- Uredi uređuje izabrani (zatamnjen) redak u tablici,
- Briši briše izabrani redak u tablici,
- Ispis naloga otvara prozor za ispis izabranog naloga,
- Kopiraj prijepis izabranog retka tablice u novi redak tablice,
- Slanje naloga E-mailom otvara prozor za slanje naloga platitelju putem e-pošte,
- **Izvoz u e-nalog za banku** veza s Internet bankarstvom, izrada zbrojnog e-naloga za slanje u banku ili Finu na elektronsko preuzimanje,
- **Uvoz iz e-naloga iz druge aplikacije** veza s drugim aplikacijama, prihvat naloga iz zbrojnog e-naloga koji je izrađen u drugoj aplikaciji ili programu,
- Export ili ispis tablice ispis ili prijepis tablice u formate pdf, xls, xlsx, rtf, txt i html,
- Promjena naloga izmjena datuma izvršenja ili modela i poziva na broj primatelja.

**Dodaj** - otvara prozor upis novog naloga. Upis novog naloga na obrazac HUB 3A:

| Ralog Provjeri 🗮 Očisti HUB 3A - Nacionalna plaćanja | •                |               | ×                          |
|------------------------------------------------------|------------------|---------------|----------------------------|
| PLATITELJ (naziv i adresa) E Hitno                   | Valuta plaćanj   | ja            | Iznos                      |
| Uspon d.o.o.                                         | HRK hrvats       | ka kuna       | - 55,40                    |
| Marutijeva 6                                         | IBAN ili broj ra | ačuna platite | HR97 2340 0091 1000 1582 8 |
| ARAPOVAC                                             | Model            | Poziv na      | broi platitelia            |
| 47240 SLUNJ, HR                                      |                  | 523-43        | 3                          |
| E-mail platitelja info@uspon.com                     |                  | 525 4.        | 5                          |
| IBAN ili broj računa primatelja                      | HR74 4133        | 3 0061 10     | 00 0268 6                  |
| PRIMATELJ (naziv i adresa)                           | Model            | Poziv na      | broj primatelja            |
| Ivica Horvat                                         | HR 02            | 55            |                            |
| Kolodvorska 2                                        | Šifra namjene    | 9             | Opis plaćanja              |
| Varaždin                                             |                  | *             | Plaćanje računa            |
| HR                                                   | Datum izvrše     | nja           |                            |
| 4                                                    | 1                | -             |                            |
|                                                      |                  |               |                            |

Alatna traka (1):

- Spremi provjerava upisane podatke, a potom ih sprema u bazu
- Provjeri samo provjerava upisane podatke
- Očisti briše upisane podatke na ekranu, ali ne briše podatke u bazi

Provjera upisa podataka ovisi o:

- tipu naloga (2),
- oznaci ispisa naloga (3).

2D bar kod (4) sadrži sve podatke naloga, a koriste ga banke za brzo zaprimanju naloga, umjesto upisivanja podataka naloga u računalo.

#### Pomoć pri upisu podataka

Pomoć pri upisu podataka ide na tri načina:

- provjerom podataka
- pregledom i pretragom postojećih podataka
- pisanim uputama, klik na izbor Pomoć na glavnom izborniku.

Poruke o greškama nastoje pojasniti što je uzrok greške, za primjer, nekoliko poruka o greškama:

| 🕞 Spremi 🖤 Provjeri 📪 Očisti 🛛 HUB 3A - Nacionalna plaćanja     | <b>Y</b>                                                              |
|-----------------------------------------------------------------|-----------------------------------------------------------------------|
| PLATITEL+(naziv Fadresa)                                        | Valuta plaćanja                                                       |
| HRT-HRVATSKA RADIO-TELEVIZNA, J.P. S.P.O                        | HRK hrvatska kuna 🕞 🤇 🧕 📄                                             |
| Makimalno dozvoljeno 19 znakova! Sada ih ima 40<br>Pr(ISAVI)E 3 | IBAN ili broj računa platitelja HR72-2500-0091 1010 0298 7            |
| ZAGREB                                                          | Model Poziv na broj nlatitelja                                        |
| HR                                                              |                                                                       |
| E-mail platitelja                                               | Pi(1) Mod11ini(4122) Krivi kbr: mod11=1 kbu=2 kbr=0                   |
| IBAN ili broj računa platitelja                                 | 0 HR22 33366 4 444                                                    |
| PRIMATELJ (naziv i adresa)                                      | Morate upisati IBAN ili žiro računi<br>Model Poziv na brog primatelja |
|                                                                 | HR 99                                                                 |
|                                                                 | Šifra namjene Opis plaćanja                                           |
|                                                                 | CLPR · ( O ) tplata glavnice kredita za automobil) C                  |
|                                                                 | Datum izvršenja                                                       |
|                                                                 |                                                                       |

#### Pregled i pretraga postojećih podataka

Pregled i pretraga postojećih podataka služi za brže popunjavanje naloga. Moguće je pretražiti podatke o: poslovnim partnerima, novčanim valutama, šiframa plaćanja, vrsti naloga. Kliknuti označena mjesta za otvaranje pregleda pripadnih pomoćnih podataka.

| 🖳 Nalog                                                         | _                                                                                                    |       |
|-----------------------------------------------------------------|----------------------------------------------------------------------------------------------------|-------|
| 🛃 Spremi   🍄 Provjeri   🞇 Očisti   HUB 3A - Nacionalna plaćanja |                                                                                                    | Laser |
| PLATITELJ (naziv i adresa                                       | Valuta platenja<br>HRK hrvatska kuna<br>IBAN ili broj računa platvelja<br>Model Poziv na broj Natitelja<br>HR 99 Klik na označena mjesta<br>otvara pregled postojećih<br>podataka | 0,00  |
| PRIMATELJ (naziv i adresa                                       | Model Poziv na broj prijstatelja<br>HR 99<br>Šifra namjene Opis pličanja                                                                                                    |       |
|                                                                 | Datum izvršenja                                                                                                    |       |

## 4.1.1. Upis naloga HUB 3

Kliknuti na izbor vrste naloga i odabrati HUB 3 obrazac.

| 💀 Nalog                            |                                        |                                 |
|------------------------------------|----------------------------------------|---------------------------------|
| 🛃 Spremi 🛛 💞 Provjeri 🛛 式 Očisti 🛛 | HUB 3A - Nacionalna plaćanja           | •                               |
|                                    | HUB 3A - Nacionalna plaćanja           |                                 |
| PLATITELJ (naziv i adresa)         | HUB 3 - Inozemna i nacionalna placanja | valuta plaćanja                 |
|                                    |                                        | HRK hrvatska kuna 🛛 🝷           |
|                                    |                                        | IBAN ili broj računa platitelja |

Nakon izbora vrste naloga HUB 3, otvara se prozor za upis podataka naloga HUB 3, koji sadrži podatke kao nalog HUB 3A uz dopuno podataka za ino plaćanja.

P6: BIC ili SWIFT banke primatelja

P7: Oznaka primatelja kao osobe

P8: Naziv banke primatelja, ako je upisan BIC tada nije potreban naziv.

P9: Valuta pokrića, ako nije jednaka valuti plaćanja.

P10: Izbor vrste troška:

- BEN primatelj snosi sve troškove
- SHA platitelj i primatelj snose svaki svoje troškove
- OUR platitelj snosi sve troškove

Ako nije označeno, pretpostavlja se opcija SHA.

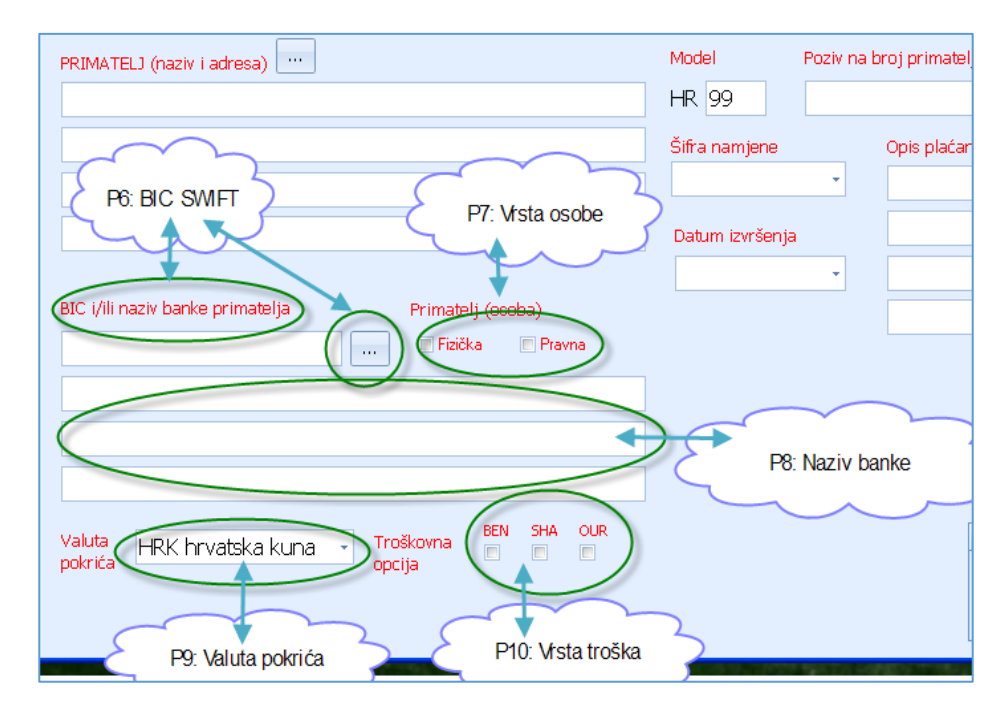

## 4.1.2. Upis žiro računa umjesto IBAN-a

Umjesto IBAN-a, dozvoljen je upis žiro računa. Iz upisanog žiro računa bit će izračunat IBAN i formatiran u pet četvorki i jedna znamenka. Dakle, rezultat je kao da je upisan IBAN, a ne žiro račun. Ovo je napravljeno zbog mogućnosti zadržavanja postojeće navike upisa žiro računa.

Primjer upisa žiro računa umjesto IBAN računa:

| Valuta plaćanja              | 6     | Iznos                             |
|------------------------------|-------|-----------------------------------|
| HRK hrvatska kuna            | +     | 7                                 |
|                              |       |                                   |
| IBAN ili broj računa platite | elja  | 2484008-1100616392                |
|                              |       | $\wedge$                          |
| Model Poz                    |       | piatile ja                        |
| HR 99                        | Upisa | an žiro račun umjesto IBAN računa |
|                              |       |                                   |

Iz žiro računa izračunat je i formatiran IBAN račun:

| Valuta plaćanja                 | Iznos                          |
|---------------------------------|--------------------------------|
| HRK hrvatska kuna 🕞             |                                |
| IBAN ili broj računa platitelja | HR10 2484 0081 1006 1639 2     |
| Model 🔓 🛛 Poziv na broj         | platticija                     |
| HR 99                           | Žiro račun je pretvoren u IBAN |
|                                 |                                |

# 4.1.3. Ispis naloga HUB 3A

Postupak ispisa naloga:

- za ispis izabrati (zaplaviti) jedan ili više naloga (1),
- kliknuti na Ispis naloga (2),
- otvara se prozor za ispis izabranih naloga (3).

|   | ٧a | lozi    |           |                                  | 2              |   |                    |                   |                                                                                                    |            |       |                 |
|---|----|---------|-----------|----------------------------------|----------------|---|--------------------|-------------------|----------------------------------------------------------------------------------------------------|------------|-------|-----------------|
|   | 2  | Dodaj   | 🗹 Ured    | li 🗙 Briši                       | 🛃 Ispis naloga | 1 | 🗎 Kopiraj 📗        | 🧾 Iz              | voz u e-nalo                                                                                                    | g za ba    | anku  | 📑 Uvo           |
| в | r. |         | Tip       | Platitelj                        |                | F | oziv primatelja    |                   | Primatelj                                                                                                    |            |       |                 |
|   |    |         |           |                                  |                |   |                    |                   |                                                                                                    |            |       |                 |
|   |    | 922     | Hub3A     | Bakom d.o.o                      |                | 6 | 231-520-625        |                   | OKTAL PHARM                                                                                                    | A d.o.o    |       |                 |
|   |    | 921     | Hub3A     | Ivica Horvat                     |                | e | 231-520-625        |                   | VODOOPSKRB                                                                                                    | A I ODV    | ODNJA | d.o.o           |
|   |    | 920     | Hub3A     | NOVI METAL-PL                    | .US d.o.o.     | 6 | 231-520-625        |                   | Brzi uspon d.d                                                                                                    |            |       | 1               |
|   | 1  | 🖶 Ispis | naloga ·  | <ul> <li>broj naloga:</li> </ul> | 13             |   |                    |                   | - [                                                                                                    | ]          | ×     |                 |
|   |    | Pisači  |           |                                  |                |   | Pozicija pr        | vog na            | aloga                                                                                                    | 1          |       |                 |
|   |    | Def     | Pisač     |                                  |                |   |                    | MUCD MCONU<br>THE |                                                                                                    | L          |       |                 |
|   |    |         | Send To ( | OneNote 2016                     |                |   |                    |                   | A CONTRACTOR CONTRACTOR CONTRACTO | 5          |       | о. <i>Г</i> т.U |
|   |    |         | Snagit 12 | 2                                |                |   |                    |                   |                                                                                                    | Ϋ́,        |       |                 |
|   |    |         | Microsoft | XPS Document \                   | Writer         |   | PROFESSION RECEIPT | -                 | n. h.c. has                                                                                                    |            |       |                 |
|   |    |         | Microsoft | Print to PDF                     |                |   |                    | Colores           | Nor at United                                                                                                    |            |       |                 |
|   |    | -       | Hewlett   | Packard HP Lase                  | rJet P2035     |   |                    | 2                 |                                                                                                    |            |       |                 |
|   |    |         | CutePDE   | Writer                           |                |   |                    |                   |                                                                                                    |            |       |                 |
|   |    |         | Cuterbi   | winter                           |                |   |                    | Test              | An and an an an an an an an an an an an an an                                                                                                    |            |       |                 |
|   |    |         |           |                                  |                |   |                    | 2                 |                                                                                                    |            |       |                 |
|   |    |         |           |                                  |                |   |                    | 5                 |                                                                                                    |            |       |                 |
|   |    |         |           |                                  |                |   |                    |                   |                                                                                                    | <u> </u>   | -     |                 |
|   |    |         |           |                                  |                |   | HUB3A - is         | pis na            | laser/ink je                                                                                                    | t          | 1     |                 |
|   |    |         |           |                                  |                |   | V Ispis            | 2D bar            | koda                                                                                                    |            | 1     |                 |
|   |    |         |           |                                  |                | C | 🕖 🛛 🔍 U pre        | gledu p           | rikaži HUB u po                                                                                                    | zadini     | 1     |                 |
|   |    |         |           |                                  |                | ٦ | Opcije ispi        | sa                |                                                                                                    |            | 1     |                 |
|   |    |         |           |                                  |                |   | Broj kopij         | ja 1              |                                                                                                    |            | 1     |                 |
|   |    |         |           |                                  |                |   | 🔽 Načir            | n kopirar         | nja - AA BB CC                                                                                                    |            |       |                 |
|   |    |         |           |                                  | 7              |   | Ispis naloga       |                   | A Pregled p                                                                                                    | orije ispi | sa    |                 |

U prozoru za ispis naloga (3) su četiri područja:

- Pisači (4): Izabrati jedan od ponuđenih pisača na koji ide ispis,
- Pozicija prvog naloga (5): Od tri naloga na jednoj A4 stranici, izbor položaja naloga na koji ide ispis prvog naloga,
- **Opcija ispisa** (6): Ponuđeno je više opcija koje se putem kvačice uključuju ili isključuju:
  - Ispis 2d bar koda,
  - o U pregledu prikaži HUB u pozadini, to znači u pozadini pregleda bit će obrazac HUB 3A,
  - o Broj kopija, upisati broj ponavljanja naloga u ispisu,
  - Način kopiranja AA BB CC, slijed ispisa kopija više naloga, na primjer ako su odabrana tri naloga A, B i C i broj kopija 4 i ako je kvačica:
    - **uključena:** slijed ispisa naloga je AAAA pa BBBB pa CCCC, prvo idu sve kopije prvog naloga pa sve kopije drugog naloga itd.,
    - **isključena:** slijed ispisa naloga je ABC pa ABC pa ABC, u ispis ide prva kopija svih naloga pa druga kopija svih naloga itd.
- Izvršenje ispisa (7): Izabrati jednu od dvije mogućnosti:
  - Ispis naloga pokreće ispis naloga na izabrani pisač,
  - **Pregled prije ispisa** otvara prikaz ispisa naloga (Preview), vidjeti odjeljak 4.1.4.

# 4.1.4. Pregled naloga HUB 3A prije ispisa

Klik na **Pregled prije ispisa** otvara mali prozor za pregled ispisa, a koji putem povećala treba uvećati na željenu veličinu, primjer P15.

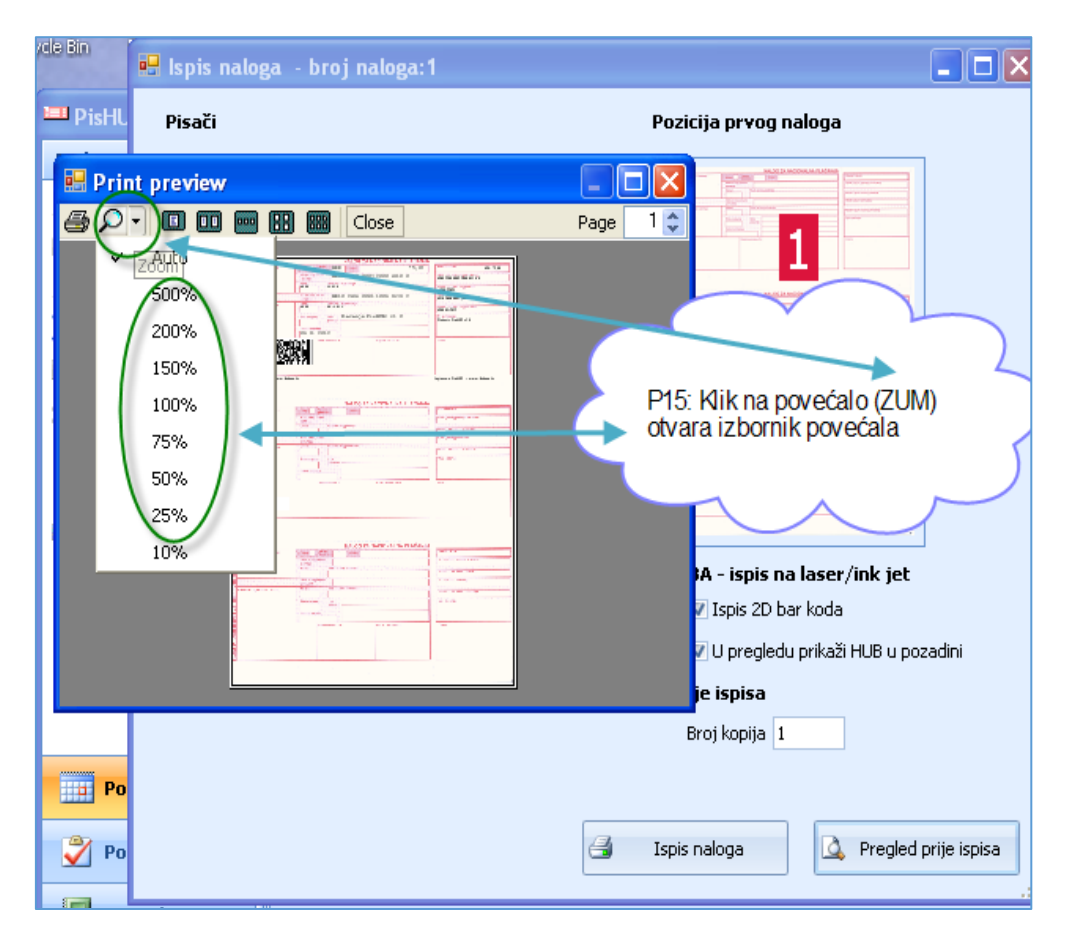

Pregled prije ispisa uvećan za 150%

| Print preview                                                |                                                  |                        |                                                                      |
|--------------------------------------------------------------|--------------------------------------------------|------------------------|----------------------------------------------------------------------|
| • • • • • • • • • • • • • • • • • • •                        |                                                  |                        | Page                                                                 |
|                                                              | NALOG                                            | ZA NACIONALNA PLAĆANJA |                                                                      |
| PLATITELJ (naziv/me i adresa):<br>Barić Hrvoje               | Hitno: Valuta HRK Iznos:                         | *5,00                  | Valuta i iznos: HRK *5,00                                            |
| D. Hrastovac<br>Sunja<br>HR                                  | IBAN ili broj računa HR48 2360                   | 0003 2000 4910 0       | IBAN (račun) platitelja ili Platitelj:<br>HR48 2360 0003 2000 4910 0 |
| 0                                                            | Model: Poziv na broj platitelja:<br>HR00 22059   |                        | Model i poziv na broj platitelja:<br>HR00 22059                      |
| 4007-1                                                       | IBAN ili broj računa<br>primatelja: HR10 2484    | 0081 1006 1639 2       | [IBAN (račun) primatelja:<br>HR10 2484 0081 1006 1639 2              |
| PRIMATELJ (naziv/ime i adresa):<br>Bakom d.o.o.<br>Trnsko 12 | Model: Poziv na broj primatelja:<br>HR00 09-2012 |                        | Model i poziv na broj primatelja:<br>HR00 09-2012                    |
| BOTINEC<br>HR                                                | Sitra namjene: Opis plaćanja:                    | e PisHUB3 v1.0         | Opis plaćanja:<br>Plaćanje PisHUB3 v1.0                              |
| NOVINE                                                       | 06.11.2012                                       |                        |                                                                      |
|                                                              | Pecat konsnika PU                                | Potpis konsnika PU     | Cypera                                                               |
| 8 Ispisano s PisHUB3 - www.bak                               | om.hr                                            |                        | Ispisano s PisHUB3 - www.bakom.hr                                    |
|                                                              |                                                  |                        |                                                                      |
|                                                              | NALOG                                            | ZA NACIONALNA PLAĆANJA |                                                                      |
| PLATITELJ (naziv/ime i adresa):                              | Hitno: Valuta, Iznos: Iznos:                     |                        | Valuta i iznos:                                                      |
|                                                              | IBAN ili broj računa<br>platitelja:              |                        | BAN (račun) platitelja ili Platitelj:                                |
|                                                              | Model: Poziv na broj platitelja:                 |                        | Model i poziv na broj platitelja:                                    |

## 4.1.5. Ispis i pregled naloga HUB 3

Klik na **Ispis naloga** otvara prozor za ispis izabranog naloga HUB 3 na matrični pisač, koji je malo drugačiji nego prozor za ispis naloga HUB 3A na laser pisač. Nalog HUB 3 ima druge opcije ispisa.

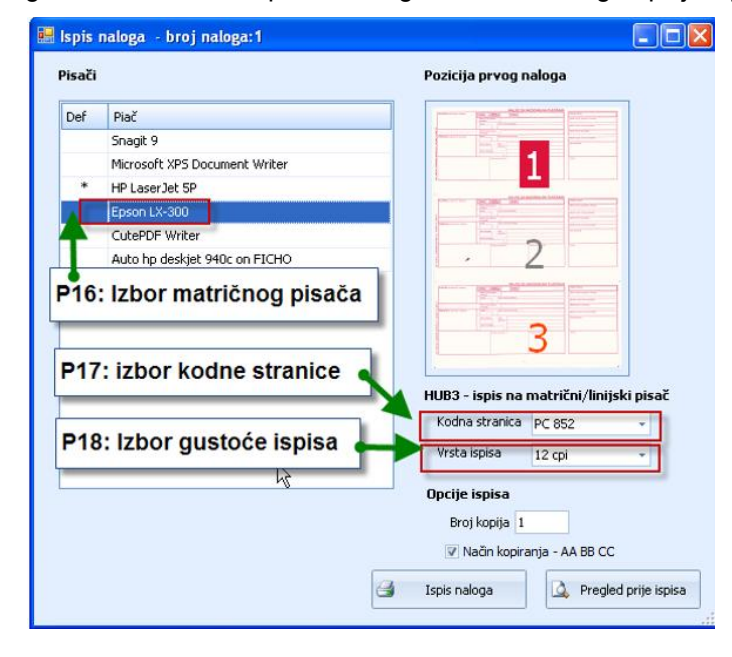

Opcije ispisa naloga HUB 3:

- P17: Izbor kodne stranice, izabrati kodnu stranicu PC 852 ili ISO-8559-2,
- P18: Izbor CPI vrijednosti za gustoću ispisa. Najbolje je da CPI vrijednost u ispisu odgovara CPI vrijednosti s kojom je nalog HUB 3 upisan. Ako je CPI vrijednosti ispisa manja od CPI vrijednosti upisa naloga, može doći do kraćenja ispisa naziva, adrese i opisa plaćanja.
- Broj kopija, upisati broj ponavljanja naloga u ispisu,
- Način kopiranja AA BB CC, slijed ispisa kopija više naloga, na primjer ako su odabrana tri naloga A, B i C i broj kopija 4 i ako je kvačica:
  - **uključena:** slijed ispisa naloga je AAAA pa BBBB pa CCCC, prvo idu sve kopije prvog naloga pa sve kopije drugog naloga itd.,
  - **isključena:** slijed ispisa naloga je ABC pa ABC pa ABC pa ABC, u ispis ide prva kopija svih naloga pa druga kopija svih naloga itd.
  - Izvršenje ispisa: Izabrati jednu od dvije mogućnosti:
    - o **Ispis naloga** pokreće ispis naloga na izabrani pisač,
    - **Pregled prije ispisa** otvara prikaz ispisa naloga (Preview).

Izbor Pregled prije ispisa otvara prikaz ispisa naloga (Preview):

| ZRAČNA LUKA ZAGR<br>Pleso bb<br>ZAGREB-ZRAČNA LU<br>HR<br>AT12 24 | X<br>99<br>51 SS22 D   | EU<br>HR<br>D55                     | R<br>50 2360<br>5421 | 0001          | *32<br>1012 | 2.400,00<br>2669 6 |
|-------------------------------------------------------------------|------------------------|-------------------------------------|----------------------|---------------|-------------|--------------------|
| Audi gmbh<br>Klaus strasse 10<br>Gratz<br>AT                      | 99<br>COST<br>29.11.20 | 12                                  | Troškov<br>Preglec   | <sup>71</sup> | ga Hl       | JB 3               |
| RZBH AT 3X<br>RAIFFEISENBANK AU:<br>GRATZ                         | X<br>STRI              | prije ispisa za gu<br>ispisa 10 CPI |                      | a gus<br>I    | toču        |                    |
| HRK                                                               | х                      |                                     |                      |               |             |                    |
| Ispisano s PisHUB3                                                | - www.b                | ako                                 | m.hr                 |               |             |                    |

# 4.1.6. Export i ispis tablice naloga

Klik na **Export ili ispis tablice** pokreće postupak ispisa ili izvoza svih podataka cijele tablice u drugu tablicu s nekim od javnih formata: pdf, xls, xlsx, rtf, txt ili html. Postupak se provodi u četiri koraka, kako je to pokazano na donjoj slici.

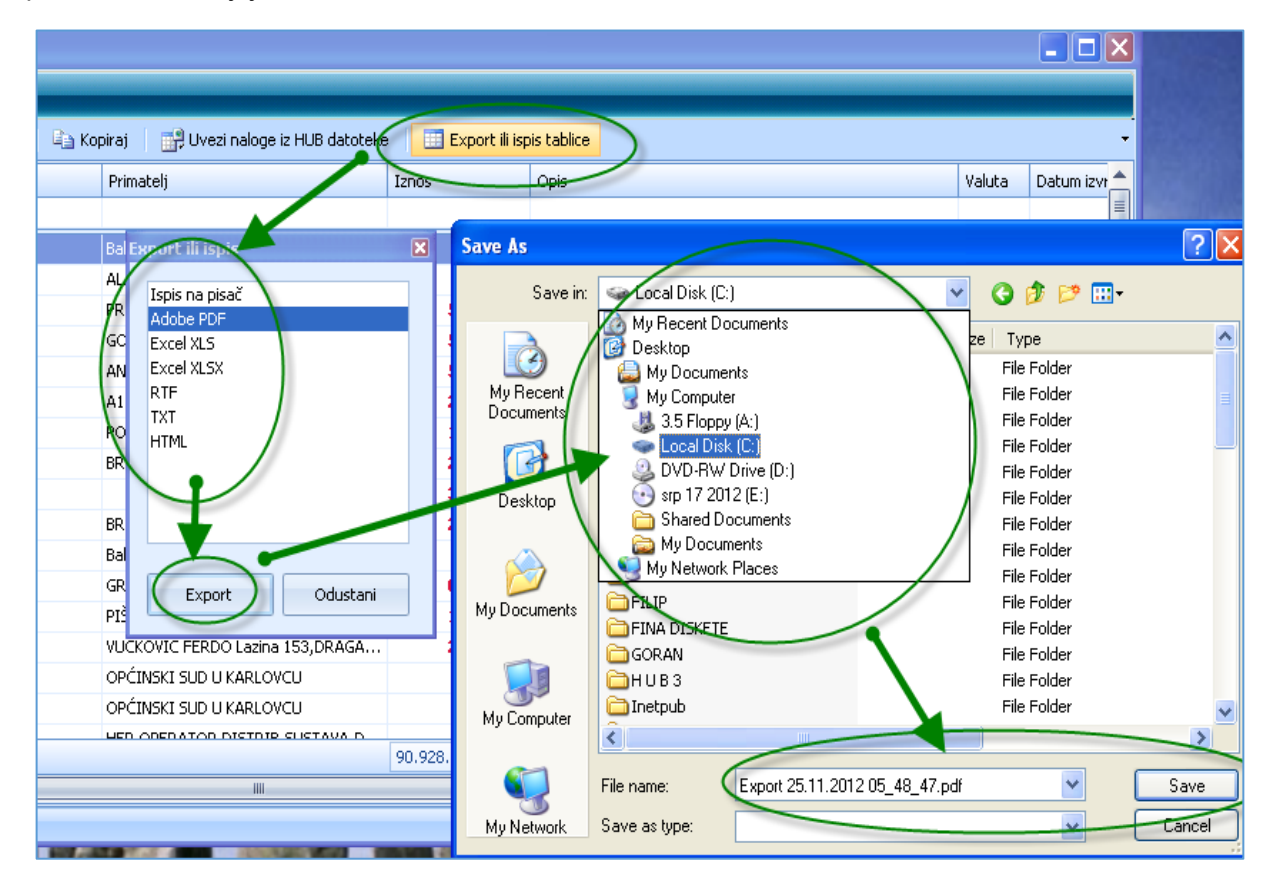

Po završetku prijepisa tablice naloga u novo kreiranu tablicu odabranoga formata, moguće je odmah otvoriti tu novu tablicu klikom na **OK** za upit **Otvoriti kreiranu datoteku?** 

| 🐴 Kopira | 🐴 Kopiraj 🛛 📑 Uvezi naloge iz HUB datoteke 🛛 🛄 Export ili ispis tablice |               |              |             |          |           |            |  |  |
|----------|-------------------------------------------------------------------------|---------------|--------------|-------------|----------|-----------|------------|--|--|
| P        | Primatelj Iznos                                                         |               |              |             |          |           |            |  |  |
|          |                                                                         |               |              |             |          |           |            |  |  |
| Ba       | al Ex                                                                   | port ili ispi |              |             | ×        | 5,00      | Plaćanje I |  |  |
| AI       | L,                                                                      | Icoic po pic: | -ž           |             |          | 12,00     |            |  |  |
| PF       | R                                                                       | Adobe PDF     | 30           |             |          | 53.000,00 | naknada    |  |  |
| G        | с                                                                       | Excel XLS     |              |             |          |           | naknada    |  |  |
| AI       | N                                                                       | Excel XLSX    | Pozor        | -           |          | <b>L</b>  | naknada    |  |  |
| A        | 1                                                                       | KIF<br>TYT    |              |             | Troškovi |           |            |  |  |
| P        | 0                                                                       | HTML          | $\checkmark$ | Utvoriti kr | eiranu   |           | naknada    |  |  |
| BF       | R                                                                       |               |              |             |          | 5         | naknada    |  |  |
|          |                                                                         |               |              | ОК          |          | В         | naknada    |  |  |
| BF       | R                                                                       |               |              |             |          | ō         | naknada    |  |  |
| Ba       | al                                                                      |               |              |             |          | 5,00      | Plaćanje   |  |  |
| G        | R                                                                       | Export        |              | Odustani    |          | 68.966,46 | naknada    |  |  |
| PI       | ĽŠ                                                                      |               |              |             |          | 15.536,33 | naknada    |  |  |
|          | 1000                                                                    |               |              |             |          | 01 400 50 |            |  |  |

## Primjer ispisa naloga u PDF datoteku:

| Br.                     | Tip | Platitelj        | Primatelj       | Iznos   | Opis                     | Valut | atum izvršer |  |
|-------------------------|-----|------------------|-----------------|---------|--------------------------|-------|--------------|--|
| 406                     | Hub | Audi gmbh        | Bakom d.o.o     | 1.200,0 | Otplata glavnice kredita | HRK   |              |  |
| 405 Hub ZRAČNA LUKA ZAG |     | zračna luka zag  | Bakom d.o.o     | 1.200,0 | Otplata glavnice kredita | HRK   |              |  |
| 404                     | Hub | NOVI METAL-PLUS, | Bakom d.o.o     | 1.200,0 | Otplata glavnice kredita | HRK   |              |  |
| 403                     | Hub | Ivica Horvat     | Bakom d.o.o     | 1.200,0 | Otplata glavnice kredita | HRK   |              |  |
| 402                     | Hub | zračna luka zag  | Bakom d.o.o     | 1.200,0 | Otplata glavnice kredita | HRK   |              |  |
| 401                     | Hub | Uspon d.o.o.     | Bakom d.o.o     | 1.200,0 | Otplata glavnice kredita | HRK   |              |  |
| 400                     | Hub | Uspon d.o.o.     | Bakom d.o.o     | 1.200,0 | Otplata glavnice kredita | HRK   |              |  |
| 399                     | Hub |                  | OZONI, D.O.O KA | 0,00    | Obaveze u 12/2012        | HRK   |              |  |
| 398                     | Hub |                  | ZRAČNA LUKA ZAG | 0,00    | Obaveze u 12/2012        | HRK   |              |  |
| 397                     | Hub |                  | Ivica Horvat    | 0,00    | Obaveze u 12/2012        | HRK   |              |  |
| 376                     | Hub | ZRAČNA LUKA ZAG  | Audi gmbh       | 32.400, | Troškovi                 | EUR   | 29.11.2012   |  |

## Primjer ispisa naloga u Excel datoteku:

|    | A1  | ▼ fs  | 🖌 Br.                                      |                                            |           |                          |      |
|----|-----|-------|--------------------------------------------|--------------------------------------------|-----------|--------------------------|------|
|    | Α   | В     | С                                          | D                                          | Е         | F                        | G    |
| 1  | Br. | Tip   | Platitelj                                  | Primatelj                                  | Iznos     | Opis                     | Valu |
| 2  | 406 | Hub3A | Audi gmbh                                  | Bakom d.o.o                                | 1.200,00  | Otplata glavnice kredita | HRK  |
| 3  | 405 | НubЗA | ZRACNA LUKA ZAGREB, D.O.O.<br>/T.U.D.IFL./ | Bakom d.o.o                                | 1.200,00  | Otplata glavnice kredita | HRK  |
| 4  | 404 | Hub3A | NOVI METAL-PLUS, d.o.o.                    | Bakom d.o.o                                | 1.200,00  | Otplata glavnice kredita | HRK  |
| 5  | 403 | Hub3A | Ivica Horvat                               | Bakom d.o.o                                | 1.200,00  | Otplata glavnice kredita | HRK  |
| 6  | 402 | Hub3A | ZRACNA LUKA ZAGREB, D.O.O.<br>/T.U.D.IFL./ | Bakom d.o.o                                | 1.200,00  | Otplata glavnice kredita | HRK  |
| 7  | 401 | Hub3A | Uspon d.o.o.                               | Bakom d.o.o                                | 1.200,00  | Otplata glavnice kredita | HRK  |
| 8  | 400 | Hub3A | Uspon d.o.o.                               | Bakom d.o.o                                | 1.200,00  | Otplata glavnice kredita | HRK  |
| 9  | 399 | Hub3A |                                            | OZONI, D.O.O KARLOVAC                      | 0,00      | Obaveze u 12/2012        | HRK  |
| 10 | 398 | Hub3A |                                            | ZRACNA LUKA ZAGREB, D.O.O.<br>/T.U.D.1FL./ | 0,00      | Obaveze u 12/2012        | HRK  |
| 11 | 397 | Hub3A |                                            | Ivica Horvat                               | 0,00      | Obaveze u 12/2012        | HRK  |
| 12 | 376 | Hub3  | ZRAČNA LUKA ZAGREB, D.O.O. /               | Audi gmbh                                  | 32.400,00 | Troškovi                 | EUR  |

## 4.1.7. Promjena naloga – ispravak datuma izvršenja za više naloga

Promjena naloga omogućava ispravak datuma izvršenja za više naloga. Postupak:

- izabrati (zaplaviti) jedan ili više naloga plaćanja (1),
- kliknuti Promjena naloga (2),
- kliknuti Promjena datuma izvršenja (3),
- ide prozor za promjenu datuma (4),
- upisati novi datum izvršenja (5),
- za kraj kliknuti Promijeni datum (6), nakon toga u izabranim nalozima plaćanja bit će upisan novi datum izvršenja.

| 🔄 Kopiraj 🔰 🛃 Izvoz | u e-nalog za banku 👘 📑 Uvoz iz e-na | loga druge aplikacij | je 🛛 🛄 Export ili ispis ta | ablice 📑 Promjena r | naloga                                                                                                    | 2              |  |
|---------------------|-------------------------------------|----------------------|----------------------------|---------------------|----------------------------------------------------------------------------------------------------|----------------|--|
| Poziv primatelja    | Primatelj                           | Iznos Opis I         |                            | c 😨 Promjena        | Promjena datuma izvršenja           Image: State of the state of the stat |                |  |
|                     |                                     |                      |                            |                     |                                                                                                    |                |  |
| 1252-07206927596    | Banov Milka, "CENTAR" ugost.        | 455,00               | Obaveze u 12/2012          | 29.09.2018.         | HRK                                                                                                    | 15.09.2018 11: |  |
| 55523               | OKTAL PHARMA d.o.o.                 | 666,00               | Plaćanje računa            | 29.09.2018.         | HRK                                                                                                    | 10.06.2016 12: |  |
| 1252-07206927596    | VODOOPSKRBA I ODVODNJA d.o.o        | 500,00               | Plaćanje računa            | 29.09.2018.         | HRK                                                                                                    | 04.10.2018 11: |  |
| 1252-07206927596    | Brzi uspon d.d.                     | 555,00               | Plaćanje računa            | 29.09.2018.         | HRK                                                                                                    | 04.10.2018 11: |  |
| 19                  | Banov Milka, "CENTAR" ugost.        | 100,00               | Plaćanje duga              | 29.09.2018.         | HRK                                                                                                    | 10.06.2016 11: |  |
| 3-1602150           | Test primatelj                      | 1.666,66             | Rat 📮 🚺 -                  |                     | HRK                                                                                                    | 02.11.2015 11: |  |
| 2-1601151           | Test primatelj                      | 1.666,67             | Rat                        |                     | HRK                                                                                                    | 02.11.2015 11: |  |
| 1-1512156           | Test primatelj                      | 1.666,67             | Rat Novi datum             | izvršenia           | HRK                                                                                                    | 02.11.2015 11: |  |
|                     | OZONI, D.O.O KARLOVAC               | 0,00                 | Oba 05 10 201              | 6                   | HRK                                                                                                    | 26.11.2012 11: |  |
|                     | ZRAČNA LUKA ZAGREB, D.O.O. /T.U     | 0,00                 | Oba                        |                     | HRK                                                                                                    | 26.11.2012 11: |  |
|                     | Ivica Horvat                        | 0,00                 | Oba                        |                     | HRK                                                                                                    | 26.11.2012 11: |  |
|                     | Audi gmbh                           | 32.400,00            | Tro: Promijer              | ni datum 👩          | EUR                                                                                                    | 26.11.2012 10: |  |
| 19                  | Banov Milka, "CENTAR" ugost.        | 4.200,00             | Plac                       |                     | HRK                                                                                                    | 07.06.2016 02: |  |
|                     | NOVI METAL-PLUS, d.o.o.             | 6.322,00             | )                          | 28.11.2012.         | HRK                                                                                                    | 26.11.2012 10: |  |
|                     | Banov Milka, "CENTAR" ugost.        | 52.340,00            | Višenamjenske usluge       | 28.11.2012.         | HRK                                                                                                    | 26.11.2012 10: |  |
| 8912386-42-450      | Banov Milka, "CENTAR" ugost.        | 2.000,00             | Plaćanje dobavljaču        | 26.11.2012.         | HRK                                                                                                    | 26.11.2012 10: |  |
|                     |                                     |                      |                            |                     |                                                                                                    |                |  |

# 4.1.8. Promjena naloga – ispravak poziva na broj primatelja za više naloga

Promjena naloga omogućava ispravak modela i poziva na broj primatelja za jedan ili više naloga. Postupak:

- izabrati (zaplaviti) jedan ili više naloga plaćanja (1),
- kliknuti Promjena naloga (2),
- kliknuti Promjena modela i poziva na broj primatelja (3),
- ide prozor za promjenu modela i poziva na broj primatelja (4),
- upisati model i poziv na broj primatelja (5),
- za kraj kliknuti Promijeni model i poziv (6), nakon toga u izabranim nalozima plaćanja bit će upisana promjena modela i poziva na broj primatelja.

| 🔄 Kopiraj   🗾 Izvoz u | e-nalog za banku    | 📑 Uvoz iz e-na    | loga druge aplikacij    | je 🔋 🛄 Export ili ispis tablice | 6  | Promjer | na nalo | oga    |            | 2           |
|-----------------------|---------------------|-------------------|-------------------------|---------------------------------|----|---------|---------|--------|------------|-------------|
| Poziv primatelja      | Primatelj           |                   | Iznos                   | Iznos Opis                      |    | Promj   | ena da  | ituma  | izvršenja  | an          |
|                       |                     |                   |                         |                                 | Ę. | Promj   | ena m   | odela  | i poziva p | rimtelja 3  |
| 2255                  | Banov Milka, "CENTA | R" ugost.         | 455,00                  | Obaveze u 12/2012               |    |         |         |        | HRK        | 29.09.2018. |
| 2255                  | OKTAL PHARMA d.o.   | <b>b</b> .        | 666,00                  | Plaćanje računa                 |    |         |         |        | HRK        | 29.09.2018. |
| 2255                  | VODOOPSKRBA I OD    | VODNJA d.o.o      | 500,00                  | Plaćanje računa                 |    |         |         |        | HRK        | 29.09.2018. |
| 1945-0-927596         | Brzi uspon d.d.     |                   | 555,00                  | Plaćanje računa                 |    |         |         |        | HRK        | 29.09.2018. |
| 19                    | Banov Milka, "CENTA | -<br>Promiena no: | ziva primatelia         | va primatelia                   |    | _       |         | $\sim$ | RK         | 29.09.2018. |
| 3-1602150             | Test primatelj      | Promjena po.      | A A                     |                                 |    |         |         | ^      | RK         |             |
| 2-1601151             | Test primatelj      |                   |                         |                                 |    |         |         |        | RK         |             |
| 1-1512156             | Test primatelj      | Model             | Poziv na broj pi        | rimateija                       |    |         |         |        | RK         |             |
|                       | OZONI, D.O.O KAR    | HR 68             | 1252-07206              | 5927596-18142                   | 6  |         |         |        | RK         |             |
|                       | ZRAČNA LUKA ZAGRE   |                   |                         |                                 |    |         |         |        | RK         |             |
|                       | Ivica Horvat        |                   |                         | Provjeri model i poziv          |    |         |         |        | RK         |             |
|                       | Audi gmbh           |                   |                         |                                 | 6  |         |         |        | UR         | 29.11.2012. |
| 19                    | Banov Milka, "CENTA |                   | Promijeni model i poziv |                                 |    |         |         |        | RK         | 07.07.2016. |
|                       | NOVI METAL-PLUS, d  |                   |                         |                                 |    |         |         |        | RK         | 28.11.2012. |

# 4.2. Zbrojni e-nalog i veza s Internet bankarstvom

Omogućena je jednostavna razmjena naloga za plaćanje s bankama ili Finom putem Internet bankarstva. Za slanje naloga u banku služi tako zvani zbrojni e-nalog za prijenos. Postoje dva formata zbrojnog naloga:

- tekstualni format HUB3 koji je propisala Hrvatska udruga banaka (HUB), koristi se do 06.06.2016.,
- SEPA xml format, koji se koristi od 06.06.2016.

SEPA inicijativa (eng. Single Euro Payments Area) donosi jedinstveno područje platnog prometa u eurima gdje će razni subjekti plaćati i primati uplate u eurima pod jednakim uvjetima, pravima i obvezama, neovisno o njihovoj lokaciji. Cilj inicijative SEPA-e je uspostava jedinstvenog sustava platnog prometa.

Područje SEPA-e obuhvaća 34 države: sve članice EU-a te Island, Lihtenštajn, Norvešku, Švicarsku, Monako i San Marino

U Hrvatskoj SEPA projekt u tehničkom pogledu je reforma platnog sustava, jer će SEPA projektom biti obuhvaćena i tuzemna plaćanja u kunama.

# 4.2.1. Strukturirana adresa platitelja/primatelja e-naloga za banke ili Finu

Od 28.11.2024. za slanje e-naloga u banke ili Finu koristi se nova verzija e-naloga s oznakom pain 001.001.09. uz strukturirani oblik adrese platitelja/primatelja te navođenjem države kao podatka. Preporuka kako popunjavati podatke o platitelju/primatelju u nalogu za plaćanje koji idu u zbrojni e-nalog:

- prvi redak naziv platitelja/primatelja,
- drugi redak ulica i broj platitelja/primatelja,
- treći redak mjesto platitelja/primatelja.

U e-nalog još se dodaje država HR, jer ne postoji zaseban podatak za državu u podacima obrasca naloga plaćanja

# 4.2.2. Izrada zbrojnog e-naloga za slanje u banku ili Finu

Zbrojni e-nalog za prijenos koristi se:

- u Internet bankarstvu za elektronsko slanje zbrojnog e-naloga u banku,
- za nošenje zbrojnog e-naloga u Finu putem medija CD, USB stick i dr.

U PisHUB 3 ugrađena je procedura izrade zbrojnog e-naloga u nekoliko koraka:

- izabrati (zaplaviti) naloge koji idu u zbrojni e-nalog (1),
- provjeriti zbirni iznos izabranih naloga (2),
- kliknuti Izvoz u e-nalog za banku (3),
- ide prozor za izbor formata zbrojnog naloga (4):
  - od 06.06.2016. izabrati SEPA xml format pain.001 poruka,
  - do 06.06.2016. birati HUB3 tekstualni format zbrojnog naloga,
- izabrati kamo ide zbrojni e-nalog: u Finu ili neku banku (5),
- izabrati redni broj e-naloga u jednom danu za istu banku (6). Ako to nije prvi e-nalog za istu banku ili Finu u istom danu, korisnik određuje koji je to e-nalog po redu. Pri tome se računaju oni e-nalozi koji su predani u banku, a ne oni koji su napravljeni programom u istom danu i nisu predani u banku,
- nakon izbora kliknuti **U redu** (7).

| Na  | Nalozi |       |            |                                |                     |                     |              |            |                               |  |
|-----|--------|-------|------------|--------------------------------|---------------------|---------------------|--------------|------------|-------------------------------|--|
| 2   | Dodaj  | 🛃 Ure | edi 🗙 Br   | riši 🔰 🎒 Ispis n               | aloga 💧 🖹 Kop       | 🕘 🛃 Izvoz u e-r     | ialog za ban | ku 🛛 📑 Uvo | oz iz e-naloga dri            |  |
| Br. |        | Tip   | Platitelj  |                                | Poziv primatelja    | Primatelj           |              | Iznos      | Opis                          |  |
|     |        |       |            |                                |                     |                     |              |            |                               |  |
|     | 923    | Hub3A | Bakom d.o. | •                              | 6231-520-625        | F-IN-RA d.o.o.      |              | 500,00     | Plaćanje raču ia              |  |
|     | 922    | Hub3A | Bakom d.o. | - 1 )                          | 6231-520-625        | OKTAL PHARMA d.o.o. |              | 666,00     | Plaćanje račulia              |  |
|     | 921    | Hub3A | Bakom d.o. | •                              | 6231-520-625        | VODOOPSKRBA I ODVO  | DNJA d.o.o   | 500,00     | Plaćanje račul <sub>l</sub> a |  |
|     | 920    | Hub3A | Bakom d.o. | 0                              | 6231-520-625        | Brzi uspon d.d.     |              | 555,00     | Plaćanje računa               |  |
|     | 919    | Hub3A | NO 🔜 Ki    | reiranje naloga                |                     | ×                   | gost.        | 100,00     | Plaćanje duga                 |  |
|     | 908    | Hub3A | Bał        |                                |                     |                     |              | 1.666,66   | Rata 3                        |  |
|     | 907    | Hub3A | Bał        | Format naloga                  |                     |                     |              | 1.666,67   | Rata 2                        |  |
|     | 906    | Hub3A | Bał        |                                |                     |                     |              | 1.666,67   | Rata 1                        |  |
|     | 399    | Hub3A |            | SEPA.hr                        | .pain.001           | 4                   | /AC          | 0,00       | Obaveze u 12/20               |  |
|     | 398    | Hub3A |            |                                |                     |                     | 0.0.0        | 0,00       | Obaveze u 12/20               |  |
|     | 397    | Hub3A |            | Ū                              |                     |                     |              | 0,00       | Obaveze u 12/20               |  |
|     | 376    | Hub3  | ZR         |                                |                     |                     |              | 32.400,00  | Troškovi                      |  |
|     | 375    | Hub3A | NO         | Nalog se šalje u               |                     |                     | gost.        | 4.200,00   | Plaćanje duga                 |  |
|     | 374    | Hub3  | oz         |                                |                     |                     |              | 6.322,00   |                               |  |
|     | 373    | Hub3A | Ust        | 💿 banku                        |                     | 5                   | gost.        | 52.340,00  | Višenamjenske (               |  |
|     | 372    | Hub3A | Ma         | O FINA-u                       |                     |                     | gost.        | 2.000,00   | Plaćanje dobavlja             |  |
|     | 371    | Hub3A | ME         |                                |                     |                     |              | 0,00       | Kamata                        |  |
| 4   |        |       |            | Redni broj nalog<br>Rb. naloga | a unutar dana za is | itu banku           |              | 1.666,00   | 2                             |  |

Slijedi otvaranje prozora za izbor putanje i mape u koju ide spremanje e-naloga (1). Potvrditi ili promijeniti naziv zbrojnog e-naloga (2) te kliknuti **Save** za spremanje e-naloga (3).

| 🚥 Save As                        |                            |                  | ×           |
|----------------------------------|----------------------------|------------------|-------------|
| ← → × ↑ 🚺 « H U B 3 → KOP        | RISNICI PODACI > BAKOM     | Search BAKOM     | م           |
| Organize 🔻 New folder            |                            |                  | ∷ .         |
| > 🔄 ANKETA                       | ^ Name                     | Date modified    | Туре ^ ^    |
| GOOGLE +                         | T UN.20160515.0001.xml.pdf | 15.5.2016. 13:47 | Adobe Acro  |
| HUB MATERIJALI                   | UN.20160517.0001.xml.pdf   | 17.5.2016. 12:31 | Adobe Acro  |
| KONKURENCIJA                     | 🗾 UN20150502.hub3.pdf      | 2.5.2015. 11:48  | Adobe Acro  |
| V 🔜 KORISNICI PODACI             | 🗾 UN20150513.hub3.pdf      | 13.5.2015. 16:10 | Adobe Acro  |
| AUTO ŠKOLA FORTUNA               | 🗾 UN20160509.hub3.pdf      | 9.5.2016. 8:35   | Adobe Acro  |
| BAKOM                            | UN20150502.hub3            | 2.5.2015. 11:48  | HUB3 File   |
|                                  | UN20150513.hub3            | 13.5.2015. 16:10 | HUB3 File   |
|                                  | UN20160509.hub3            | 9.5.2016. 8:35   | HUB3 File   |
| DJECIJI VRTIC SMOKVICA           | 2015-03-06-PisHub.s3db     | 6.3.2015. 13:53  | S3DB File 💙 |
| Društvo osoba s tjelesnim i      | r ¥   <                    |                  | >           |
| File name: UN.20160517.0001      | xml (2)                    |                  | ~           |
| Save as type:                    |                            |                  | ~           |
|                                  |                            |                  |             |
| <ul> <li>Hide Folders</li> </ul> | 3                          | Save             | Cancel      |

Naziv e-naloga u skladu je s preporukama. Preporučeni naziv e-naloga je: UNggggmmdd.nnnn.ext gdje je:

- ggggmmdd datum podnošenja ili slanja datoteke koji mora biti tekući datum,
  - redni broj e-naloga u istom datumu za istu banku ili Finu:
    - program uvijek nudi broj jedan,
    - ako to nije prvi e-nalog za istu banku ili Finu u istom danu, korisnik određuje koji je to e-nalog po redu. Pri tome se računaju oni e-nalozi koji su predani u banku, a ne oni koji su napravljeni programom u istom danu i nisu predani u banku,
- ext ekstenzija, može biti xml ili hub3, primjer:

•

•

nnnn

- UN20111213.**0001**.xml,
- UN20111213.0002.hub3, itd.

Ako se u izradi zbrojnog e-naloga u SEPA xml formatu, koji ide u Finu, javi greška:

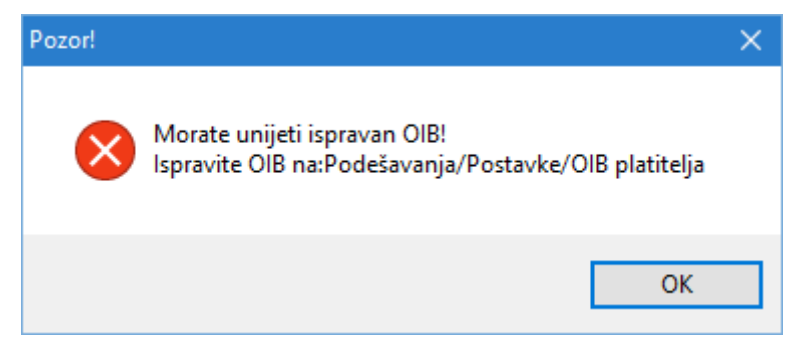

tada u kliknuti redom **Podešavanje** pa **Postavke** te za parametar **OIB platitelja**, umjesto početne vrijednosti **1111111119**, upisati ispravan OIB za platitelja koji će biti u podacima zbrojnog e-naloga u xml formatu.

## 4.3.3. Specifikacija zbrojnog naloga za prijenos

Kad se zbrojni e-nalog za prijenos nosi putem medija CD, DVD, USB stick, ili diskete u Finu, uz njega ide i ispis specifikacija zbrojnog e-naloga za prijenos u pdf formatu. Naziv specifikacije jednak je nazivu zbrojnog naloga za prijenos uz dodatak oznake pdf: **UNggggmmdd.nnnn.xml.pdf**. Specifikacija je pohranjena u istu mapu gdje i sam zbrojni e-nalog.

|                                 | Zbrojni nalog za prijenos     | ;      |                         |                  |
|---------------------------------|-------------------------------|--------|-------------------------|------------------|
| ⊃o nalogu vlasnika računa:      | Bakom d.o.o, Trnsko 12,Zagreb |        |                         |                  |
| Knjižite na teret našeg računa: | HR1024840081100616392         |        | Datum podnošenja:       | 08.06.2016       |
| Knjižite u korist računa:       |                               |        | ∀aluta:                 | HRK              |
|                                 |                               |        | Datoteka:               | UN.20160608.0001 |
| Rb. Primatelj                   | IBAN primatelja               | Iznos  | Poziv na broj platitelj | ja               |
| Adresa                          | Opis                          |        | Poziv na broj primate   | elja             |
| Datum izvršenja: 10.06.2016     |                               |        |                         |                  |
| 1 Brzi uspon d.d.               | HR3623400091110343158         | 500,00 | HR99                    |                  |
| ZAGREB,10000 ZAGREB, HR         | Plaćanje računa               |        | HR016231-5              | 520-625          |
| Za 10.06.2016 ukupno naloga: 1  | Ukupno:                       | 500,00 |                         |                  |
| Sveukupan broj naloga:1         | Sveukupno:                    | 500.00 |                         |                  |

U zaglavlju specifikacije zbrojnog naloga za Finu, u xml formatu, pokazan je i OIB platitelja. Kod zbrojnog e-naloga za banke ne ide OIB platitelja u zaglavlje specifikacije.

|                                        |               | Zbrojni nalog za      | prijenos | 5         |                       |                                                            |
|----------------------------------------|---------------|-----------------------|----------|-----------|-----------------------|------------------------------------------------------------|
| <sup>p</sup> o nalogu vlasnika računa: | Bakom d.c     | o.o, Trnsko 12,Zagreb | OIB:07   | 206927596 |                       | DIB platitelja iz<br>postavki u zbrojnom<br>nalogu za Finu |
| Knjižite na teret našeg računa         | : HR102484008 | 31100616392           |          | Da        | atum podnošenja:      | 08.06.2016                                                 |
| (njižite u korist računa:              |               |                       |          | Va        | luta:                 | HRK                                                        |
|                                        |               |                       |          | Da        | atoteka:              | UN.20160608.0001                                           |
| Rb. Primatelj                          |               | IBAN primatelja       |          | Iznos Po  | oziv na broj platitel | ja                                                         |
| Adresa                                 |               | Opis                  |          | Po        | oziv na broj primate  | elja                                                       |
| 0atum izvršenja: 10.06.2016            |               |                       |          |           |                       |                                                            |
| 1 Brzi uspon d.d.                      |               | HR3623400091110343158 |          | 500,00    | HR99                  |                                                            |
| ZAGREB,10000 ZAGREB,                   | HR            | Plaćanje računa       |          |           | HR016231-             | 520-625                                                    |
| a 10.06.2016 ukupno naloga: 1          |               | L                     | lkupno:  | 500,00    |                       |                                                            |
| Sveukupan broi naloga                  | 1             | Sveu                  | kupno:   | 500.00    |                       |                                                            |

# 4.4. Veza s drugim aplikacijama

Veza se uspostavlja putem zaprimanja naloga iz zbrojnog e-naloga druge aplikacije, a koji je ta aplikacija napravila za slanje u banku ili Finu.

Tako zaprimljeni nalozi su raspoloživi za sve postupke koji su primjenjivi na ostalim nalozima. Primjera radi, ako se u drugoj aplikaciji ne mogu ispisati nalozi, ovo je rješenje, preuzeti naloge u PisHUB 3 i tu ih ispisati.

U PisHUB 3 ugrađena je jednostavna procedura uvoza (zaprimanja) naloga iz zbrojnog e-naloga druge aplikacije. Uvoz naloga iz zbrojnog e-naloga ide u nekoliko koraka:

- kliknuti na Uvoz iz e-naloga druge aplikacije
- izabrati mapu u koju je spremljen zbrojni e-nalog iz druge aplikacije,
- upisati naziv tablice zbrojni za e-nalog
- kliknuti na gumb **Open** čime započinje uvoz iz e-naloga.

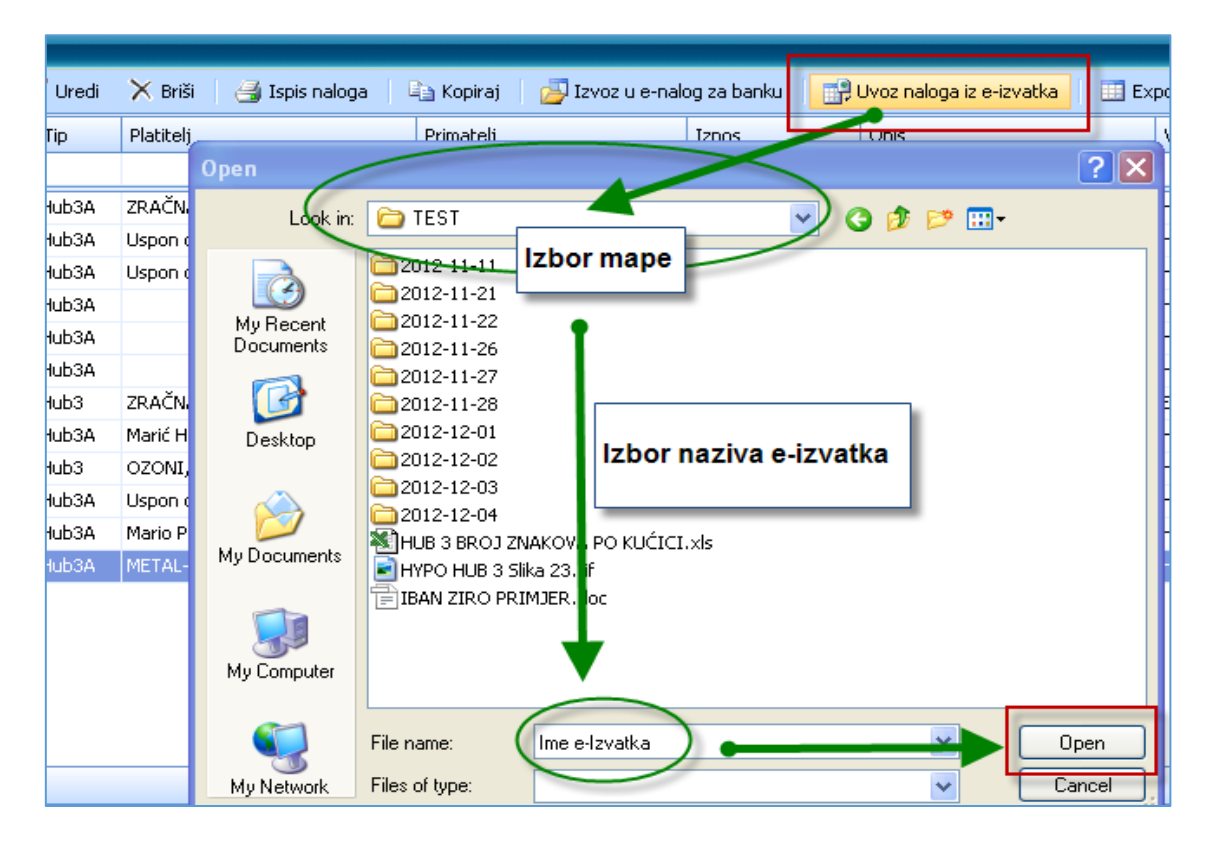

Prije uvoza iz e-naloga slijedi kratki prikaz popisa e-naloga:

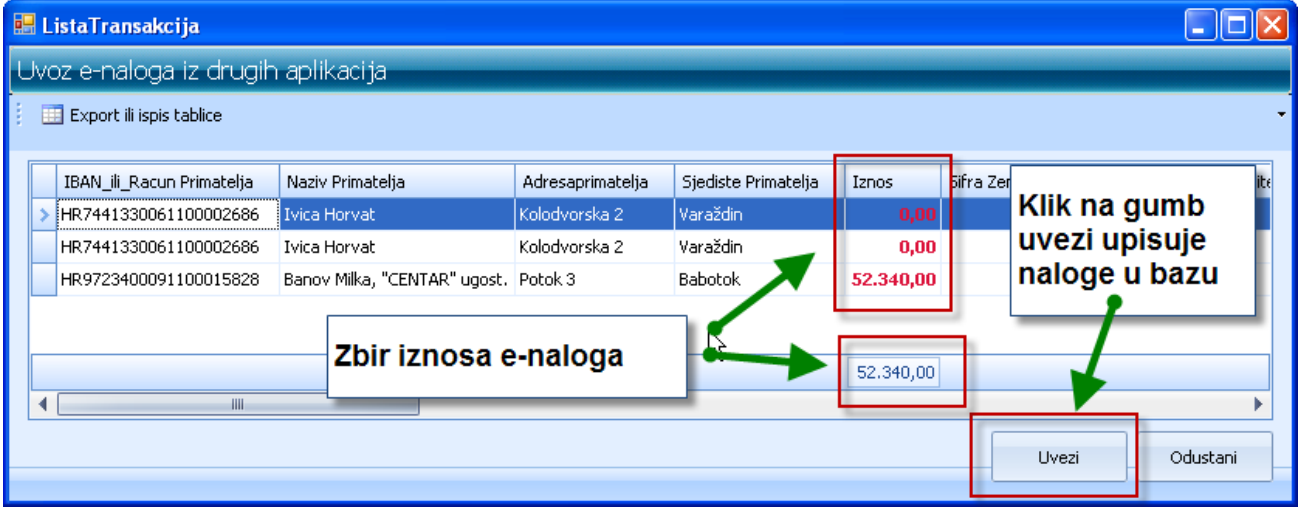

# 4.5. Predlošci i generiranje naloga

Namjena predložaka za plaćanje je ubrzavanje izrade naloga za plaćanje kada dio podataka ostaje isti, a dio podataka se mijenja. Popunjavanje predloška jednako je popunjavanju običnog naloga, osim što je u svaki predložak moguće dodati više primatelja i/ili platitelja koji će biti vezani uz predložak. Predlošci mogu pomoći u slijedećim situacijama:

- kada isti nalog s istim vrijednostima (datum, iznos, opis plaćanja i dr.) vrijedi za više primatelja
- kada isti nalog s istim vrijednostima (datum, iznos, opis plaćanja i dr.) vrijedi za više platitelja
- kada isti nalog periodično treba za grupu primatelja i/ili platitelja, a mijenja se samo neki od podataka naloga poput iznosa, datuma, šifre plaćanja ili nešto drugo.

Tim putem mogu se generirati nalozi plaćanja za:

- jednokratne naloga plaćanja, jedan nalog za jednog platitelja, pogodno za plaćanje članarina ili drugih pristojbi,
- višekratne naloge plaćanja, više naloga za jednog platitelja, pogodno za obročna plaćanja na rate.

Rad sa predlošcima:

- popuniti predložak naloga
- dodati primatelje ili platitelje u popis za generiranje
- pokrenuti generiranje naloga.

Podaci koji se popune direktno u sam predložak naloga, ne mijenjaju se u generiranju naloga. Isti su za sve generirane naloge.

## Važna iznimka za iznos i opis plaćanja

- Ako u podacima za partnere platitelj ima:
  - upisan iznos, tada se taj iznos koristi na generiranom nalogu umjesto iznosa iz predloška,
  - upisan opis plaćanja, tada se taj opis koristi na generiranom nalogu umjesto opisa iz predloška.

#### **Preporuka**

Koristiti iznos i opis plaćanja iz partnera kada treba generirati naloge s puno različitih iznosa, vidjeti odjeljak 4.5.6. Generiranje naloga s promjenjivim iznosom i opisom plaćanja.

U popis za generiranje treba staviti podatke o primateljima ili platiteljima (adrese i IBAN računi), koji se onda koriste kod generiranja naloga. Generira se onoliko naloga koliko ima platitelja ili primatelja u popisu za generiranje.

Ako neki platitelj ili primatelj ima više IBAN računa, generira se nalog za svaki IBAN račun. U slučaju da popis za generiranje ima popise i platitelja i primatelja, popis primatelja ima prednost.

Za rad s predlošcima služi traka s alatima i popis predložaka, primjeri P1 i P2.

| 🎫 PisHUB3 ver. 1.0 |                                                          |                          |         |                          |  |  |  |  |
|--------------------|----------------------------------------------------------|--------------------------|---------|--------------------------|--|--|--|--|
| Podaci i nalozi 🤍  | Predlošci                                                |                          | 📥 P1: A | latna traka 🔵            |  |  |  |  |
| 🛗 Nalozi           | 🕜 Dodaj 📑 Uredi 🗙 Briši 🛛 🦇 Generirajne naloga 斗 Kopiraj | Export ili ispis tablice |         |                          |  |  |  |  |
| Predlošci          | Br. Tip Naziv Platitelj                                  | Primatelj                | Iznos   | Opis                     |  |  |  |  |
| 🤽 Partneri         |                                                          |                          |         |                          |  |  |  |  |
| 🛒 Grupe partnera   | 5 Hub3A Plaćanje za prosinac 2012                        |                          | 0       | Obaveze u 12/2012        |  |  |  |  |
| 🛄 Naselja          | 4 Hub3 Predložak za Bakom                                | Bakom d.o.o              | 1200    | Otplata glavnice kredita |  |  |  |  |
| 🎪 Banke            |                                                          |                          | _       |                          |  |  |  |  |
| 🦲 Valute           |                                                          | D2. Denis musiležak      |         |                          |  |  |  |  |
| - Modeli           |                                                          | F2: Popis predložaka     |         |                          |  |  |  |  |
| 📓 Šifre plaćanja   |                                                          | $\sim$                   |         |                          |  |  |  |  |

## Traka s alatima

Dodaj: Upis novog predloška za naloge

Uredi: Izmjena postojećeg predloška za naloge

Briši: Brisanje predloška

Generiranje naloga: Pokreće generiranje novih naloge za plaćanje

**Kopiraj**: Prijepis postojećeg predloška u novi bez prepisa popisa platitelja ili primatelja za generiranje **Export ili ispis tablice**: Ispis ili prijepis tablice u formate pdf, xls, xlsx, rtf, txt i html.

## Upis predloška

Za upis podataka u predložak naloga vrijede sva pravila i upute pri upisu naloga plaćanja. Predlošci mogu biti za HUB 3 ili HIB 3A, a kakva je vrsta predloška, takvi će biti i nalozi. U predložak ide upis podatka koji će biti isti na svim generiranim nalozima. Nakon upisa podataka u predložak, kliknuti na kućicu za upis platitelja ili primatelja, primjer P3.

| 😫 Nalog                                                                   |                                                        |
|---------------------------------------------------------------------------|--------------------------------------------------------|
| 🛃 Spremi predložak 🛛 🍄 Provjeri 🛛 🐺 Očisti 🛛 HUB 3A - Nacionalna plaćanja | <ul> <li>Naziv predloška Predložak za Bakom</li> </ul> |
| PLATITELJ (naziv i adresa)                                                | Valuta plaćanja Iznos<br>HRK hrvatska kuna · 1.200,00  |
|                                                                           | IBAN ili broj računa platitelja                        |
|                                                                           | Model Poziv na broj platitelja<br>HR 99                |
| IBAN ili broj računa primatelja                                           |                                                        |
| PRIMATELJ (naziv i adresa)                                                | Model Poziv na broj primatelja                         |
| Bakom d.o.o                                                               | HR 99                                                  |
| Zagreb                                                                    | Šifra namjene Opis plaćanja                            |
| P3: Klik na kućicu (3 točkice)                                            | CLPR • Otplata glavnice kredita                        |
| pokreće popis za generiranje                                              | m izvršenja Nalozi po predlošku za Bakom               |
| platitelja ili primatelja                                                 |                                                        |

## 4.5.1. Popis platitelja ili primatelja za generiranje

Uz svaki pojedini predložak trebao bi postojati njegov popis platitelja i/ili primatelja za generiranje naloga temeljem tog predloška. Ako predložak nema popis za generiranje, u generiranju bit će upisan jedan novi nalog bez platitelja i primatelja, a ostali podaci bit će prepisani iz predloška u nalog za plaćanje.

Popis za generiranje može se raditi na dva načina, putem izbora:

- grupa poslovnih partnera, gdje svi poslovni partneri grupe idu u generiranje, primjer P4 i P5,
- poslovnih partnera bez obzira na grupe, primjeri P6 i P7.

Izrada popisa za generiranje putem izbora grupa poslovnih partnera:

| - Nalog                                            |                          |                                         |                    |
|----------------------------------------------------|--------------------------|-----------------------------------------|--------------------|
| 🚽 Spremi predložak 🛛 💝 Provjeri 🛛 🚉 Očisti 🗍 HUB : | 3A - Nacionalna plaćanja | <ul> <li>Naziv predloška</li> </ul>     | Predložak za Bakom |
| PLATITELJ (naziv i adresa                          | E Hitno V                | aluta plaćanja<br>HRK hrvatska kuna 🛛 👻 | Iznos              |
| 🖳 🖳 Izbor grupa ili partnera za generiranje        | predložaka               |                                         |                    |
| Platitelji su grupe<br>Dostupni platitelji - grupe | eri                      | Odabrani pla                            | atitelji - grupe   |
| IBAN i ID Naziv                                    |                          | ID 7                                    | Naziv<br>Ustanove  |
| PRIMA 1 Nije u grupi                               | Distitolii au            | 2                                       | Penzioneri         |
| Bakc 2 Penzioneri                                  | lovni partneri           |                                         |                    |
| 7 am 4 HV - Heusteka waidka                        | edenih gruna             |                                         |                    |
| 5 Područje Bielovara                               | caciiin grupa            |                                         |                    |
| 6 Grupa A                                          | $\sim$                   |                                         | $\frown$           |
| 7 Ustanove                                         |                          | $\dot{\frown}$                          |                    |
| 10 Male tvrtke                                     |                          |                                         | ( P5: U popis      |
| 11 Srednje tvrtke                                  |                          |                                         |                    |
| 12 Velike tvrtke                                   |                          |                                         | izbaci grupu       |
| 20 Obrtnici                                        |                          |                                         |                    |

Izrada popisa za generiranje putem izbora pojedinih poslovnih partnera:

| PisHUB3    | PisHUB3 ver. 1.0                           |              |               |          |                |                        |                  |  |  |
|------------|--------------------------------------------|--------------|---------------|----------|----------------|------------------------|------------------|--|--|
| Dodaciinal | laai // [v.                                |              |               |          |                |                        |                  |  |  |
| 🖳 Nalog    |                                            |              |               |          |                |                        |                  |  |  |
| 🛃 Sprem    | ni predložak 🛛 💞 Provjeri 🛛 🐺 Očisti 🛛 HUB | 3A - Naciona | ilna plaćanja | -        | Naziv predloši | ka Predložak za Bako   | ım               |  |  |
| PLATITE    | PLATITELJ (naziv i adresa)                 |              |               |          |                |                        |                  |  |  |
|            |                                            | ( )          | P6: Plat      | itelj    | i su           |                        |                  |  |  |
| 🖳 Izbor    | grupa ili partnera za generiranje predlo   | žal          | poslovni      | part     | neri           |                        |                  |  |  |
| O Dista    |                                            |              | -             | •        | ~              |                        |                  |  |  |
| O Placit   | terji su grupe                             |              |               |          |                |                        |                  |  |  |
| Dostu      | nni platitelji - partneri                  |              |               | Odak     | rani nlatite   | lii - nartneri         |                  |  |  |
| Dostu      | prin platitelji - partneri                 |              |               | UUBD     | ram place      | aji - partneri         |                  |  |  |
| Šifra      | Naziv                                      | Država       | Ulica         | X        | ID N           | aziv                   |                  |  |  |
|            |                                            |              |               | ( m      | 1200 H         | otel Riva              |                  |  |  |
| A10        | Audi gmbh                                  | AT           | Klaus strasse |          | 6 S            | užnjević Vlado         |                  |  |  |
| 5          | Banov Milka, "CENTAR" ugost.tr             | HR           | Potok         |          | 50004 ZI       | RAČNA LUKA ZAGREB, D.O | ).O. /T.U.DJEL./ |  |  |
| 1200       | Hotel Riva                                 | HR           | Ilica         |          | 4 N            | OVI METAL-PLUS, d.o.o. |                  |  |  |
| 1          | Ivica Horvat                               | HR           | Kolodvorska   |          |                |                        |                  |  |  |
| 11         | Jambrek Stjerpan                           | HR           | Trnsko        |          |                |                        |                  |  |  |
| 4          | NOVI METAL-PLUS, d.o.o.                    | HR           | V. Nazora     |          |                |                        |                  |  |  |
| 50016      | OZONI, D.O.O. KARLOVAC                     | HR           | Maksimilijana | $\frown$ |                | $\frown$               |                  |  |  |
| 10         | Sužnjević Vesna                            | HR           | Tinsko        |          |                | _                      |                  |  |  |
| 6          | Sužnjević Vlado                            | HR           | Trnsko        |          |                | P7: Izbor              | 4                |  |  |
| 3          | Uspon d.o.o.                               | HR.          | Marutijeva    |          |                | poslovnih              |                  |  |  |
| 50004      | ZRAČNA LUKA ZAGREB, D.O.O. /T.U.DJEL./     | HR           | Pleso         |          |                | partnera               | 5                |  |  |
|            |                                            |              |               |          |                |                        |                  |  |  |

Stvaranje popisa primatelje ide istim postupkom kao popis platitelja, jedino treba klik na kućici platitelja.

# 4.5.2. Promjenjivi poziv na broj

Model poziva na broj je oblika HRnn, gdje je nn dvoznamenkasti broj. NN nije bilo koji dvoznamenkasti broj, već je zakonodavac propisao moguće modele poziva na broj iz raspona od 00 do 99, vidjeti odjeljak 3.7. Za svaki model poziva na broj zakonodavac je propisao moguće podatke P1 P2 P3 P4 te pripadne kontrolne brojeve K i način izračuna kontrolnih brojeva K.

U predlošcima se može koristiti bilo koji dozvoljeni model poziva na broj koji koristi MOD 11 način izračuna kontrolnog broja K. Predlaže se uporaba modela od HR00 do HR11 i HR24, jer se u tim modelima kontrolni broj računa putem MOD 11 algoritma, a za te modele zakonodavac je propisao slijedeću strukturu:

| HR00 P1-P2-P3          | K se ne računa                                                                                                    |
|------------------------|----------------------------------------------------------------------------------------------------|
| HR01 (P1-P2-P3)K       | K se računa zajedno za prvi, drugi i treći podatak                                                                                                    |
| HR02 P1-(P2)K-(P3)K    | K se računa za drugi i treći podatak                                                                                                    |
| HR03 (P1)K-(P2)K-(P3)K | K se računa za prvi, drugi i treći podatak                                                                                                    |
| HR04 (P1)K-P2-(P3)K    | K se računa za prvi i treći podatak                                                                                                    |
| HR05 (P1)K-P2-P3       | K se računa za prvi podatak                                                                                                    |
| HR06 P1-(P2-P3)K       | K se računa zajedno za drugi i treći podatak                                                                                                    |
| HR07 P1-(P2)K-P3       | K se računa za drugi podatak                                                                                                    |
| HR08 (P1-P2)K-(P3)K    | K se računa zajedno za prvi i drugi te treći podatak                                                                                                    |
| HR09 (P1-P2)K-P3       | K se računa zajedno za prvi i drugi podatak                                                                                                    |
| HR10 (P1)K-(P2-P3)K    | K se računa za prvi te zajedno za drugi i treći podatak                                                                                                    |
| HR11 (P1)K-(P2)K-P3    | K se računa za prvi i drugi podatak                                                                                                    |
| HR24 (P1)K-P2-P3-P4    | K se provjerava za prvi podatak, model se koristi za plaćanje prihoda<br>proračuna, obveznih doprinosa te prihoda za financiranje drugih javnih<br>potreba poput komunalnih naknada |

pri tome:

- HRnn predstavlja model poziva na broj od 00 do 11, 24
- P1 je prvi podataka u pozivu na broj,
- P2 je drugi podatak u pozivu na broj, ako ga ima,
- P3 je treći podatak u pozivu na broj, ako ga ima,
- K je kontrolni broj po MOD 11 algoritmu,
- zagrade omeđuju podatke za koje se računa kontrolni broj K,
- u pozivu na broj, podaci P1 P2 P3 P4 odvojeni su crticom, kontrolni broj K dodaje se na kraj podatka ili podataka za koje je računat.

U predlošku treba izabrati neki od modela poziva na broj, od HR00 do HR11 ili HR24, a umjesto podataka P1 P2 P3 u pozivu na broj može se navesti neka od oznaka podataka:

- GG godina oblika 13,
- GGGG godina oblika 2013,
- MM mjesec,
- DD dan,

•

- SIFP šifra platitelja ili primatelja, ako je numerička,
  - RTA broj rate pri otplati kredita ili za neko drugo obročno plaćanje,
- RTADAT datum do koga treba platiti ratu, koristiti u opisu plaćanja za obročno plaćanje
   xx neki stalni broj.

Umjesto velikih, za oznake podataka mogu se koristiti i mala slova, odnosno gg, gggg, mm, dd, sifp, rta i rtadat.

Evo nekoliko primjera modela i poziva na broj za predložak koji ima tri platitelja s šifrom i nazivom:

- 32 Razvoj d.o.o.
- 8754 S.T.R. Perić
- 454 Uspon d.o.o.

te ako se za model i poziv na broj primatelja u predlošku upiše HR00 gggg-MM-sifP, bit će generirana tri naloga s modelom i pozivom na broj primatelja:

- HR00 2013-06-32
- HR00 2013-06-8754
- HR00 2013-06-454

Ovi pozivi na broj su posljedica korištenja modela HR00 u kome nema kontrolnih brojeva.

Ako se u model upiše HR01, a poziv na broj primatelja ostane isti, tj. GGGG-MM-SIFP, bit će generirana tri naloga s modelom i pozivom na broj primatelja:

- HR01 2013-06-323
- HR01 2013-06-87545
- HR01 2013-06-4543

u kojima je na kraju uz šifru dodan kontrolni broj K izračunat iz godine, mjeseca i šifre platitelja, jer to proizlazi iz opisa modela i poziva HR01 (P1-P2-P3)K gdje se kontrolni broj K računa iz sva tri podatka. Ako se u model upiše HR05, a u poziv na broj primatelja 2828MM-ggSIFP-GGGG, bit će generirana tri naloga s modelom i pozivom na broj primatelja:

- HR05 2828065-1332-2013
- HR05 2828065-138754-2013
- HR05 2828065-13454-2013

Prvi podatak je oblika stalni broj 2828 ispred mjeseca 06, uz dodani broj 5, što je izračunati kontrolni broj K za prvi podatak 282806.

Drugi podatak je oblika godina gg ispred šifre platitelja, tj. 13 ispred šifri 32, 8754 i 454 i nema kontrolnog broja K.

Treći podatak je godina oblika GGGG, tj. 2013 i nema kontrolnog broja K.

Ovi primjeri poziva na broj su posljedica korištenja modela i poziva na broj: HR05 (P1)K-P2-P3 u kome se računa kontrolni broj K samo za prvi podatak te strukture poziva na broj oblika 2828MM-ggSIFP-GGGG.

Ako se u pozivu na broj koriste oznake gg, gggg, mm i dd, u generiranju naloga iste će biti zamijenjene s godinom, mjesecom i danom iz tekućeg datuma u računalu.

U predlošku se može navesti model i poziva na broj platitelja i/ili primatelja, pri tome ako se u strukturi poziva na broj koristi oznaka SIFP tada se u pozivu na broj:

- platitelja za SIFP koriste šifre primatelja,
- primatelja za SIFP koriste šifre platitelja.

# 4.5.3. Promjenjivi poziv na broj za obročno plaćanje

U predlošku naloga za otplate kredita ili neko drugo obročno plaćanje, pored postojećih oznaka podataka u pozivu na broj, koriste se još dvije oznake:

- RTA broj rate pri otplati kredita ili broj rate za neko drugo obročno plaćanje,
- RTADAT datum do koga treba platiti ratu, koristiti isključivo u Opisu plaćanja za obročno plaćanje

Primjer poziva na broj i opisa. Poziv na broj, koriste se oznake:

•

- 1 SIFP bit će na nalogu upisana šifra platitelja,
- 1 RTA bit će na nalogu upisan broj rate,
- 1 razne kombinacije dana, mjeseca i godine dospijeća rate:
  - DD bit će na nalogu upisan dan,
  - o MM bit će na nalogu upisan mjesec,
  - o GG bit će na nalogu upisana godina s dvije brojke,
  - o GGGG bit će na nalogu upisana godina s četiri brojke,
  - MMGGGG bit će na nalogu upisan mjesec i godina,
  - o DDMMGG bit će na nalogu upisan dan, godina i mjesec,
  - o GGGGMM bit će na nalogu upisana godina i mjesec i druge kombinacije.

U primjeru za Opis plaćanja navedene su dvije oznake:

- 2 RTA bit će na nalogu upisan broj rate,
- 3 RTADAT bit će na nalogu upisan datum dospijeća rate u obliku dd.mm.gggg

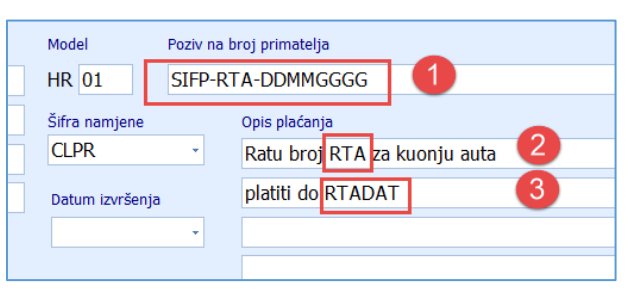

Nakon generiranja naloga za rate iz gornjeg predloška, za treću ratu naloga plaćanja bit će upisano:

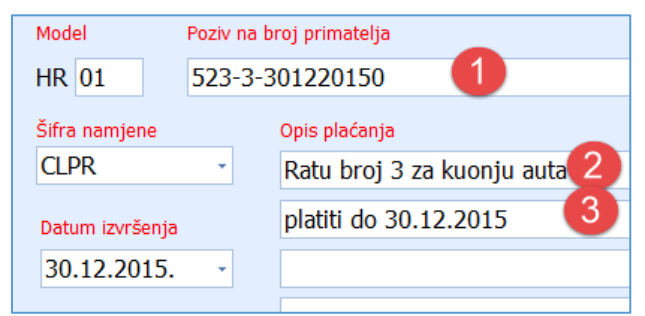

#### Drugi primjer: Upisano u predložak:

| Model           | Poziv             | na broj primatelja |  |  |  |  |
|-----------------|-------------------|--------------------|--|--|--|--|
| HR 01           | 4557RTA-sifp-GGGG |                    |  |  |  |  |
| Šifra namjene   |                   | Opis plaćanja      |  |  |  |  |
| CLPR            | +                 | RTA - broj rate    |  |  |  |  |
| Datum izvršenja | 1                 | Rok RTADAT         |  |  |  |  |
|                 |                   |                    |  |  |  |  |

## Upisano u generirani nalog iz predloška:

| Model Poziv na broj primatelja |                     |               |  |  |  |  |
|--------------------------------|---------------------|---------------|--|--|--|--|
| HR 01                          | 45573-523-20154     |               |  |  |  |  |
| Šifra namjene                  |                     | Opis plaćanja |  |  |  |  |
| CLPR                           | _PR · 3 - broj rate |               |  |  |  |  |
| Datum izvršenja Rok 28.12.2015 |                     |               |  |  |  |  |
| 28.12.2015.                    |                     |               |  |  |  |  |

### Treći primjer:

Upisano u predložak:

| Model                             | Poziv na      | Poziv na broj primatelja |  |  |  |  |
|-----------------------------------|---------------|--------------------------|--|--|--|--|
| HR 01                             | RTA-s         | RTA-sifp-5566            |  |  |  |  |
| Šifra namjene                     | Opis plaćanja |                          |  |  |  |  |
| CLPR                              | •             |                          |  |  |  |  |
| Datum izvršenja Platiti do RTADAT |               |                          |  |  |  |  |
| Jza roka plaćanja računamo        |               |                          |  |  |  |  |
| zateznu kamatu.                   |               |                          |  |  |  |  |

## Upisano u generirani nalog iz predloška:

| Model Poziv     | Poziv na broj primatelja           |  |  |  |  |  |
|-----------------|------------------------------------|--|--|--|--|--|
| HR 01 3-52      | 3-523-55662                        |  |  |  |  |  |
| Šifra namjene   | Opis plaćanja                      |  |  |  |  |  |
| CLPR -          | -                                  |  |  |  |  |  |
| Datum izvršenja | Platiti do 28.12.2015              |  |  |  |  |  |
| 28.12.2015      | 2015. 🕞 Iza roka plaćanja računamo |  |  |  |  |  |
|                 | zateznu kamatu.                    |  |  |  |  |  |

Moguće su razne kombinacije modela poziva na broj i oznaka podataka u pozivu na broj. U opisu plaćanja moguće su razne kombinacije teksta i oznaka RTA i RTADAT.

Ovisno o modelu poziva na broj bit će generirani potrebni jednoznamenkasti kontrolni brojevi u pozivu na broj. U gornjim primjerima korišteno je HR 01 za model poziva na broj, koji ima shemu (P1-P2-P3)K, što znači da se kontrolni broj K računa zajedno za prvi, drugi i treći podatak i dodaje na kraj trećeg podatka. Stoga je u gornjim primjerima, iza trećeg podatka u pozivu na broj, dodana još jedna znamenka koja predstavlja kontrolni broj.

## 4.5.4. Generiranje naloga za jednokratno plaćanje

Kad se radi o generiranju naloga za jednokratna plaćanja članarine i drugih pristojbi treba koristiti generiranja bez uporabe mehanizma za generiranje rata. Koristeći podatke iz predloška ide generiranje naloga za plaćanje, postupak:

- 1 klik na odabrani predložak za generiranje naloga,
- 2 klik na Generiranje naloga u alatnoj traci otvara prozor za generiranje naloga.

U prozoru za generiranje naloga treba odabrati način na koji ide generiranje kao nalozi za rate ili ne. Kako se ovdje radi o jednokratnom generiranju naloga za mjesečne članarine i druge pristojbe tada:

- 3 ne birati Nalozi idu na rate,
- 4 kad se ne izaberu rate, tada se ne mogu koristiti ni opcije za definiranje rata,
- 5 kliknuti Generiranje naloga i za svakog platitelja u predlošku bit će generiran jedan nalog.

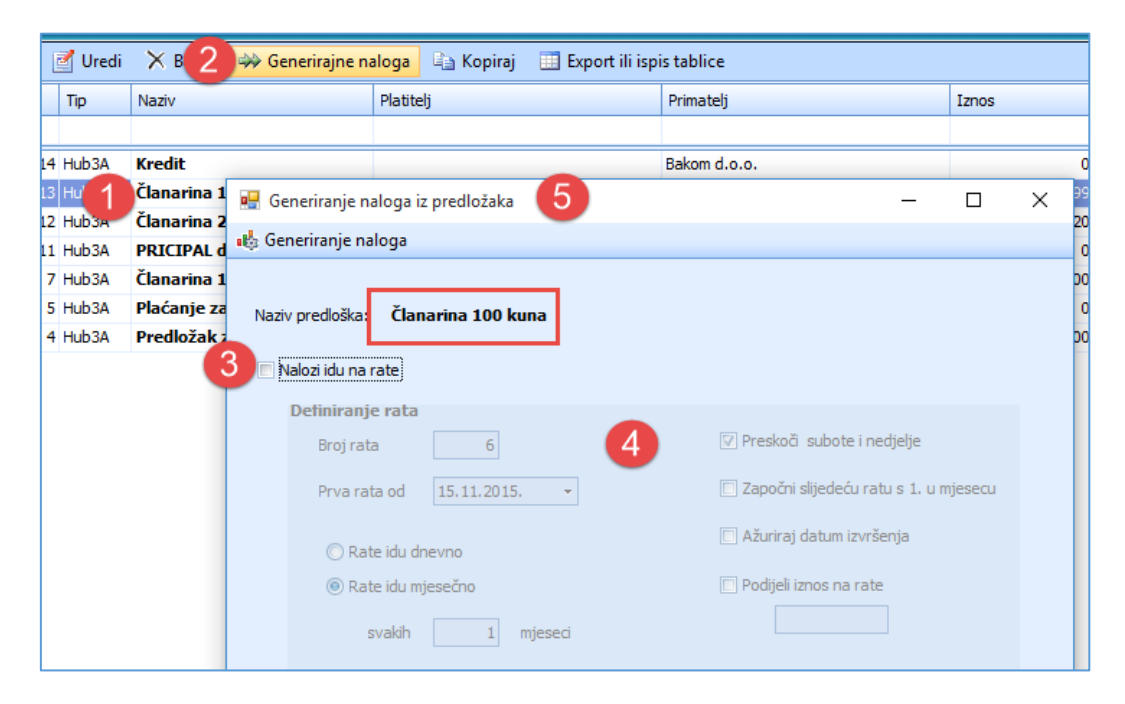

Završna poruka generiranja naloga:

| 🖳    | Generiranje naloga                                             | a iz predložaka 🛛 🗕 🗖                                                                                                    | ×         |
|------|----------------------------------------------------------------|----------------------------------------------------------------------------------------------------|-----------|
| Nazi | v predloška: Plaćanje za prosinac 2012<br>Valozi idu na rate   |                                                                                                    |           |
|      | Definiranje rata<br>Broj rata 1<br>Prva rata od 15.11.2015. •  | <ul> <li>Preskoā subote i nedjelje</li> <li>Započni slijedeću ratu s 1. u mjesecu</li> <li>Ažurirat datum izvršenia</li> </ul> |           |
|      | <ul> <li>Rate idu dnevno</li> <li>Rate idu mjesečno</li> </ul> | Poruka                                                                                                    |           |
|      | svakih 1 mjeseci<br>4/4                                        | Generiranje naloga uspješno                                                                                                    | završeno! |
|      |                                                                | [                                                                                                    | ОК        |

## 4.5.5. Generiranje naloga za rate obročnog plaćanja

Slično generiranju naloga za jednokratno plaćanje, ide i generiranje naloga za rate obročnog plaćanja plaćanje. Postupak:

- 1 klik na odabrani predložak za generiranje naloga rata,
- 2 klik na Generiranje naloga u alatnoj traci otvara prozor za generiranje naloga.

U prozoru za generiranje naloga odabrati način na koji ide generiranje. Kako se ovdje radi o ratama, tada:

- 3 birati Nalozi idu na rate,
- 4 birati opcije za generiranje rata,
- 5 kliknuti na gumb **Generiranje naloga** i za svakog platitelja u predlošku bit će generirani nalozi za obročno plaćanje po ratama.

| ci       |                |                                |                                      |                                       |       |  |  |  |
|----------|----------------|--------------------------------|--------------------------------------|---------------------------------------|-------|--|--|--|
|          | 🛃 Uredi        | 🗙 B. 🧲 🧼 Generirajne na        | <mark>aloga</mark> 🖹 Kopiraj 🔲 Expor | t ili ispis tablice                   |       |  |  |  |
|          | Tip            | Naziv                          | Platitelj                            | Primatelj                             | Iznos |  |  |  |
|          |                |                                |                                      |                                       |       |  |  |  |
| 14       | Hub3A          | Kredit                         |                                      | Bakom d.o.o.                          |       |  |  |  |
| 13<br>12 | Hub3A<br>Hub3A | 🖳 Generiranje naloga iz predlo | ožaka 5                              | - 🗆 X                                 |       |  |  |  |
| 11       | Hub3A          | 🤹 Generiranje naloga           |                                      |                                       |       |  |  |  |
| 7        | Hub3A          |                                |                                      |                                       |       |  |  |  |
| 5        | Hub3A<br>Hub3A | Naziv predloška: Kredit        |                                      |                                       |       |  |  |  |
|          |                | 3 ☑ Nalozi idu na rate         |                                      |                                       |       |  |  |  |
|          |                | Definiranje rata               |                                      |                                       |       |  |  |  |
|          |                | Broj rata                      | 12 4                                 | I Preskoči subote i nedjelje          |       |  |  |  |
|          |                | Prva rata od 15.12             | 2.2015                               | Započni slijedeću ratu s 1. u mjesecu |       |  |  |  |
|          |                | 🔘 Rate idu dnevno              |                                      | Ažuriraj datum izvršenja              |       |  |  |  |
|          |                | O Rate idu mjesečno            |                                      |                                       |       |  |  |  |
|          |                | svakih                         | 1 mjeseci                            | 4500,89                               |       |  |  |  |

Opcije za definiranje rata:

- Broja rata upisati broj rata, makinalni broj rata naveden je u Postavkama (klik na Podešavanje pa Postavke).
- Prva rata od datum plaćanja prve rate, odnosno datum dospijeća plaćanja prve rate.
- **Period za rate** može biti mjeren u danima ili mjesecima, služi za izračun datuma plaćanja ostalih rata, računajući od datuma plaćanja prve rate.
- Preskoči subote i nedjelje ako izračunati datum plaćanja rate pada u subotu ili ponedjeljak, tada će datum plaćanja biti prebačen na prvi slijedeći ponedjeljak. U ovaj mehanizam nisu uključeni blagdani.
- **Započeti slijedeću ratu s 1. u mjesecu** nakon izračuna datuma plaćanja rate, po mehanizmu perioda rata, bit će postavljen jedan za dan u izračunatom datumu plaćanja rate.
- Ažuriraj datum izvršenja u generirane naloge plaćanja za rate bit će upisan datum plaćanja rate u podatak naloga Datum izvršenja.
- Podijeli iznos na rate Opcija uključuje ili isključuje izračun iznos otplatnih rata. Ako je opcija uključena, treba još upisati ukupni iznos obročnog plaćanja (kredita) koji će biti podijeljen na broj upisanih rata. Svi iznosi rata bit će jednaki izuzev zadnje rate koja može biti korigirana za par lipa radi toga da zbroj svih rata bude jednak upisanom iznosu obročnog plaćanja. Ako opcija nije uključena, tad se za iznos rate uzima iznos iz odabranog predloška naloga po kome ide generiranja naloga plaćanja.

# 4.5.6. Generiranje naloga s promjenjivim iznosom i opisom plaćanja

Kod generiranja naloga iz predloška se prenose svi podaci na generirani nalog plaćanja, uključujući iznos plaćanja i opis plaćanja. Posljedica, ako treba generirati naloge za veći broj skupina platitelja tada vrijedi pravilo: **Koliko različitih iznosa na generiranim nalozima toliko treba i predložaka**. Što dovodi do većeg broja predložaka za generiranje naloga.

Ako se za dio platitelja koristi upis iznosa plaćanja i opisa plaćanja u poslovnim partnerima, vidjeti odjeljak **3.5. Poslovni partneri**, tada se može znatno smanjiti broj predložaka za generiranje naloga plaćanja. Naime, ako u podacima za partnere platitelj ima:

- upisan iznos, tada se taj iznos koristi na generiranom nalogu umjesto iznosa iz predloška,
- upisan opis plaćanja, tada se taj opis koristi na generiranom nalogu umjesto opisa iz predloška.

Na primjer, ako za iznos:

- 200 kn ima 300 platitelja,
- 100 kn ima 3 platitelja,
- 150 kn ima 2 platitelja,
- 250 kn ima 1 platitelj,
- 300 kn ima 3 platitelja,
- 500 kn ima 4 platitelja,
- 750 kn ima 2 platitelja,

tada za 15 platitelja, koji imaju iznos različit od 200 kn, treba otvoriti još 6 predložaka s iznosima 100, 150, 250, 300, 500 i 750 kn.

Ali ako se za tih 15 platitelja upišu pripadni iznosi plaćanja u **Partnere** tada je dovoljan jedan predložak s 200 kn, jer će u generiranju naloga biti preuzeti iznosi i opisi plaćanja iz podataka u partnerima, umjesto iz predloška

Tim putem je s jednom predloškom riješeno sedam različitih iznosa u generiranju naloga.

# 4.6. Nalozi plaćanja putem e-pošte

U PisHUB 3 ugrađena je procedura slanja naloga plaćanja platitelju putem e-pošte. Pri tome je potrebno osigurati preduvjete i provesti dio pripremnih radnji.

Glavni preduvjet je postojanje e-adrese na nalogu plaćanja koja može biti:

- upisana u nalog za vrijeme prijepisa podataka platitelja u nalog, ako platitelj ima e-adresu,
- upisana u nalog za vrijeme generiranja naloga iz predloška, ako platitelj ima e-adresu, •
- ručno upisana u nalog za vrijeme upisa naloga.

Tu su još i pripremne radnje:

- podešavanje postavki e-pošte, vidjeti odjeljak 2.8,
- podešavanje E-mail pisača, vidjeti odjeljak 2.6.

## 4.6.2. Postavke za e-poruke

Za postavljanje postavki e-poruka ide u nekoliko koraka:

- kliknuti Slanje naloga E-mailom (1)
- kliknuti Postavke poruke (2).

| Nalozi  |         |                              | 1                    |                                |                          |                                                   |                       |        |                 |
|---------|---------|------------------------------|----------------------|--------------------------------|--------------------------|---------------------------------------------------|-----------------------|--------|-----------------|
| 省 Dodaj | 🛃 Uredi | 🗙 Briši 🛛 🎒 Ispis naloga 👘 🗳 | a Kopiraj 🛛 🖂 Slanje | naloga E-mailom / Kreiranje Pl | DF-a 🖉 Izvoz u e-nalog z | a banku 🔰 📑 Uvoz iz e-naloga druge aplikacije 🗍 🗌 | Export ili ispis tabl | ice 🕫  | Promjena naloga |
| Br.     | Tip     | Platitelj                    | Poziv prim 🔀 Poša    | alji izabrane naloge 👝 📔       | Iznos                    | Opis                                              | E-mail                | Valuta | Datum izvršenja |
|         |         |                              | Post                 | avke poruke 2                  |                          |                                                   |                       |        |                 |
| 1143    | Hub3A   | Šimić Željko                 | 1621-9-05 🚋 Kreir    | ranje PDF-a u direktorij       | 30,00                    | ČLANARINA LU SRNJAK 5. RATA ROK PLAĆANJA 01.06.20 |                       | EUR    | 2.4.2024.       |
| 1142    | Hub3A   | Šimić Željko                 | 1621-9-06zuz+o       | LUVACKA UDRUGA SKINJAK         | 30,00                    | ČLANARINA LU SRNJAK 6. RATA                       | atovukovic1985        | EUR    | 28.11.2024.     |
| 1097    | Hub3A   | Amicus Media                 | 7757-100             | Općina                         | 0,73                     | Test                                              | info@amicus.hr        | EUR    |                 |
| 922     | Hub3A   | Amicus Media                 | 00-55-25             | OKTAL PHARMA d.o.o.            | 88,39                    | Plaćanje računa                                   | pismaxdemo@g          | EUR    | 13.4.2018.      |
| 921     | Hub3A   | Bakom d.o.o                  | 6231-520-625         | VODOOPSKRBA I ODVODNJA d       | .0.0 66,36               | Plaćanje računa                                   |                       | EUR    | 13.4.2018.      |
| 920     | Hub3A   | Bakom d.o.o                  | 6231-520-625         | Brzi uspon d.d.                | 73,66                    | Plaćanje računa                                   |                       | EUR    | 10.6.2016.      |
| 919     | Hub3A   | NOVI METAL-PLUS, d.o.o.      | 19                   | Banov Milka, "CENTAR" ugost.   | 13,27                    | Plaćanje duga                                     | pismaxdemo@g          | EUR    | 7.7.2016.       |
| 908     | Hub3A   | Bakom d.o.o.                 | 3-1602150            | Banov Milka, "CENTAR" ugost.   | 221,20                   | Rata 3                                            | pismaxdemo@g          | EUR    | 9.4.2020.       |

Slijedi prozor za:

- izbor tekstualne tablice za tijelo e-poruke, •
- izbor tekstualne tablice za potpis e-poruke, •
- određivanje teme e-poruke, •

## kliknuti Odaberi (1), kliknuti Odaberi (2),

upisati temu e-poruke (3) mogu se koristiti varijable.

| 🖳 Opcije mail poruke        |                     |                                                                | —    |      | × |
|-----------------------------|---------------------|----------------------------------------------------------------|------|------|---|
| E-mail tijelo teksta (body) | Odaberi             | D: \H U B 3\PROJEKT\DORADE\eMAIL NALOGA DIREKTNO\TEST\body.txt |      |      |   |
| E-mail potpis (signature)   | Odaberi 2           | D: \H U B 3\PROJEKT\DORADE\@MAIL NALOGA DIREKTNO\TEST\siq.bxt  |      |      |   |
| E-mail tema (subject)       | Nalog za @platitelj | 3                                                              |      | 4    |   |
|                             |                     | Odus                                                           | tani | Ured | u |

U tekstualnim tablicama, kao i za temu e-poruke, mogu se koristi varijable putem kojih se prenose podaci iz naloga plaćanja u tekstualne tablice, odnosnu u e-poruku. To su slijedeće varijable:

Platiteli: •

•

•

- @PLATITELJ Primatelj: @PRIMATELJ
- Datum izvršenje: @DATUM IZVRSENJA •

@IZNOS

- Iznos: •
  - **IBAN Platitelja:** @IBAN PLATITELJ
- **IBAN** Primatelja: **@IBAN PRIMATELJ** •
- Model platitelj: •
- @MODEL\_PLATITELJ Model primatelj: @MODEL PRIMATELJ •
- Poziv platitelj: @POZIV PLATITELJ
- Poziv primatelj: @POZIV\_PRIMATELJ •
- Današnji dan: @DANAS DAN •
- Vrijeme: @DANAS VRIJEME

Primjer tekstualne tablice za tijelo poruke, a varijable su označene žutom, a tekst poruke zelenom bojom:

| Poštovana/i                                                                                             |
|----------------------------------------------------------------------------------------------------|
| J privitku je nalog plaćanja za Vas <mark>@Platitelj</mark> iznosa <mark>@Iznos</mark> kn.              |
| Nalog je izdan @DANAS_DAN u @DANAS_VRIJEME sati.                                                        |
| Pri plaćanju na račun @IBAN PRIMATELJ navedite model @MODEL PRIMATELJ i poziv na broj @POZIV PRIMATELJ. |
|                                                                                                    |

Primjer tekstualne tablice za **potpis poruke**, a varijable su označene žutom, a tekst poruke zelenom bojom: <mark>S poštovanjem</mark>

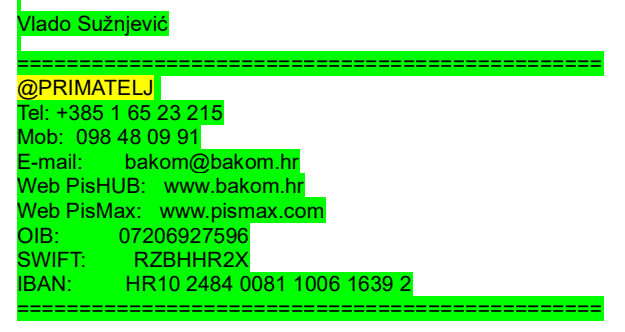

Kod slanja e-poruke umjesto varijabli bit će navedeni podaci iz naloga plaćanja.

## 4.6.3. Slanje naloga plaćanja platitelju putem e-pošte

Postupak slanja e-poruke:

- izabrati jedan ili više naloga plaćanja (1),
- kliknuti Slanje naloga E-mailom (2),
- kliknuti **Pošalji izabrane naloge** (3).

| Nalozi  |         |                              | 0          |        |                              |           |                     |                                                    |                       |
|---------|---------|------------------------------|------------|--------|------------------------------|-----------|---------------------|----------------------------------------------------|-----------------------|
| 🞦 Dodaj | 🛃 Uredi | 🗙 Briši 🛛 🍓 Ispis naloga 👘 🗳 | κ,         | 🖂 Slan | ije naloga E-mailom / Kreira | nje PDF-a | 冯 lzvoz u e-nalog 2 | za banku 🔰 📳 Uvoz iz e-naloga druge aplikacije 📗 🗌 | Export ili ispis tabl |
| Br.     | Tip     | Platitelj                    | Poziv prim | 🖂 Po   | šalji izabrane naloge        |           | Iznos               | Opis                                               | E-mail                |
|         |         |                              |            | 🛃 Po   | ostavke poruke               | 3         |                     |                                                    |                       |
| 1143    | Hub3A   | Šimić Željko                 | 1621-9-05  | 💼 Kre  | eiranje PDF-a u direktorij   |           | 30,00               | ČLANARINA LU SRNJAK 5. RATA ROK PLAĆANJA 01.06.20. |                       |
| 1142    | Hub3A   | Šimić Željko                 | 1621-9-06  | 20245  | LOVACNA UDRUGA SKIVJ         | HI.       |                     | ČLANARINA LU SRNJAK 6. RATA                        | atovukovic 1985       |
| 1097    | Hub3A   | Amicus Media                 | 7757-100   |        | Općina                       |           | 0,73                | Test                                               | info@amicus.hr        |
| 922     | Hub3A   | Amicus Media                 | 00-55-25   |        | OKTAL PHARMA d.o.o.          |           | 88,39               | Plaćanje računa                                    | pismaxdemo@g          |
| 921     | Hub3A   | Bakom d.o.o                  | 6231-520-6 | 625    | VODOOPSKRBA I ODVOD          | NJA d.o.o | 66,36               | Plaćanje računa                                    |                       |
| 920     | Hub34   | Bakom d o o                  | 6231-520-6 | 525    | Brzi uspop d d               |           | 73.66               | Plaćanje računa                                    |                       |

Ide upit kako slati mailove, kliknuti:

- **Prihvati** za pojkedinačno slanje e-poruka,
- Odustani za skupno slanje e-poruka.

| Pozor                                              | ×                 |
|----------------------------------------------------|-------------------|
| Omogućiti pojedinačno uređivanje mailova za svakog | primatelja?       |
|                                                    | Prihvati Odustani |

Ako je bio klik na **Prihvati**, slijedi prozor za **pojedinačno** slanje e-poruka, a koriste se tekstualne tablice iz prethodnog odjeljka, umjesto varijabli pokazani su podaci iz naloga plaćanja:

U prozoru za slanje e-poruke se još može mijenjati sadržaj poruke, pri tome je:

- naslov teme e-poruke (1),
- tijelo teksta e-poruke (2),
- potpis e-poruke (3),
- privitak e-poruke, nalog plaćanja u pdf formatu (4),
- kliknuti **Pošalji mail** (5) za slanje e-poruke platitelju.

| 💀 Slanje maila s bakom@bakom.hr                                                                                                    | - | × |
|----------------------------------------------------------------------------------------------------|---|---|
| 📨 Pošalji mail 🛛 5                                                                                                    |   |   |
| Prema [To] bakom@bakom.hr                                                                                                    |   |   |
| Kopija [Cc]                                                                                                    |   |   |
| Naslov Nalog za ZRAČNA LUKA ZAGREB, D.O.O.                                                                                                    |   |   |
| Poruka                                                                                                    |   |   |
| Poštovana/i<br>U privitku je nalog plaćanja za Vas ZRAČNA LUKA ZAGREB, D.O.O. iznosa 5.600,00 kn.<br>Nalog je izdan 09.04.2020 u 21:10:12 sati.<br>Pri plaćanju na račun HR 1024840081100616392 navedite model HR01 i poziv na broj 55-254-330. |   | • |
| S poštovanjem<br>Vlado Sužnjević                                                                                                    |   |   |
| Bakom d.o.o.<br>Tel: +385 1 65 23 215<br>Mob: 098 48 09 91<br>E-mail: bakom@bakom.hr<br>Web PisHUB: www.bakom.hr                                                                                                    |   |   |
| Web PisMax: www.pismax.com<br>OIE: 07206927596<br>SWIFT: RZBHHR2X<br>IBAN: HR10 2484 0081 1006 1639 2                                                                                                    |   |   |
|                                                                                                    |   | • |
| HUB_3A_1_ZRAČNA LUKA ZAGREB,                                                                                                    |   |   |
| ٩                                                                                                    |   | P |

Izgled e-poruke koju će primiti platitelj:

| Nalog za ZRAČNA LUKA ZAGREB, D.O.O.                                                                                                    |
|----------------------------------------------------------------------------------------------------|
| To bakom@bakom.hr                                                                                                    |
| HUB_3A_1_ZRAČNA LUKA ZAGREB, D.O.O1092.pdf<br>76 KB                                                                                                    |
| Poštovana/i<br>U privitku je nalog plaćanja za Vas ZRAČNA LUKA ZAGREB, D.O.O. iznosa 5.600,00 kn.<br>Nalog je izdan 09.04.2020 u 21:10:12 sati.<br>Pri plaćanju na račun HR1024840081100616392 navedite model HR01 i poziv na broj 55-254-330. |
| S poštovanjem                                                                                                    |
| Vlado Sužnjević                                                                                                    |
|                                                                                                    |
| Bakom d.o.o.                                                                                                    |
| Tel: +385 1 65 23 215                                                                                                    |
| Mob: 098 48 09 91                                                                                                    |
| Web PisHIB: www.bakom.br                                                                                                    |
| Web PisMax: www.pismax.com                                                                                                    |
| OIB: 07206927596                                                                                                    |
| SWIFT: RZBHHR2X                                                                                                    |
| IBAN: HR10 2484 0081 1006 1639 2                                                                                                    |
|                                                                                                    |

Izgled privitka e-poruke, nalog plaćanja u pdf formatu:

| NALOG ZA NACIONALNA PLAĆANJA                                                                          |                                                  |                                                       |                                                        |
|----------------------------------------------------------------------------------------------------|--------------------------------------------------|-------------------------------------------------------|--------------------------------------------------------|
| PLATITELJ (nazivlime i adresa):<br>ZRAČNA LUKA ZAGREB, D.O.O.<br>Pleso bb<br>ZAGREB-ZRAČNA LUKA<br>HR | Hitno: Valuta plaćanja: HRK Iznos:               | *5.600,00                                             | Valuta i iznos: HRK*5.600,00                           |
|                                                                                                    | IBAN ili broj računa<br>platitelja: HR50 2360 00 | Nili broj računa<br>telja: HR50 2360 0001 1012 2669 6 |                                                        |
|                                                                                                    | Model: Poziv na broj platitelja:<br>HR99         |                                                       | Model i poziv na broj platitelja:<br>HR99              |
| IBAN ili broj računa<br>primatelja: HR10 2484 0081 1006 1639 2                                        |                                                  |                                                       | IBAN (račun) primatelja:<br>HR10 2484 0081 1006 1639 2 |
| PRIMATELJ (nazivime i adresa)::<br>Bakom d.o.o.<br>Trnsko 12<br>ZAGREB<br>10000 ZAGREB, HR            | Model:Poziv na broj primatelja:HR0155-254-330    |                                                       | Model i poziv na broj primatelja:<br>HR01 55-254-330   |
|                                                                                                    | Sifra namjene: Opis<br>HLTI plaćanja:            |                                                       | Opis plaćanja:<br>Plaćanje računa                      |
|                                                                                                    | Datum izvršenja:<br>11.04.2020                   |                                                       |                                                        |
|                                                                                                    | Pečat korisnika PU                               | Potpis korisnika PU                                   | Ovjera                                                 |
| Ispisano s PisHUB3 - www.l                                                                            | pakom.hr                                         |                                                       | Ispisano s PisHUB3 - www.bakom.hr                      |

Nakon slanja e-poruka bit će pokazana tekstualna log tablica o poslanim e-porukama:

- log poruka je u mapi C:\Users\Vlado\Documents\PisHubMail (1),
- naziv log poruke je oblika SlanjeMailom\_gggg\_mm\_dd\_hh\_mm\_ss\_Log.txt (2), navodi se datum i vrijeme,
- sadržaj log poruke (3) gdje pokazana konfiguracija e-pošte i popis i status poslanih e-poruka.

| > This PC > Docum                                                                                                    | uments > PisHubMail                                                     |                   |           |      |       |   |  |  |
|----------------------------------------------------------------------------------------------------|-------------------------------------------------------------------------|-------------------|-----------|------|-------|---|--|--|
|                                                                                                    | Name                                                                    | Date modified     | Туре      | Size |       |   |  |  |
|                                                                                                    | 🛛 🌌 SlanjeMailom_2020-04-DD_21_45_57_Log.txt                            | 09.04.2020. 21:46 | TXT File  | 1 KB |       |   |  |  |
|                                                                                                    | V SlanieMailom 2020-04-DD 21 33 05 Log txt                              | 09.04.2020.21.33  | TXT File  | 1 KB |       |   |  |  |
| C:\Users\Vlado\Docu                                                                                                    | cuments\PisHubMail\SlanjeMailom_2020-04-DD_21_45_57_Log.txt - Notepad++ | ÷                 |           | _    |       | × |  |  |
| Datoteka Uredi Traži                                                                                                    | ti Prikaz Format Jezik sintaksi Postavke Alati Makro Pokreni Priključci | Prozor ?          |           |      |       | Х |  |  |
| 🔁 🚽 🗄 🖷 🗟 🐚 (                                                                                                    | <u>; 😂   🕹 🏗 🔁 🗢 📥 🦰 🔍 🔍 🖫 🖾 🗄 1 📰 🖉 💹 🖉</u>                            | ) 🚞 👁 🕨 🔳 🗈       | . 🗈 📑 📮 🖬 |      | 💶 🗸 🖽 |   |  |  |
| SlanjeMailom_2020-04-[                                                                                                    | 1-DD_21_45_57_Log.txt 🛛                                                 |                   |           |      |       |   |  |  |
| 1       Učitavanje mail konfiguracije         2       Host:lin6.croadria.com         3       Port:587         4       SSL:True         5       User:bakom@bakom.hr         6       Direktorij:C:\Users\Vlado\Documents\PisHubMail         8       1       bakom@bakom.hr         9       2       info@audi.com => HUB_3A_1_ZRAČNA LUKA ZAGREB, D.O.O1092.pdf => bakom@bakom.hr OK         9       2       info@audi.com => HUB_3A_2_Audi gmbh_1091.pdf => info@audi.com OK         10       3       info@amicus.hr => HUB_3A_3_Amicus Media_1090.pdf => info@amicus.hr OK         11       4       bakom@bakom.hr; bakomdoo@gmail.com => HUB_3A_4_Bakom d.o.o1089.pdf => bakom@bakom.hr OK         12       I       I |                                                                         |                   |           |      |       |   |  |  |
#### 4.6.4. Pojedinačni ispis naloga za plaćanje u PDF formatu

U pojedinačnom ispisu naloga za plaćanje, jedan ili više naloga, svaki nalog za plaćanje bit će ispisan u jednu pdf datoteku u neku izabranu mapu, pri tome je naziv pdf datoteka oblika:

#### HUB\_3A-RedniBroj-NazivPlatitelja\_BrojNaloga.pdf

Primjer ispisa jednog naloga za plaćanja u jednoj pdf datoteci.

|                                                                        | NALOG ZA N                                                               | ACIONALNA PLAĆANJA                                        |                                                        |  |  |  |
|------------------------------------------------------------------------|--------------------------------------------------------------------------|-----------------------------------------------------------|--------------------------------------------------------|--|--|--|
| PLATITELJ (naziv/ime i adresa):<br>Amicus Media                        | Hitn <b>X</b> Valuta plaćanja: EUR Iznos:                                | *88,39                                                    | Valuta I iznos: EUR*88,39                              |  |  |  |
| Lomnička 3<br>AMATOVCI                                                 | IBAN IIi broj računa<br>platitelja: HR11 2391 0041 1000                  | 0 0075 4                                                  | IBAN (račus) platitelja ili Platitelj:<br>Amicus Media |  |  |  |
| 34322 BRESTOVAC, HR                                                    | Model: Poziv na broj platitelja:<br>HR99                                 |                                                           | Model i poziv na broj platitelja:                      |  |  |  |
|                                                                        | IBAN ili broj računa<br>primatelja: HR25 2484 0081 1020                  | li broj računa<br>elja: HR25 2484 0081 1026 7659 6        |                                                        |  |  |  |
| PRIMATELJ (naziv/ime i adresa)::<br>OKTAL PHARMA d.o.o.<br>Utinjska 40 | Model:         Poziv na broj primatelja:           HR01         00-55-25 | Poziv na broj primatelja:           HR01         00-55-25 |                                                        |  |  |  |
| ZAĞREB                                                                 | Sifra namjene: Opis plaćanja: Plaćanje računa                            | Opis plaćanja:<br>Plaćanje računa                         |                                                        |  |  |  |
|                                                                        | Datum izvršenja:<br>13.04.2018                                           |                                                           |                                                        |  |  |  |
|                                                                        | Pečat korisnika PU                                                       | Potpis korisnika PU                                       | Ovjera                                                 |  |  |  |
| Ispisano s PisHUB3 - ww                                                | w.bakom.hr                                                               |                                                           | Ispisano s PisHUB3 - www.bakom.hr                      |  |  |  |

Postupak pojedinačnog ispis naloga u pdf formatu:

- izabrati (zaplaviti) jedan ili više naloga plaćanja (1),
- kliknuti izbor Slanje naloga E-mailom / Kreiranje PDF-a (2),
- kliknuti opciju Kreiranje PDF-a u direktorij (3).

| 💷 PisHUB3 ver. 8  |         |         |              |                |      |              |      |          |                          |           |           |                |
|-------------------|---------|---------|--------------|----------------|------|--------------|------|----------|--------------------------|-----------|-----------|----------------|
| Podaci i nalozi « | Nalozi  |         |              |                |      |              |      |          | 2                        |           |           |                |
| 🛗 Nalozi          | 🎦 Dodaj | 🛃 Uredi | 🗙 Briši      | 🛃 Ispis naloga | E Ba | Kopiraj      |      | Slanje i | naloga E-mailom / Kreira | nje PDF-a | 🗾 lzvoz u | e-nalog za     |
| Predlošci         | Br.     | Tip     | Platitelj    |                |      | Poziv prim   |      | Pošal    | ji izabrane naloge       |           | Iznos     | -              |
| 🤱 Partneri        |         |         |              |                |      |              | 2    | Posta    | vke poruke               |           |           |                |
| 🛒 Grupe partnera  | 1143    | Hub3A   | Šimić Željko |                |      | 1621-9-05    | POF  | Kreira   | nje PDF-a u direktorij   | 3         |           | 30,00          |
| 🗋 Naselja         | 1142    | Hub3A   | Šimić Željko |                |      | 1621-9-06    | 2024 | 5        | LUVACKA UDRUGA SKINJA    | 45        |           | <b>30,00</b> Ö |
| 靋 Banke           | 1097    | Hub3A   | Amicus Media | · (1)          |      | 7757-100     |      |          | Općina                   |           |           | 0,73           |
| 🖉 Valute          | 922     | Hub3A   | Amicus Media |                |      | 00-55-25     |      |          | OKTAL PHARMA d.o.o.      |           |           | 88,39 F        |
|                   | 921     | Hub3A   | Bakom d.o.o  |                |      | 6231-520-625 |      |          | VODOOPSKRBA I ODVODI     | o.o.b AU  |           | 66,36 F        |
| 🎒 Modeli          | 920     | Hub3A   | Bakom d.o.o  |                |      | 6231-520-    | 625  |          | Brzi uspon d.d.          |           |           | 73,66          |

Slijedi prozor za izbor mape u koju ide spremanje naloga za plaćanje u pdf formatu:

- izabrati mapu (1),
- kliknuti **OK** kad je izbor mape gotov (2).

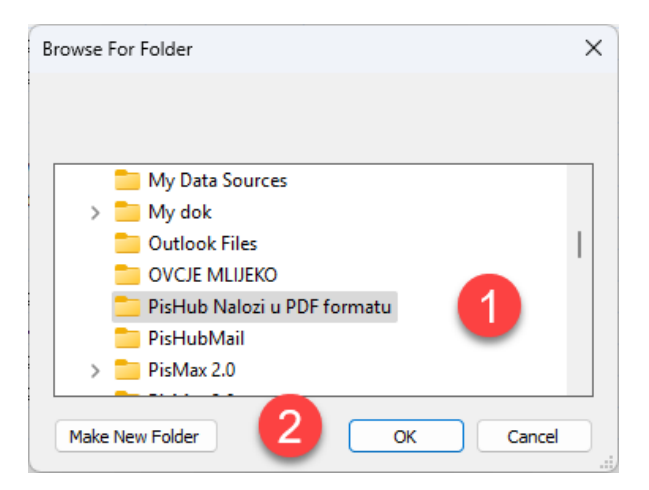

Slijedi poruka o završetku ispisa naloga plaćanja u pdf formatu, kliknuti OK.

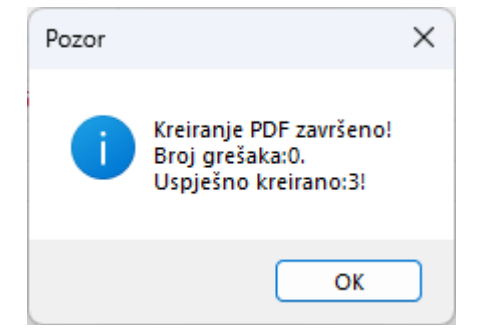

U mapi za spremanje naloga u pdf formatu slijedi upis i prikaz tekstualne log tablice čiji naziv oblika **Kreiranje\_PDF\_Datum\_Vrijeme\_Log.txt** u kojoj je pokazan popis ispisanih naloga za plaćanje u pdf formatu.

| 🚽 Kreiranje_ | PDF_2025-04-05_11_17_57 | 7_Log.txt 🗵                                 |         |
|--------------|-------------------------|---------------------------------------------|---------|
| 1            | Direktorij              | :C:\Users\B\Documents\PisHub Nalozi u PDF f | formatu |
| 2            | 1                       | Šimić Željko => OK                          |         |
| 3            | 2                       | Amicus Media => OK                          |         |
| 4            | 3                       | Amicus Media => OK                          |         |
| 5            |                         |                                             |         |
| 6            | Sveukupno               | grešaka: O                                  |         |

Popis sadržaja mape za spremanje naloga u pdf formatu:

| C:\Users\B               | 3\Documents  | ∖PisHuł × | +                               |               |             |               |                                                  |                 |       |  |
|--------------------------|--------------|-----------|---------------------------------|---------------|-------------|---------------|--------------------------------------------------|-----------------|-------|--|
| $\leftarrow \rightarrow$ | $\uparrow$ ( | c 🖵       | > Docu                          | ments >       | PisHub      | Nalozi u      | u PDF formatu                                    |                 |       |  |
| 🕂 New 🗸                  | λ (          | ٥ (D      | <u>(</u> )                      | <b>è</b>      | t√ s        | ort ~         | $\equiv$ View $\scriptstyle{\scriptstyle 	imes}$ |                 |       |  |
| Desktop Name             |              |           |                                 |               |             | Date modified | Туре                                             | Size            |       |  |
| E Docume                 | ents         | 🔊 HUB_    | 3A_1_Šimić Ž                    | eljko_1142.pd | lf          |               | 5.4.2025. 11:19                                  | Adobe Acrobat D | 76 KB |  |
| A Home                   |              | 🔊 HUB_    | 3A_2_Amicus                     | Media_1097.   | .pdf        |               | 5.4.2025. 11:19                                  | Adobe Acrobat D | 75 KB |  |
| 🔁 Gallery                |              | 🔒 HUB_    | A HUB_3A_3_Amicus Media_922.pdf |               |             |               | 5.4.2025. 11:19                                  | Adobe Acrobat D | 76 KB |  |
| OneDrive - Personal      |              | 📔 Kreira  | nje_PDF_202                     | 5-04-05_11_17 | 7_57_Log.tx | t             | 5.4.2025. 11:17                                  | TXT File        | 1 KB  |  |
| Desktop                  |              |           |                                 |               |             |               |                                                  |                 |       |  |
| Docume                   | Documents    |           |                                 |               |             |               |                                                  |                 |       |  |

Ako ispis podataka naloga za plaćanje nije dobro pozicioniran na HUB 3A obrascu, tada treba podesiti **E-Mail** pisač. Primjer kada **E-Mail** pisač nije dobro podešen.

|                                                              |                                                                                                    | UU ZA NACIONALINA FLACA     |                                                                                                    |
|--------------------------------------------------------------|----------------------------------------------------------------------------------------------------|-----------------------------|----------------------------------------------------------------------------------------------------|
| Šimić,24eliko, (nazivilme i adresa):<br>Požeška 15<br>Cernik | Hitno: Valuta<br>Ječanja IR58 2407 00<br>IBAN ili broj računa<br>platiteja:<br>HR99 Poziv na broj platitelja. | *30,00<br>01 1006 5742 7    | Valuta i iznos:<br>Šimić Željko<br>IBAN (račun) platitelja ili Platitelj:<br>HR99<br>Model i poziv na broj platitelja: |
|                                                              | IBAN ili broj računa                                                                                          | 01 1000 3742 7              | HR58 2407 0001 1006 5742 7                                                                                             |
| LOVAČKA UDRUGA SRNJAK<br>CERNIK<br>POZESKA 201               | primatelja:<br>HR01 1621-9-0520249<br>ČLANARI<br>Šifra namjene:<br>piaćanja.<br>02.04.2024a:                  | )<br>NA LU SRNJAK 5. RATA R | HR011621-9-0520249<br>Model i poziv na broj primatelja:<br>ČLANARINA LU SRNJAK-5. RATA R<br>Opis placanja:             |
| Period                                                       | Pečat korisnika PU                                                                                            | Potpis korisnika PU         | Ovjera                                                                                                    |

Za podešavanje **E-mail** pisača kliknuti redom:

- Podešavanja (1),
- Pisači (2),
- **E-mail** (3),
- Reset postavki za odabrani pisač (4).

| PisHUB3 ver. 8                                                                                                    |                                          |      |           |                                            |                                                       |                          | - | × |
|----------------------------------------------------------------------------------------------------|------------------------------------------|------|-----------|--------------------------------------------|-------------------------------------------------------|--------------------------|---|---|
| Podešavanja «                                                                                                    | Pisači 4                                 |      |           |                                            |                                                       |                          |   |   |
| Podešavanja Podešavanja Postavke Postavke Posta | 🔀 Reset postavki za odabrani 👔           | ač 🛿 | 🖟 Reset j | postavki za POS pisač 🛛 🏨 Reset postavki z | a E-dopis   🏨 Reset postavki za pisma s nalogom   🧮 I | Export ili ispis tablice |   |   |
| Pisači 🖉 Kopija podataka                                                                                                    | Snagit 2024<br>OneNote (Desktop)         | Po   | ostavk    | e za: E-mail                               |                                                       |                          |   |   |
|                                                                                                    | Microsoft Print to PDF<br>CutePDF Writer |      | Rbr.      | Postavka                                   | Kordinate x,y u mm ili hex sekvenca znakova           |                          |   |   |
| Canon LBP245/246/248 UFR II                                                                                                    |                                          | >    | 10        | Početak                                    | 0,2                                                   |                          |   |   |
|                                                                                                    | AnyDesk Printer                          |      | 15        | VisinaObrasca                              | 0,99                                                  |                          |   | = |
|                                                                                                    | E-Dopis I                                |      | 20        | Hitno                                      | 53,2                                                  |                          |   |   |
|                                                                                                    | 3                                        |      | 30        | Valuta plaćanja                            | 75,2                                                  |                          |   |   |
|                                                                                                    |                                          |      | 40        | Iznos(kraj)                                | 128,2                                                 |                          |   |   |
|                                                                                                    |                                          |      | 50        | Platitelj                                  | 1,4,8                                                 |                          |   |   |
|                                                                                                    |                                          |      | 60        | IBAN platitelja                            | 75,8                                                  |                          |   |   |
| Podaci i nalozi                                                                                                    |                                          |      | 70        | Poziv platitelja                           | 72,16                                                 |                          |   |   |
|                                                                                                    |                                          |      | 80        | Model platitelja                           | 50,16                                                 |                          |   |   |
| 🏹 Podešavanja                                                                                                    |                                          |      | 100       | Primatelj                                  | 1,31,8                                                |                          |   |   |
|                                                                                                    |                                          |      | 110       | IBAN primatelj                             | 75,23                                                 |                          |   |   |
| Pomoć                                                                                                    |                                          |      | 120       | Poziv primatelj                            | 72,32                                                 |                          |   | - |

#### E-Mail pisač je ispravno podešen ako u retku Početak stoje koordinate 3,6

| Pisači                                   |      |         |                                            |                                              |                                     |      |
|------------------------------------------|------|---------|--------------------------------------------|----------------------------------------------|-------------------------------------|------|
| 🔀 Reset postavki za odabrani pisa        | ič 🛛 | 🚯 Reset | postavki za POS pisač 🛛 🎇 Reset postavki z | a E-dopis                                    | 🏨 Reset postavki za pisma s nalogom | Expo |
| Snagit 2024<br>OneNote (Desktop)         | P    | ostavl  | ke za: E-mail                              |                                              |                                     |      |
| Microsoft Print to PDF<br>CutePDF Writer |      | Rbr.    | Postavka                                   | Kordinate x, y u mm ili hex sekvenca znakova |                                     |      |
| Canon LBP245/246/248 UFR II              |      | 10      | Početak                                    | 3,6                                          |                                     |      |
| AnyDesk Printer                          |      | 15      | VisinaObrasca                              | 0,99                                         |                                     |      |
| E-Dopis I<br>E-mail                      | >    | 20      | Hitno                                      | 53,2                                         |                                     |      |
|                                          |      | 30      | Valuta plaćanja                            | 75,2                                         |                                     |      |
|                                          |      | 40      | Iznos(kraj)                                | 128,2                                        |                                     |      |
|                                          |      | 50      | Platitelj                                  | 1,4,8                                        |                                     |      |

## 5. Uvoz naloga iz CSV tablice

Naloge plaćanja moguće je pripremiti u Excelu, spremiti Excel tablicu u CSV formatu te:

- uvesti CSV tablicu u program,
- ispisati CSV naloga na laser ili matrični pisač, •
- upisati CSV naloge u bazu, •
- izvesti CSV naloge u zbrojni e-nalog u SEPA xml formatu za banke ili Finu.

Traka s alatima služi za izvođenje radnji s nalozima iz CSV tablice.

| Uvoz iz CSV tablice            |                              |                                  |                                        |                             |                            |
|--------------------------------|------------------------------|----------------------------------|----------------------------------------|-----------------------------|----------------------------|
| 📑 Uvezi naloge iz CSV datoteke | 📑 Ispis na matrični pisač    | 🖳 Ispis na laserski pisač        | 🖫 Upis u bazu iz CSV tablice           | 👜 Kreiraj e-naloge za banku | 🔲 Export ili ispis tablice |
| Broj predloška za nalog 1      | V Prvi redak CSV datoteke su | nazivi polja 🛛 📝 Prijelom naziva | a primatelja/platitelja prilikom uvoza |                             |                            |

Alatna traka ima slijedeće gumbe:

- Uvezi naloge iz CSV datoteke privremeni uvoz naloga iz CSV tablice,
- Ispis na matrični pisač ispis naloga na obrazac HUB 3, •
- Ispis na laser pisač ispis naloga na obrazac HUB 3A, •
- Upis u bazu iz CSV tablice upis naloga u bazu, •
- Kreiraj e-naloge za banku izvoz naloga u zbrojni e-nalog u SEPA xml formatu,

Export ili ispis tablice – ispis ili prijepis podataka u tablice s formatima pdf, xls, xlsx, rtf, txt i html.

U alatnoj traci su tri opcije:

- Broj predloška za nalog upisati broj predloška za dopunu nepostojećih podataka u CSV tablici. vidieti odieliak 5.3.
- Prvi redak CSV datoteke su nazivi polja kvačica potvrđuje iskaz i prvi redak CSV tablice ne ide u • uvoz CVS naloga,
- Prijelom naziva primatelja/platitelja prilikom uvoza kvačica potvrđuje iskaz.

#### 5.1. Prijelom naziva primatelja/platitelja prilikom uvoza

Prijelom naziva primatelja/platitelja prilikom uvoza – ako je kvačica prije uvoza iz CSV tablice:

- isključena neće biti prijeloma naziva platitelja/primatelja u ispisu,
- uključena ide prijelom naziva platitelja/primatelja ako je naziv platitelja ili primatelja dulji od 28 • znakova. Prijelom naziva ide u prva dva reda ispisa na nalogu, a adresa (ulica i mjesto) bit će pomaknuti u treći četvrti red ispisa na nalogu. Primier, ako su podaci za platitelia/primatelia: Obrt za izradu namještaja, vlasnik Tomislavi Marić (što je dulje od 28 znakova), Ilica 150, Zagreb, u ispisu naziv će biti prelomljen u dva dijela i ispisan u prvi i drugi red, a adresa u treći i četvrti red.

Uključen prijelom naziva:

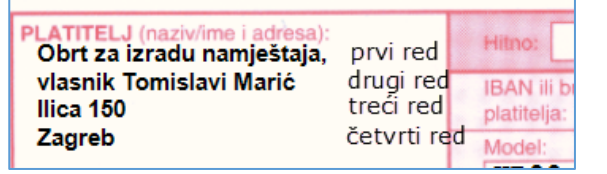

Isključen prijelom naziva:

| PLATITELJ (naziv/ime i adresa):<br>Obrt za izradu namještaja, v | prvi re  | d  | Hite |
|-----------------------------------------------------------------|----------|----|------|
| llica 150                                                       | drugi re | ed | IBA  |
| Zagreb                                                          | treći re | d  | plat |
|                                                                 | četvrti  | re | d no |

Važno: Program gleda kakvo je stanje **kvačice za prijelom naziva** (1) prije klika na **Uvezi naloge iz CSV** datoteke (2). Program ne gleda stanje kvačice prije klika na Ispis na laser pisač. Još jednom, gleda se stanje kvačice za prijelom prije uvoza naloga iz CSV tablice.

| Uvoz   | iz CSV tablice                               | 2                        |                               |                             |                               |                      |              |     |  |
|--------|----------------------------------------------|--------------------------|-------------------------------|-----------------------------|-------------------------------|----------------------|--------------|-----|--|
| 🗗 Uv   | ezi naloge iz CSV dat                        | oteke                    | 🚭 Ispis na matrični pisač 🛛 🖻 | 👆 Ispis na laserski pis     | ač 🛛 🏪 Upis u bazu            | iz CSV tablice 🛛 📠 I | Kreiraj e-na | alo |  |
| Broj p | redloška za nalog 1                          |                          | Vrvi redak CSV datoteke su na | azivi polja 🛛 👿 Prijelom na | aziva primatelja/platitelja j | orilikom uvoza 🛛 🚺   |              |     |  |
|        |                                              |                          |                               |                             |                               |                      |              |     |  |
| -      |                                              |                          |                               |                             |                               |                      |              |     |  |
|        | 🕮 Open                                       |                          |                               |                             |                               |                      |              |     |  |
|        | $\leftarrow \rightarrow \checkmark \uparrow$ | <ul> <li>This</li> </ul> | PC > Local Disk (D:) > 0 TES  | ST 3                        | 3 、 v ひ Search 0 T            |                      |              |     |  |
|        | Organise 🔻 Ne                                | w folder                 |                               |                             |                               |                      |              | ?   |  |
|        | 📌 Quick access                               | ^                        | Name                          |                             | Date modified                 | Туре                 | Size         |     |  |
|        | 📃 Desktop                                    | *                        | 💼 EXCEL NALOZI - Copy (       | (2).csv                     | 08.12.2017. 11:42             | Microsoft Excel Co   |              | 2   |  |
|        | Documents                                    | *                        | 💼 EXCEL NALOZI - Copy.c       | sv                          | 14.07.2015. 13:44             | Microsoft Excel Co   |              | 11  |  |

#### Napomena:

Prijelom naziva platitelja/primatelja neće raditi ako postoje podaci za platitelja u stupcu D, odnosno za primatelja u stupcu M u CSV tablici. Točnije, ako postoji bilo kakva podatak – znak u stupcu:

- D Naziv platitelja i adresa, ispis u četvrti redak na nalogu,
- M Naziv primatelja i adresa, ispis u četvrti redak na nalogu.

## 5.2. Uvoz naloge iz CSV datoteke

Klik na gumb **Uvezi naloge iz CSV datoteke** pokreće uvoz podatka o nalozima iz pripremljenije Excel tablice u CSV formatu. Uvoz naloga ide u tri koraka:

- prvi korak, pripremiti na neki način Excel tablicu koja sadrži podatke o nalozima plaćanja,
- drugi korak, spremiti Excel tablicu u CSV tablicu,
- treći korak, kliknuti na Uvezi naloge iz CSV datoteke,
- četvrti korak, prikaz uvezenih podataka.

**Prvi korak:** Pripremiti na neki način Excel tablicu koja sadrži podatke o nalozima za plaćanje. Podaci po stupcima su slijedeći:

- A Naziv platitelja i adresa, ispis u prvi redak na nalogu
- B Naziv platitelja i adresa, ispis u drugi redak na nalogu
- C Naziv platitelja i adresa, ispis u treći redak na nalogu
- D Naziv platitelja i adresa, ispis u četvrti redak na nalogu
- E Kratica za novčanu valutu
- F Iznos
- G IBAN platitelja
- H Model poziva na broj platitelja
- I Poziv na broj platitelja
- J Naziv primatelja i adresa, ispis u prvi redak na nalogu
- K Naziv primatelja i adresa, ispis u drugi redak na nalogu
- L Naziv primatelja i adresa, ispis u treći redak na nalogu
- M Naziv primatelja i adresa, ispis u četvrti redak na nalogu
- N IBAN primatelja
- O Model poziva na broj primatelja
- P Poziv na broj primatelja
- Q Šifra namjene
- R Opis plaćanja, ispis u prvi redak na nalogu
- S Opis plaćanja, ispis u drugi redak na nalogu
- T Opis plaćanja, ispis u treći redak na nalogu
- U Opis plaćanja, ispis u četvrti redak na nalogu
- V Datum izvršenja
- W e-adresa platitelja na koju se šalje nalog plaćanja poslovnom partneru kao platitelju

Primjer Excel tablice, s gornjim formatom, može se preuzeti (download) putem linka:

https://www.bakom.hr/downloads/PRIMJER ZA CSV NALOGE.csv

| ſ |   | А                        | В                        | C                        | D                        | E              | F     | G                     |
|---|---|--------------------------|--------------------------|--------------------------|--------------------------|----------------|-------|-----------------------|
| ľ | 1 | Platitelj, adresa, 1 red | Platitelj, adresa, 2 red | Platitelj, adresa, 3 red | Platitelj, adresa, 4 red | Kratica valute | Iznos | IBAN platitelja       |
|   | 2 |                          |                          |                          |                          | HRK            | 1000  | HR1210010051863000160 |
|   | 3 | Miroslav MARIĆ           | llica 150                | Zagreb                   | Hrvatska                 | HRK            | 50,33 | HR1210010051863000160 |
|   | 4 | IVO IVIĆ                 | Savska 25                | Zagreb                   | Hrvatska                 | HRK            |       | HR1210010051863000160 |
|   | Ε |                          |                          |                          |                          |                |       |                       |

**Drugi korak**: Spremiti Excel tablicu u CSV tablicu. Kodna stranica CSV tablice mora biti Windows-1250, što je uobičajena kodna stranica u HR Windowsima.

| Aria                                                                     | I                    | • 10 • B                                   | / <u>U</u> ≡ ≡ ≡                   | E 🖻 ም % 🚥 👯 .                                 | ;;  💷 💷 - 🥭                                                   | - <u>A</u>           |
|--------------------------------------------------------------------------|----------------------|--------------------------------------------|------------------------------------|-----------------------------------------------|---------------------------------------------------------------|----------------------|
| 🖆 🖆 🕍 🖓 🗞 🎽 🖓 🍢 🎓 🐄 Odgovori s pro                                       | Spremi kao           |                                            |                                    |                                               |                                                               | ? 🗙                  |
| 🛄 Snagit 📷 V                                                             | Spremi <u>u</u> :    | 🛅 TEST 3                                   |                                    | 💌 🖕 • 🗈 🔍 🗙                                   | 🛗 🎫 🗕 Alati 🕶                                                 |                      |
| D10 • A<br>A<br>1 Platitelj, adresa, 1 red Platitelj, adresa, 2 red Plat | Povijest             | Name A                                     | AT CSV NALOGA.csv<br>VI FORMAT CSV | Size Type<br>1 KB Microsoft<br>1 KB Microsoft | Date Modifi<br>Excel Com 31.1.2013 2<br>Excel Com 1.2.2013 12 | ied<br>20:22<br>2:22 |
| 3 Miroslav MARIĆ Ilica 150 Zag<br>4 IVO IVIĆ Savska 25 Zag<br>5          | Moji dokumenti       |                                            |                                    |                                               |                                                               |                      |
| 7<br>8<br>9                                                              | Radna površina       |                                            | Spremiti E                         | xcel tablicu CS\                              | / tablicu                                                     |                      |
| 11<br>12<br>13                                                           | <b>*</b><br>Favoriti |                                            |                                    | ,                                             | Ţ                                                             |                      |
| 16<br>16<br>16<br>17<br>17                                               | My Network<br>Places | Naziv datoteke<br>Spremi u o <u>b</u> liku | PRIMJER NOVI FORI                  | MAT CSV NALOGA.csv<br>rezom) (*.csv)          | Sprem                                                         | ni<br>ani            |

Tablica u CSV formatu sadrži podatke u obliku teksta koji su odvojeni točka-zarezom. Tu tablicu izravno otvara Excel ali i bilo koji tekst editor. Primjer CSV tablice otvorene s tekst editorom:

| PRIMJER NOVI FORMAT CSV NALOGA.csv                                                 |
|------------------------------------------------------------------------------------|
| 📼 🗢 🖕 🖆 🖆 🗒 🧕 🚇 🖹 🚟 👪 🖹 🔌 📬 🛱 🔤 💌 💌 💽 🗐 🔛 🖉 🍥                                      |
| φ                                                                                  |
| 1 Platitelj, adresa, 1 red;Platitelj, adresa, 2 red;Platitelj, adresa, 3 red;Plati |
| 2;;;;HRK;1000;HR1210010051863000160;HR99;;;;;;HR02;12357-43;;Plaćanje medalje;Op   |
| 3 Miroslav MARIĆ;Ilica 150;Zagreb;Hrvatska;HRK;50,33;HR1210010051863000160;;;;;;;; |
| 4 IVO IVIĆ;Savska 25;Zagreb;Hrvatska;HRK;;HR1210010051863000160;HR02;123-43;;;Spli |

Treći korak: Izvesti uvoz naloga iz CSV tablice, kliknuti na Uvezi naloge iz CSV datoteke:

| Ispis iz CSV datoteke                                  |                                                                  |                                             |                                                                                                |          |             |        |
|--------------------------------------------------------|------------------------------------------------------------------|---------------------------------------------|------------------------------------------------------------------------------------------------|----------|-------------|--------|
| 📑 Uvezi naloge iz CSV datoteke 🔄 🎒 Ispis na matrični j | pisač 🖳 Ispis na                                                 | a laserski pisač                            | 🧾 Export ili ispis tablice                                                                     |          |             |        |
| Broj predloška za nalog 🥫 🔍 🔍 Prvi reda                | Open                                                             |                                             |                                                                                                |          |             | ? 🛛    |
|                                                        | Look in:                                                         | 🚞 TEST 3                                    |                                                                                                | ~        | 3 🕫 🖻 🗄     | •      |
|                                                        | My Recent<br>Documents<br>Desktop<br>My Documents<br>My Computer | Document.pd<br>Export 30.01<br>Export 30.01 | IF<br>.2013 04_58_47.pdf<br>.2013 04_59_42.xls<br>T CSV NALOGA.csv<br>II FORMAT CSV NALOGA.csv |          |             |        |
|                                                        |                                                                  | File name:                                  | PRIMJER NOVI FORMAT                                                                            | CSV NALC | JGA.csv 🔽 🕳 | Open   |
|                                                        | My Network                                                       | Files of type:                              |                                                                                                |          | ~           | Cancel |

Četvrti korak: Bit će pokazani podaci privremeno uvezenih naloga iz CSV tablice.

| Rb. | Platitelj    | Adresa pl.    | Adresa 2     | Adresa 3 | Valuta | Iznos | IBAN pl. | Mod. pl. | Poz. pl. | Primatelj  | Adresa pr.   | Adresa pr. 2 | Adresa pr. 3 | IBAN pr.  | Mod. pr. |
|-----|--------------|---------------|--------------|----------|--------|-------|----------|----------|----------|------------|--------------|--------------|--------------|-----------|----------|
|     | 1 Dejan Anic | A.B. Cimica 6 | 21000 Split  | Hrvatska | HRK    | 0,00  |          | HR99     |          | Krijesnica | Prilaz Gjure | 10000 Zagreb | Hrvatska     | HR3923600 | HR02     |
|     | 2 Igor Ankon | Krisnog put   | 10000 Zagreb | Hrvatska | HRK    | 0,00  |          | HR99     |          | Krijesnica | Prilaz Gjure | 10000 Zagreb | Hrvatska     | HR3923600 | HR02     |

### 5.3. Predložak za dopunu CSV naloga

Broj predloška za dopunu podataka kojih nema u CSV nalogu, određen je putem opcije: **Broj predloška za nalog**, gdje se upisuje broj predloška koji se koristi. Predložak za CSV naloge upisati u izborniku **Predlošci**.

U predložak za CSV naloge može se upisati bilo koji podatak naloga.

Podatak koji postoji u predlošku ide u ispis ako takav podatak ne postoji u CSV nalogu.

To znači, ako postoji podatak u CSV nalogu, tada se koristi taj podatak, bez obzira da li taj podatak postoji ili ne postoji u predlošku za CSV naloge.

Program ne provodi provjeru podataka u CSV tablici, što je upisano bit će privremeno uvezeno za ispis. Primjer predloška u kome su navedeni podaci za primatelja:

| 🖬 Nalog                                                                   |                                                             |
|---------------------------------------------------------------------------|-------------------------------------------------------------|
| 🛃 Spremi predložak 🛛 🍄 Provjeri 🛛 🗮 Očisti 🛛 HUB 3A - Nacionalna plaćanja | <ul> <li>Naziv predloška Predložak za CSV naloge</li> </ul> |
| PLATITELJ (naziv i adresa) [0]                                            | Valuta plaćanja                                             |
|                                                                           | HRK hrvatska kuna 🕞                                         |
|                                                                           | IBAN ili broj računa platitelja                             |
| Podaci o primatelju upisani u predložak                                   | Model Poziv na broj platitelja                              |
|                                                                           | HR 99                                                       |
| IBAN ili oroj računa primatelja                                           | HR10 2484 0081 1006 1639 2                                  |
| PRIMATZJ (naziv i adresa) [0]                                             | Model Poziv na broj primatelja                              |
| Naziv i adresa primatelja 1                                               | HR 02 523337-43                                             |
| Naziv i adresa primatelja 2                                               | Sifra namjene Opis plaćanja                                 |
| Naziv i adresa primatelja 3                                               | CVCF Opis plaćanja 1                                        |
| Naziv i adresa primatelja 4                                               | Datum izvršenja Opis plaćanja 2                             |
|                                                                           | - Opis plaćanja 3                                           |
|                                                                           | Opis plaćanja 4                                             |

Ako se koristi gornji predložak, tada u CSV nalozima ne treba navoditi podatke o primatelju, jer se iz predloška uzimaju podaci koji nedostaju u CSV nalozima.

## 5.4. Izvođenje ispisa CSV naloga

Uvezeni nalozi iz CSV tablice mogu se ispisati klikom na gumbe alatne trake:

- Ispis na matrični pisač - ispis naloga na obrazac HUB 3 • •
  - Ispis na laser pisač - ispis naloga na obrazac HUB 3A

U oba slučaja otvara se dijalog prozora ispisa naloga na obrazac HUB 3A ili HUB 3, ovisno izboru pisača. Koristeći prethodne primjere, izveden je ispis na obrazac HUB 3A. U ispisu je vidljivo kako je dio podataka iz predloška zamijenjen s istim podacima iz CSV naloga.

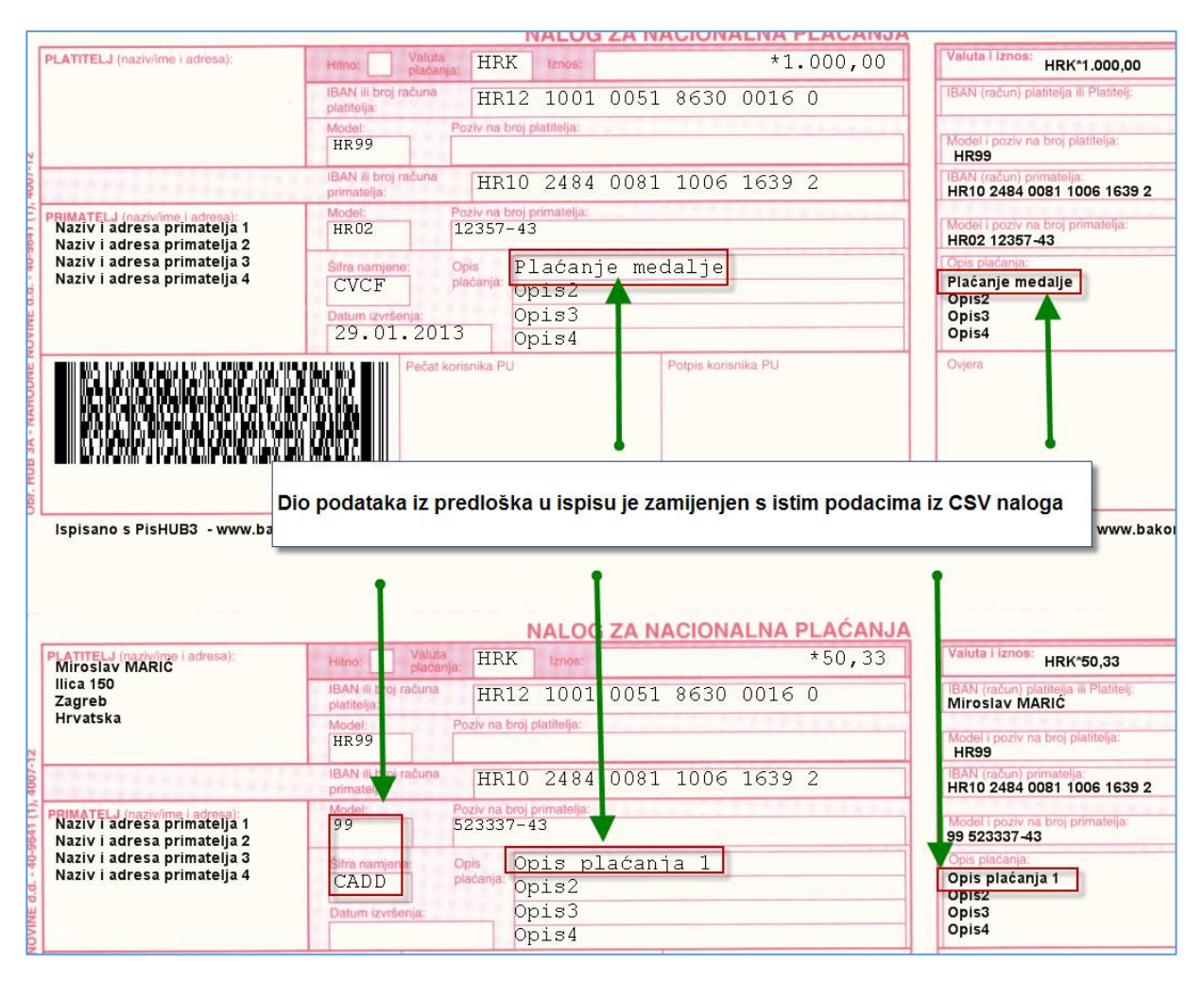

### 5.5. Upis naloga u bazu iz CSV tablice

Privremeno uvezeni nalozi iz CSV tablice mogu se trajno upisati u bazu. Postupak:

- kliknuti Upis u bazu iz CSV tablice (1),
- ide upis naloga u bazu i završna poruka upisa (2).

| U | Uvoz iz CSV tablice                                                 |                 |                 |                 |               |                  |             |                |            |                |               |       |  |  |
|---|---------------------------------------------------------------------|-----------------|-----------------|-----------------|---------------|------------------|-------------|----------------|------------|----------------|---------------|-------|--|--|
|   | 🖁 Uvezi naloge                                                      | e iz CSV datote | eke 🔰 🎒 Ispi    | s na matrični p | oisač 🛛 🖳 Isp | is na laserski p | isač 🛛 💾 Up | is u bazu iz C | SV tablice | 💼 Kreiraj e-na | loge za banku | [     |  |  |
|   | Broj predloška za nalog 🛛 🔍 Prvi redak CSV datoteke su nazivi polja |                 |                 |                 |               |                  |             |                |            |                |               |       |  |  |
|   | Rb.                                                                 | Platitelj       | Adresa pl.      | Adresa 2        | Adresa 3      | Valuta           | Iznos       | IBAN pl.       | Mod. pl.   | Poz. pl.       | Primatelj     | Adr   |  |  |
| > | 1                                                                   | Dejan Anic      | A.B. Cimica 6   | 21000 Split     | Hrvatska      | HRK              | 55,33       |                | HR99       |                | Krijesnica    | Prila |  |  |
|   | 2                                                                   | Igor Ankon      | Krisnog put     | 10000 Zagreb    | Hrvatska      | HRK              | 45,00       |                | HR99       |                | Krijesnica    | Prila |  |  |
|   | 3                                                                   | Matija Arap     | Vi?njica 11     | 10000 Zagreb    | Hrvatska      | HRK              | 8.411,33    |                | HR99       |                | Krijesnica    | Prila |  |  |
|   | 4                                                                   | Milan Arvay     | Vukovarska      | 43000 Bjelo     | Hrvatska      | HRK              | 842,00      | Pozo           | <u> </u>   | ×              | Krijesnica    | Prila |  |  |
|   | 5                                                                   | Maja Aunedi     | Slavka Batu     | 10000 Zagreb    | Hrvatska      | HRK              | 22,00       |                |            | Krijesnica     | Prila         |       |  |  |
|   | 6                                                                   | Loredana B      | A. Peruca 15    | 51000 Rijeka    | Hrvatska      | HRK              | 588,00      |                | Nalozi u   | upisani        | Krijesnica    | Prila |  |  |
|   | 7                                                                   | Tomislav Ba     | Garicgradsk     | 10000 Zagreb    | Hrvatska      | HRK              | 452,36      |                |            |                | Krijesnica    | Prila |  |  |
|   | 8 Davor Ba                                                          |                 | L.Kralja 28     | 40000 Cako      | Hrvatska      | HRK              | 84,70       |                |            |                | Krijesnica    | Prila |  |  |
|   | 9                                                                   | Dubravko B      | ?estinski dol 5 | 10000 Zagreb    | Hrvatska      | HRK              | 778.841,00  |                |            | OK             | Krijesnica    | Prila |  |  |
|   | 10                                                                  | Marina Bauer    | Ru∢icnjak 3     | 10000 Zagreb    | Hrvatska      | HRK              | 52,33       |                |            | UK             | Krijesnica    | Prila |  |  |

Prije upisa naloga u bazu, ide provjera podataka o nalozima iz CSV tablice. Ako ima grešaka, slijedi prikaz grešaka i prekida se upis naloga u bazu. To znači, ako je samo jedan nalog neispravan neće biti upisan niti jedan nalog u bazu. Dakle, upis naloga u bazu ide po načelu ili svi CSV nalozi ili nijedan.

Primjer popisa grešaka:

|   | <b>P</b> | opis g | rešaka               |            |         | - 🗆 X                                                                                |
|---|----------|--------|----------------------|------------|---------|--------------------------------------------------------------------------------------|
| G | reš      | ika p  | rilikom upisa u      | bazu       |         |                                                                                      |
|   |          | Ехро   | rt ili ispis grešaka |            |         |                                                                                      |
|   |          | Rb.    | Platitelj            | Primatelj  | Iznos   | Greška                                                                               |
|   | >        | 1      | Dejan Anic           | Krijesnica | 55,33   | Krivi model:                                                                         |
|   |          | 4      | Milan Arvay          | Krijesnica | 842,00  | Model i poziv primatelja:HR99 55 Model:99 Previše dijelova u modelu! Očekivano:0 Nađ |
|   |          | 6      | Loredana Bacac-Ko    | Krijesnica | 588,00  | Datum izvršenja manji od danas:11.11.2011                                            |
|   |          | 7      | Tomislav Badurina    | Krijesnica | 452,36  | Krivi model:                                                                         |
|   |          | 8      | Davor Bala?ko        | Krijesnica | 84,70   | Model i poziv primatelja:2 Model:02 P1 je obavezan!                                  |
|   |          | 9      | Dubravko Barlovic    | Krijesnica | 778.841 | Model i poziv primatelja:3 Model:03 P1 je obavezan!                                  |
|   |          | 9      | Dubravko Barlovic    | Krijesnica | 778.841 | Datum izvršenja manji od danas:10.10.2015                                            |
|   |          | 10     | Marina Bauer         | Krijesnica | 52,33   | Model i poziv primatelja:HR04 Model:04 P1 je obavezan!                               |
|   |          |        |                      |            |         |                                                                                      |
|   |          |        |                      |            |         | Zatvori                                                                              |

#### 5.6. Izvoz naloga iz CSV tablice u e-naloge za banku

Zbrojni e-nalozi koriste se u Internet bankarstvu za elektroničku predaju na izvršenje naloga plaćanja. Za više o zbrojnim e-nalozima vidjeti odjeljak 4.2. Zbrojni e-nalog i veza s Internet bankarstvom. Nakon kreiranja zbrojnog e-naloga, ide izrada u pdf formatu, pripadne specifikacije zbrojnog e-naloga, za više vidjeti odjeljak 4.3. Specifikacija zbrojnog naloga za prijenos.

Privremeno uvezeni nalozi iz CSV tablice mogu se izvesti u zbrojni e-nalog za banke ili Finu u SEPA ili-ili HUB3 formatu. Postupak:

- kliknuti Kreiraj e-naloge za banku (1), •
- ide izborom opcija za kreiranje e-naloga: 0
  - format e-naloga (2):

- SEPA xml - novi format,
- HUB3 - stari tekstualni format kojem prestaje korištenje,
- kome se šalje e-nalog (3): 0
  - u banke,
  - u Finu.
- redni broj e-naloga u jednom danu za istu banku ili Finu (4). Ako to nije prvi e-nalog za istu 0 banku ili Finu u istom danu, korisnik određuje koji je to e-nalog po redu. Pri tome se računaju oni e-nalozi koji su predani u banku ili Finu, a ne oni koji su napravljeni programom u istom danu i nisu predani u banku ili Finu,
- za kraj kliknuti U redu (5).

| U | voz iz CS    | SV tablice      |                |                  |             |           |                                                             |            |            |
|---|--------------|-----------------|----------------|------------------|-------------|-----------|-------------------------------------------------------------|------------|------------|
|   | Uvezi nal    | oge iz CSV dato | oteke 🔰 🎒 Ispi | s na matrični pi | isač 🖳 Is   | pis na la | serski pisač 🔰 🏰 Upis u bazu iz CSV tal 🚺 📠 Kreiraj e-nalog | e za banku | 📃 📰 Exp    |
| E | roj predlošk | ka za nalog 0   |                | Prvi redak CSV   | datoteke su | nazivi po | 🖳 Kreiranje naloga 🛛 🗙                                      |            |            |
|   | Rb.          | Platitelj       | Adresa pl.     | Adresa 2         | Adresa 3    | Valuta    | Formatinaloga                                               | Adres      | Adres      |
| > | 1            | Uspon d.o.o.    | A.B. Cimica 6  | 21000 Split      | Hrvatska    | HRK       | Tomachaloga                                                 | 10000      | Hrvatska I |
|   | 2            | Uspon d.o.o.    | A.B. Cimica 6  | 21000 Split      | Hrvatska    | HRK       | SEPA.hr.pain.001                                            | 10000      | Hrvatska I |
|   | 3            | Uspon d.o.o.    | A.B. Cimica 6  | 21000 Split      | Hrvatska    | HRK       | О НИВЗ                                                      | 10000      | Hrvatska I |
|   | 4            | Uspon d.o.o.    | A.B. Cimica 6  | 21000 Split      | Hrvatska    | HRK       |                                                             | 10000      | Hrvatska I |
|   | 5            | Uspon d.o.o.    | A.B. Cimica 6  | 21000 Split      | Hrvatska    | HRK       |                                                             | 10000      | Hrvatska I |
|   | 6            | Uspon d.o.o.    | A.B. Cimica 6  | 21000 Split      | Hrvatska    | HRK       | Nalog se šalje u                                            | 10000      | Hrvatska I |
|   | 7            | Uspon d.o.o.    | A.B. Cimica 6  | 21000 Split      | Hrvatska    | HRK       |                                                             | 10000      | Hrvatska I |
|   | 8            | Uspon d.o.o.    | A.B. Cimica 6  | 21000 Split      | Hrvatska    | HRK       | 🖲 banku 🕢 💦                                                 | 10000      | Hrvatska I |
|   | 9            | Uspon d.o.o.    | A.B. Cimica 6  | 21000 Split      | Hrvatska    | HRK       | O FINA-u U                                                  | 10000      | Hrvatska I |
|   | 10           | Uspon d.o.o.    | A.B. Cimica 6  | 21000 Split      | Hrvatska    | HRK       |                                                             | 10000      | Hrvatska I |
|   |              |                 |                |                  |             |           | Redni broj naloga unutar dana za istu banku                 |            |            |
|   |              |                 |                |                  |             |           | Rb. naloga 1                                                |            |            |
|   |              |                 |                |                  |             |           | Uredu 5                                                     |            |            |

Slijedi prozor:

- za izbor putanje (1),
- gdje će biti pohranjen e-nalog s nazivom oblika UNggggmmdd.nnnn.xml (2),
- još kliknuti Save (3) za kraj.

| Save As               |                                         |                       |                 |        | × |
|-----------------------|-----------------------------------------|-----------------------|-----------------|--------|---|
| ← → × ↑ 📙 > This F    | C > Local Disk (D:) > E-RBA > 2016      | <b>(</b> ] ~          | ට Search 2016   |        | P |
| Organize 🔻 New folder |                                         |                       |                 | == -   | ? |
| 0 TEST 3              | ^ Name                                  | Date modified         | Туре            | Size   |   |
| 0 TEST 4              | 🗾 2016-07 RekapitulacijaNaknada-102-2   | 20.10.2016. 9:18      | Adobe Acrobat D | 73 KB  |   |
| 0 TEST 5              | 📃 🍤 2016-08 RekapitulacijaNaknada-102-2 | 2666 20.10.2016. 9:18 | Adobe Acrobat D | 73 KB  |   |
| 📙 0 TEST 6            | 🗾 2016-09 RekapitulacijaNaknada-102-2   | 2666 20.10.2016. 9:15 | Adobe Acrobat D | 73 KB  |   |
| 0 TEST 7              |                                         |                       |                 |        |   |
| 1 DISK1               |                                         |                       |                 |        |   |
| 1 DISK2 D disk        | ~                                       |                       |                 |        |   |
| File name: UN.2016    | 1121.0001.xml                           |                       |                 |        |   |
| Save as type:         |                                         |                       |                 |        |   |
| ∧ Hide Folders        |                                         | 3                     | Save            | Cancel |   |

Prije izvoza naloga u zbirni e-nalog, ide provjera podataka o nalozima iz CSV tablice. Ako ima grešaka, slijedi prikaz grešaka i prekida se izvoz u e-nalog. To znači, ako je samo jedan nalog neispravan neće biti kreiran zbirni e-nalog. Dakle, upis naloga iz CSV tablice u e-nalog ide po načelu ili svi CSV nalozi ili nijedan.

#### Primjer popisa grešaka:

|     | -                                  | Popis g | rešaka               |            |         | -                                                                        |          | × |  |  |  |  |
|-----|------------------------------------|---------|----------------------|------------|---------|--------------------------------------------------------------------------|----------|---|--|--|--|--|
| G   | Greške prilikom kreiranja e-naloga |         |                      |            |         |                                                                          |          |   |  |  |  |  |
| 111 |                                    | Ехро    | rt ili ispis grešaka |            |         |                                                                          |          | • |  |  |  |  |
|     |                                    | Rb.     | Platitelj            | Primatelj  | Iznos   | Greška                                                                   |          |   |  |  |  |  |
|     | >                                  | 6       | Loredana Bacac-Ko    | Krijesnica | 588,00  | Datum izvršenja manji od danas:11.11.2011                                |          |   |  |  |  |  |
|     |                                    | 7       | Tomislav Badurina    | Krijesnica | 452,36  | Model i poziv primatelja:HR02 56-77 P:[2] Mod11Ini(77) Krivi kbr: mod11= | 3 kbu=7  | k |  |  |  |  |
|     |                                    | 9       | Dubravko Barlovic    | Krijesnica | 778.841 | Model i poziv primatelja:3 55 P:[1] Mod11Ini(55) Krivi kbr: mod11=10 kbu | =5 kbr=1 |   |  |  |  |  |
|     |                                    | 9       | Dubravko Barlovic    | Krijesnica | 778.841 | Datum izvršenja manji od danas:10.10.2015                                |          |   |  |  |  |  |
|     |                                    | 10      | Marina Bauer         | Krijesnica | 52,33   | Model i poziv primatelja:HR04 55 P:[1] Mod11Ini(55) Krivi kbr: mod11=10  | kbu=5 kb | e |  |  |  |  |
|     |                                    |         |                      |            |         |                                                                          |          |   |  |  |  |  |
|     |                                    |         |                      |            |         |                                                                          |          |   |  |  |  |  |
|     |                                    |         |                      |            |         |                                                                          | Zatvori  |   |  |  |  |  |
|     |                                    |         |                      |            |         |                                                                          |          |   |  |  |  |  |

### 5.7. Export ili ispis tablice uvezenih CSV naloga

Klik na **Export ili ispis tablice** pokreće postupak ispisa ili izvoza, prijepisa svih podataka u drugu tablicu s nekim od javnih formata: pdf, xls, xlsx, rtf, txt ili html.

Po završetku prijepisa u novo kreiranu tablicu odabranoga formata, moguće je odmah otvoriti tu novu tablicu klikom na **OK** za upit **Otvoriti kreiranu datoteku?** 

|   | PisHl               | JB3 v                            | er. 1. | 0     |       |        |        |        |        |        |        |       |       |        |       |       |      | ре   | t, 01.0 | 02.201 | 13 19: | 14:02     |
|---|---------------------|----------------------------------|--------|-------|-------|--------|--------|--------|--------|--------|--------|-------|-------|--------|-------|-------|------|------|---------|--------|--------|-----------|
| Γ | <br> <br> <br> <br> | Pregled - Nalozi iz CSV datoteke |        |       |       |        |        |        |        |        |        |       |       |        |       |       |      |      |         |        |        |           |
|   |                     |                                  |        |       |       |        |        |        |        |        |        |       |       |        |       |       |      |      |         |        |        |           |
|   | Istita              | Iroca                            | Hroca  | Hroca | Value | Izpos  | RANIE  | dod r  |        | vimete | Iroca  | oco n | oco n | 20N n  | od p  | 07 D  | n am | Opic | Onie 3  | Doie 1 | Onie ( | m izvrč   |
| L | auce                | ii esa                           | uresa  | hiesa | valuc | 121105 | bwia h | ioa, F | 102. p | mace   | ii esa | esa p | esa p | pwia b | ou, p | 02. p | mani | Opis | opis 2  | phi?   | ppis - | 11112 913 |
|   |                     |                                  |        |       | HRK   | 1.00   | HR1    | HR9    |        | Firm   | Prim   | Adre  | Adre  | HR1    | HRO   | 123   | CVC  | Plać | Opis    | Opis   | Opis   | 29.1.     |
|   | Miro                | Ilica                            | Zagr   | Hrva  | HRK   | 50,3   | HR1    | HR9    |        | Firm   | Prim   | Adre  | Adre  | HR1    | 99    | 523   | CAD  | Uslu | Opis    | Opis   | Opis   |           |
|   | IVO                 | Savs                             | Zagr   | Hrva  | HRK   | 0,00   | HR1    | HRO    | 123-   | Firm   | Prim   | Split | Hrva  | aaa    | HRO   | 123   | CVC  | Plać | Opis    | Opis   | Opis   |           |
|   |                     |                                  |        |       |       | 50,33  |        |        |        |        |        |       |       |        |       |       |      |      |         |        |        | ·         |
| L | 1                   |                                  |        |       |       |        |        |        |        |        |        |       |       |        |       |       |      |      |         |        |        |           |

## 6. Nalozi plaćanja za polog dnevnog utrška

#### 6.1. lzgled naloga plaćanja za polog utrška

Za polaganje dnevnog utrška na benzinskim crpkama, kioscima Tiska, Konzum prodajna mjesta i drugo, uvedena je mogućnost ispisa naloga plaćanja s 2D bar kodom na POS (Point of Sale) pisač koji koristi papirnu vrpcu za izdavanje paragon blokova. Na papirnu vrpcu ispisuju se podaci u slijedećem obliku:

| Platitelj 1 red<br>Platitelj 2 red<br>Platitelj 3 red<br>Platitelj 4 red |
|--------------------------------------------------------------------------|
| HRK *6.666,00                                                            |
| Primatelj 1 red<br>Primatelj 2 red<br>Primatelj 3 red<br>Primatelj 4 red |
| HR25 2340 0091 1111 1111 1                                               |
| HR07 11-78-23022017                                                      |
| Opis 1 red<br>Opis 2 red<br>Opis 3 red                                   |
|                                                                          |
| leaders a platition and below he                                         |

Ispisano s PisHUB3 - www.bakom.hr

Ispisani nalog plaćanja na papirnoj traci, čitljiv je na punktovima gdje transakcije plaćanja idu putem čitača 2D bar koda. To su u pravilu benzinske crpke, kiosci, Konzum prodajna mjesta i drugo, gdje su troškovi platnog prometa osjetno niži.

Općenito, naloge plaćanja ispisane na papirnoj traci, s 2D bar kodom, moguće je koristiti u objektima koji koriste POS pisače za izdavanje paragon blokova, a imaju potrebu polaganja dnevnog utrška. Na primjer:

- razni ugostiteljski objekti,
- prodavaonice kruha,
- voćarne,
- ljekarne,
- parfumerije,
- ostali subjekti koji polažu dnevni utržak.

Kad se:

- postave koordinate ispisa za POS pisač na papirnu vrpcu (kliknuti Reset postavki za POS pisač za odabrani POS pisač, više vidjeti u odjeljku 2.3),
- upiše tekući predložak naloga za utržak,
- svakodnevni upis novog naloga plaćanja za polog utrška svodi se na upis jednog ili dva podatka:
  - iznos pologa utrška, obavezno,
    - datum u pozivu na broj, može i ne mora.

| 💷 PisHUB3 ver. 5.2            |                                                         |                                |         |                             | —       |           | ×     |  |
|-------------------------------|---------------------------------------------------------|--------------------------------|---------|-----------------------------|---------|-----------|-------|--|
| Podešavanja «                 | Pisači                                                  |                                |         |                             |         |           |       |  |
| 🚰 Postavke                    | Reset postavki za odabrani                              | pisa                           | č   🌇 F | Reset postavki za POS pisač |         |           |       |  |
| 🚊 Pisači<br>🎬 Kopija podataka | Snagit 12<br>Send To OneNote 2016                       | Po                             | stavk   | e za: CutePDF Writer        |         |           |       |  |
|                               | Microsoft XPS Document Writer<br>Microsoft Print to PDF |                                | Rbr.    | Postavka                    |         | Kordinate | e x 📥 |  |
| Parts at a start              | HP LaserJet P2035<br>Fax<br>OutePDE Writer              | <sup>F</sup> HP LaserJet P2035 | >       | 10                          | Početak |           | 0,2   |  |
| Podaci i nalozi               |                                                         |                                | 15      | VisinaObrasca               |         | 0,99      |       |  |
| Podešavania                   |                                                         |                                | 20      | Hitno                       |         | 77,2      |       |  |
|                               |                                                         |                                | 30      | Valuta plaćanja             |         | 1,17      |       |  |
| Pomoć                         |                                                         | ٩ [                            | 40      | Iznos(kraj)                 |         | 40,17     | ×     |  |
|                               |                                                         |                                |         |                             |         |           |       |  |

#### 6.3. Predložak za naloge pologa utrška

Pogodno je napraviti predložak naloga utrška. Postupak:

- kliknuti Podaci i nalozi (1),
- kliknuti **Predlošci** (2),
- kliknuti **Dodaj** (3) i bit će otvoren prozor za upis novog predloška.

| 💷 PisHUB3 ver. 5.2    |            |          |               |                     | -                 | ×    |
|-----------------------|------------|----------|---------------|---------------------|-------------------|------|
| Podaci i nalozi «     | Predloš    | 3        |               |                     |                   |      |
| 🛗 Nalozi              | *) Dodai   | 🖾 Ured   | li 🗙 Briši    |                     |                   |      |
| 📄 Predlošci 📿         |            |          |               |                     |                   |      |
| 🤱 Partneri            | 🦇 Generira | jne nalo | ga 🖾 Kopiraj  | Export ili ispis ta | ablice            | <br> |
| 🛒 Grupe partnera      | Br.        | Tip      | Naziv         | Platitelj           | Primatelj         |      |
| 🗋 Naselja             |            |          |               |                     | I                 | <br> |
| 🎪 Banke               | 14         | HUD3A    | Naziv objekta | Objekt - naziv      | Primatelj - naziv |      |
| 🖉 Valute              | :          |          |               |                     |                   |      |
| 🎒 Modeli              |            |          |               |                     |                   |      |
| Šifre namjene         |            |          |               |                     |                   |      |
| 2 Uvoz iz CSV tablice |            |          |               |                     |                   |      |
| Podaci i nalozi       |            |          |               |                     |                   |      |
| 🏹 Podešavanja         |            |          |               |                     |                   |      |
| Pomoć                 | •          |          |               |                     |                   | •    |
|                       |            |          |               |                     |                   |      |

Postupak upisa novog predloška:

- upisati naziv objekta za Naziv predloška (1),
- upisati podatke objekta za PLATITELJA (2),
- upisati podatke za PRIMATELJA (3),
- upisati 99 za Model i prazno za Poziv na broj platitelja (4),
- upisati IBAN primatelja (5),
- upisati model i poziv na broj platitelja (6), koristiti jednu od predloženih shema,
- upisati Opis plaćanja (7), na primjer Polog utrška,
- za kraj kliknuti Spremi predložak (8).

| 🖳 Nalog                                                                 | - 🗆 X                                             |
|-------------------------------------------------------------------------|---------------------------------------------------|
| 🛃 Spremi predložak 🥙 Provjeri 🛛 🗮 Očisti 🛛 HUB 3A - Nacionalna plaćanja | <ul> <li>Naziv predloška Naziv objekta</li> </ul> |
| PLATITELJ (naziv i adresa) [0]  Thitno                                  | Valuta plaćanja Iznos                             |
| Objekt - naziv                                                          | HRK hrvatska kuna 🔹 0,00                          |
| Objekt - ulica i broj 🛛 🕗                                               | IBAN ili broj računa platitelja                   |
| Objekt - mjesto                                                         | Model Poziv na broj platitelja                    |
|                                                                         | HR 99                                             |
| IBAN ili broj računa primatelja                                         | HR49 2360 0001 1111 1111 1                        |
| PRIMATELJ (naziv i adresa)                                              | Model Poziv na broj primatelja                    |
| Primatelj - naziv                                                       | HR 07 11-78-ddmmgggg 6                            |
| Primatelj - adresa                                                      | Šifra namjene Opis plaćanja                       |
| Primatelj - mjesto                                                      | <ul> <li>Polog utrška</li> </ul>                  |
|                                                                         | Datum izvršenja                                   |
|                                                                         | ▼                                                 |
|                                                                         |                                                   |
|                                                                         |                                                   |

Model i poziv na broj primatelja u predlošku naloga za polog utrška može se različito postaviti:

- bez poziva na broj,
- oznaka objekta ili datum polaganja,
- oznaka objekta i datum polaganja.

#### 6.3.1. Bez poziva na broj

Ako se ne želi poziv na broj primatelja tada staviti za:

99.

- model
- poziv na broj primatelja PRAZNO.

| Model | Poziv na broj primatelja |
|-------|--------------------------|
| HR 99 |                          |

### 6.3.2. Poziv na broj - oznaka objekta ili datum polaganja

Ako se želi jedan podatak u pozivu na broj, na primjer: oznaka objekta ili datum, tada izabrati model u kojem pri podatak nema kontrolni broj, to su modeli 02, 06 i 07:

- HR02 P1 (P2)K (P3)K
- HR06 P1 (P2 P3)K
- HR07 P1 (P2)K P3

Za poziv na broj upisati samo prvi podatak P1:

- broj objekta,
- ili datum pologa,

na primjer:

| Model Objekt<br>Poziv na | broj primatelja | Model DatumPoziv na broj primatelja |    |  |          |  |  |
|--------------------------|-----------------|-------------------------------------|----|--|----------|--|--|
| HR 02 125                |                 | HR                                  | 06 |  | ddmmgggg |  |  |

## 6.3.3. Poziv na broj - oznaka objekta i datum polaganja

Ako se želi koristiti poziv na broj oblika n-ddmmgggg gdje je:

- n brojčana oznaka objekta koji polaže utržak,
- dd dan.
- mm mjesec
- gggg godina

Takav oblik poziva prolazi jedinu uz model plaćanja HR00. Međutim, model HR00 nije zvaničan te ga neke institucije platnog prometa prihvaćaju a neke ne.

Bolje je odabrati neki dugi zvanični model pa u njega uklopiti poziv na broj oblika nn-ggggmmdd. Predlaže se model HR07 čija je struktura P1-(P2)K-P3, što znači uz model HR07 mogu ići tri podatka, P1, P2 i P3, ali uz drugi podatak P2 mora ići kontrolna brojka K.

To znači:

- poziv n-ggggmmdd ako se uklapa u model 07 to bi moglo biti ovako
   O HR07 n-ggggK-mmdd,
- konkretno za poziv 11-20170220 to bi bilo HR07 11-20176-0220 gdje je uz godinu dodana kontrolna brojka 6,

• slijedeće godine, isti dan i mjesec, tj. za 11-20180220 bit će HR07 11-20184-0220, sad je kontrolna brojka 4.

Dakle, svake nove godine ide nova kontrolna brojka.

Može koristiti i drugi način, gdje su podatak P2 i kontrolna brojka K fiksirani, na primjer broj 78 je takva mogućnost, pri tome je P2 broj 7, a kontrolna brojka K je broj 8.

općenito

Gornji primjeri sada bi ovako izgledali:

- n-ggggmmdd HR07 n-78-ggggmmdd
- n-ddmmgggg HR07 n-78-ddmmgggg
- 11-20170220 HR07 11-78-20170220
- 11-20180220 HR07 11-78-20180220
- 11-20022017 HR07 11-78-20022017
- 11-20022018 HR07 11-78-20022018

općenito datum oblika ggggmmdd datum oblika ggggmmdd

datum oblika ddmmgggg

datum oblika ddmmgggg

Za više o konstrukciji poziva na broj vidjeti u uputama odjeljak 3. 7. Modeli i poziv na broj.

## 6.4. Tekući predložak za naloge pologa utrška

Prethodno upisani predložak postaviti kao tekući predložak. Kad se to napravi, podaci tekućeg predloška bit će nuđeni pri upisu novog naloga utrška. Konkretno, upisani predložak broj 14 treba postaviti da bude tekući predložak.

| PisHUB3 ver. 5.2   |                                                                               |       |               |                |  |                   |
|--------------------|-------------------------------------------------------------------------------|-------|---------------|----------------|--|-------------------|
| odaci i nalozi 🛛 🐇 | Predlošci                                                                     |       |               |                |  |                   |
| ) Nalozi           | 🎦 Dodaj 📑 Uredi 🗙 Briši   🌧 Generirajne naloga 🕒 Kopiraj 💷 Export ili ispis t |       |               |                |  |                   |
| l Predlošci        | Br.                                                                           | Tip   | Naziv         | Platitelj      |  | Primatelj         |
| Partneri           |                                                                               | ,     |               |                |  |                   |
| Grupe partnera     | 14                                                                            | Hub3A | Naziv objekta | Objekt - naziv |  | Primatelj - naziv |

Postavljanje tekućeg predloška:

- kliknuti Podešavanja (1),
- kliknuti Postavke (2),
- upisati broj tekućeg predloška (3).

| 📮 PisHUB3 ver. 5.2 | -                                                      | - 🗆   | $\times$ |
|--------------------|--------------------------------------------------------|-------|----------|
| Podešavanja        | Postavke                                               |       |          |
| Postavke           | Export ili ispis tablice                               |       | •        |
| 💻 Pisači           | Naziv Vrijednost                                       |       |          |
| 🞬 Kopija podataka  | > Broj predloška koji se koristi za novi nalog 14      |       |          |
|                    | Provjera modela plaćanja Da                            |       |          |
|                    | Marketing linija Ispisano s PisHUB3 - www.bak          | om.hr |          |
| Podaci i nalozi    | Ispis - ispis 2D barkoda Da                            |       |          |
| Podešavanja        | Ispis - kodna stranica za matrični pisač PC-852        |       |          |
|                    | Ispis - broj praznih redaka na početku ispisa naloga 1 |       |          |
| Pomoć              | Ispis - prikaz HUB obrasca kao podlone Da              |       | •        |
|                    |                                                        |       |          |

## 6.5. Upis naloga plaćanja za polog utrška

Kad se napravi predložak za naloge utrška, upis novog naloga za polog utrška svodi se na upis dva podatka:

- upis iznosa utrška,
- upis datuma u pozivu na broj.

Postupak:

- kliknuti Podaci i nalozi (1),
- kliknuti Nalozi (2),
- kliknuti **Dodaj** (3),
- slijedi prozor (4) za upis novog naloga u kome su pokazani podaci iz tekućeg predloška,
- upisati iznos utrška (5),
- upisati datum u pozivu na broj primatelja umjesto ddmmgggg (6),
- za kraj kliknuti **Spremi** (7).

| 💷 PisHUB3 ver. 5.2    |                                                                  | - 🗆 X                                                                                 |  |  |  |  |  |  |
|-----------------------|------------------------------------------------------------------|---------------------------------------------------------------------------------------|--|--|--|--|--|--|
| Podaci i nalozi       | Nalozi 3                                                         |                                                                                       |  |  |  |  |  |  |
| Malozi                | 🎦 Dodaj 📝 Uredi 🗙 Briši 🛛 🚽 Ispis naloga 🛛 🔤 Kopiraj 🛛 🛃 Izvoz u | e-nalog za banku 🛛 📑 Uvoz iz e-naloga druge aplikacije 📄 🗉 Export ili ispis tablice 🔹 |  |  |  |  |  |  |
| Predlošci             | Br. Tip Platitelj Poziv primatelja Prima                         | atelj Iznos Opis                                                                      |  |  |  |  |  |  |
| A Partneri            |                                                                  |                                                                                       |  |  |  |  |  |  |
| P Grupe parmera       | 608 Hub3A Platitelj 1 red 11-78-23022017 Pirim                   | atelj 1 red 6.666,00 Opis 1 red                                                       |  |  |  |  |  |  |
| 🚊 Nasciju             |                                                                  |                                                                                       |  |  |  |  |  |  |
| 🖉 Valute              | Spremi V Provjen 🔍 Ocisti HUB 3A - Nacionaina piacanja           | Laser                                                                                 |  |  |  |  |  |  |
| 🎒 Modeli              | PLATITEL (naziv i adresa)                                        | Valuta plaćanja IZNOS                                                                 |  |  |  |  |  |  |
| 🚔 Šifre namjene       | Objekt - naziv                                                   | HRK hrvatska kuna ·                                                                   |  |  |  |  |  |  |
| 2 Uvoz iz CSV tablice | Objekt - ulica i broj                                            |                                                                                       |  |  |  |  |  |  |
|                       |                                                                  | IBAN ili broj računa platitelja                                                       |  |  |  |  |  |  |
|                       | Objekt - Mjesto                                                  | Model Poziv na broj platitelja                                                        |  |  |  |  |  |  |
|                       |                                                                  | HR 99                                                                                 |  |  |  |  |  |  |
|                       |                                                                  |                                                                                       |  |  |  |  |  |  |
|                       | IBAN ili broj računa primatelja                                  | HR49 2360 0001 1111 1111 1                                                            |  |  |  |  |  |  |
|                       | PRIMATELJ (naziv i adresa)                                       | Model Poziv na broj primatelja                                                        |  |  |  |  |  |  |
|                       | Primatelj - naziv                                                | HR 07 11-78-ddmmgggg 6                                                                |  |  |  |  |  |  |
|                       | Primatelj - adresa                                               | Šifra namjene Opis plaćanja                                                           |  |  |  |  |  |  |
|                       | Primatelį - miesto                                               | <ul> <li>Polog utrška</li> </ul>                                                      |  |  |  |  |  |  |
|                       |                                                                  | Datum izvrčenia                                                                       |  |  |  |  |  |  |
|                       |                                                                  |                                                                                       |  |  |  |  |  |  |
|                       |                                                                  |                                                                                       |  |  |  |  |  |  |
|                       |                                                                  |                                                                                       |  |  |  |  |  |  |
|                       |                                                                  |                                                                                       |  |  |  |  |  |  |
|                       | ער בייזאר איז איז איז איז איז איז איז איז איז איז                |                                                                                       |  |  |  |  |  |  |
| Podaci i nalozi       |                                                                  |                                                                                       |  |  |  |  |  |  |
| 🗳 Podešavanja         |                                                                  |                                                                                       |  |  |  |  |  |  |
| Denné (               |                                                                  |                                                                                       |  |  |  |  |  |  |
| Om Pomoc              |                                                                  | →                                                                                     |  |  |  |  |  |  |
|                       |                                                                  |                                                                                       |  |  |  |  |  |  |

Postupak ispisa naloga:

- izabrati nalog zaplaviti, tj. kliknuti nalog za koji ide ispis,
- kliknuti Ispis naloga,
- slijedi prozor za ispis u kome treba kliknuti na POS pisač,
- na kraju kliknuti Ispis Naloga.

# 7. Dopisi

Pod dopisom se misli na unaprijed tiskani materijal veličine A4 koji je podijeljen u tri trećine:

- prva trećina logo i ispis platitelja i adrese,
- druga trećina neki tekst uz ispis dijela podataka iz CSV tablice,
- treća trećina obrazac naloga HUB 3A za ispis naloga iz CSV tablice.

Skica dopisa A4 veličine:

| Prva trećina                                                                                                    |                                                               |
|----------------------------------------------------------------------------------------------------|---------------------------------------------------------------|
| Logo                                                                                                    | Adresa platitelja                                             |
| Druga trećina                                                                                                    |                                                               |
| Neki unaprijed tiskani tekst uz mogućnost ispisa<br>CSV tablice.                                                                                                    | a dodatnih podataka iz                                        |
| LATITELJ (nazlu/me ( držena) Venice Venice V | Valuta I lance:<br>TRAV Induny platkeje B Platkej             |
| Manaal Pijgle na beig plastelije                                                                                                    | [Model   porte na brej platienja<br>  IMAN realizes permiteta |
| prinaleja<br>NBGATELJ (restrukter ( adresa) Model Pristi na letis primaleja                                                                                                    | (Midal" pape on top providing                                 |
| fittis ourgane.<br>protorije.<br>Datum methorja                                                                                                    | Conv precimpe                                                 |
| Treća trećina                                                                                                    | Overn                                                         |

Dopis ima osobni karakter, tiska se ime, prezime i adresa platitelja, uz popunjeni nalog u trećoj trećini dopisa.

Podaci za dopis i pripadni nalog plaćanja treba pripremiti u Excelu, spremiti Excel tablicu u CSV formatu te:

- uvesti CSV tablicu u program,
- ispisati dopise s podacima iz CSV na laser pisač,
- poslati dopise putem maila na e-adrese platitelja.

Traka s alatima služi za izvođenje radnji s dopisima iz CSV datoteke.

| Dopisi                    |             |                       |                           |                 |                   |                        |       |
|---------------------------|-------------|-----------------------|---------------------------|-----------------|-------------------|------------------------|-------|
| 말 Uvezi naloge iz CSV dat | oteke       | 🖕 lspis na laserski p | pisač 🔰 👍 Testiraj prvi P | DF / E-mail 🔰 🚋 | Pošalji E-mailove | 🛄 Export ili ispis tab | olice |
| Prvi redak CSV datoteke : | su nazivi p | olja                  |                           |                 |                   |                        |       |
| Broj predloška za nalog   | 6           | Poruka                |                           |                 |                   |                        |       |

Alatna traka ima slijedeće gumbe:

- Uvezi naloge iz CSV datoteke privremeni uvoz podataka dopisa iz CSV tablice,
- Ispis na laserski pisač ispis na obrazac dopisa koji sadrži i obrazac HUB 3A,
- Testiraj prvi PDF / E-mail provjera slanja dopisa putem maila,
- Pošalji E-mailove slanje dopisa putem maila,

• **Export ili ispis tablice** – ispis ili prijepis podataka u tablice s formatima pdf, xls, xlsx, rtf, txt i html. Svaki izbor bit će posebno promotren.

Uz alatnu traku su dvije opcije:

- **Broj predloška za nalog** upisati broj predloška za dopunu nepostojećih podataka u CSV tablici, vidjeti odjeljak 7.2,
- Prvi redak CSV datoteke su nazivi polja kvačica potvrđuje iskaz i prvi redak CSV tablice ne ide u uvoz CVS tablice,

### 7.1. Uvoz dopisa i naloga iz CSV datoteke

Klik na gumb **Uvezi naloge iz CSV datoteke** pokreće uvoz podatka o dopisima i nalozima iz pripremljenije Excel tablice u CSV formatu. Uvoz ide u tri koraka:

- prvi korak, pripremiti na neki način Excel tablicu koja sadrži podatke o nalozima plaćanja,
- drugi korak, spremiti Excel tablicu u CSV tablicu,
- treći korak, kliknuti na Uvezi naloge iz CSV datoteke,
- četvrti korak, prikaz uvezenih podataka.

#### Prvi korak:

Pripremiti Excel tablicu koja sadrži podatke o dopisima i nalozima za plaćanje. Podaci po stupcima su:

- A OIB platitelja,
- B Naziv platitelja
- C Ulica i br. platitelja,
- D Mjesto platitelja,
- E PTT broj platitelja,
- F PTT Naziv platitelja,
- G E-Mail platitelja, nije obavezan podatak,
- H Broj ugovora s platiteljem,
- I Datum dopisa,
- J Iznos ugovora, nije obavezan podatak,
- K Broj rate,
- L Datum rate broj 1,
- M Iznos rate broj 1,
- N Datum rate broj 2,
- O Iznos rate broj 2,
- P Datum rate broj 3,
- Q Iznos rate broj 3,
- R Datum rate broj 4,
- S Iznos rate broj 4,
- T Datum rate broj 5,
- U Iznos rate broj 5,
- V Datum rate broj 6,
- W Iznos rate broj 6,
- X Datum rate broj 7,

- Y Iznos rate broj 7,
- Z Datum rate broj 8,
- AA Iznos rate broj 8,
- AB Datum rate broj 9,
- AC Iznos rate broj 9,
- AD Datum rate broj 10,
- AE Iznos rate broj 10,
- AF Datum rate broj 11,
- AG Iznos rate broj 11,
- AH Datum rate broj 12,
- AI Iznos rate broj 12.

Rate: Broj rata može biti od jedne te najviše do 12 rata.

Primjer Excel tablice, s gornjim formatom, može se preuzeti (download) putem linka: http://www.bakom.hr/downloads/PRIMJER ZA CSV DOPISE.csv

|     | A           | В                  | С           | D        | E     | F         | G                 | н       | 1          | J          | K         | L            | М            | N            | 0            | Р            | Q            | R            | S     |
|-----|-------------|--------------------|-------------|----------|-------|-----------|-------------------|---------|------------|------------|-----------|--------------|--------------|--------------|--------------|--------------|--------------|--------------|-------|
| 1   | OIB         | Naziv              | Ulica i br. | Mjesto   | PTT   | PTT Naziv | E-Mail            | Ugovor  | Datum      | Iznos      | Broj rate | Datum rate 1 | Iznos rate 1 | Datum rate 2 | Iznos rate 2 | Datum rate 3 | Iznos rate 3 | Datum rate 4 | Iznos |
| 2   | 11111111119 | Naziv platitelja 0 | Adresa 0    | Mjesto 0 | 42000 | Varaždin  | bakom@bakom.hr    | 2347    | 08.07.2018 | 5.210,00   | 1         | 08.08.2018   | 241          | 08.09.2018   | 241          | 08.10.2018   | 241          | 08.11.2018   | 6     |
| 3   | 21111111119 | Naziv platitelja 1 | Adresa 1    | Mjesto 1 | 42000 | Zagreb    | a2k@kom.hr        | A-23001 | 08.07.2018 | 54.122,00  | 2         | 08.08.2018   | 2.351,00     | 08.09.2018   | 2.351,00     | 08.10.2018   | 2351         | 08.11.2018   | 1 3   |
| 1   | 31111111119 | Naziv platitelja 2 | Adresa 2    | Mjesto 2 | 42000 | Varaždin  | akom.hr           | A-7410  | 08.07.2018 | 84.215,00  | 3         | 08.08.2018   | 741          | 08.09.2018   | 741          | 08.10.2018   | 741          | 08.11.2018   | 1     |
| 5   | 41111111119 | Naziv platitelja 3 | Adresa 3    | Mjesto 3 | 42000 | Varaždin  |                   | VV-112  | 08.07.2018 | 2.131,00   | 2         | 08.08.2018   | 5.214,00     | 08.09.2018   | 5.214,00     | 08.10.2018   | 5214         | 08.11.2018   | 6 1   |
| 5   | 5111111119  | Naziv platitelja 4 | Adresa 4    | Mjesto 4 | 42000 | Varaždin  | @bom.hr           | 1222    | 08.07.2018 | 4.125,00   | 4         | 08.08.2018   | 4.125,00     | 08.09.2018   | 4.125,00     | 08.10.2018   | 4125         | 08.11.2018   | 1 4   |
| 7   | 61111111119 | Naziv platitelja 5 | Adresa 5    | Mjesto 5 | 42000 | Varaždin  | ssbakomkom.hr     | 42102   | 08.07.2018 | 45.120,00  | 4         | 08.08.2018   | 5.211,00     | 08.09.2018   | 5.211,00     | 08.10.2018   | 5211         | 08.11.2018   | 1 - 5 |
| 3   | 7111111119  | Naziv platitelja 6 | Adresa 6    | Mjesto 6 | 42000 | Varaždin  |                   | 7411    | 08.07.2018 | 5.200,00   | 1         | 08.08.2018   | 421          | 08.09.2018   | 421          | 08.10.2018   | 421          | 08.11.2018   | 1     |
| Э   | 81111111119 | Naziv platitelja 7 | Adresa 7    | Mjesto 7 | 42000 | Varaždin  | matbam@gmail.com  | 552221  | 08.07.2018 | 45.600,00  | 1         | 08.08.2018   | 8.621,00     | 08.09.2018   | 8.621,00     | 08.10.2018   | 8621         | 08.11.2018   | 1 8   |
| C   | 9111111119  | Naziv platitelja 8 | Adresa 8    | Mjesto 8 | 42000 | Varaždin  | bass@gmail.com.hr | 7441    | 08.07.2018 | 745.000,00 | 3         | 08.08.2018   | 6.541,00     | 08.09.2018   | 6.541,00     | 08.10.2018   | 6541         | 08.11.2018   | ( (   |
| 1   | 99111111119 | Naziv platitelja 9 | Adresa 9    | Mjesto 9 | 42000 | Varaždin  | baww@gmail.com.hr | 7451244 | 08.07.2018 | 4.588,00   | 2         | 08.08.2018   | 662          | 08.09.2018   | 662          | 08.10.2018   | 662          | 08.11.2018   | 1     |
| 162 |             |                    |             |          |       |           |                   |         |            |            |           |              |              |              |              |              |              |              |       |

#### Drugi korak:

Spremiti Excel tablicu u CSV tablicu. Kodna stranica CSV tablice mora biti Windows-1250, što je uobičajena kodna stranica u HR Windowsima. Tablica u CSV formatu sadrži podatke u obliku teksta koji su odvojeni točka-zarezom. Tu tablicu izravno otvara Excel ali i bilo koji tekst editor. Izgled tablice u tekst editoru:

| EXCEL_PRIMJER_ZA_CSV_DOPISE.csv - Notepad                                                                              | -       |        | ×      |
|----------------------------------------------------------------------------------------------------|---------|--------|--------|
| File Edit Format View Help                                                                                             |         |        |        |
| pIB;Naziv;Ulica i br.;Mjesto;PTT;PTT Naziv;E-Mail;Ugovor;Datum;Iznos;Broj rate;Datum rate 1;Iznos rate 1;Datum rate 2  | ;Iznos  | rate 2 | 2;Dat  |
| 11111111119;Naziv platitelja 0;Adresa 0;Mjesto 0;42000;Varaždin;bakom@bakom.hr;2347;08.07.2018;5.210,00;1;08.08.2018;  | 241;08. | 09.201 | 18;24  |
| 21111111119;Naziv platitelja 1;Adresa 1;Mjesto 1;42000;Zagreb;a2k@kom.hr;A-23001;08.07.2018;54.122,00;2;08.08.2018;2.  | 351,00; | 08.09. | . 2018 |
| 31111111119;Naziv platitelja 2;Adresa 2;Mjesto 2;42000;Varaždin;akom.hr;A-7410;08.07.2018;84.215,00;3;08.08.2018;741;  | 08.09.2 | 018;74 | \$1;0{ |
| 41111111119;Naziv platitelja 3;Adresa 3;Mjesto 3;42000;Varaždin;;VV-112;08.07.2018;2.131,00;2;08.08.2018;5.214,00;08.0 | 09.2018 | ;5.214 | 1,00;  |
| 51111111119;Naziv platitelja 4;Adresa 4;Mjesto 4;42000;Varaždin;@bom.hr;1222;08.07.2018;4.125,00;4;08.08.2018;4.125,00 | 0;08.09 | .2018; | ,4.1.  |
| 61111111119;Naziv platitelja 5;Adresa 5;Mjesto 5;42000;Varaždin;ssbakomkom.hr;42102;08.07.2018;45.120,00;4;08.08.2018  | ;5.211, | 00;08. | .09.1  |
| 71111111119;Naziv platitelja 6;Adresa 6;Mjesto 6;42000;Varaždin; ;7411;08.07.2018;5.200,00;1;08.08.2018;421;08.09.201  | 8;421;0 | 8.10.2 | 2018;  |
| 81111111119;Naziv platitelja 7;Adresa 7;Mjesto 7;42000;Varaždin;matbam@gmail.com;552221;08.07.2018;45.600,00;1;08.08.  | 2018;8. | 621,00 | );08.  |
| 91111111119;Naziv platitelja 8;Adresa 8;Mjesto 8;42000;Varaždin;bass@gmail.com.hr;7441;08.07.2018;745.000,00;3;08.08.  | 2018;6. | 541,00 | ð;08.  |
| 99111111119;Naziv platitelja 9;Adresa 9;Mjesto 9;42000;Varaždin;baww@gmail.com.hr;7451244;08.07.2018;4.588,00;2;08.08  | .2018;6 | 62;08. | .09.1  |

Treći korak: Izvesti uvoz naloga iz CSV tablice:

- kliknuti na Uvezi naloge iz CSV datoteke (1),
- izabrati CSV tablicu (2) i kliknuti Open (3).

| Dopisi                                    |                                                                      |                                  |                            |                    |             |                 |       |
|-------------------------------------------|----------------------------------------------------------------------|----------------------------------|----------------------------|--------------------|-------------|-----------------|-------|
| 📑 Uvezi naloge iz CSV datoteke 🛁 Is       | pis na laserski pisač 🔰 庙 Testi                                      | raj prvi PDF / E-mail 🛛 应 Pošalj | i E-mailove 🛛 🛄 Export ili | ispis tablice      |             |                 |       |
| 🕼 Prvi redak CSV datoteke su nazivi polja |                                                                      |                                  | ×                          |                    |             |                 |       |
| Broj predloška za nalog 6                 |                                                                      |                                  |                            |                    |             |                 |       |
| E-mail tijelo teksta (Body) Odaberi       | $\leftarrow \rightarrow \checkmark \uparrow \square \leftarrow$ Test | > BakomDopis > TestDatotekez     | ZaDopis                    | ~ C                | Search Test | DatotekeZaDopis | , ρ   |
| E-mail potpis (signature) Odaberi         | Organise 🔻 New folder                                                |                                  |                            |                    |             | III 🔻 🔲         | I (?) |
| Dopis - pozadiska slika Odaberi           | This PC                                                              | Name                             | Date                       | Туре               | Size        | Tags            | 1     |
| 🔲 Označi pozadinu polja u PDF-u           | 3D Objects                                                           | 0 Dopisi.csv                     | 08.07.2018. 18:12          | Microsoft Excel Co | 5 KB        |                 |       |
|                                           | 🔜 Desktop                                                            | a 1 Dopisi.csv                   | 11.07.2018. 10:29          | Microsoft Excel Co | <u>4 KB</u> | 2               |       |
| E-mail tema (subject) Otplata królta      | 🔮 Documents                                                          | a 2 Dopisi - ERR.csv             | 09.07.2018. 14:07          | Microsoft Excel Co | 2 KB        |                 |       |
| Postavke za testiranje                    | 👆 Downloads                                                          | 💼 3 Dopisi - ERR.csv             | 09.07.2018. 14:10          | Microsoft Excel Co | 3 KB        |                 |       |
| E-mail za primitak test                   | Music                                                                | 🔹 4 Dopisi - DVA.csv             | 09.07.2018. 18:04          | Microsoft Excel Co | 1 KB        |                 |       |
| Ukoliko ne naved                          | Pictures                                                             | 5 Dopisi - DVAI ERR.csv          | 09.07.2018. 20:12          | Microsoft Excel Co | 1 KB        |                 |       |
|                                           | Videos                                                               | 6 Dopisi - JEDAN.csv             | 10.07.2018. 11:28          | Microsoft Excel Co | 1 KB        |                 |       |
| Log slanja:                               | 🏪 Local Disk (C:)                                                    | 📜 2018-07-09-PisHub.s3db         | 09.07.2018. 19:40          | Adobe Acrobat D    | 966 KB      |                 |       |
| Status:                                   | 🕳 Local Disk (D:)                                                    | 搅 2018-07-10-PisHub.s3db         | 10.07.2018. 12:03          | Adobe Acrobat D    | 966 KB      |                 |       |
|                                           | ×                                                                    | 🛋 Rody tyt                       | 08 07 2018 11.33           | Notenad++ Docu     | 1 KR        |                 | `     |
|                                           | File name                                                            | :                                |                            |                    |             |                 | ~     |
|                                           |                                                                      |                                  |                            | 3                  | Open        | Can             | cel   |

Četvrti korak: Bit će pokazani podaci privremeno uvezenih dopisa i naloga iz CSV tablice.

| OIP   | 3        | Naziv              | Ulica i br. | Mjesto   | PTT   | PTT Naziv | E-Mail  | Ugovor  | Datum      | Iznos      | Broj rate | Datum rate 1 | Iznos rate 1 | Datum rate 2 | <br> | <br> |  |
|-------|----------|--------------------|-------------|----------|-------|-----------|---------|---------|------------|------------|-----------|--------------|--------------|--------------|------|------|--|
| > 111 | 11111119 | Naziv platitelja 0 | Adresa 0    | Mjesto 0 | 42000 | Varaždin  | bakom   | 2347    | 08.07.2018 | 5.210,00   | 1         | 08.08.2018   | 241          | 08.09.2018   | <br> | <br> |  |
| 211   | 11111119 | Naziv platitelja 1 | Adresa 1    | Mjesto 1 | 42000 | Zagreb    | a2k@ko  | A-23001 | 08.07.2018 | 54.122,00  | 2         | 08.08.2018   | 2.351,00     | 08.09.2018   | <br> | <br> |  |
| 311   | 11111119 | Naziv platitelja 2 | Adresa 2    | Mjesto 2 | 42000 | Varaždin  | akom.hr | A-7410  | 08.07.2018 | 84.215,00  | 3         | 08.08.2018   | 741          | 08.09.2018   | <br> | <br> |  |
| 411   | 11111119 | Naziv platitelja 3 | Adresa 3    | Mjesto 3 | 42000 | Varaždin  |         | VV-112  | 08.07.2018 | 2.131,00   | 2         | 08.08.2018   | 5.214,00     | 08.09.2018   | <br> | <br> |  |
| 511   | 11111119 | Naziv platitelja 4 | Adresa 4    | Mjesto 4 | 42000 | Varaždin  | @bom.hr | 1222    | 08.07.2018 | 4.125,00   | 4         | 08.08.2018   | 4.125,00     | 08.09.2018   | <br> | <br> |  |
| 611   | 11111119 | Naziv platitelja 5 | Adresa 5    | Mjesto 5 | 42000 | Varaždin  | ssbako  | 42102   | 08.07.2018 | 45.120,00  | 4         | 08.08.2018   | 5.211,00     | 08.09.2018   | <br> | <br> |  |
| 711   | 11111119 | Naziv platitelja 6 | Adresa 6    | Mjesto 6 | 42000 | Varaždin  |         | 7411    | 08.07.2018 | 5.200,00   | 1         | 08.08.2018   | 421          | 08.09.2018   | <br> | <br> |  |
| 811   | 11111119 | Naziv platitelja 7 | Adresa 7    | Mjesto 7 | 42000 | Varaždin  | matbam  | 552221  | 08.07.2018 | 45.600,00  | 1         | 08.08.2018   | 8.621,00     | 08.09.2018   | <br> | <br> |  |
| 911   | 11111119 | Naziv platitelja 8 | Adresa 8    | Mjesto 8 | 42000 | Varaždin  | bass@g  | 7441    | 08.07.2018 | 745.000,00 | 3         | 08.08.2018   | 6.541,00     | 08.09.2018   | <br> | <br> |  |
| 991   | 11111119 | Naziv platitelja 9 | Adresa 9    | Mjesto 9 | 42000 | Varaždin  | baww@   | 7451244 | 08.07.2018 | 4.588,00   | 2         | 08.08.2018   | 662          | 08.09.2018   | <br> | <br> |  |

#### 7.2. Predložak za dopunu CSV dopisa i naloga

Broj predloška za dopunu podataka kojih nema u CSV tablici, određen je putem opcije: **Broj predloška za nalog**, gdje se upisuje broj predloška koji se koristi. Predložak za CSV naloge upisati u izborniku **Predlošci**. Program ne provodi provjeru podataka u CSV tablici, što je upisano bit će privremeno uvezeno za ispis. U predložak za dopise i naloge ide upis podataka kojih nema u CSV tablici. Upisati slijedeće:

- 1. Vrstu naloga HUB 3A,
- 2. Naziv predloška,
- 3. Nulu za iznos,
- 4. 99 za model poziva na broj platitelja,
- 5. IBAN primatelja,
- 6. Naziv i adresu primatelja,
- 7. 00 za model poziva na broj primatelja,
- 8. Generičku oznaku SIFP koja će u ispisu biti zamijenjena s OIB-om platitelja,
- 9. Opis plaćanja.

Primjer predloška u kome su navedeni podaci za primatelja:

| 🖳 Nalog                               |                              |                                     |                       |               | - |       |
|---------------------------------------|------------------------------|-------------------------------------|-----------------------|---------------|---|-------|
| 🛃 Spremi predložak 🛛 🍄 Provjeri 🛛 👯 🚺 | HUB 3A - Nacionalna plaćanja | <ul> <li>Naziv predloška</li> </ul> | Predložak za DOPIS    | se 🙎          |   | Laser |
| PLATITELJ (naziv i adresa)            | 🖻 Hitno                      | Valuta plaćanja<br>HRK hrvatska k   | Izno                  | 05            | 3 | 0,00  |
|                                       |                              | IBAN ili broj raču                  | na platitelja         |               |   |       |
|                                       |                              | Model                               | Poziv na broj platite | aja           |   |       |
| E-mai platitelia info@uccon comi      | 4                            | HR 99                               |                       |               |   |       |
| IBAN ii broj računa primatelja        | •                            | HR49 2360 0                         | 001 1111 1111 1       | L             |   |       |
| PRIMATELJ (naziv i adresa) [0]        | 0                            | Model                               | Poziv na broj prima   | ıtelja        |   |       |
| Naziv primatelja                      | a 7                          | HR 00                               | SIFP                  | 8             |   |       |
| Adresa primatelja                     |                              | Šifra namjene                       | Opis pla              | ćanja         |   |       |
|                                       |                              |                                     | • Otplat              | a kredita 🛛 🧐 |   |       |
|                                       |                              | Datum izvršenja                     |                       |               |   |       |
|                                       |                              |                                     | •                     |               |   |       |

#### 7.3. Ispis CSV dopisa i naloga

Uvezeni dopisi i nalozi iz CSV tablice mogu se ispisati slijedećim postupkom:

- izabrati (zaplaviti) jedan ili više dopisa (1),
- kliknuti Ispis na laserski pisač (2),
- slijedi prozor za izbor pisača (3), izabrati pisač,
- kliknuti Ispis naloga (4),
- za pregled naloga prije ispisa kliknuti **Pregled prije ispisa** (5), vidjeti više u odjeljku 4.1.4. Pregled naloga HUB 3A prije ispisa.

| Dopisi                                      |                                                  |                                                    |                                                                                                    |
|---------------------------------------------|--------------------------------------------------|----------------------------------------------------|----------------------------------------------------------------------------------------------------|
| 📑 Uvezi naloge iz CSV datoteke 🔒            | I <mark>spis na laserski pisač</mark> 🛛 🗔 Testir | ij prvi PDF / E-mail 🛛 应 Pošalji E-mailove 👘 💷 Exp | ort ili ispis tablice                                                                                                    |
| Prvi redak CSV datoteke su nazivi polja     |                                                  |                                                    |                                                                                                    |
| Broj predloška za nalog 6                   | 4                                                | 🔲 lanis selene – kani selene 0                     |                                                                                                    |
| E-mail tijelo teksta (Body) Odaberi         | D-\PicHUB RAZNO\Body byt                         | Registratoga - broj hatogato                       | ~                                                                                                    |
|                                             |                                                  | Pisači                                             | Pozicija prvog naloga                                                                                                    |
| E-mail potpis (signature) Odaberi           | D:\PisHUB_RAZNO\Signature.tx                     | Def Pisač                                          | The second second secon |
| Dopis - pozadiska slika Odaberi             | D:\PisHUB RAZNO\NumeratumE                       | opis. Snagit 12                                    |                                                                                                    |
| 🔲 Označi pozadinu polja u PDF-u             |                                                  | Send To OneNote 2016                               | 1                                                                                                    |
|                                             |                                                  | Microsoft XPS Document Writer                      |                                                                                                    |
| E-mail tema (subject) Otplata kredita       |                                                  | Microsoft Print to PDF                             |                                                                                                    |
| Postavke za testiranje                      |                                                  | Hewiett-Packard HP LaserJet P2035                  | 2                                                                                                    |
| E-mail za primitak testa                    |                                                  | CutePDF Writer                                     | 2                                                                                                    |
| Ukoliko ne nav                              | edete mail račun, bit će kreiran samo            | PDF                                                |                                                                                                    |
|                                             |                                                  |                                                    | 3                                                                                                    |
| Log slanja: <u>C:\Users\Vlado\Documents</u> | PisHubMail\PisHub_Log_20180711                   | 418                                                |                                                                                                    |
| Status: 1 / 10 10,00 %                      |                                                  |                                                    | HUB3A - ispis na laser/ink jet                                                                                                    |
| OIB Naziv Ulica i br.                       | Mjesto PTT PTT Naziv E-Ma                        |                                                    | 🛛 Ispis 2D bar koda                                                                                                    |
| 1111111119 Naziv platitelja 0 Adresa 0      | Mjesto 0 42000 Varaždin bako                     | n@bz                                               | 🗹 U pregledu prikaži HUB u pozadini                                                                                                    |
| 21111111119 Naziv platitelja 1 Adresa 1     | Mjesto 1 42000 Varaždin bako                     | 1@b:                                               | Opcije ispisa                                                                                                    |
| 31111111119 Naziv platitelja 2 Adresa 2     | Mjesto 2 42000 Varaždin akon                     | hr                                                 | Broj kopija 1                                                                                                    |
| 41111111119 Naziv platitelja 3 Adresa 3     | Mjesto 3 42000 Varaždin                          | am b                                               | 🗇 Način kopiranja - AA BB CC                                                                                                    |
| 61111111119 Naziv platitelja a 4            | Miesto 5 42000 Varaždin @ba                      | hom                                                |                                                                                                    |
| 71111111119 Naziv platitelja 6 Adresa 6     | Mjesto 6 42000 Varaždin                          |                                                    |                                                                                                    |
| 81111111119 Naziv platitelja 7 Adresa 7     | Mjesto 7 42000 Varaždin bako                     | neba 🛃                                             |                                                                                                    |
| 911111111119 Naziv platitelia 8 Adresa 8    | Miesto 8 42000 Varaždin bako                     | @bakom.hr 2347 08.07.2018 241.31 08.08.2018        | 216.3 08.09.2018 819.14 08.10.                                                                                                    |

#### 7.4. Dopisi i e-pošta

Dopisi se mogu slati e-poštom platiteljima direktno iz programa, uz uvjet da postoji e-adresa platitelja u podacima iz CSV tablice. Za to je potrebno napraviti dvije stvari:

- u postavkama podesiti parametre e-pošte, vidjeti odjeljak 2.7. Podešavanje postavki e-pošte,
- izvesti pripremu za sadržaj teksta i potpisa u mailu.

#### 7.4.1. Priprema za e-poštu

U pripremi za e-poštu treba odabrati više stvari.

| ~ | Dopisi                       |                  |                   |                  |                           |                          |                            |
|---|------------------------------|------------------|-------------------|------------------|---------------------------|--------------------------|----------------------------|
|   | 📑 Uvezi naloge iz CSV date   | oteke 🛛 🖳 Ispi   | is na laserski pi | sač 🛛 👩 T        | estiraj prvi PDF / E-mail | 🔯 Pošalji E-mailove      | 🔲 Export ili ispis tablice |
| 1 | Prvi redak CSV datoteke s    | u nazivi polja   |                   |                  |                           |                          |                            |
| 2 | Broj predloška za nalog      | 6                | Poruka            |                  | 9                         |                          |                            |
| 3 | E-mail tijelo teksta (Body)  | Odaberi          | D:\HUB            | 3 KORISNICI      | PODACI\Altegra d.o.o\PRI  | PREMA 1\Body.txt         |                            |
| 4 | E-mail potpis (signature)    | Odaberi          | D:\HUB            | 3 KORISNICI      | PODACI \Altegra d.o.o\PRI | PREMA 1\Signature.txt    |                            |
| 5 | Dopis - pozadiska slika      | Odaberi          | D:\HUB            | 3 KORISNICI      | PODACI \Altegra d.o.o\PRI | PREMA 1\NumeratumDopis.p | na                         |
| 6 | 🔲 Označi pozadinu polja u Pl | DF-u             |                   |                  |                           |                          |                            |
| 7 |                              | Ostalata lus dit | -1                |                  |                           |                          |                            |
| 4 | E-mail tema (subject)        | Oztplata kredita | 9                 |                  |                           |                          |                            |
|   | Postavke za testiranje       |                  |                   |                  |                           |                          |                            |
| ð | E-mail za primitak testa     |                  |                   |                  |                           |                          |                            |
|   |                              | Ukoliko ne nave  | dete mail račun,  | bit će kreiran s | samo PDF sa sadržajem do  | pisa                     |                            |

Odabrati redom:

- 1. Staviti kvačicu ako prvi red CSV tablice sadrži nazive podataka.
- 2. Broj predloška za podatke o primatelju.
- 3. Kliknuti **Odaberi** za izbor txt tablice u kojoj je tekst koji će se pojaviti u mailu.
- 4. Kliknuti Odaberi za izbor txt tablice u kojoj je potpis koji će se pojaviti u mailu.

- 5. Kliknuti Odaberi za izbor pozadinske slike dopisa za PDF dopisa u prilogu maila.
- 6. Staviti kvačicu ako treba žutom bojom označiti upisane podatke u PDF-u dopisa u prilogu maila.
- 7. Upisati temu za mail Subject.
- 8. Upisati e-adresu za probni mail. Ako nema e-adrese, tada će biti generiran samo PDF dopisa.
- 9. Upisati tekstualnu poruku koja ide u ispisu na dopis, ili koristiti Copy-Paste mehanizam.

#### 7.4.2. Provjera slanja dopisa e-poštom

Prije slanja mailova s PDF dopisima u prilozima, uputno je isprobati slanje maila.

Nakon pripreme u prethodnom odjeljku izvesti postupak:

- 1. Izabrati jedan dopis.
- Kliknuti Testiraj prvi PDF / E-mail. 2.
- 3. Slijedi poruka o provedenom slanju maila.
- Klikom na link iza Log stanja bit će otvoren protokol o slanju maila. 4.
- Status pokazuje koliko je poslano mailova. 5.

| opisi                                                                                                    |                                                 |                                            | _                                      |                                             |                                                   |                                   |                                                |                                             |                                                        |                                              |                                                      |
|----------------------------------------------------------------------------------------------------|-------------------------------------------------|--------------------------------------------|----------------------------------------|---------------------------------------------|---------------------------------------------------|-----------------------------------|------------------------------------------------|---------------------------------------------|--------------------------------------------------------|----------------------------------------------|------------------------------------------------------|
| ာ Uvezi naloge iz CSV dat                                                                                                    | toteke 🔍                                        | Ispis na las                               | serski                                 | 2 6                                         | Testiraj prvi PDF                                 | / E-mail                          | 应 Pošalji                                      | E-mailove                                   | Export                                                 | ili ispis tablic                             | 2                                                    |
| Prvi redak CSV datoteke su r                                                                                                    | nazivi polja                                    |                                            |                                        |                                             |                                                   |                                   |                                                |                                             |                                                        |                                              |                                                      |
| 3roj predloška za nalog 6                                                                                                    |                                                 | Poruka                                     | i i                                    |                                             |                                                   |                                   |                                                |                                             |                                                        |                                              |                                                      |
| E-mail tijelo teksta (Body)                                                                                                    | Odaberi                                         | D:\Pis                                     | HUB RAZ                                | NO\Body.                                    | txt                                               |                                   |                                                |                                             |                                                        |                                              |                                                      |
| -mail potpis (signature)                                                                                                    | Odaberi                                         | D:\Pis                                     | HUB RAZ                                | NO\Signa                                    | ture.txt                                          |                                   |                                                |                                             |                                                        |                                              |                                                      |
| )opis - pozadiska slika                                                                                                    | Odaberi                                         | D:\Pis                                     | HUB RAZ                                | ZNO\Nume                                    | eratumDopis.png                                   |                                   |                                                |                                             |                                                        |                                              |                                                      |
| 🗌 Označi pozadinu polja u PDF                                                                                                    | -u                                              |                                            |                                        |                                             |                                                   |                                   |                                                |                                             |                                                        |                                              |                                                      |
| -mail tema (subject)                                                                                                    | utplata kredita                                 |                                            |                                        |                                             |                                                   |                                   |                                                |                                             | -                                                      |                                              |                                                      |
| ostavke za testiranje                                                                                                    |                                                 |                                            |                                        |                                             |                                                   |                                   |                                                |                                             | ŀ                                                      | ozor (3                                      | X                                                    |
| E-mail za primitak testi b                                                                                                    | akom@bakom.                                     | hr                                         |                                        |                                             |                                                   |                                   |                                                |                                             |                                                        | Mail poslan!                                 |                                                      |
| U                                                                                                    | koliko ne nav                                   | edete mail                                 | račun, b                               | it će kreira                                | n samo PDF sa sadi                                | žajem dopis                       | sa                                             |                                             |                                                        |                                              |                                                      |
| .og slanja: <u>C:\Users\Vlado</u><br>Status: <b>1 / 10 10.</b> 0                                                                                            | DO %                                            |                                            | \PisHub                                | Log 2018                                    | 10711 174324.bd                                   | 4                                 |                                                |                                             |                                                        | ОК                                           |                                                      |
| 1,10 10,0                                                                                                    |                                                 |                                            |                                        |                                             |                                                   | 1                                 | 1                                              | [ _                                         |                                                        | 1                                            |                                                      |
| OIB Naziv                                                                                                    | Ulica i br.                                     | Mjesto                                     | PTT I                                  | PTT Naziv                                   | E-Mail                                            | Ugoy                              | Datum                                          | Iznos                                       | Datum rate 1                                           | Iznos rate 1                                 | Datum rate                                           |
| OIB Naziv<br>11111111119 Naziv platitelja                                                                                                    | Ulica i br.<br>0 Adresa 0                       | Mjesto<br>Mjesto 0                         | PTT                                    | PTT Naziv<br>/araždin                       | E-Mail<br>bakom@bakom.hr                          | Ugoy<br>234. 1                    | Datum<br>8.07.2018                             | Iznos<br>5.210,00                           | 08.08.2018                                             | Iznos rate 1<br>241,00                       | Datum rate<br>08.09.2018                             |
| OIB Naziv<br>1111111119 Naziv platitelja<br>2111111119 Naziv platitelja                                                                                     | Ulica i br.<br>0 Adresa 0<br>1 Adresa 1         | Mjesto<br>Mjesto 0<br>Mjesto 1             | PTT 42000 42000 2                      | PTT Naziv<br>/araždin<br>lagreb             | E-Mail<br>bakom@bakom.hr<br>a2k@kom.hr            | Ugov<br>234.<br>A-23001           | Datum<br>8.07.2018<br>08.07.2018               | Iznos<br>5.210,00<br>54.122,00              | Datum rate 1<br>08.08.2018<br>08.08.2018               | Iznos rate 1<br>241,00<br>2.351,00           | Datum rate<br>08.09.2018<br>08.09.2018               |
| OIB         Naziv           1111111119         Naziv platitelja           2111111119         Naziv platitelja           3111111119         Naziv platitelja | Ulica i br.<br>Adresa 0<br>Adresa 1<br>Adresa 2 | Mjesto<br>Mjesto 0<br>Mjesto 1<br>Mjesto 2 | PTT 1<br>42000 1<br>42000 2<br>42000 1 | PTT Naziv<br>/araždin<br>!agreb<br>/araždin | E-Mail<br>bakom@bakom.hr<br>a2k@kom.hr<br>akom.hr | Ugov<br>234.<br>A-23001<br>A-7410 | Datum<br>8.07.2018<br>08.07.2018<br>08.07.2018 | Iznos<br>5.210,00<br>54.122,00<br>84.215,00 | Datum rate 1<br>08.08.2018<br>08.08.2018<br>08.08.2018 | Iznos rate 1<br>241,00<br>2.351,00<br>741,00 | Datum rate<br>08.09.2018<br>08.09.2018<br>08.09.2018 |

Log slanja u čijem nazivu je datum i vrijeme slanja:

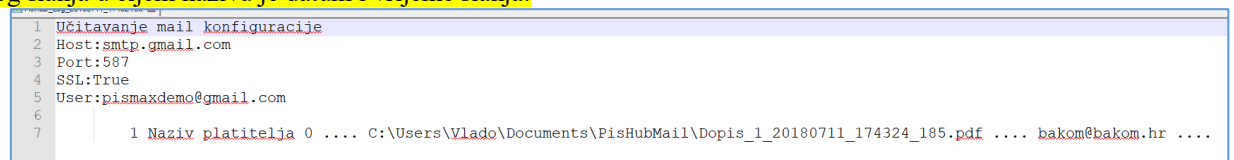

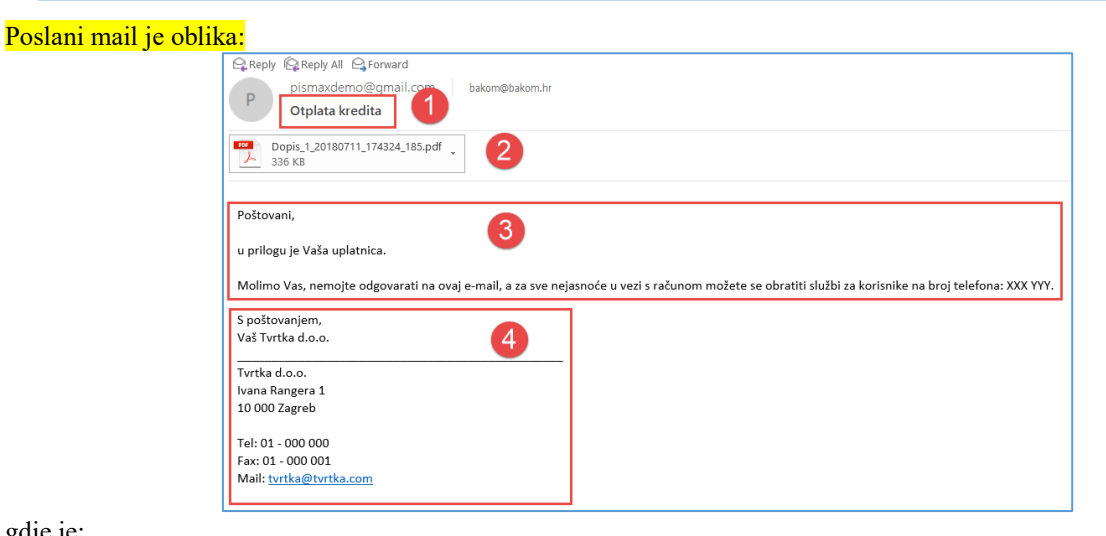

gdje je:

- Tema maila iz pripreme (subject). 1.
- 2. PDF dopisa u prilogu maila u čijem nazivu je broj retka iz CSV tablice te datum i vrijeme.
- 3. Tijelo teksta u mailu iz pripreme maila.
- 4. Potpis u mailu iz pripreme maila.

| GUARANIEE                                                                                                    |                                                                                                    |                                                                  |                                                                                                    |                                                                                         |
|----------------------------------------------------------------------------------------------------|----------------------------------------------------------------------------------------------------|------------------------------------------------------------------|----------------------------------------------------------------------------------------------------|-----------------------------------------------------------------------------------------|
| Avotu iela 13, LV 1011 Ri<br>40103435697                                                                                | ga, Latvija                                                                                                    |                                                                  |                                                                                                    |                                                                                         |
|                                                                                                    |                                                                                                    |                                                                  | Zorar<br>Radn<br>4722                                                                                                    | n Puhača<br>nanovac 12<br>0 Radmanovac                                                  |
|                                                                                                    |                                                                                                    |                                                                  |                                                                                                    |                                                                                         |
| Jaknada za pružanje Jamstv                                                                                              |                                                                                                    | U Zaoreb                                                         | u. 29.01.2019.                                                                                                    |                                                                                         |
| i odnosu na Ugovor o kreditu                                                                                            | broj 378678                                                                                                    |                                                                  | 50 - 97 - 57 - 57 - 57 - 57 - 57 - 57 - 57                                                                                |                                                                                         |
| vala vamistoste trazin oa va<br>Aolimo Vas da naknadu za ja<br>Primatelj:<br>BAN:<br>Aodel:<br>Pozivina broj (Vaš OIB): | mstvo platite premu<br>Numeratum d.o.o.<br>HR522360000150<br>00<br>OIB 81388654                                                                                                    | a planu otplate prema sljede<br>2233778<br>77                    | ada za jams.vo koju dugujete<br>ćim podacima: Dat<br>28<br>30<br>29<br>29<br>28<br>28<br>27<br>26<br>26<br>25<br>25<br>24 | sznos:         (.0.00,00,00,00,00,00,00,00,00,00,00,00,0                                |
|                                                                                                    | Neka poruka na dopis                                                                                                    |                                                                  |                                                                                                    |                                                                                         |
| Uai                                                                                                    | uge ne podlysžu pora.<br>Zahvaljujen                                                                                                    | zu na dodanu vnjednost u sklad<br>Io Vam na podmirenju iznosa ko | u sa člankom 135. direktive EU o<br>je nam dugujeta u dogovorenim r                                                       | PDV-u (2006/112/EC).<br>rokovima.                                                       |
|                                                                                                    |                                                                                                    | Izidor H<br>Numeratum d.o.                                       | forpar<br>.o. za SIA DEP                                                                                                  |                                                                                         |
|                                                                                                    |                                                                                                    | E-mail: info@sladap.ou                                           | Telefor: 0038513003549                                                                                                    |                                                                                         |
|                                                                                                    |                                                                                                    | NALOG Z                                                          | A NACIONALNA PLAĆ                                                                                                    | ANJA                                                                                    |
| ATITELJ (nazis/ime i adresa):                                                                                           | internet in the particular sector of the particular sector of the parti | idana: HRK tenos:                                                | 555,00                                                                                                    | Valuta Liznos: HRK 555,00                                                               |
| Radmanovac 12                                                                                                    | IBAN 4 tiroj rečun<br>platitelja:                                                                                                    | a                                                                |                                                                                                    | EAN (račun) platkeja li Platkej)                                                        |
| 7220 Radmanovac                                                                                                    | Model                                                                                                    | Poziv na proj platitalja:                                        |                                                                                                    | Model i poziv na broj platitolja.                                                       |
|                                                                                                    | IBAN II broj rođen<br>primatelja:                                                                                                    | HR52236000015022                                                 | 233778                                                                                                    | EAN (račus) primetelja<br>HB5223600001502233778                                         |
| BMATELJ (nacivšme i adrese)                                                                                             | Model                                                                                                    | Fucio na braj primatela<br>8138865477                            |                                                                                                    | Model   pozy na broj primatelja:                                                        |
| lumeratum d.o.o.,<br>Lugena Kumičića 10,<br>10 000 Zagreb                                                               | Sifna samjena<br>Dotum izvršenja:                                                                                                    | Ope<br>pacarta<br>Platiti do:28.0<br>Ugovor:3786<br>Rata broj:1  | 12.2019.<br>78                                                                                                    | 00.8138865477<br>Opis pacerta<br>Platiti do:28.02.2019.<br>Ugovor:378678<br>Rata broj:1 |
|                                                                                                    | 1.0                                                                                                    |                                                                  |                                                                                                    |                                                                                         |
|                                                                                                    | Ped                                                                                                    | et korianika PU                                                  | Polpis kalanika PJ                                                                                                    | Orjera                                                                                  |

#### 7.4.3. Slanje dopisa putem e-pošte

Postojanje ispravne e-adrese platitelja u CSV tablici je preduvjet za slanje dopisa putem e-pošte. Za platitelje bez e-adrese neće biti generirani mailovi, ali će biti generirani PDF dopisa i spremljen uz log slanja.

Postupak:

- 1. Izabrati jedan dopis ili više dopisa.
- 2. Kliknuti Pošalji E-mailove.
- 3. Slijedi poruka o provedenom slanju mailova.

| D | Dopisi                                                                                                    |                                  |               |                 |          |                |                     |            |            |            |              |                   |              |  |
|---|----------------------------------------------------------------------------------------------------|----------------------------------|---------------|-----------------|----------|----------------|---------------------|------------|------------|------------|--------------|-------------------|--------------|--|
|   | 🖁 Uvezi nalo                                                                                                    | ge iz CSV dato                   | teke 斗 I      | spis na la      | serski p | pisač 🕴 🐻      | Testiraj prvi PDF / | E-mail     | 应 Pošalji  | E-mailove  | 🔲 Export     | ili ispis tablice | 2            |  |
| 3 | V Prvi redak CSV datoteke su nazivi polja                                                                                    |                                  |               |                 |          |                |                     |            |            |            |              |                   |              |  |
| в | Broj predloška za nalog 6                                                                                                    |                                  |               |                 |          |                |                     |            |            |            |              |                   |              |  |
| E | E-mail tijelo teksta (Body) Odaberi D:\PisHUB RAZNO\Body.txt E-mail potpis (signature) Odaberi D:\PisHUB RAZNO\Signature.txt |                                  |               |                 |          |                |                     |            |            |            |              |                   |              |  |
| E | E-mail potpis (signature) Odaberi D:\PISHUB RAZNO\Signature.txt Info 2 ×                                                     |                                  |               |                 |          |                |                     |            |            |            |              |                   |              |  |
| 0 | Dopis - pozadiska slika Odaberi <u>D:\PisHUB_RAZNO\NumeratumDopis.png</u>                                                    |                                  |               |                 |          |                |                     |            |            |            |              |                   |              |  |
| [ | Označi pozadinu polja u PDF-u                                                                                                |                                  |               |                 |          |                |                     |            |            |            |              |                   |              |  |
| E | E-mail tema (subject) Otplata kredita Provjerite log!                                                                        |                                  |               |                 |          |                |                     |            |            |            |              |                   |              |  |
| F | Postavke za testiranje                                                                                                    |                                  |               |                 |          |                |                     |            |            |            |              |                   |              |  |
|   |                                                                                                    | Uko                              | oliko ne nave | "<br>edete mail | račun,   | bit će kreirar | n samo PDF sa sadrž | ajem dopis | а          |            |              |                   |              |  |
| _ |                                                                                                    |                                  |               |                 |          |                |                     |            |            |            |              |                   |              |  |
| L | og slanja:                                                                                                    | C:\Users\Vlado\                  | Documents     | PisHubMai       | i\PisHub | Log 2018       | 0711 181731.txt     | <b>(</b>   |            |            |              |                   |              |  |
| 5 | itatus:                                                                                                    | 9 / 10 90,00                     | )%            | - 6             | 5        |                |                     |            |            |            |              |                   |              |  |
|   | OIB                                                                                                    | Naziv                            | Ulica i br.   | Mjesto          | PTT      | PTT Naziv      | E-Mail              | Ugovor     | Datum      | Iznos      | Datum rate 1 | Iznos rate 1      | Datum rate 2 |  |
|   | 111111111119                                                                                                    | Naziv platitelja 0               | Adresa 0      | Mjesto 0        | 42000    | Varaždin       | bakom@bakom.hr      | 2347       | 08.07.2018 | 5.210,00   | 08.08.2018   | 241,00            | 08.09.2018   |  |
|   | 21111111119                                                                                                    | Naziv platitelja 1               | Adresa 1      | Mjesto 1        | 42000    | Zagreb         | a2k@kom.hr          | A-23001    | 08.07.2018 | 54.122,00  | 08.08.2018   | 2.351,00          | 08.09.2018   |  |
|   | 31111111119                                                                                                    | Naziv platitelja 2               | Adresa 2      | Mjesto 2        | 42000    | Varaždin       | akom 1              | A-7410     | 08.07.2018 | 84.215,00  | 08.08.2018   | 741,00            | 08.09.2018   |  |
|   | 41111111119                                                                                                    | Naziv platitelja 3               | Adresa 3      | Mjesto 3        | 42000    | Varaždin       |                     | VV-112     | 08.07.2018 | 2.131,00   | 08.08.2018   | 5.214,00          | 08.09.2018   |  |
|   | 51111111119                                                                                                    | Naziv platitelja 4               | Adresa 4      | Mjesto 4        | 42000    | Varaždin       | @bom.hr             | 1222       | 08.07.2018 | 4.125,00   | 08.08.2018   | 4.125,00          | 08.09.2018   |  |
|   | 61111111119                                                                                                    | Naziv platitelja 5               | Adresa 5      | Mjesto 5        | 42000    | Varaždin       | ssbakomkom.hr       | 42102      | 08.07.2018 | 45.120,00  | 08.08.2018   | 5.211,00          | 08.09.2018   |  |
| > | 71111111119                                                                                                    | Naziv <mark>p</mark> latitelja 6 | Adresa 6      | Mjesto 6        | 42000    | Varaždin       |                     | 7411       | 08.07.2018 | 5.200,00   | 08.08.2018   | 421,00            | 08.09.2018   |  |
|   | 81111111119                                                                                                    | Naziv platitelja 7               | Adresa 7      | Mjesto 7        | 42000    | Varaždin       | matbam@gmail.com    | 552221     | 08.07.2018 | 45.600,00  | 08.08.2018   | 8.621,00          | 08.09.2018   |  |
|   |                                                                                                    | March all Market of              | A             | Minute O        | 40000    | 1. M. 10       |                     | 7444       | 00.07.0040 | 745 000 00 | 00.00.0010   |                   |              |  |
|   | 91111111119                                                                                                    | Naziv platitelja 8               | Adresa a      | Mjesto 8        | 42000    | varazdin       | bass@gmail.com.nr   | /441       | 08.07.2018 | 745.000,00 | 08.08.2018   | 6.541,00          | 08.09.2018   |  |

Klikom na link iza **Log stanja** bit će otvoren protokol o slanju mailova. U logu su vidljive greške za dopise koji nisu poslani zbog neispravne e-adrese.

| 🔚 PisHut | _Log_201807 | 711_181731aa 🖬                                                                                                    |
|----------|-------------|----------------------------------------------------------------------------------------------------|
| 1        | Učit        | avanje mail konfiguracije                                                                                                    |
| 2        | Host        | :smtp.gmail.com                                                                                                    |
| 3        | Port        | :587                                                                                                    |
| 4        | SSL:        | True                                                                                                    |
| 5        | User        | :pismaxdemo@gmail.com                                                                                                    |
| 6        |             |                                                                                                    |
| 7        |             | 1 <u>Naziv platitelja</u> 0 C:\Users\ <u>Vlado</u> \Documents\PisHubMail\Dopis_1_20180711_181731_732.pdf bakom@bakom.hr OK                   |
| 8        |             | 2 <u>Naziv platitelja</u> 1 C:\Users\ <u>Vlado</u> \Documents\PisHubMail\Dopis_2_20180711_181734_965.pdf a2k@kom.hr OK                       |
| 9        |             | 3 <u>Naziv platitelja</u> 2 C:\Users\ <u>Vlado</u> \Documents\PisHubMail\Dopis_3_20180711_181737_720. <u>pdf</u> akom.hr                     |
| 10       | ####        | Greška: The specified string is not in the form required for an e-mail address.                                                              |
| 11       |             | 4 <u>Naziv platitelja</u> 3 C:\Users\ <u>Vlado</u> \Documents\PisHubMail\Dopis_4_20180711_181737_755. <u>pdf</u>                             |
| 12       | ####        | <u>Greška</u> : The parameter 'address' cannot be an empty string.                                                                           |
| 13       | Para        | meter name: address                                                                                                    |
| 14       |             | 5 <u>Naziv platitelja</u> 4 C:\Users\ <u>Vlado</u> \Documents\PisHubMail\Dopis_5_20180711_181737_809.pdf @bom.hr                             |
| 15       | ####        | Greška: The specified string is not in the form required for an e-mail address.                                                              |
| 16       |             | 6 <u>Naziv platitelja</u> 5 C:\Users\ <u>Vlado</u> \Documents\PisHubMail\Dopis_6_20180711_181737_841. <u>pdf</u> <u>ssbakomkom</u> .hr       |
| 17       | ####        | Greška: The specified string is not in the form required for an e-mail address.                                                              |
| 18       |             | 7 <u>Naziv platitelja</u> 7 C:\Users\ <u>Vlado</u> \Documents\PisHubMail\Dopis_7_20180711_181737_875. <u>pdf</u> <u>matbam@gmail</u> .com OK |
| 19       |             | 8 <u>Naziv platitelja</u> 8 C:\Users\ <u>Vlado</u> \Documents\PisHubMail\Dopis_8_20180711_181740_487.pdf bass@gmail.com.hr OK                |
| 20       |             | 9 <u>Naziv platitelja</u> 9 C:\Users\ <u>Vlado</u> \Documents\PisHubMail\Dopis_9_20180711_181743_131.pdf baww@gmail.com.hr OK                |
| 21       |             |                                                                                                    |
| 22       |             |                                                                                                    |
| 23       | Slan        | je završeno s greškama.                                                                                                    |
| 24       | Broj        | greška prilkom slanja: 4                                                                                                    |

Za mailove u grešci, odnosno **neposlane** mailove, spremljeni su pripadni PDF-ovi dopisa, što se može naknadno koristiti za ručno slanje dopisa.

Log i PDF-ovi su spremljeni u: C:\Users\Vlado\Documents\PisHubMail

|          |                                   | ~                 |                        |        |
|----------|-----------------------------------|-------------------|------------------------|--------|
|          | Name Name                         | Date modified     | Туре                   | Size   |
| *        | 📜 Dopis_3_20180711_181737_720.pdf | 11.07.2018. 18:17 | Adobe Acrobat Document | 336 KB |
| *        | ቻ Dopis_4_20180711_181737_755.pdf | 11.07.2018. 18:17 | Adobe Acrobat Document | 336 KB |
|          | ቻ Dopis_5_20180711_181737_809.pdf | 11.07.2018. 18:17 | Adobe Acrobat Document | 336 KB |
| <u>_</u> | 📜 Dopis_6_20180711_181737_841.pdf | 11.07.2018. 18:17 | Adobe Acrobat Document | 336 KB |
| ~        | PisHub_Log_20180711_181731.txt    | 11.07.2018. 18:24 | Notepad++ Document     | 2 KB   |

#### 7.5. Export ili ispis tablice uvezenih CSV dopisa i naloga

Klik na **Export ili ispis tablice** pokreće postupak ispisa ili izvoza, prijepisa svih podataka u drugu tablicu s nekim od javnih formata: pdf, xls, xlsx, rtf, txt ili html.

Po završetku prijepisa u novo kreiranu tablicu odabranoga formata, moguće je odmah otvoriti tu novu tablicu klikom na **OK** za upit **Otvoriti kreiranu datoteku?** 

| Pist | भेडHUB3 ver. 6 sri, 11.07.2018 17:14:57 |       |      |      |      |        |     |       |       |        |        |        |        |        |        |        |        |        |        |        |       |        |        |        |       |        |        |         |        |        |        |        |          |
|------|-----------------------------------------|-------|------|------|------|--------|-----|-------|-------|--------|--------|--------|--------|--------|--------|--------|--------|--------|--------|--------|-------|--------|--------|--------|-------|--------|--------|---------|--------|--------|--------|--------|----------|
|      |                                         |       |      |      |      |        |     |       |       |        |        |        |        | Pre    | egle   | d - N  | aloz   | i iz ( | CSV    | dato   | teke  | 3      |        |        |       |        |        |         |        |        |        |        |          |
|      |                                         |       |      |      |      |        |     |       |       |        |        |        |        |        |        |        |        |        |        |        |       |        |        |        |       |        |        |         |        |        |        |        |          |
|      |                                         |       | h .  |      |      |        |     |       | -     |        |        |        |        | 1      |        | 1      |        |        |        |        |       | 1      |        |        |       |        |        |         |        |        |        |        |          |
| OIB  | Naziv                                   | ica i | ljes | IPTT | TNa  | E-Mail | gov | /Patu | rIzno | sum ra | ios ra | tum ra | los ra | tum ra | los ra | tum ra | los ra | tum ra | ios ra | tum ra | os ra | tum ra | los ra | tum ra | os ra | tum ra | los ra | tum rat | os rat | um rat | os rat | um rat | nos rate |
| 111  | Naziv                                   | Adr   | Mj   | 42   | Var  | bakom  | 23  | 08.   | 5.2   | 08.08  | 241,   | 08.09  | 241,   | 08.10  | 241    | 08.11  | 241    | 08.12  | 2,27   | 08.01  | 440,  | 08.02  | 556,   | 08.03  | 4,77  | 08.04  | 298,   | 08.05   | 436,5  | 08.06  | 359,9  | 08.07  | 225,94   |
| 211  | Naziv                                   | Adr   | Mj   | 42   | Zagr | a2k@k  | A-2 | 08.   | 54.   | 08.08  | 2.35   | 08.09  | 2.35   | 08.10  | 2351   | 08.11  | 2351   | 08.12  | 2,27   | 08.01  | 440,  | 08.02  | 556,   | 08.03  | 4,77  | 08.04  | 298,   | 08.05   | 436,5  | 08.06  | 359,9  | 08.07  | 225,94   |
| 311  | Naziv                                   | Adr   | Mj   | 42   | Var  | akom.h | A-7 | 08.   | 84.   | 08.08  | 741,   | 08.09  | 741,   | 08.10  | 741    | 08.11  | 741    | 08.12  | 2,27   | 08.01  | 440,  | 08.02  | 556,   | 08.03  | 4,77  | 08.04  | 298,   | 08.05   | 436,5  |        |        |        |          |
| 411  | Naziv                                   | Adr   | Mj   | 42   | Var  |        | w   | 08.   | 2.1   | 08.08  | 5.21   | 08.09  | 5.21   | 08.10  | 5214   | 08.11  | 5214   | 08.12  | 2,27   | 08.01  | 440,  | 08.02  | 556,   | 08.03  | 4,77  | 08.04  | 298,   | 08.05   | 436,5  |        |        |        |          |
| 511  | Naziv                                   | Adr   | Mj   | 42   | Var  | @bom.  | 12  | 08.   | 4.1   | 08.08  | 4.12   | 08.09  | 4.12   | 08.10  | 4125   | 08.11  | 4125   | 08.12  | 2,27   | 08.01  | 440,  | 08.02  | 556,   | 08.03  | 4,77  | 08.04  | 298,   | 08.05   | 436,5  | 08.06  | 359,9  | 08.07  | 225,94   |
| 611  | Naziv                                   | Adr   | Mj   | 42   | Var  | ssbako | 42  | 08.   | 45.   | 08.08  | 5.21   | 08.09  | 5.21   | 08.10  | 5211   | 08.11  | 5211   | 08.12  | 2,27   | 08.01  | 440,  | 08.02  | 556,   | 08.03  | 4,77  | 08.04  | 298,   | 08.05   | 436,5  | 08.06  | 359,9  | 08.07  | 225,94   |
| 711  | Naziv                                   | Adr   | Mj   | 42   | Var  |        | 74  | 08.   | 5.2   | 08.08  | 421,   | 08.09  | 421,   | 08.10  | 421    | 08.11  | 421    | 08.12  | 2,27   | 08.01  | 440,  |        |        |        |       |        |        |         |        |        |        |        |          |
| 811  | Naziv                                   | Adr   | Mj   | 42   | Var  | matba  | 55  | 08.   | 45.   | 08.08  | 8.62   | 08.09  | 8.62   | 08.10  | 8621   | 08.11  | 8621   | 08.12  | 2,27   | 08.01  | 440,  |        |        |        |       |        |        |         |        |        |        |        |          |
| 911  | Naziv                                   | Adr   | Mj   | 42   | Var  | bass@  | 74  | 08.   | 745   | 08.08  | 6.54   | 08.09  | 6.54   | 08.10  | 6541   | 08.11  | 6541   |        |        |        |       |        |        |        |       |        |        |         |        |        |        |        |          |
| 991  | Naziv                                   | Adr   | Mj   | 42   | Var  | baww   | 74  | 08.   | 4.5   | 08.08  | 662,   | 08.09  | 662,   | 08.10  | 662    | 08.11  | 662    |        |        |        |       |        |        |        |       |        |        |         |        |        |        |        |          |
|      |                                         |       |      |      |      |        |     |       | .1,00 | )      |        |        |        |        |        |        |        |        |        |        |       |        |        |        |       |        |        |         |        |        |        |        |          |

## 8. Računi i pisma s nalogom plaćanja HUB 3A

Pod računima i pismima misli se na veličinu papira A4 koji je podijeljen u tri trećine:

- prva trećina platitelj i adresa iz Excel tablice,
- druga trećina neki tekst kao pozadinska slika uz ispis dijela podataka iz Excel tablice,
- treća trećina obrazac naloga HUB 3A za ispis naloga iz Excel tablice.

Preporuka, papir A4 koji je prazan u prve dvije trećine, a u trećoj trećini ima obrazac HUB 3A kupiti u prodavaonici Narodnih novina.

Skica pisma A4 veličine:

|           | Prva trecina                                |                                |
|-----------|---------------------------------------------|--------------------------------|
|           |                                             |                                |
|           |                                             | Adresa platitelja              |
|           | Druga trećina                               |                                |
|           |                                             |                                |
|           |                                             |                                |
|           |                                             |                                |
| Neki teks | t uz mogućnost ispisa dijela podataka i     | z Excel tablice u csv formatu  |
| Neki teks | t uz mogućnost ispisa dijela podataka i     | z Excel tablice u csv formatu, |
| na primje | r: poziv na broj, naziv platitelja, adresa, | pošta, OIB.                    |
| Neki teks | t uz mogućnost ispisa dijela podataka i     | z Excel tablice u csv formatu, |
| na primje | r: poziv na broj, naziv platitelja, adresa, | pošta, OIB.                    |
| Neki teks | t uz mogućnost ispisa dijela podataka i     | z Excel tablice u csv formatu, |
| na primje | r: poziv na broj, naziv platitelja, adresa, | pošta, OIB.                    |
| Neki teks | t uz mogućnost ispisa dijela podataka i     | z Excel tablice u csv formatu, |
| na primje | r: poziv na broj, naziv platitelja, adresa, | pošta, OIB.                    |
| Neki teks | t uz mogućnost ispisa dijela podataka i     | z Excel tablice u csv formatu, |
| na primje | r: poziv na broj, naziv platitelja, adresa, | pošta, OIB.                    |
| Neki teks | t uz mogućnost ispisa dijela podataka i     | z Excel tablice u csv formatu, |
| na primje | r: poziv na broj, naziv platitelja, adresa, | pošta, OIB.                    |
| Neki teks | t uz mogućnost ispisa dijela podataka i     | z Excel tablice u csv formatu, |
| na primje | r: poziv na broj, naziv platitelja, adresa, | pošta, OIB.                    |
| Neki teks | t uz mogućnost ispisa dijela podataka i     | z Excel tablice u csv formatu, |
| na primje | r: poziv na broj, naziv platitelja, adresa, | pošta, OIB.                    |
| Neki teks | t uz mogućnost ispisa dijela podataka i     | z Excel tablice u csv formatu, |
| na primje | r: poziv na broj, naziv platitelja, adresa, | pošta, OIB.                    |
| Neki teks | t uz mogućnost ispisa dijela podataka i     | z Excel tablice u csv formatu, |
| na primje | r: poziv na broj, naziv platitelja, adresa, | pošta, OIB.                    |
| Neki teks | t uz mogućnost ispisa dijela podataka i     | z Excel tablice u csv formatu, |
| na primje | r: poziv na broj, naziv platitelja, adresa, | pošta, OIB.                    |
| Neki teks | t uz mogućnost ispisa dijela podataka i     | z Excel tablice u csv formatu, |
| na primje | r: poziv na broj, naziv platitelja, adresa, | pošta, OIB.                    |
| Neki teks | t uz mogućnost ispisa dijela podataka i     | z Excel tablice u csv formatu, |
| na primje | r: poziv na broj, naziv platitelja, adresa, | pošta, OIB.                    |

U prve dvije trećine tiska se naziv ili ime i prezime i adresa platitelja, OIB, poziv na broj, iznos uz popunjeni nalog u trećoj trećini pisma.

Podaci za račun ili pismo i pripadni nalog plaćanja treba pripremiti u Excelu, spremiti Excel tablicu u CSV formatu te:

- uvesti CSV tablicu u program,
- ispisati račune ili pisma s podacima iz CSV tablice na laser pisač.

Postupak:

- kliknuti **Podaci i nalozi** (1),
- kliknuti Pisma s nalogom (2),
- slijedi prozor za pisma s nalogom (3) i alatnom trakom za izvođenje radnji s pismima iz CSV tablice.

| 💷 PisHUB3 ver. 6    |                                                                                         |
|---------------------|-----------------------------------------------------------------------------------------|
| Podaci i nalozi 🛛 « | Pisma s nalogom 4 5                                                                     |
| Malozi              | 🞲 Uvezi naloge iz CSV datoteke 🛛 🖳 Ispis na Jaserski pisač 👘 🧾 Export ili ispis tablice |
| Predlošci           | Prvi redak CSV datoteke su nazivi polja                                                 |
| Grupe partnera      | Broj predloška za nalog                                                                 |
| 🗋 Naselja           | Pismo - pozadinska slika Odaberi <u>D:\0 TEST 6\CirkularnoPismo.PNG</u>                 |
| 🚋 Banke             |                                                                                         |
| 🦲 Valute            |                                                                                         |
| 🌱 Modeli            |                                                                                         |
| Šifre namjene       |                                                                                         |
| Uvoz iz CSV tablice |                                                                                         |
| 📝 Dopisi            |                                                                                         |
| Pisma s nalogom 2   |                                                                                         |
| Podaci i nalozi     |                                                                                         |
| Podešavanja         |                                                                                         |
| Pomoć               |                                                                                         |

Alatna traka ima slijedeće gumbe:

- Uvezi naloge iz CSV datoteke (4) privremeni uvoz podataka pisma iz CSV tablice,
- Ispis na laserski pisač (5) ispis na prazan A4 papir koji u trećoj trećini sadrži obrazac HUB 3A,
- Export ili ispis tablice ispis ili prijepis podataka u tablice s formatima pdf, xls, xlsx, rtf, txt i html.

Uz alatnu traku su tri opcije:

- Prvi redak CSV datoteke su nazivi polja (6) kvačica potvrđuje iskaz i prvi redak CSV tablice ne ide u uvoz,
- **Broj predloška za nalog** (7) upisati broj predloška za dopunu nepostojećih podataka u CSV tablici pri ispisu naloga plaćanja, vidjeti odjeljak 8.2,
- Pismo pozadinska slika (8) kliknuti Odaberi radi izbora slike koja sadrži tekst za ispis u prvoj i drugoj trećini A4 papira.

#### 8.1. Uvoz podataka za naloge iz CSV datoteke

Klik na gumb **Uvezi naloge iz CSV datoteke** pokreće uvoz podatka o nalozima iz pripremljenije Excel tablice u CSV formatu. Uvoz ide u tri koraka:

- prvi korak, pripremiti na neki način Excel tablicu koja sadrži podatke o nalozima plaćanja,
- drugi korak, spremiti Excel tablicu u CSV formatu,
- treći korak, kliknuti na Uvezi naloge iz CSV datoteke,
- četvrti korak, prikaz uvezenih podataka.

#### Prvi korak:

Pripremiti Excel tablicu koja sadrži podatke o nalozima za plaćanje. Podaci po stupcima su:

- A OIB platitelja,
- B Ime i prezime platitelja,
- C Odgovorna osoba,
- D Adresa platitelja,
- E PTT broj platitelja,
- F Naziv pošte platitelja,
- G Iznos na nalogu plaćanja,
- H Model poziva na broj primatelja,
- I Poziv na broj primatelja.

Primjer Excel tablice u CSV formatu može se preuzeti (download) putem linka: <u>https://www.bakom.hr/downloads/Primjer\_za\_pismo\_s\_nalogom.csv</u>

|    | А           | В               | С               | D                    | E     | F        | G      | Н     | I             |
|----|-------------|-----------------|-----------------|----------------------|-------|----------|--------|-------|---------------|
| 1  | OIB         | IME I PREZIME   | ODGOVORNA OSOBA | ADRESA               | PTT   | POŠTA    | IZNOS  | MODEL | POZIV NA BROJ |
| 2  | 11111111119 | lvić Ivo        | lvić Domagoj    | Savska 18            | 10000 | Zagreb   | 758,82 | 0     | 465198        |
| 3  | 21111111119 | Marić Marko     | Marić Marko     | Sisačka 5            | 10000 | Zagreb   | 980,44 | 2     | 412452        |
| 4  | 3111111119  | Zoran Zorić     | Neven Relić     | Ledine 55, Novo Selo | 44000 | Sisak    | 866,65 | 1     | 111-228       |
| 5  |             | Katić Franjo    | Ćuća Marijan    | Kukarica 18          | 42000 | Varaždin | 948    | 0     | 4111111119    |
| 6  | 5111111119  | Pavle Pajić     | Marijan Vulić   |                      |       | Sunja    | 573,84 | 0     | 5111111119    |
| 7  | 6111111119  | Pero Perić      |                 | Donji Grabovac       |       | Glina    | 792,86 | 0     | 6111111119    |
| 8  | 7111111119  | Ana Anić        |                 | Siget 52             | 10020 | Zagreb   | 758,82 | 0     | 7111111119    |
| 9  | 8111111119  | Marica Marić    | Marica Marić    | Prva ulica 8         | 44000 | Sisak    | 980,44 | 2     | 8111111119    |
| 10 | 9111111119  | Vesna Pilić     | Vesna Pilić     |                      |       |          | 866,65 | 2     | 161663        |
| 11 | 22111111119 | Filip Filipović | Filip Filipović |                      | 10000 | Zagreb   | 948    | 2     | 182941        |
| 12 | 33111111119 | Župić Luka      | Župić Luka      | Jarunska 3           | 10000 | Zagreb   | 573,84 | 0     | 250024        |
| 13 | 4411111119  | Lukić Luka      |                 | Selska 77            |       |          | 792,86 | 0     | 194070        |
| 14 | 55111111119 | Ivica Puž       |                 |                      |       |          | 573,84 | 0     | 250024        |
| 15 | 66111111119 | Zorica Karaić   |                 |                      |       |          | 792,86 | 0     | 194070        |

#### Drugi korak:

Spremiti Excel tablicu u CSV formatu. Kodna stranica CSV tablice treba biti Windows-1250, što je uobičajena kodna stranica u HR Windowsima. Tablica u CSV formatu sadrži podatke u obliku teksta koji su odvojeni točka-zarezom. Tu tablicu izravno otvara Excel ali i bilo koji tekst editor. Izgled tablice u tekst editoru:

| Primjer_za_pismo_s_nalogom.csv - Notepad -                                           |    |
|--------------------------------------------------------------------------------------|----|
| File Edit Format View Help                                                           |    |
| DIB;IME I PREZIME;ODGOVORNA OSOBA;ADRESA;PTT;POŠTA;IZNOS;MODEL;POZIV NA BROJ         |    |
| 11111111119;Ivić Ivo;Ivić Domagoj;Savska 18;10000;Zagreb;758,82;0;465198             |    |
| 21111111119;Marić Marko;Marić Marko;Sisačka 5;10000;Zagreb;980,44;2;412452           |    |
| 31111111119;Zoran Zorić;Neven Relić;Ledine 55, Novo Selo;44000;Sisak;866,65;1;111-22 | 28 |
| ;Katić Franjo;Ćuća Marijan;Kukarica 18;42000;Varaždin;948;0;41111111119              |    |
| 51111111119;Pavle Pajić;Marijan Vulić;;;Sunja;573,84;0;51111111119                   |    |
| 6111111119;Pero Perić;;Donji Grabovac;;Glina;792,86;0;61111111119                    |    |
| 71111111119;Ana Anić;;Siget 52;10020;Zagreb;758,82;0;71111111119                     |    |
| 8111111119;Marica Marić;Marica Marić;Prva ulica 8;44000;Sisak;980,44;2;8111111119    |    |
| 9111111119;Vesna Pilić;Vesna Pilić;;;;866,65;2;161663                                |    |
| 22111111119;Filip Filipović;Filip Filipović;;10000;Zagreb;948;2;182941               |    |
| 33111111119;Župić Luka;Župić Luka;Jarunska 3;10000;Zagreb;573,84;0;250024            |    |
| 4411111119;Lukić Luka;;Selska 77;;;792,86;0;194070                                   |    |
| 5511111119;Ivica Puž;;;;;573,84;0;250024                                             |    |
| 6611111119;Zorica Karaić;;;;;;792,86;0;194070                                        |    |

Treći korak: Uvoz naloga iz CSV tablice:

- kliknuti na Uvezi naloge iz CSV datoteke (1),
- izabrati CSV tablicu (2) i kliknuti **Open** (3).

| Pisma s nalogom                                                         |                     |                   |
|-------------------------------------------------------------------------|---------------------|-------------------|
| Prvi redak CSV datoteke su nazivi polja                                 |                     |                   |
| Broj predloška za nalog 9                                               |                     |                   |
| Pismo - pozadinska slika Odaberi <u>D:\0 TEST 7\GirkularnoPismo.PNG</u> |                     |                   |
| I Open                                                                  |                     | ×                 |
| ← → · · ↑   · This PC → Local Disk (D:) → 0 TEST 7                      | ✓ ♂ Search 0 TEST 7 | Q                 |
| Organise 🔻 New folder                                                   |                     | - 🔳 🕐             |
| Desktop ^ Name                                                          | Date                | Date created      |
| Documents Primjer za pismo s nalogom.csv 2                              | 02.03.2019. 21:18   | 02.03.2019. 21:19 |
| Downloads     CirkularnoPismo.PNG                                       | 01.03.2019. 20:28   | 02.03.2019. 21:19 |
|                                                                         |                     |                   |
| Videos                                                                  |                     |                   |
| Local Disk (C:)                                                         |                     |                   |
| Local Disk (D:)                                                         |                     | >                 |
| File name:                                                              |                     | ~                 |
| Ľ                                                                       | 3 Open              | Cancel            |

#### Četvrti korak: Bit će pokazani podaci privremeno uvezenih naloga iz CSV tablice.

|   | OIB        | Naziv           | Odgovorna osoba | Adresa               | PTT   | Mjesto   | Iznos  | Model | Poziv      |
|---|------------|-----------------|-----------------|----------------------|-------|----------|--------|-------|------------|
| > | 1111111119 | Ivić Ivo        | Ivić Domagoj    | Savska 18            | 10000 | Zagreb   | 758,82 | 0     | 465198     |
|   | 2111111119 | Marić Marko     | Marić Marko     | Sisačka 5            | 10000 | Zagreb   | 980,44 | 2     | 412452     |
|   | 3111111119 | Zoran Zorić     | Neven Relić     | Ledine 55, Novo Selo | 44000 | Sisak    | 866,65 | 1     | 111-228    |
|   |            | Katić Franjo    | Ćuća Marijan    | Kukarica 18          | 42000 | Varaždin | 948,00 | 0     | 4111111119 |
|   | 5111111119 | Pavle Pajić     | Marijan Vulić   |                      |       | Sunja    | 573,84 | 0     | 5111111119 |
|   | 6111111119 | Pero Perić      |                 | Donji Grabovac       |       | Glina    | 792,86 | 0     | 6111111119 |
|   | 7111111119 | Ana Anić        |                 | Siget 52             | 10020 | Zagreb   | 758,82 | 0     | 7111111119 |
|   | 8111111119 | Marica Marić    | Marica Marić    | Prva ulica 8         | 44000 | Sisak    | 980,44 | 2     | 8111111119 |
|   | 9111111119 | Vesna Pilić     | Vesna Pilić     |                      |       |          | 866,65 | 2     | 161663     |
|   | 2211111119 | Filip Filipović | Filip Filipović |                      | 10000 | Zagreb   | 948,00 | 2     | 182941     |

#### 8.2. Predložak za dopunu naloga uz račun ili pismo

Broj predloška za dopunu podataka kojih nema u CSV tablici, određen je putem opcije: **Broj predloška za nalog**, gdje se upisuje broj predloška koji se koristi. Predložak za CSV naloge upisati u izborniku **Predlošci**. Program ne provodi provjeru podataka u CSV tablici, što je upisano bit će privremeno uvezeno za ispis. U predložak za pisma s nalogom plaćanja ide upis podataka kojih nema u CSV tablici. Upisati slijedeće:

- 1. Vrstu naloga HUB 3A,
- 2. Naziv predloška,
- 3. Prazno za podatke o platitelju,
- 4. Nulu za iznos,
- 5. 99 za model poziva i prazno za poziv na broj platitelja,
- 6. Naziv i adresu primatelja,
- 7. IBAN primatelja,
- 8. 99 za model poziva i prazno za poziv na broj primatelja,
- 9. Prazno ili datum izvršenja,
- 10. Opis plaćanja.

Primjer predloška u kome su navedeni podaci za primatelja:

| 🖷 Nalog                                              |                              |                            |                   |                    |              | -  |       |
|------------------------------------------------------|------------------------------|----------------------------|-------------------|--------------------|--------------|----|-------|
| 🛃 Spremi predložak 🛛 🗳 Provjeri 🛛 👯 Očisti           | HUB 3A - Nacionalna plaćanja | 1 - N                      | aziv predloška    | Predložak za pisma | 2            |    | Laser |
| PLATITELJ (naziv i adresa) [0]                       | 🖱 Hitno                      | Valuta plaća<br>HRK bryate | nja<br>ska kuna 🔹 | Iznos              | 4            |    | 0,00  |
|                                                      |                              | IBAN ili broj              | računa platitelja |                    |              |    |       |
|                                                      |                              | Model                      | Poziv na bi       | oj platitelja      |              |    |       |
|                                                      |                              | HR 99                      |                   |                    | 5            |    |       |
| E-mail platitelja<br>IBAN ili broj računa primatelja |                              | HR10 248                   | 34 0081 1006      | i 1639 2           |              |    |       |
| PRIMATELJ (naziv i adresa)                           |                              | Model                      | Poziv na bi       | roj primatelja     |              |    |       |
| Bakom d.o.o. 6                                       | 8                            | HR 99                      |                   |                    |              |    |       |
| Trnsko 12                                            |                              | Šifra namjer               | ne                | Opis plaćanja      |              |    |       |
| Zagreb                                               |                              |                            | -                 | Plaćanje dospjelog | g duga       | 10 |       |
|                                                      |                              | Datum izvrš                | enja              | Ako ima nejasnoć   | a, javite se |    |       |
|                                                      | 9                            | 30.03.20                   | 19                |                    |              |    |       |
|                                                      | •                            |                            |                   |                    |              |    |       |

#### 8.3. Izbor slike s tekstom

Za ispis teksta u drugoj trećini A4 papira treba pripremiti sliku koja sadrži obrazac računa ili tekst pisma. Prije ispisa odabrati sliku:

- kliknuti Odaberi (1),
- slijedi prozor za izbor putanje (2) do slike,
- kliknuti na sliku (3),
- nakon izbora slike kliknuti **Open** (4).

| Livezi naloge iz                                         | CSV datoteke                                     | Isnis na | aserski nisač 💦 🔲 Evnort ili i | isnis tablice                     |                                        |                        |
|----------------------------------------------------------|--------------------------------------------------|----------|--------------------------------|-----------------------------------|----------------------------------------|------------------------|
| Prvi redak CSV c Broj predloška za na Pismo - pozadinska | datoteke su nazivi pol<br>alog 9<br>slika Odaber | lja<br>1 | □ Open<br>← → ◇ ↑              | s PC → Local Disk (D:) → 0 TEST 7 | 2                                      | <<br>م ''              |
| OIB                                                      | Naziv                                            | Odge     | Desktop ^                      | Name                              | Date                                   | Date created           |
| 11111111119                                              | Ivić Ivo                                         | Ivić 🛙   | Documents                      | OPOMENA.png                       | 02.03.2019. 23:29                      | 02.03.2019. 23:29      |
| 21111111119                                              | Marić Marko                                      | Marid    | Downloads                      |                                   |                                        |                        |
| 31111111119                                              | Zoran Zorić                                      | Neve     | h Music                        |                                   |                                        |                        |
|                                                          | Katić Franjo                                     | Ćuća     | Pictures                       |                                   |                                        |                        |
| 5111111119                                               | Pavle Pajić                                      | Marij    | × ·                            | <                                 |                                        |                        |
| 61111111119                                              | Pero Perić                                       |          | File na                        | me:                               | <ul> <li>Image files (*.jp)</li> </ul> | pg, *.jpeg, *.jpe, ' ∨ |
| 7111111119                                               | Ana Anić                                         |          |                                |                                   |                                        |                        |
| 81111111119                                              | Marica Marić                                     | Mario    |                                |                                   | Open                                   | Cancel                 |

#### Primjer slike s tekstom za opomenu:

|                       | <b>BaKom d.o.o.</b><br>10020 Zagreb, Trnsko 12<br>Tel: 01 6523 215, Mob: 098 480 991<br>OIB: 07206927596, IBAN: HR10 2484 0081 1006 1639 2 |  |
|-----------------------|----------------------------------------------------------------------------------------------------|--|
| POZIV NA BROJ         |                                                                                                    |  |
| PREDMET: Opom         | ena za neplaćeni dug                                                                                                    |  |
| SUBJEKT:              |                                                                                                    |  |
| Uvidom u naše poslo   | ne knjige utvrdili smo dospjelo dugovanje koje nije podmireno.                                                                             |  |
| Molimo izvršiti plaća | ije dospjelog duga putem priloženog naloga plaćanja HUB 3A.                                                                                |  |
| Ako ste u međuvremo   | nu podmirili Vaša dugovanja, zanemarite ovu opomenu.                                                                                       |  |
| U Zagrebu, 04.03.20   | 9. Vlado Sužnjević<br>Član uprave                                                                                                    |  |

Primjer slike s tekstom obrasca za račun:

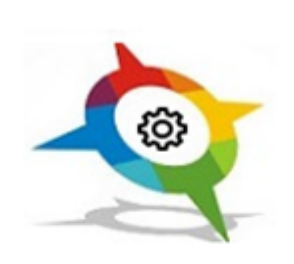

## BaKom d.o.o. 10020 Zagreb, Trnsko 12

Tel: 01 6523 215, Mob: 098 480 991 OIB: 07206927596, IBAN: HR10 2484 0081 1006 1639 2

# Račun broj:

Datum izdavanja: Vrijeme izdavanja: Valuta: Mjesto izdavanja: Način plaćanja: Licenca za PisHUB u: 15.10.2020. 11:52 26.10.2020. Zagreb Transakcijski račun 2020. godini

Platitelj:

Iznos računa:

#### HRK

Obračun prema naplaćenim naknadama Račun je izrađen računalom i valjan je bez pečata i potpisa.

> Za Bakom d.o.o.: Vlado Sužnjević.

#### 8.4. Ispis računa ili pisama s nalogom

Uvezeni nalozi iz CSV tablice mogu se ispisati slijedećim postupkom:

- izabrati (zaplaviti) jedan ili više naloga (1),
- kliknuti Ispis na laserski pisač (2),
- slijedi prozor za izbor pisača (3), izabrati pisač,
- kliknuti Ispis naloga (4),
- za pregled naloga prije ispisa kliknuti **Pregled prije ispisa** (5), vidjeti više u odjeljku **4.1.4. Pregled** *naloga HUB 3A prije ispisa*.

| Pisma s nalogom                                                                         | 1                     |       | - 0     |                                   |   |                                     |  |  |
|-----------------------------------------------------------------------------------------|-----------------------|-------|---------|-----------------------------------|---|-------------------------------------|--|--|
| 🖞 Uvezi naloge iz CSV datoteke 🛛 🖳 Ispis na laserski pisač 👘 💷 Export ili ispis tablice |                       |       |         |                                   |   |                                     |  |  |
| Prvi redak CSV date                                                                     | oteke su nazivi polja | ſ     |         |                                   |   |                                     |  |  |
| Broj predloška za nalog                                                                 | 9                     |       | 🖳 Ispis | naloga - broj naloga:0            |   | – 🗆 X                               |  |  |
| Pismo - pozadinska slika                                                                | a Odaberi             |       | Pisači  |                                   |   | Pozicija prvog naloga               |  |  |
|                                                                                         |                       |       | Def     | Pisač                             |   |                                     |  |  |
| OIB                                                                                     | Naziv                 | Odg   | _       | OneNote                           |   |                                     |  |  |
| 1111111119                                                                              | Ivić Ivo              | Ivić  |         | Snagit 12                         |   | 1                                   |  |  |
| 2111111119                                                                              | Marić Marko           | Mari  |         | Send To OneNote 2016              |   |                                     |  |  |
| 3111111119                                                                              | Zoran Zorić           | Nev   | _       | Microsoft XPS Document Writer     |   |                                     |  |  |
|                                                                                         | Katić Franjo          | Ćuć   |         | Microsoft Print to PDF            | 0 | 2                                   |  |  |
| > 5111111119                                                                            | Pavle Pajić           | Mari  |         | Hewlett-Packard HP LaserJet P2035 |   | <u> </u>                            |  |  |
| 6111111119                                                                              | Pero Perić            |       | *       | OutePDE Writer                    |   |                                     |  |  |
| 7111111119                                                                              | Ana Anić              |       |         |                                   |   | 2                                   |  |  |
| 8111111119                                                                              | Marica Marić          | Mari  |         |                                   |   | 3                                   |  |  |
| 9111111119                                                                              | Vesna Pilić           | Vesr  |         |                                   |   |                                     |  |  |
| 22111111119                                                                             | Filip Filipović       | Filip |         |                                   |   | HUB3A - ispis na laser/ink jet      |  |  |
|                                                                                         |                       |       |         |                                   |   | 😨 Ispis 2D bar koda                 |  |  |
|                                                                                         |                       |       |         |                                   |   | ⊽ U pregledu prikaži HUB u pozadini |  |  |
|                                                                                         |                       |       |         |                                   |   | Opcije ispisa                       |  |  |
|                                                                                         |                       |       |         |                                   |   | Broj kopija 1                       |  |  |
|                                                                                         |                       |       |         |                                   |   | 🔲 Način kopiranja - AA BB CC        |  |  |
|                                                                                         |                       |       |         |                                   | 4 | 5                                   |  |  |
|                                                                                         |                       |       |         |                                   | 4 | Ispis naloga Q Pregled prije ispisa |  |  |

Primjer ispisa opomene s nalogom plaćanja HUB 3A:

|                                                          | BaKom d.o.o.<br>10020 Zagreb, Trnsko 12                                                                                                    |                                                                      |
|----------------------------------------------------------|----------------------------------------------------------------------------------------------------|----------------------------------------------------------------------|
|                                                          | Tel: 01 6523 215, Mob: 098 480 991<br>OIB: 07206927596, IBAN: HR10 2484 0061 1006 1639 2                                                                                                    |                                                                      |
|                                                          |                                                                                                    | lvić Ivo<br>Ivić Domagoj<br>Savska 18<br>10000 Zagreb                |
| POZIV NA BROJ                                            | HR00 465198                                                                                                    |                                                                      |
| PREDMET: C                                               | pomena za neplaćeni dug                                                                                                    |                                                                      |
| SUBJEKT:                                                 | vić Ivo, Savska 18, 10000, Zagreb, OIB:11111                                                                                                    | 111119                                                               |
| Uvidom u naš                                             | e poslovne knjige utvrdili smo dospjelo dugovanje koje                                                                                                    | nije podmireno.                                                      |
| Molimo izvrš                                             | ti plaćanie dospielog duga putem priloženog naloga pla                                                                                                    | ćania HUB 3A.                                                        |
|                                                          |                                                                                                    |                                                                      |
|                                                          |                                                                                                    |                                                                      |
| ATTEL LINAS AND ADDRESS                                  | NALOG ZA NACIONALNA PLAČAN                                                                                                    | JA<br>I Velda Limos                                                  |
| rió ivo<br>lavska 18                                     | HAN I Dry robust                                                                                                    | HRK+768,82 (IIIAN /ractur) plattels in Plattels                      |
| coro zagreb                                              | Model: Porty na braj platitulja:                                                                                                    | Nodel I pozy na braj platbalja.                                      |
|                                                          | BAY 4 copyrations<br>private structure HR10 2484 0081 1006 1639 2                                                                                                    | HR98<br>(BAN (nature primate) a<br>HR10 2484 0081 1008 1639 2        |
| WMATELJ (nazivime i odreša):<br>lakom d.o.o.<br>Vesko 12 | HR00 465198                                                                                                    | Nodel i pody ne broj primatelje:<br>HR00 496198                      |
| Jagreb                                                   | Chinamana<br>Data angle dospjelog duga<br>Ako ima nejasnoća, javite se<br>300.03.2019                                                                                                    | Operatore<br>Plašanje dospjelog duga<br>Ako ima nejasnoča, javite se |
|                                                          | Participante Participante Parti | Ogen                                                                 |
| spisano s Pisidi IB3 - www.bab                           |                                                                                                    | Insiano a Pisili B1 - way bring by                                   |

Primjer ispisa računa s nalogom plaćanja HUB 3A:

|                                               | 1000                                       | Bakom d.o                                                 | .0.                        |            |                                             |
|-----------------------------------------------|--------------------------------------------|-----------------------------------------------------------|----------------------------|------------|---------------------------------------------|
|                                               | 1002                                       | 20 Zagreb, Trr                                            | 15KO 12                    |            |                                             |
|                                               | 0(B): 07206                                | 14E 01 6523 215, Mdb: 098 4<br>8927596, IBAN: HR10 2464 ( | 80 991<br>0061 1006 1639 2 |            |                                             |
|                                               |                                            |                                                           |                            | huić       | luo                                         |
|                                               |                                            |                                                           |                            | IVIC       | 100                                         |
|                                               |                                            |                                                           |                            | Sav        | ska 18                                      |
| Račun broi:                                   | HR00 101                                   | 1-1-1                                                     |                            | 100        | 00 Zagreb                                   |
| Datum izdavania:                              | 15.10                                      | 0 2020                                                    |                            | 100        | 00 Zagreb                                   |
| Vrijeme izdavanja:                            | 11:5                                       | 2                                                         |                            |            |                                             |
| Valuta:                                       | 26.1                                       | 0.2020.                                                   |                            |            |                                             |
| Mjesto izdavanja:                             | Zagr                                       | reb                                                       |                            |            |                                             |
| Način plaćanja:                               | Tran                                       | asakcijski račun                                          |                            |            |                                             |
| Licenca za PisHUI                             | 3 u: 2020                                  | 0. godini                                                 |                            |            |                                             |
|                                               |                                            |                                                           |                            |            |                                             |
| Platitelj:                                    | IVIC                                       | : Ivo, Savska 18                                          | 8, 10000, Zagre            | b, OIB:111 | 11111119                                    |
| Iznos računa:                                 | 312,50 HRK                                 | ĸ                                                         |                            |            |                                             |
|                                               |                                            | Vlado :                                                   | Sužnjević.                 |            |                                             |
|                                               |                                            | NALOG Z                                                   | A NACIONALNA               | PLACANJA   |                                             |
| MOLJ (nagevinne i scheski)<br>fivo<br>file 18 | Hiter Shelter                              | HRK                                                       |                            | *312,50    | HIGK*312,50                                 |
| 1 Lugnio                                      | proteix                                    | Barts on here we have                                     |                            |            | Twic Ivo                                    |
|                                               |                                            | Photo in the second                                       |                            |            | Olerter spectry na beig platitelje<br>Micza |
|                                               | illikkel it tong todiatet<br>printestarja: | HR26 2360 0                                               | 001 1019 3270              | 6          | HK25 2360 0001 1019 3270 6                  |
| ATELJ (razvine i oznal)<br>sm d.o.o.<br>Ap 12 | 28.00                                      | 101-1-1                                                   |                            |            | TRANSFERRENCE AND BEER DEPARTMENT           |
| *                                             | Debre reinigene<br>Debre instievijn        | patris Licenca :                                          | sa program Pis             | HUB 3      | Con program ParkUS 3                        |
|                                               |                                            | komorika PU                                               | Popu koreska PU            |            | Ogen                                        |
| water a Paul III - water halinen              | he                                         |                                                           |                            |            | become a light Mill a series indices he     |

## 9. Zaštita podataka

Podaci o nalozima, predlošcima, platiteljima, podešavanju kao i svi ostali podaci pohranjeni su u bazi podataka s nazivom *PisHUB.3sdb*. Kratica *s3db* dolazi od *Simple Sloppy Semantic Database* što je takozvana Open source baza.

Pod zaštitom podataka misli se na izradu kopije baze podataka, što je moguće napraviti na dva načina:

- programska izrada kopije baze, raspoloživo od 05.02.2014.,
  - ručna izrada kopije baze, copy-paste mehanizam, za instalacije PisHUB 3 prije 05.02.2014.

### 9.1. Programska izrada kopije baze

Programska izrada kopije baze raspoloživa je od 05.02.2014. To znači, korisnici koji su instalirali program PisHUB 3 iza 05.02.2014. mogu putem programa izraditi kopiju baze. Ostali korisnici trebaju koristiti ručnu izradu baze podataka. Postupak programske izrade kopije baze je u izborniku **Podešavanje**, vidjeti sliku.

| 💷 PisHUB3 ver. 5.2  |                                                 | - | × |
|---------------------|-------------------------------------------------|---|---|
| Podešavanja «       | Kopija podataka                                 |   |   |
| 管 Postavke          |                                                 |   |   |
| 🚊 Pisači            | Putanja do baze                                 |   |   |
| 😭 Kopija podataka 🙎 | C:\ProgramData\Bakom\PisHUB3v4\Data\PisHub.s3db |   |   |
|                     | Izrada sigurnosne kopije podataka 🔋 📑 📑         |   |   |
|                     | Izrada kopije podataka                          |   |   |
|                     | Vraćanje podataka iz sigurnosne kopije 🛛 📑 📥 📔  |   |   |
| Podaci i nalozi     | Vraćanje konije podataka                        |   |   |
| 🖉 Podešavanja 1     |                                                 |   |   |
| Pomoć               |                                                 |   |   |
|                     |                                                 |   |   |

Za programsku izradu kopije baze kliknuti redom gumbe:

- **Podešavanje** (1) u glavnom izborniku,
- Kopija podataka (2),
- Izrada kopije podataka (3).

Bit će otvoren prozor za izbor direktorija ili medija (disketa, CD, DVD, stick) gdje ide prijepis baze.

| Save As                | ? 🛛                                                                                    |
|------------------------|----------------------------------------------------------------------------------------|
| Save in:               | 😂 A TEST 6 🛛 🔮 🤔 😥 🖽 -                                                                 |
| My Recent<br>Documents | ₽ 2014-02-18-PisHub.s3db Izbor direkorija (mape, foldera)<br>u koji će ići kopija baze |
| My Documents           | Nakon izbora kliknuti SAVE                                                             |
| My Computer            |                                                                                        |
| <b></b>                | File name: 2014-02-18-PisHub.s3db Save                                                 |
| My Network             | Save as type: .s3db files (*.s3db)                                                     |

Nakon izbora kliknuti gumb Save. Ide kopiranje baze i završna poruka u kojoj je navedena putanja i naziv

kopije baze. U naziv kopije, ispred naziva same baze, dodan je datum kopiranja baze oblika gggg-mm-dd.

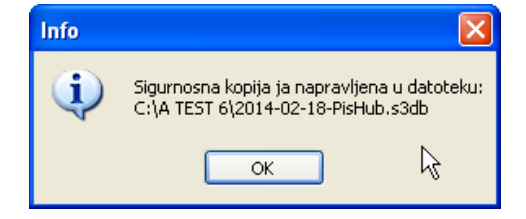

### 9.2. Povrat podataka iz kopije baze

Za povrat podataka iz kopije baze kliknuti gumb Vraćanje kopije podataka(3).

| PisHUB3 ver. 5.2 |                                                 | - | × |
|------------------|-------------------------------------------------|---|---|
| Podešavanja «    | Kopija podataka                                 |   |   |
| Postavke         | Putanja do baze                                 |   |   |
|                  | C:\ProgramData\Bakom\PisHUB3v4\Data\PisHub.s3db |   |   |
|                  | Izrada sigurnosne kopije podataka 🔋 📑 📑         |   |   |
|                  | Izrada kopije podataka                          |   |   |
|                  | Vraćanje podataka iz sigurnosne kopije 🛛 📄 📑    |   |   |
| Podaci i nalozi  | Vraćanje kopije podataka                        |   |   |
| Pomoć            |                                                 |   |   |

Bit će otvoren prozor za izbor direktorija ili medija (disketa, CD, DVD, stick) gdje je kopija baze.

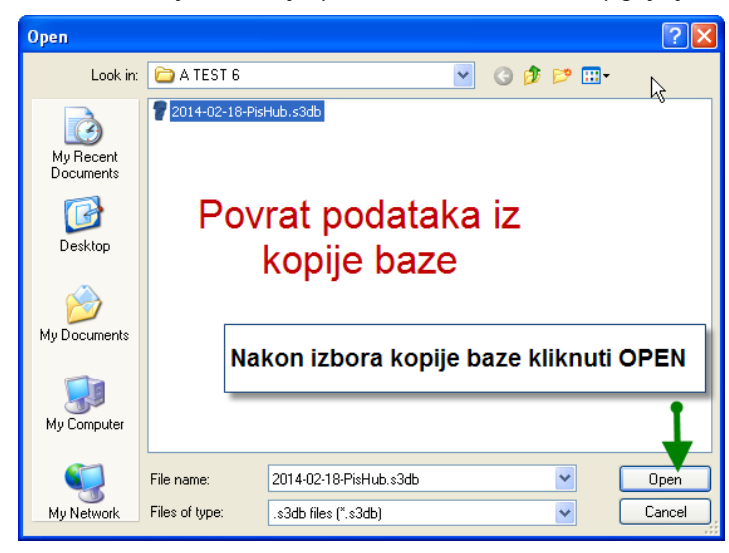

Nakon izbora kopije baze, kliknuti gumb **Open**. Ide povrat podataka i završna poruka u kojoj je navedeno iz koje kopije baze su uzeti podaci te putanja do baze u koju su vraćeni podaci iz kopije.

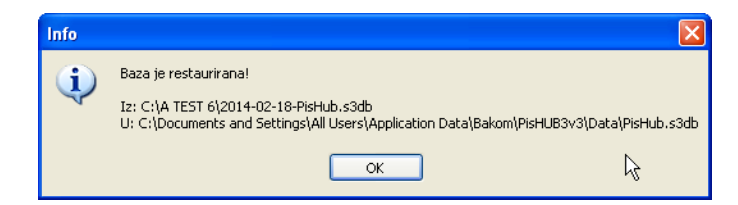

#### 9.3. Ručna izrada kopije baze, copy-paste mehanizam

Postupak je namijenjen korisnicima koji su instalirali program PisHUB 3 prije 05.02.2014. Ako žele, ovaj postupak mogu koristi i korisnici koji su instalirali PisHUB 3 iza navedenog datuma.

Tijekom instalacije programa baza podataka PisHUB.3sdb smještena je na disk u preporučenu mapu (direktorij, folder), ovisno o operativnom sustavu.

Za Windows XP putanja je:

- C:\Documents and Settings\All Users\Application Data\Bakom\PisHUB3v3\Data\PisHub.s3db,
- a za Windowse 7 8 10 i Vista i verzije programa 4, 5, 6, i 7 putanja je:
- C:\<mark>Program Data\Bakom<mark>\PisHUB3v4\Data</mark>\PisHub.s3db</mark>.

Ako verzija programa PisHUB 3 ne sadrži postupak zaštite podataka putem prijepisa baze podataka na neki drugi medij, tada putem mehanizma Copy-Paste korisnik treba ustoličiti vlastitu proceduru za prijepis baze podataka na CD, DVD, USB stick, disketu ili neki drugi medij. U tu svrhu pokrenuti My Computer, prema donjoj slici slijediti putanju, selektirati (zaplaviti) bazu **Pishub.s3db,** tj. kliknuti desnu tipku miša pa Copy (ili Kopiraj).

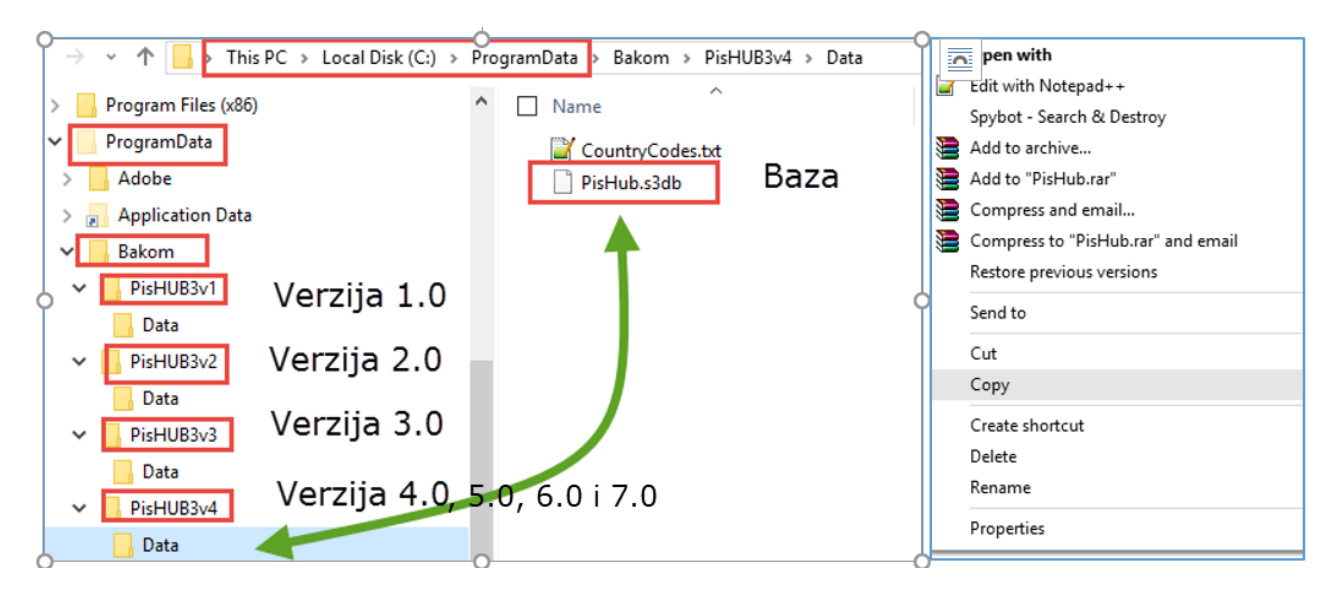

Staviti medij na koji će ići prijepis baze, to može biti CD, DVD, USB stick, disketa ili nešto drugo. Za primjer, ako prijepis baze ide na CD, nakon umetanja CD u računalo otvara se prozor za CD, kliknuti OK.

| CD Drive (E:)                                                                                                    |  |  |
|----------------------------------------------------------------------------------------------------|--|--|
| Windows can perform the same action each time you insert<br>a disk or connect a device with this kind of file:<br>Blank CD |  |  |
| what do you want windows to do?                                                                                            |  |  |
| using Windows Explorer                                                                                                    |  |  |
| Burn new CD<br>using Nero StartSmart                                                                                       |  |  |
| Burn an audio CD<br>using Windows Media Player                                                                             |  |  |
| S Take no action                                                                                                    |  |  |
| Always do the selected action                                                                                              |  |  |
| OK Cancel                                                                                                    |  |  |

Slijedi otvaranje prozora za CD, pogon E, kliknuti desnu tipku miša i izbor Paste (Zalijepi).
| 😳 E:\                          |        |                          |                         |              |
|--------------------------------|--------|--------------------------|-------------------------|--------------|
| File Edit View Favorites       | Tool   | s Help                   |                         | <b>1</b>     |
| 🕞 Back 👻 🅥 👻 🏂                 | $\rho$ | Search 🎼 Folders 🛄 🕶     |                         |              |
| Address 💽 E:\                  |        |                          |                         | 💌 🔁 Go       |
| CD Writing Tasks               | ۲      | Name                     | Size Type               | Date Modifie |
| 🕝 Write these files to CD      |        |                          |                         |              |
| File and Folder Tasks          | ۲      |                          | View                    |              |
| 💋 Make a new folder            |        |                          | Refresh                 |              |
| Publish this folder to the Web |        | Desni klik i izbor Paste | Past Past Past Shortcut |              |
|                                |        |                          | Write these files to CD |              |
| Other Places                   | ۲      |                          | New                     |              |
| My Computer                    |        |                          | Properties              |              |
| My Documents Shared Documents  |        |                          |                         |              |
| My Network Places              |        |                          |                         |              |
|                                |        |                          |                         |              |
| Details                        | ۲      | <                        |                         | >            |
| 0 objects                      |        |                          |                         |              |

Slijedi zabilješka prijepisa na CD, potom izvesti završni upis na CD klikom na izbor *Write these Files on CD*.

| C EA                                                   |                                                               |
|--------------------------------------------------------|---------------------------------------------------------------|
| File Edit View Favorites Tools Help                    | 💦 🖉 🖉                                                         |
| 🕝 Back 👻 🕥 👻 🏂 🔎 Search 🎼 Folders 🔢 🗸                  |                                                               |
| Address 💽 E:\                                          | Zeveden nuitanis hare na OD ali hare isă niis vuitanne na OD  |
| Name                                                   | zaveden prijepis baze na CD, ali baza jos nije upisana na CD. |
| CD Writing Tasks 🙁 Files Ready to Be Written to the CD |                                                               |
| Write these files to CD     Deletex process files      | 966 KB 53DB File 30.09.2013 16:48                             |
| File and Folder Tasks 💲                                | Kliknuti Write these files to CD, radi završnog upisa na CD   |
| Make a new folder                                      |                                                               |
| the Web                                                |                                                               |
|                                                        |                                                               |
| 1 objects                                              | ii ii ii ii ii ii ii ii ii ii ii ii ii                        |

Nakon toga ide završni upis:

| 🐣 CD Writing Wizard                  | E Contraction of the second second second second second second second second second second second second second | 🐣 CD Writing Wizard                                |
|--------------------------------------|----------------------------------------------------------------------------------------------------|----------------------------------------------------|
|                                      | Welcome to the CD Writing<br>Wizard                                                                             | Please wait                                        |
|                                      | This wizard helps you write, or record, your files to a CD recording drive.                                     | Performing final steps to make the CD ready to use |
|                                      | Type the name you want to give to this CD, or just click Next<br>to use the name below.                         | Estimated the left: 20 seconds                     |
|                                      | CD name:<br>Is 06 2013 Upisati naziv CD, ako s                                                                  | se želi                                            |
|                                      | New files being written to the CD will replace any files already<br>on the CD if they have the same name.       | Progres tijeka završnog upisa na CD                |
|                                      | Close the wizard after the files have been writte                                                               |                                                    |
| Kliknuti Next za početak upisa na CD |                                                                                                    |                                                    |
|                                      | < Back Next > Cancel                                                                                            | < Back Next > Cancel                               |

## 9.4. Ciklusi prijepisa baze: djed, otac i sin

U zaštiti podataka treba izabrati učestalost prijepisa baze, to može biti dnevno, tjedno, mjesečno ili neki drugi vremenski period. Učestalost prijepisa ili period ovise o dinamici promjene postojećih i upisa novih podataka u bazu. Mjera je zapravo spremnost na utrošak vremena potrebnog za obnavljanje podataka koji nisu u zadnjoj kopiji baze, ako dođe do nestanka tekuće baze podataka. Recimo da je to jedan radni dan, to sugerira da je prihvatljiv gubitak stotinjak podataka. Naime, za jedan dan može se očekivati ponovni upis stotinjak podataka, bilo da su to nalozi, predlošci, uplatitelji, primatelji ili nešto drugo. Ako je to tako, tada period u kome se dogodi upis ili promjena stotinjak podataka je period za kopiranje baze. Drugim riječima, ako se u prosijeku upis stotinjak ili više podataka događa:

- dnevno, tada dnevno kopirati bazu,
- tjedno, tada tjedno kopirati bazu,
- mjesečno, tada mjesečno kopirati bazu, itd.

Korisnik treba sam razmisliti i odabrati za njega pogodan i prihvatljiv period kopiranja baze podataka.

Obvezno koristi više medija na koji ide prijepis te ih prikladno označiti. Često se koriste tri medija s oznakama: DJED, OTAC i SIN. Pri tome je:

- SIN zadnja kopija baze,
- OTAC predzadnja kopija baze,
- DJED pred predzadnja kopija baze.

Kod svake nove kopije baze ciklički rotirati medije i oznake medija, to znači:

- novu kopiju baze izvesti na medij DJED i promijeniti mu oznaku u SIN,
- medij OTAC preimenovati u DJED,
- medij SIN, prije zadnje kopije, preimenovati u OTAC.

Nevezano za tekući ciklus kopiranja baze, dobro je uvesti i sigurnosni prijepis baze s nekim većim periodom, na primjer:

- tromjesečno,
- polugodišnje,
- godišnje.

Medij na kome je sigurnosna kopija baze treba svakako pohraniti u fizički neku drugu zgradu nego što je zgrada u kojoj je računalo s programom PisHUB 3. Sigurnosna kopija baze je zaštita u slučaju većih nezgoda kao što su požar, poplava i drugo. Naime, s novcima se mogu ukloniti štete požara, poplava, ali ne i šteta gubitka podataka. To može samo sigurnosna kopija baze.

Velika je pogreška ako se koristi samo jedan te isti medij za kopiranje podataka.

#### 9.5. Putanja baze za pojedine verzije programa PisHUB 3

Treba uočiti, program PisHUB ima verzije označene brojevima 1, 2, 3, 4 ili 5. Verzija 5 je zadnja verzija. Instalacija nove verzije programa otvara do baze novi naziv putanje u kome je sadržana i oznaka verzije programa PisHUB 3, točnije:

- ...\Bakom\PisHUB3v1\Data\PisHUB.s3db putanja za verziju broj 1,
- ...\Bakom\PisHUB3v2\Data\PisHUB.s3db putanja za verziju broj 2,
- ...\Bakom\PisHUB3v<mark>3</mark>\Data\PisHUB.s3db putanja za verziju broj 3,
- ...\Bakom\PisHUB3v4\Data\PisHUB.s3db putanja za verziju broj 4,
- ...\Bakom\PisHUB3v4\Data\PisHUB.s3db putanja za verziju broj 5.

Uočiti, verzija 4.0 i 5.0 imaju istu putanju do baze podataka.

| 'his PC → Local Disk (C:) → ProgramData → I | Bakom                       |
|---------------------------------------------|-----------------------------|
| ^ □ Name 		 □                               |                             |
| PisHUB3v1                                   | Contracting 21:35 File fold |
| PisHUB3v2                                   | Verzija 2.0                 |
| PisHUB3v3                                   | Vorzija 4.0. i vorzija 5.0  |

Treba kopirati bazu zadnje verzije. Vidjeti zadnji broj verzije programa u gornjem lijevom kutu prozora nakon pokretanja programa PisHUB 3.

|     | - Feet                  | e Desearch e                           |             |
|-----|-------------------------|----------------------------------------|-------------|
|     | 💷 PisHUB3 ver. 5.0      |                                        |             |
|     | Podaci i nalozi         | Nalozi                                 |             |
| _   | 🛗 Nalozi                | 🛛 🖉 Uredi 🗙 Briši 🛛 🖂 Ispis naloga 🛛 😜 | Kopiraj     |
|     | Predlošci               | Br Tin Platiteli                       | Poziv prin  |
|     | 🤱 Partneri              | in in indicing                         | r ozre prin |
| к   | 📄 Grupe partnera        | OZONI, D.O.O KARLOVAC                  | 124         |
| р   | 🗋 Naselja               | 91                                     | 7994-116    |
| 2   | 🏤 Banke                 |                                        | 022-5321    |
| ۷I  | Valute                  | Oznaka verzije programa                | 3-160215    |
|     | 🌌 Modeli                |                                        | 124         |
| lo  | Šifre namjene           | 908 Hub3A OZONI, D.O.O KARLOVAC        | 3-160215    |
| Н   | 👔 Ispis iz CSV datoteke | 907 Hub3A Uspon d.o.o.                 | 2-160115    |
| Éui |                         | 906 Hub3A Uspon d.o.o.                 | 1-151215    |
| Н   |                         | 399 Hub3A                              |             |

# 10. lzbor Pomoć na glavnom izborniku

Izbor Pomoć glavnog izbornika sadrži izbore:

- Upute link za preuzimanje korisničkih uputa za program PisHUB 3,
- Verzija prikaz podataka o licenci i kratki opis verzije programa.

## 10.1. Preuzimanje (download) uputa

Kliknuti redom izbore: **Pomoć** pa **Upute**, slijedi otvaranje prozora na kome kliknuti link *Korisnička\_uputa\_za\_Pishub\_v4.0* za preuzimanje uputa u pdf formatu.

| 💷 PisHUB3 ver. 4.0          |       | _                                                                                                  |         | Х   |
|-----------------------------|-------|----------------------------------------------------------------------------------------------------|---------|-----|
| Pomoć «                     | Upute |                                                                                                    |         |     |
| 🛃 Upute                     |       |                                                                                                    |         |     |
| Verzija     Podaci i nalozi | Po    | sljednja verzija dokumentacije dostupna je na don <u>.</u><br>Korisnička uputa za PisHUB3 ver. 4.0 | jem lin | ku: |
| Podešavanja                 |       | Link za preuzimanje uputa u pdf form                                                               | atu     |     |
|                             |       |                                                                                                    |         |     |

## 10.2. Prikaz licence i verzije programa

Kliknuti redom izbore: **Pomoć** pa **Verzija**, slijedi prozor na kome je pokazana licenca i verzija programa.

| 🎫 PisHUB3 ver. 3.0                                           |                                                                                                    |
|--------------------------------------------------------------|----------------------------------------------------------------------------------------------------|
| Pomoć «                                                      | Verzija                                                                                                    |
| 当 Upute                                                      |                                                                                                    |
| 🥥 Verzija                                                    | Licopcar                                                                                                    |
|                                                              | Korisnik: Bakom<br>Vrijedi od: 11.10.2013<br>Vrijedi do: 11.10.2014<br>Status: Registrian                                                                                                    |
|                                                              | Nadogradnje:<br>Ver: 1.0.5149.34989<br>Build date: 05.02.2014 19:26:18                                                                                                    |
| Podaci i nalozi          Podaci i nalozi         Podešavanja | 2014-02-05 - FIX - tekstualne promjene licence, pomoći i backupa<br>2014-02-03 - ADD - dodana procedura za backup<br>2014-02-03 - FIX - dodan .lic filter kod odabira registracijske<br>datoteke<br>2013-11-04 - FIX - dodan poziv primatelja u pregled naloga |
| Pomoć                                                        |                                                                                                    |

# 11. Tuzemne uplatnice u EUR-ima od 2023. godine

Periodi uvođenja EUR-a na tuzemne uplatnice:

- do 31.12.2022. u HRK,
- od 01.01.2023. u EUR-ima,
- od 01.01.2023. do 14.01.2023. još idu uplatnice u HRK.

Za preračun iz HRK u EUR koristi se fiksni tečaj 1 EUR = 7,53450 HRK. Ako je valuta uplatnice HRK iznos i valuta pretvaraju se u EUR.

Preračun ide za iznose u nalozima plaćanja, predlošcima naloga i partnerima. Promjena valute HRK u EUR ide u nalozima plaćanja i predlošcima naloga.

# Zaokruživanje u preračunu je preuzeto iz **Smjernica za uvođenje EUR-a**. **Citat:**

Nakon provedenog preračun iz HRK u EUR primjenom punog brojčanog iznosa fiksnog tečaja konverzije korištenjem pet decimala te u skladu s matematičkim pravilima zaokruživanja, dobiveni rezultat zaokružuje se na dvije decimale s točnošću od jednog centa, a na temelju treće decimale:

- ako je treća decimala manja od pet (broj od 0 do 4), druga decimala ostaje nepromijenjena (iznos u centima ostaje isti);
- ako je treća decimala jednaka ili veća od pet (broj od 5 do 9), druga decimala povećava se za jedan (iznos u centima zaokružuje se na viši cent).

#### Gotov citat.

## 1.1. Kada pokrenuti preračun iz HRK i EUR

Preračun iz HRK u EUR pokrenuti onda kad se više:

- neće upisivati uplatnice u HRK,
- neće ispisivati uplatnice u HRK.

## 1.2. Preračun iz HRK u EUR

#### Važno:

Prije pokretanja konverzije na EUR obavezno napraviti kopiju tekuće baze. Preračun HRK u EUR ne može se ponavljati.

Za izradu kopije baze podataka i vraćanje podataka iz kopije baze u uputama vidjeti poglavlje 9. ZAŠTITA PODATAKA. Link za preuzimanje (download) uputa je: <u>Upute za PisHUB 3</u>

## 1.2.1. Preuzeti i instalirati verziju 8.0 programa PisHUB 3

Uvedena je nova verzija 8.0 programa PisHUB 3 koja uvodi EUR na tuzemne uplatnice. Postupak instalacije zadnje verzije 8.0 programa PisHUB 3:

- preuzeti (download) instalacijsku proceduru zadnje verzije 8.0 programa PisHUB 3, kliknuti: <u>PisHUB3Setup.exe</u>
- instalirati zadnju verziju 8.0 programa, izvesti PisHUB3Setup.exe.
- pri kraju instalacije, na upit da li zadržati postojeću bazu i podatke **OBAVEZNO odgovoriti YES** ili **DA** (ovisno o jezičnoj verziji Windowsa).

## 1.2.2. Izvođenje preračuna HRK u EUR

Izvođenje preračuna iz HRK u EUR regulirano je novom opcijom **Pokreni konverziju podataka na EUR**. Kliknuti redom:

- Podešavanja (1),
- Kopija podataka (2),
- Pokreni konverziju podataka na EUR (3).

| 💷 PisHUB3 ver. 8      |                                                 |
|-----------------------|-------------------------------------------------|
| Podešavanja «         | Kopija podataka                                 |
| 🚰 Postavke            |                                                 |
| 🚊 Pisači              | Putanja do baze                                 |
| 📓 Kopija podataka 🛛 🙎 |                                                 |
|                       | C:\ProgramData\Bakom\PisHUB3v4\Data\PisHub.s3db |
|                       |                                                 |
|                       | Izrada sigurnosne kopije podataka 🧧 📫 📄         |
|                       | Izrada kopije podataka                          |
|                       | Vraćanje podataka iz sigurnosne kopije 🛛 📑 🚽    |
|                       | Vraćanje kopije podataka                        |
| Podaci i nalozi       | Konverzija na EURO                              |
| Podešavanja           | Pokreni konverziju podataka na EUR              |
| Pomoć                 |                                                 |

Prije nego krene konverzija ide upozorenje:

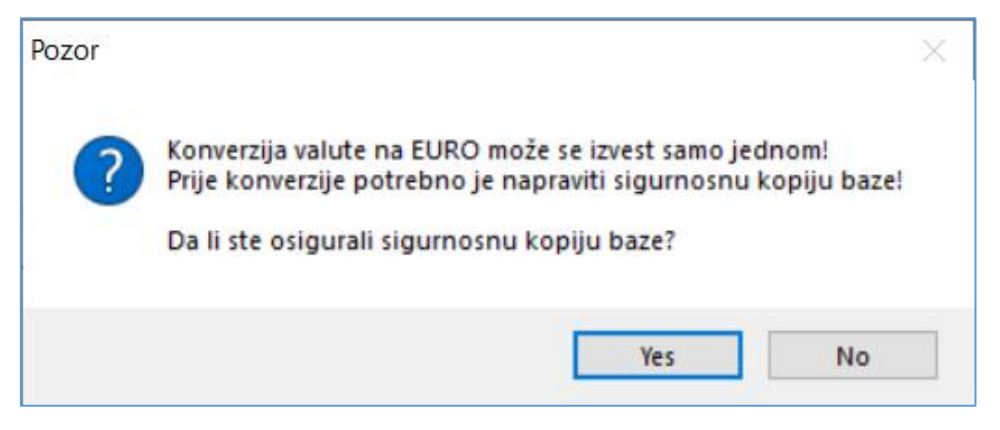

Za pokretanje konverzije kliknuti YES.

Iza toga ide još jedan upit, za početak konverzije kliknuti OK.

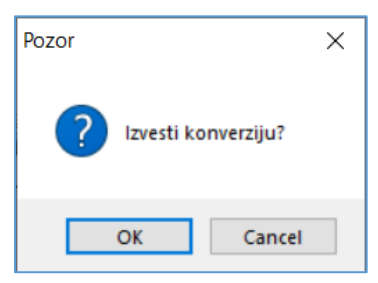

Nakon toga ide konverzija HRK u EUR.

Kad je konverzija gotova slijedi završna poruka, kliknuti OK.

| Pozor | ×                                |
|-------|----------------------------------|
| 1     | Konverzija je uspješno izvršena! |
|       | ОК                               |

Kad je konverzija gotova nestaje opcija **Pokreni konverziju podataka na EUR**, čime je osigurano da se konverzija ne može izvesti više puta.

| 💷 PisHUB3 ver. 8  |                                                 |
|-------------------|-------------------------------------------------|
| Podešavanja «     | Kopija podataka                                 |
| 🚰 Postavke        |                                                 |
| 🚊 Pisači          | Putanja do baze                                 |
| 😭 Kopija podataka |                                                 |
|                   | C:\ProgramData\Bakom\PisHUB3v4\Data\PisHub.s3db |
|                   |                                                 |
|                   | Izrada sigurnosne kopije podataka 🛛 🧾 📫 📕       |
|                   | Izrada kopije podataka                          |
|                   | Vraćanje podataka iz sigurnosne kopije 🛛 📑 🛁    |
|                   | Vraćanje kopije podataka                        |
|                   |                                                 |
| Podaci i nalozi   |                                                 |
| Podešavanja       |                                                 |
| Pomoć             |                                                 |

Treba uočiti:

- konverzija se izvodi na bazi kao **jedna transakcija**, što znači, konverzija ne može biti djelomično izvedena, već je izvedena u cijelosti ili uopće nije izvedena,
- konverzija se može izvesti u cijelosti samo jednom.

#### BaKom d.o.o. Zagreb, Trnsko 12, OIB:07206927596 Copyright © BaKom d.o.o. 2024. All rights reserved.